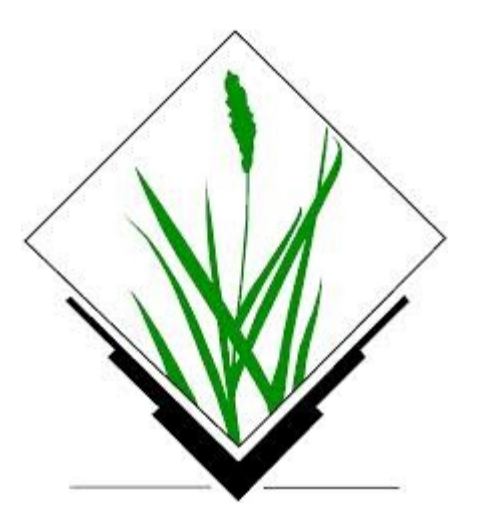

# **GRASS GIS workshop**

Térinformatikai Konferencia kísérő esemény Debrecen, 2013. május 24.

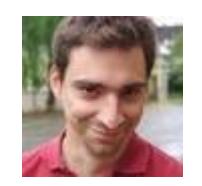

Padányi-Gulyás Gergely (Fegyi) Siki Zoltán

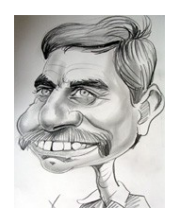

Mottó:

Computers are like air conditioners - they stop working properly when you open Windows.

### Komplex feladatok megoldása

- 1. Domborzatmodell készítése szintvonalakból
- 2. Hidrológiai modellezés (vízgyűjtő-vizsgálat)
- 3. Legkisebb költségű út számítás

### Komplex feladatok megoldása

Vezérlés: terminálablakon keresztül, a wxPython GUI meghívásával

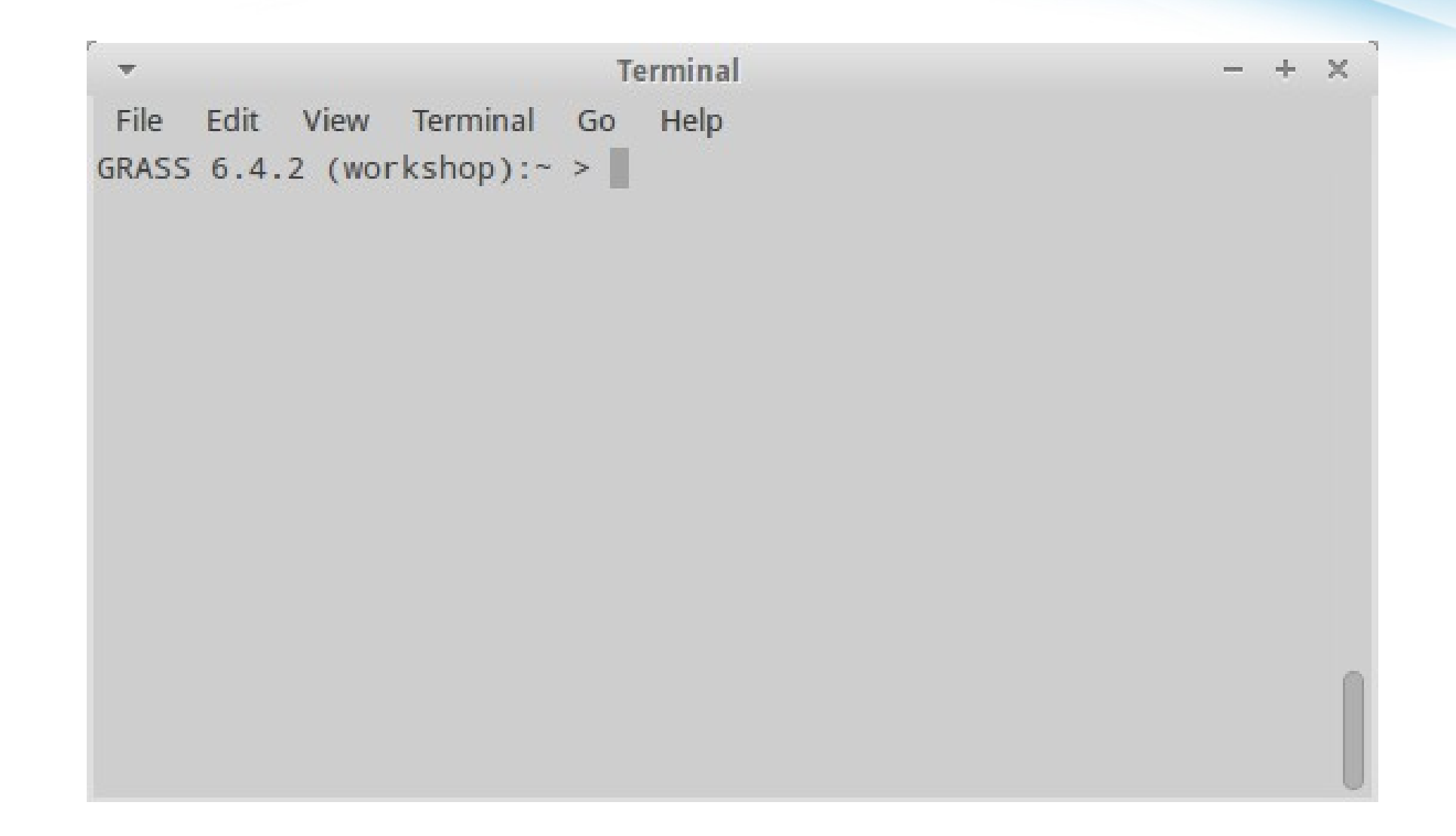

### Komplex feladatok megoldása

Vezérlés: terminálablakon keresztül, a wxPython GUI meghívásával

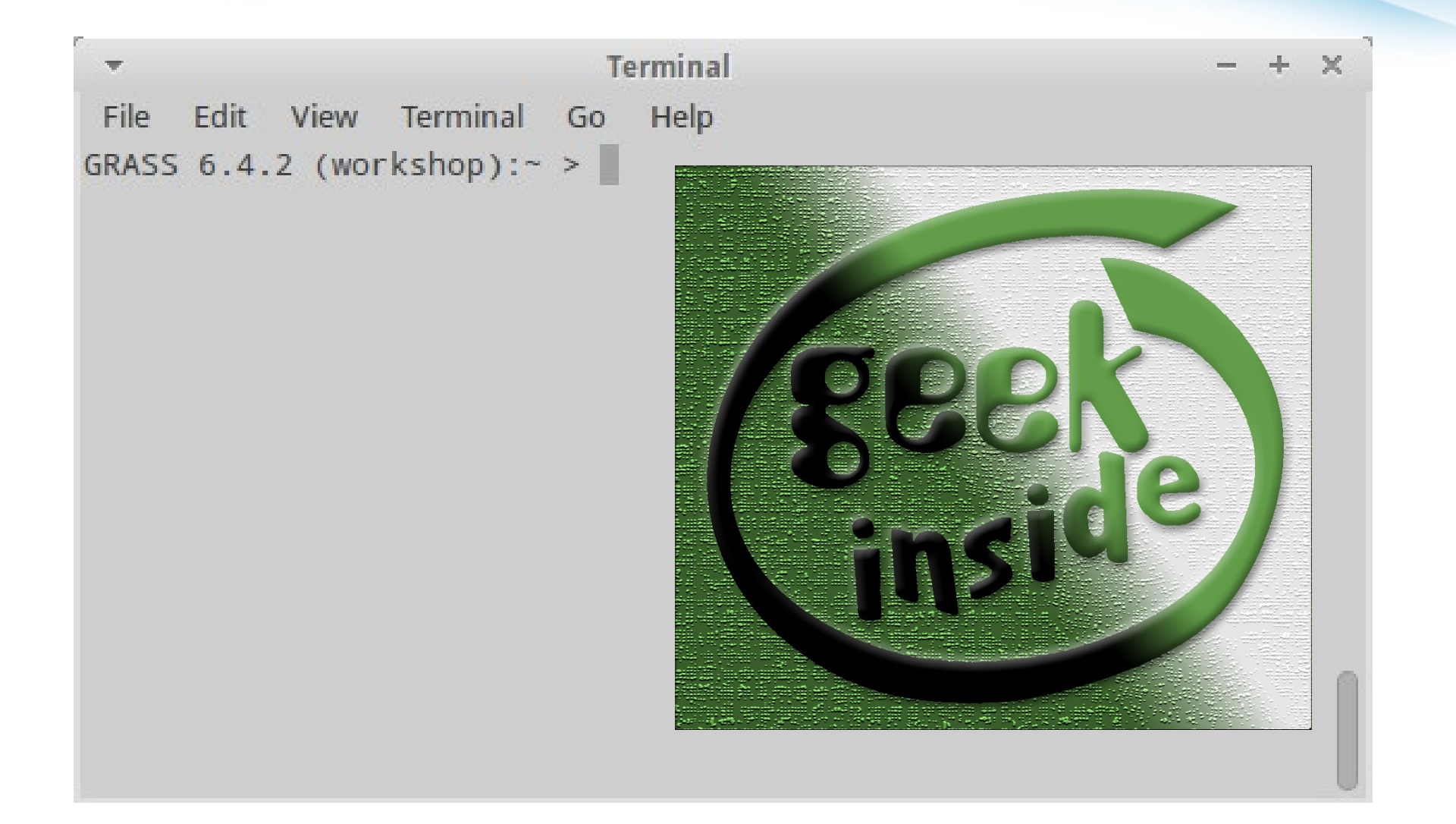

#### 1.1. Meglévő raszteres domborzatmodell importálása

- 1.1.1. Mapset létrehozás (ddm)
- 1.1.2. Importálás
- 1.1.3. Régió beállítása
- 1.1.4. Domborzatmodell átszínezése (szürkeárnyalatosból színesbe)
- 1.1.5. Hillshade generálás
- 1.1.6. Raszter vizsgálata
- 1.1.7. Pixel-értékek módosítása
- 1.1.8. Új raszter vizsgálata
- 1.1.9. Új hillshade generálása
- 1.1.10. Kitettség-vizsgálat
- 1.2. Vektoros szintvonalak importálása
- 1.3. Szintvonalakból javított domborzatmodell létrehozása (spline interpolációval)
  - 1.3.1. Szintvonalak raszterizálása
  - 1.3.2. Lineáris interpoláció
  - 1.3.3. Vízszintes részek kimaszkolása
  - 1.3.4. Random pontok létrehozása + szintvonal pontokká alakítása
  - 1.3.5. Attribútum-tábla módosítás
  - 1.3.6. Ponthalmazok egyesítése
  - 1.3.7. Spline interpoláció

- 1.1. Meglévő raszteres domborzatmodell importálása
  - 1.1.1. Mapset létrehozás

#### g.mapset -c mapset=ddm

| <b>.</b>                  |                     | g.mapset  | t [general, set | tings]        |               | - + ×             |
|---------------------------|---------------------|-----------|-----------------|---------------|---------------|-------------------|
| Changes cu<br>given locat | urrent maps<br>ion. | et. Optio | nally create n  | ew mapset o   | r list availa | ble mapsets in    |
| Settings                  | Create              | Print     | Optional        | Command       | output        | <b>∢ ► ×</b>      |
| ddm                       | t where to s        | witch:    |                 |               |               | (mapset=string)   |
| Location name             | (not locatior       | n path):  |                 |               |               | (location=string) |
| GIS data directo          | ory (full path      | to the di | rectory wher    | e the new loc | ation is):    | (gisdbase=path)   |
|                           |                     |           |                 |               |               | ,                 |
|                           |                     |           |                 |               |               |                   |
| 3                         | Close               | Ru        | ın              | Сору          | <b>?</b> H    | lelp              |
| g.mapset maps             | et=ddm              |           |                 |               |               |                   |

- 1.1. Meglévő raszteres domborzatmodell importálása
  - 1.1.1. Mapset létrehozás

#### g.mapset -c mapset=ddm

| Settings     | Create                   | Print                  | Optional                     | Command                               | doutput                                | 4 )                                           |
|--------------|--------------------------|------------------------|------------------------------|---------------------------------------|----------------------------------------|-----------------------------------------------|
| Create mapse | t if it does             | sn't exist             |                              |                                       |                                        |                                               |
|              |                          |                        |                              |                                       |                                        |                                               |
|              |                          |                        |                              |                                       |                                        |                                               |
|              |                          |                        |                              |                                       |                                        |                                               |
|              |                          |                        |                              |                                       |                                        |                                               |
|              |                          |                        |                              |                                       |                                        |                                               |
|              |                          |                        |                              |                                       |                                        |                                               |
|              |                          |                        |                              |                                       |                                        |                                               |
|              |                          |                        |                              |                                       |                                        |                                               |
|              |                          |                        |                              |                                       |                                        |                                               |
|              | Settings<br>Create mapse | Settings <b>Create</b> | Settings <b>Create</b> Print | Settings <b>Create</b> Print Optional | Settings Create Print Optional Command | Settings Create Print Optional Command output |

1.1. Meglévő raszteres domborzatmodell importálása 1.1.2. Importálás

## r.in.gdal -o input=/.../data/domborzat/75-421\_dm\_5x5m.tif output=ddm

| <b>T</b>           | Terminal           | - + × - |
|--------------------|--------------------|---------|
| File Edit View Te  | erminal Go Help    |         |
| GRASS 6.4.2 (works | hop):~ > r.in.gdal |         |
|                    |                    |         |
|                    |                    |         |
|                    |                    |         |
|                    |                    |         |
|                    |                    |         |
|                    |                    |         |
|                    |                    |         |
|                    |                    |         |
|                    |                    |         |
|                    |                    |         |
|                    |                    |         |
|                    |                    | 0       |
|                    |                    |         |
|                    |                    |         |

1.1. Meglévő raszteres domborzatmodell importálása 1.1.2. Importálás

### r.in.gdal -o input=/.../data/domborzat/75-421\_dm\_5x5m.tif output=ddm

|            | Required         | Metadata      | Print      | Optional   | Comma     | nd output |          |
|------------|------------------|---------------|------------|------------|-----------|-----------|----------|
| Raste      | er file to be in | mported:      |            |            |           | (i        | nput=na  |
| ne/u       | ser/FegyiGI      | S/GIS/work in | op/data/do | mborzat/75 | -421_dm_5 | 5x5m.tif  | Bruwse   |
| oren       | ter values in    | teractively   |            |            |           |           |          |
|            |                  |               |            |            |           |           |          |
|            |                  |               |            |            |           |           |          |
|            |                  |               |            |            |           |           |          |
|            |                  |               |            |            |           |           |          |
|            |                  |               |            |            |           |           |          |
|            |                  |               |            |            |           |           |          |
|            |                  |               |            |            |           |           |          |
|            |                  |               |            |            |           |           |          |
| Nam        | e for output     | raster map:   |            |            |           | (ou       | itput=na |
| Nam<br>ddm | e for output     | raster map:   |            |            |           | (ou       | itput=na |

1.1. Meglévő raszteres domborzatmodell importálása 1.1.2. Importálás

#### r.in.gdal -o input=/.../data/domborzat/75-421 dm 5x5m.tif output=ddm r.in.gdal [raster, import] × Import GDAL supported raster file into a binary raster map layer. $4 \rightarrow x$ Optional Required Metadata Print. Command output Overrise projection (use location's projection) (0) Extend region extents based on new dataset (e) Force Lat/Lon maps to fit into geographic coordinates (90N,S; 180E,W) (1) Keep band numbers instead of using band color names (k) Allow output files to overwrite existing files (overwrite) Verbose module output (verbose) Quiet module output (quiet) Band to select (default is all bands): (band=integer) \* 0 Cache size (MiB): (memory=integer) \* 0 Name of location to read projection from for GCPs transformation: (target=name) X Close Run 2 Help Copy Close dialog on finish r.in.gdal -o input=/home/user/FegyiGIS/GIS/workshop/data/domborzat/75-421\_dm\_5x5i

1.1. Meglévő raszteres domborzatmodell importálása

1.1.3. Régió beállítás

```
g.region rast=ddm res=5
```

| Manages t         | g.<br>he boundar             | region [genera<br>y definitions fo | l, settings]<br>r the geogr | aphic region | - + ×         |
|-------------------|------------------------------|------------------------------------|-----------------------------|--------------|---------------|
| Existing          | Bounds                       | Resolution                         | Effects                     | Print        | 4 ►×          |
| Set from de       | fault region                 |                                    |                             |              | (d)           |
| Save as defa      | ult region                   |                                    |                             |              | (s)           |
| Set current regi  | on from nar                  | ned region:                        |                             |              | (region=name) |
|                   |                              |                                    |                             |              | ▼             |
| [multiple] Set    | gion to mat                  | ch this raster r                   | nap:                        |              | (rast=name)   |
| ddm@ddm           |                              |                                    |                             |              | ▼             |
| Set region to ma  | atch this 3D                 | raster map (bo                     | oth 2D and 3                | 3D values):  | (rast3d=name) |
|                   |                              |                                    |                             |              | ▼             |
| [multiple] Set re | gion to mat                  | ch this vector i                   | nap:                        |              | (vect=name)   |
|                   |                              |                                    |                             |              | ▼             |
| Set region to ma  | atch this 3d                 | view file:                         |                             |              | (3dview=name) |
|                   |                              |                                    |                             |              | ▼             |
| Close dialog      | Close<br>on finish<br>dm@ddm | Run                                | Сор                         | у            | ? Help        |

1.1. Meglévő raszteres domborzatmodell importálása

1.1.3. Régió beállítás

```
g.region rast=ddm res=5
```

| Existing Bounds Resolut              | on Effects Print      |               |
|--------------------------------------|-----------------------|---------------|
| Number of rows in the new region:    |                       | (rows=value)  |
| Number of columns in the new region  | :                     | (cols=value)  |
| Grid resolution 2D (both north-south | and east-west):       | (res=value)   |
| 3D grid solution (north-south, east- | west and top-bottom): | (res3=value)  |
| 5                                    |                       |               |
| North-south grid resolution 2D:      |                       | (nsres=value) |
| East-west grid resolution 2D:        |                       | (ewres=value) |
|                                      |                       |               |

- 1.1. Meglévő raszteres domborzatmodell importálása
  - 1.1.3. Régió beállítás

| g.regio | n -p        | p mint "print", azaz kiírja az adott régió | adatai | t |
|---------|-------------|--------------------------------------------|--------|---|
|         | Ŧ           | Terminal                                   | - +    | × |
|         | File Edit V | /iew Terminal Ge Help                      |        |   |
|         | GRASS 6.4.2 | <pre>(workshop): &gt; g.region -p</pre>    |        |   |
|         | projection: | 99 (Swiss. Obl. Mercator)                  |        |   |
|         | zone:       | 0                                          |        |   |
|         | datum:      | ** unknown (default: WGS84) **             |        |   |
|         | ellipsoid:  | grs67                                      |        |   |
|         | north:      | 272000                                     |        |   |
|         | south:      | 271000                                     |        |   |
|         | west:       | 663150                                     |        |   |
|         | east:       | 664150                                     |        |   |
|         | nsres:      | 5                                          |        |   |
|         | ewres:      | 5                                          |        |   |
|         | rows:       | 200                                        |        |   |
|         | cols:       | 200                                        |        |   |
|         | cells:      | 40000                                      |        |   |
|         | GRASS 6.4.2 | (workshop):~ >                             |        |   |

1.1. Meglévő raszteres domborzatmodell importálása

Szürkeárnyalatos, nem olyan látványos

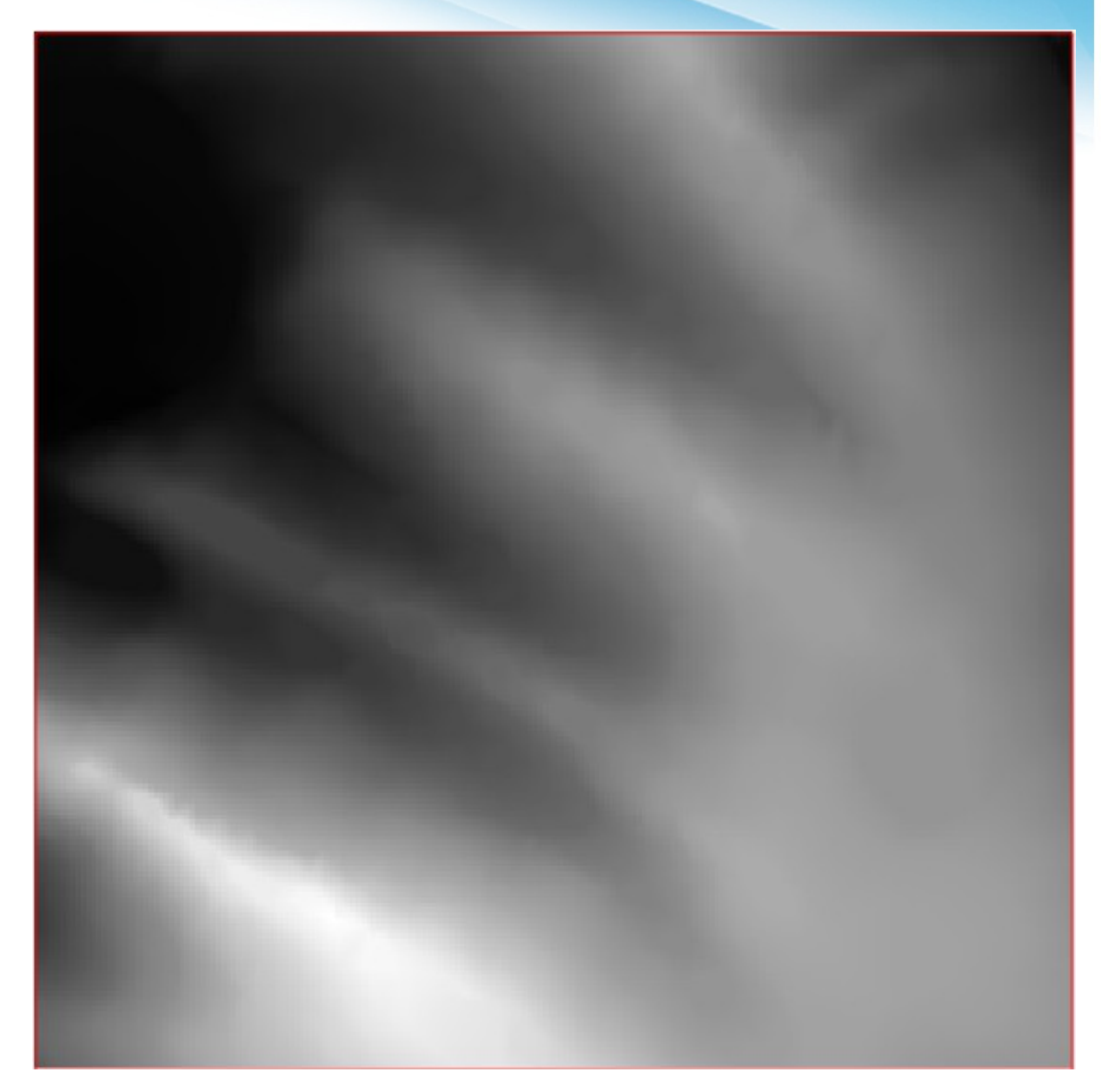

1.1. Meglévő raszteres domborzatmodell importálása 1.1.4. Domborzatmodell átszínezése

#### r.colors map=ddm color=elevation

| Required        | Colors    | Optional | Command output | 4 ▶      |
|-----------------|-----------|----------|----------------|----------|
| ame of input ra | ster map: |          |                | (map=nar |
| ddm@ddm         |           |          |                | <b>v</b> |
|                 |           |          |                |          |
|                 |           |          |                |          |
|                 |           |          |                |          |
|                 |           |          |                |          |
|                 |           |          |                |          |
|                 |           |          |                |          |
|                 |           |          |                |          |
|                 |           |          |                |          |
|                 |           |          |                |          |
|                 |           |          |                |          |
|                 |           |          |                |          |
|                 |           |          |                |          |
|                 |           |          |                |          |
| A Class         |           | Rup      | Conv           | Help     |

1.1. Meglévő raszteres domborzatmodell importálása 1.1.4. Domborzatmodell átszínezése

#### r.colors map=ddm color=elevation

| Required Colors                 | Optional      | Command output |               |
|---------------------------------|---------------|----------------|---------------|
| Invert colors                   |               |                | (n)           |
| Logarithmic scaling             |               |                | (g)           |
| Logarithmic-absolute sc         | aling         |                | (a)           |
| Histogram equalization          |               |                | (e)           |
| Type of coloritable:            |               |                | (color=style) |
| elevation                       |               | •              |               |
| Path to rules file ("-" to read | rules from st | din):          | (rules=name)  |
|                                 |               |                | Browse        |
| or enter values interactively   | (             |                |               |
|                                 |               |                |               |
|                                 |               |                |               |
|                                 |               |                |               |
|                                 | 121/07120     |                |               |

1.1. Meglévő raszteres domborzatmodell importálása 1.1.4. Domborzatmodell átszínezése

r.colors map=ddm color=elevation

Még látványosabb lenne, ha hillshade is lenne fölötte

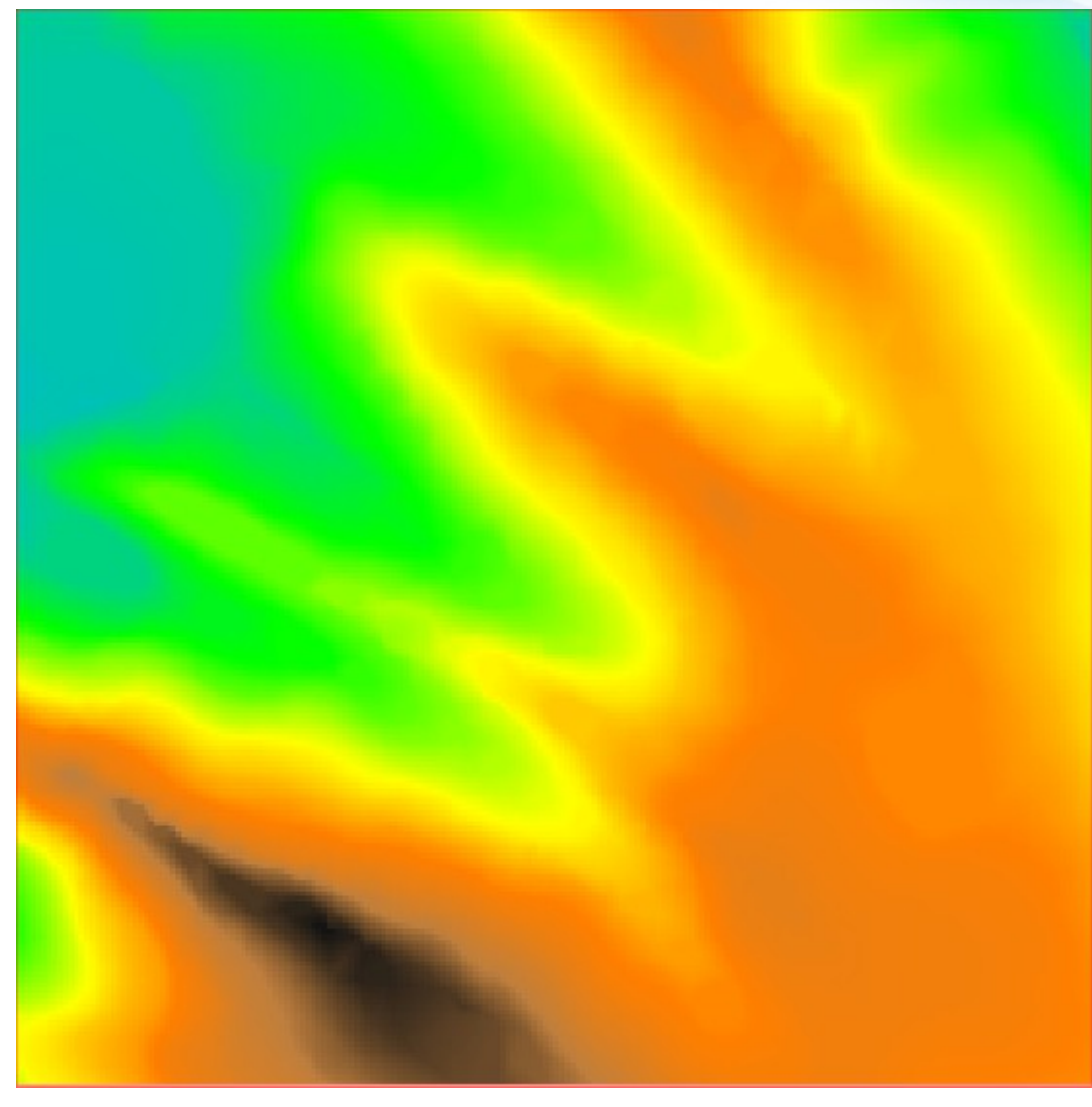

1.1. Meglévő raszteres domborzatmodell importálása

- 1.1.5. Hillshade generálás
- r.shaded.relief map=ddm shadedmap=ddm\_hsh

| Required          | Optional | Command output | Manual | 4 Þ ×        |
|-------------------|----------|----------------|--------|--------------|
| Input elevation r | nap:     | 1              |        | (map=string) |
| ddm@ddm           |          |                |        | <b>•</b>     |
|                   |          |                |        |              |
|                   |          |                |        |              |
|                   |          |                |        |              |
|                   |          |                |        |              |
|                   |          |                |        |              |
|                   |          |                |        |              |
|                   |          |                |        |              |
|                   |          |                |        |              |
|                   |          |                |        |              |
|                   |          |                |        |              |
|                   |          |                |        |              |
|                   |          |                |        |              |
|                   | Close    | Run            | Сору   | Pelp         |

1.1. Meglévő raszteres domborzatmodell importálása

1.1.5. Hillshade generálás

#### r.shaded.relief map=ddm shadedmap=ddm\_hsh

| ▼ r.sha                          | ded.relief [raster, eleva | tion]         | - + ×                 |  |  |  |
|----------------------------------|---------------------------|---------------|-----------------------|--|--|--|
| Creates shaded relief map        | from an elevation ma      | p (DEM).      |                       |  |  |  |
| Required Optional                | Command output            | Manual        | 4 Þ ×                 |  |  |  |
| Allow output files to overw      | rite existing files       |               | (overwrite)           |  |  |  |
| Overbose module output           |                           |               | (verbose)             |  |  |  |
| Quiet module output              |                           |               |                       |  |  |  |
| Output shaded relief map nam     | e:                        |               | (shadedmap=string)    |  |  |  |
| ddm_hsh                          |                           |               | <b>v</b>              |  |  |  |
| Utitude of the sun in degrees a  | bove the horizon (valio   | d range 0-90) | ): (altitude=float)   |  |  |  |
| 30                               |                           |               |                       |  |  |  |
| Azimuth of the sun in degrees t  | to the east of north (va  | lid range 0-3 | 860): (azimuth=float) |  |  |  |
| 270                              |                           |               |                       |  |  |  |
| Factor for exaggerating relief:  |                           |               | (zmult=float)         |  |  |  |
| 1                                |                           |               |                       |  |  |  |
| Scale factor for converting hori | zontal units to elevatio  | on units:     | (scale=float)         |  |  |  |
| X Close                          | Run                       | ору           | ? Help                |  |  |  |
| Close dialog on finish           |                           |               |                       |  |  |  |
| r.shaded.relief map=ddm@ddr      | m shadedmap=ddm_h         | sh            |                       |  |  |  |

1.1. Meglévő raszteres domborzatmodell importálása 1.1.5. Hillshade generálás

r.shaded.relief map=ddm shadedmap=ddm hsh

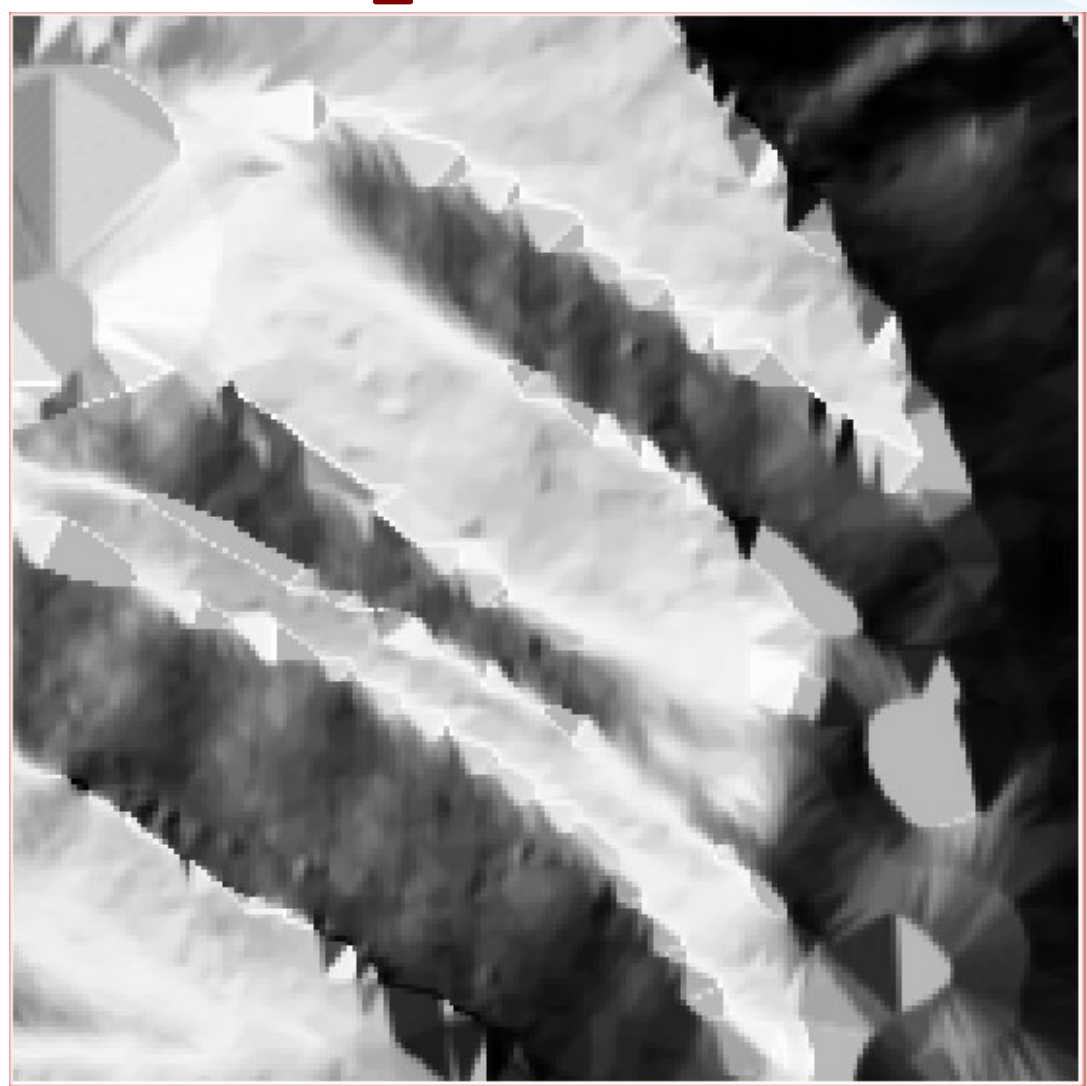

1.1. Meglévő raszteres domborzatmodell importálása 1.1.5. Hillshade generálás

r.shaded.relief map=ddm shadedmap=ddm\_hsh

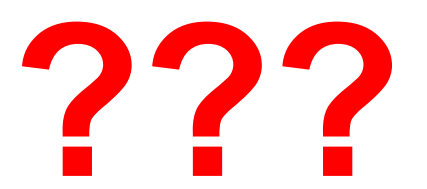

Magashegységben járunk?

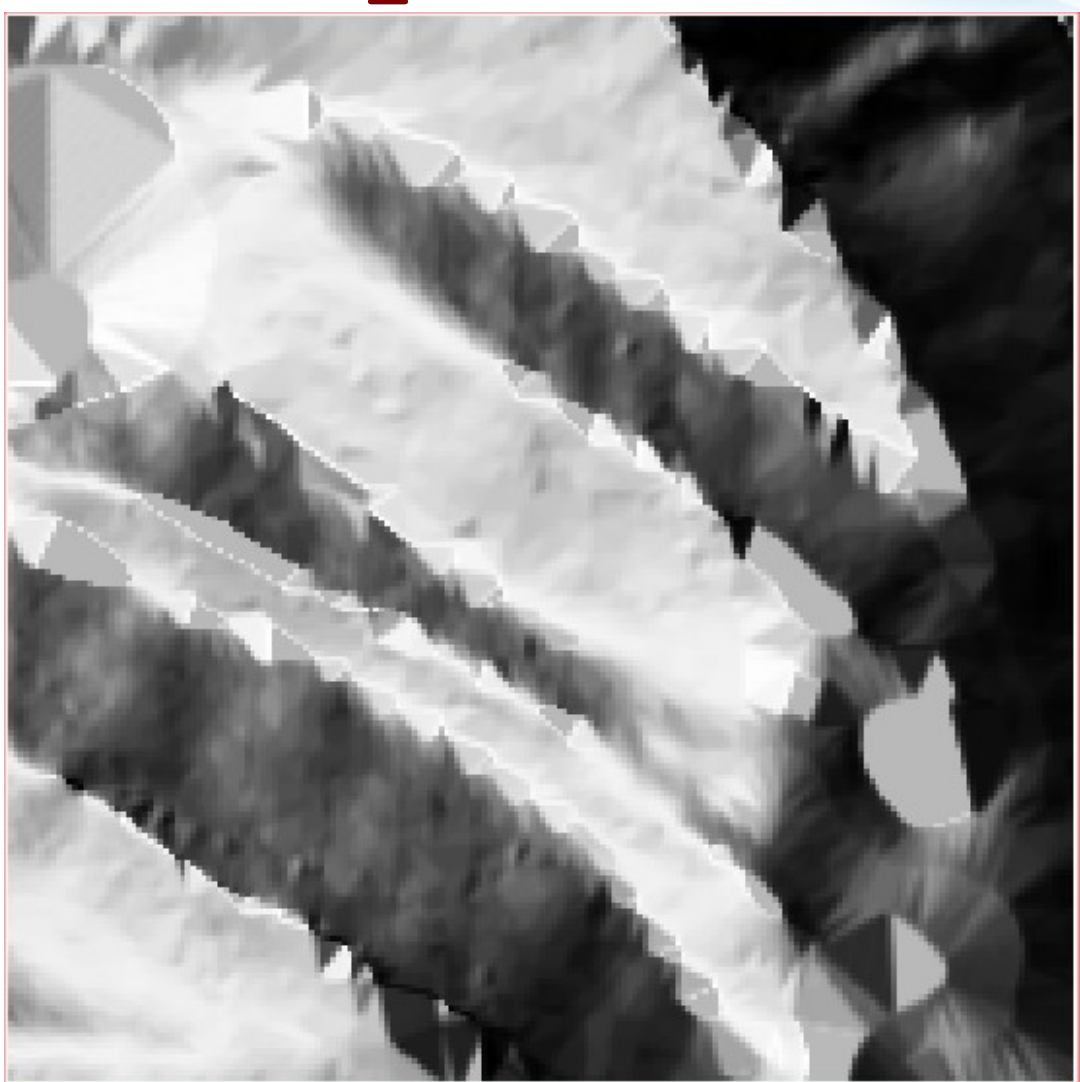

1.1. Meglévő raszteres domborzatmodell importálása 1.1.5. Hillshade generálás

#### r.shaded.relief map=ddm shadedmap=ddm hsh

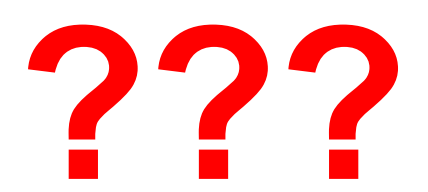

Magashegységben járunk?

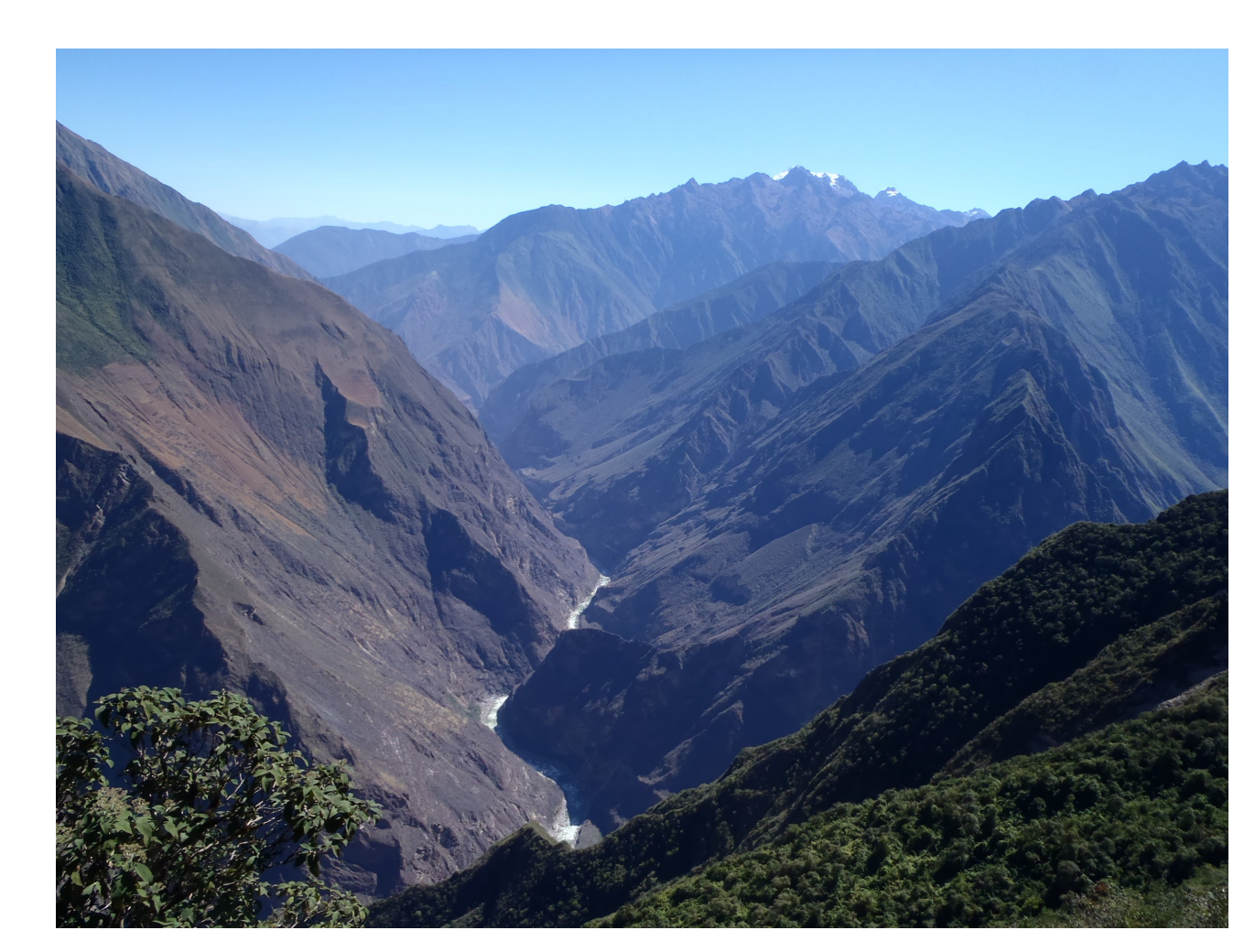

1.1. Meglévő raszteres domborzatmodell importálása 1.1.5. Hillshade generálás

#### r.shaded.relief map=ddm shadedmap=ddm\_hsh

Gyanús...

Meg kéne vizsgálni a terepmodellt!

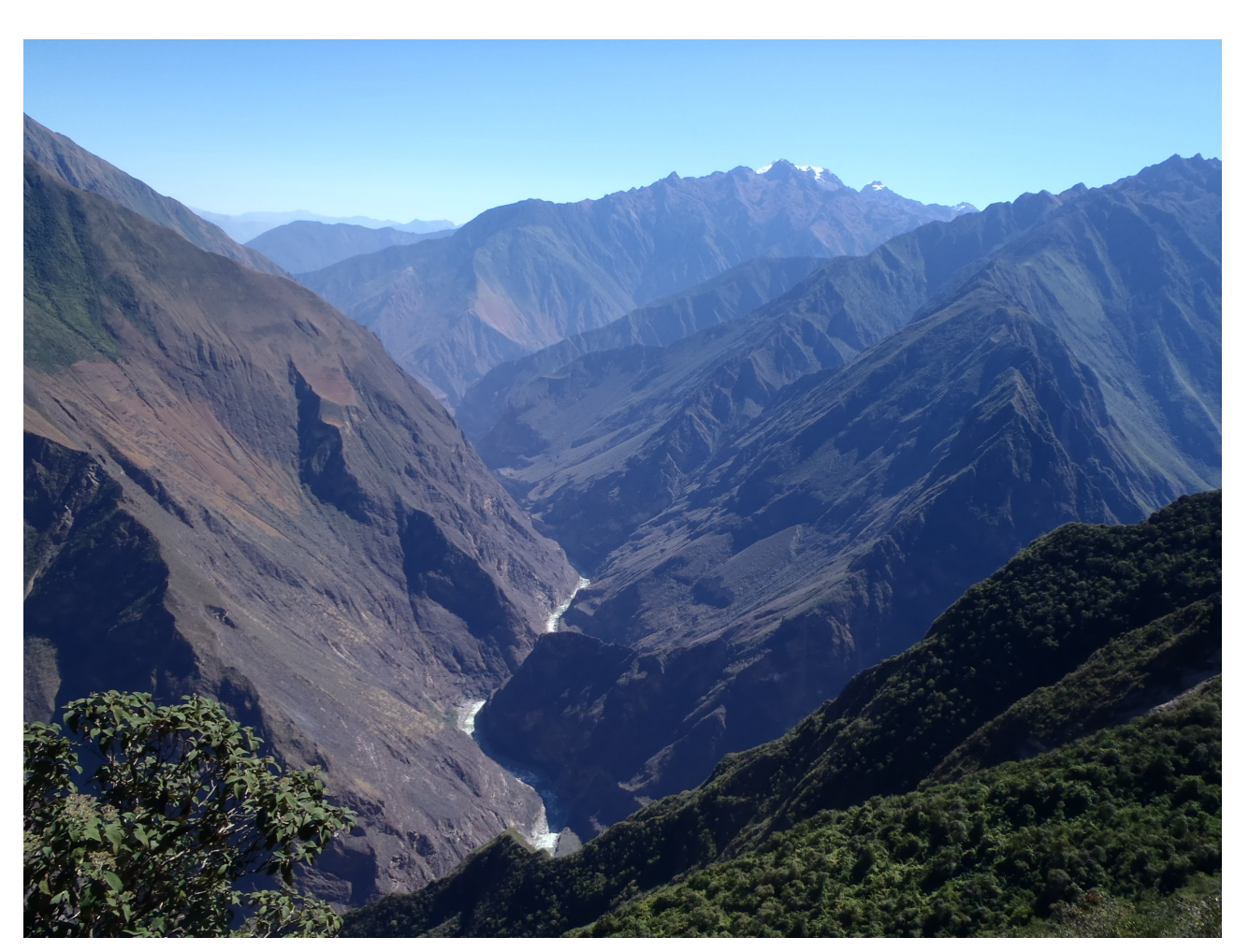

- 1.1. Meglévő raszteres domborzatmodell importálása
  - 1.1.6. Raszter vizsgálata

| Re    | quired      | Optional  | Comman | d output | Manual | 4 D X     |
|-------|-------------|-----------|--------|----------|--------|-----------|
| ame o | f input ras | ster map: |        |          |        | (map=name |
| ddm@o | ddm         |           |        |          |        |           |
|       |             |           |        |          |        |           |
|       |             |           |        |          |        |           |
|       |             |           |        |          |        |           |
|       |             |           |        |          |        |           |
|       |             |           |        |          |        |           |
|       |             |           |        |          |        |           |
|       |             |           |        |          |        |           |
|       |             |           |        |          |        |           |
|       |             |           |        |          |        |           |
|       |             |           |        |          |        |           |
|       | 1 × c       | ose       | Run    | Con      | v      | Help      |

1.1. Meglévő raszteres domborzatmodell importálása

1.1.6. Raszter vizsgálata

| -                                                                                                    | Terminal – + 3                                                                             |
|----------------------------------------------------------------------------------------------------|--------------------------------------------------------------------------------------------|
| File Edit View Terminal Go Help<br>GRASS 6.4.2 (workshop):~ > r.info                                                                                                    | map=ddm                                                                                    |
| Layer: ddm<br>  Mapset: ddm<br>  Location: workshop<br>  DataBase: /home/user/FegyiGIS/0<br>  Title: ( ddm )<br>  Timestamp: none                                                  | Date: Mon May 13 10:28:21 2013  <br>Login of Creator: user  <br>GIS/GRASSDATA  <br>        |
| Type of Map: raster<br>Data Type: CELL<br>Rows: 200<br>Columns: 200<br>Total Cells: 40000<br>Projection: Swiss. Obl.<br>N: 272000 S:<br>E: 664150 W:<br>Range of data: min = 13032 | Number of Categories: 20218<br>Mercator<br>271000 Res: 5<br>663150 Res: 5<br>2 max = 20218 |
| Data Description:<br>generated by r.in.gdal                                                                                                    |                                                                                            |
| Comments:<br>r.in.gdal -o input="/home/us<br>75-421_dm_5x5m.tif" output="                                                                                                    | ser/FegyiGIS/GIS/workshop/data/domborzat/\<br>ddm"                                         |
| GRASS 6.4.2 (workshop):~ >                                                                                                    | +                                                                                          |

1.1. Meglévő raszteres domborzatmodell importálása

1.1.6. Raszter vizsgálata

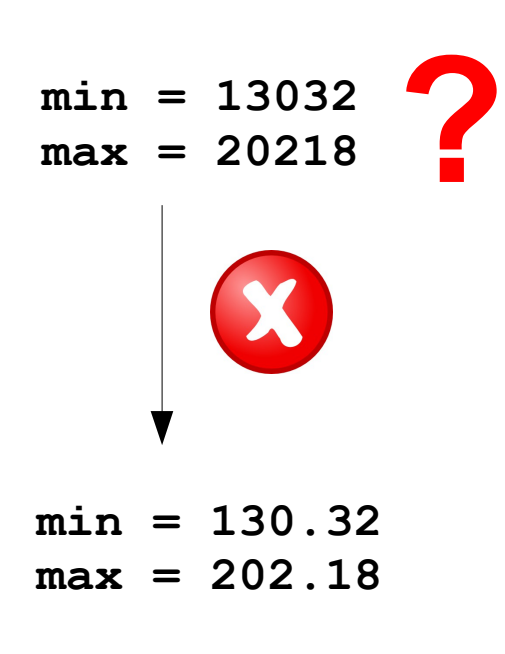

| ▼ Terminal                                                                                                    | - + 3                            |
|----------------------------------------------------------------------------------------------------|----------------------------------|
| File Edit View Terminal Go Help<br>RASS 6.4.2 (workshop):~ > r.info map=ddm<br>+                                                                                                    |                                  |
| <pre>Layer: ddm Date: Mon May 13 10:28:2 Mapset: ddm Login of Creator: user Location: workshop DataBase: /home/user/FegyiGIS/GIS/GRASSDATA Title: ( ddm ) Timestamp: none </pre>                                                                                                    | 1 2013  <br> <br> <br> <br> <br> |
| Type of Map: raster       Number of Categories: 20218         Data Type:       CELL         Rows:       200         Columns:       200         Total Cells:       40000         Projection:       Swiss.         Obl.       Mercator         N:       272000         S:       271000         Range of data:       min = 13032         max       20218 |                                  |
| generated by r.in.gdal<br>Comments:<br>r.in.gdal -o input="/home/user/FegyiGIS/GIS/workshop/data/domb<br>75-421_dm_5x5m.tif" output="ddm"                                                                                                    | orzat/\<br> <br> <br>            |
| RASS 6.4.2 (workshop):~ >                                                                                                    |                                  |

GRASS 6.4.2 (Workshop):^

1.1. Meglévő raszteres domborzatmodell importálása

1.1.6. Raszter vizsgálata

r.info map=ddm

min = 13032max = 20218

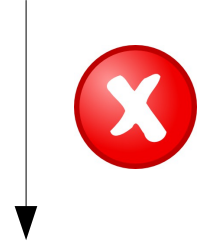

min = 130.32max = 202.18

centiméter  $\rightarrow$  méter

\* 0.01

| Ŧ                                                                                                    | Terminal – +                                                                             | > |
|----------------------------------------------------------------------------------------------------|------------------------------------------------------------------------------------------|---|
| File Edit View Terminal Go Help<br>GRASS 6.4.2 (workshop):~ > r.info                                                              | map=ddm                                                                                  |   |
| Layer: ddm<br>  Mapset: ddm<br>  Location: workshop<br>  DataBase: /home/user/FegyiGIS/0<br>  Title: ( ddm )<br>  Timestamp: none | Date: Mon May 13 10:28:21 2013  <br>Login of Creator: user  <br>GIS/GRASSDATA  <br> <br> |   |
| Type of Map: rasterData Type:CELLRows:200Columns:200Total Cells:40000Projection:Swiss.Obl.                                        | Number of Categories: 20218                                                              |   |
| E: 664150 W:<br>Range of data: min = 1303                                                                                         | 663150 Res: 5  <br>2 max = 20218                                                         |   |
| Data Description:<br>generated by r.in.gdal                                                                                       |                                                                                          |   |
| Comments:<br>r.in.gdal -o input="/home/us<br>75-421_dm_5x5m.tif" output="<br>+                                                    | ser/FegyiGIS/GIS/workshop/data/domborzat/\  <br>"ddm"  <br>                              |   |
|                                                                                                    |                                                                                          |   |

1.1. Meglévő raszteres domborzatmodell importálása

1.1.7. Pixel-értékek módosítása

#### r.mapcalc "ddm02 = ddm \* 0.01"

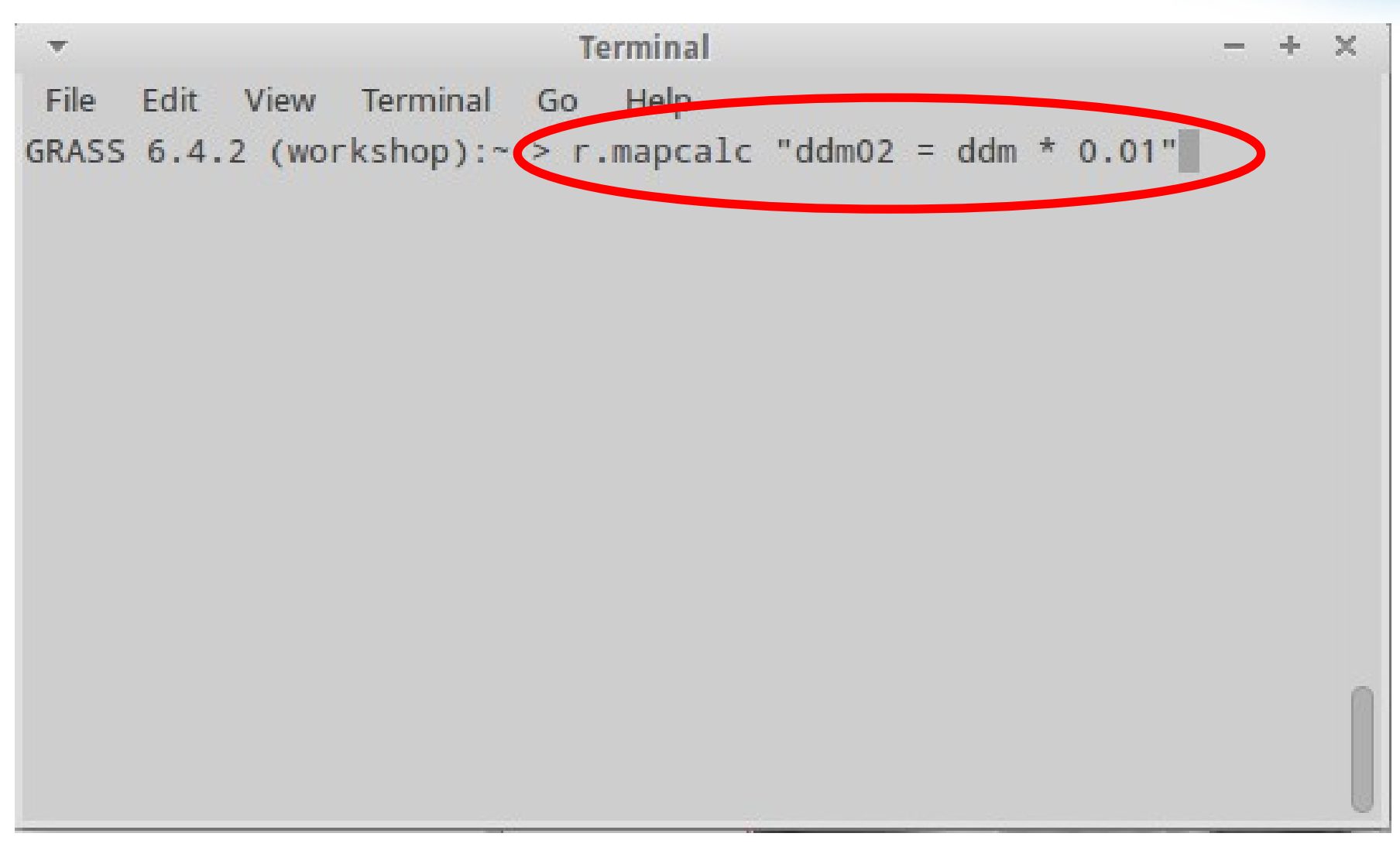

1.1. Meglévő raszteres domborzatmodell importálása

1.1.8. Új raszter vizsgálata

min =

max =

|        | · ·                                                                                                    | Terminal                                                                 | - + ×                    |
|--------|----------------------------------------------------------------------------------------------------|--------------------------------------------------------------------------|--------------------------|
|        | File Edit View Terminal Go Help                                                                                                    |                                                                          |                          |
|        | GRASS 6.4.2 (workshop):~ > r.info                                                                                                    | ddm02                                                                    |                          |
|        | <pre>  Layer: ddm02<br/>  Mapset: ddm<br/>  Location: workshop<br/>  DataBase: /home/user/FegyiGIS/G<br/>  Title: ( ddm02 )<br/>  Timestamp: none</pre> | Date: Wed May 15 11:58:16 2013<br>Login of Creator: user<br>IS/GRASSDATA |                          |
|        | Type of Map: raster<br>Data Type: DCELL<br>Rows: 200<br>Columns: 200<br>Total Cells: 40000<br>Projection: Swiss. Obl.<br>N: 272000 S:                   | Number of Categories: 255<br>Mercator<br>271000 Res: 5                   |                          |
| 130.32 | Range of data: min = 130.3                                                                                                    | 2 max = 202.18                                                           |                          |
| 202.18 | <pre>Data Description:<br/>generated by r.mapcalc<br/>Comments:<br/>ddm * 0.01<br/>GRASS 6.4.2 (workshop):~ &gt;</pre>                                  |                                                                          | <br> <br> <br> <br> <br> |

1.1. Meglévő raszteres domborzatmodell importálása

1.1.9. Új hillshade generálása

r.shaded.relief map=ddm02 shadedmap=ddm02\_hsh

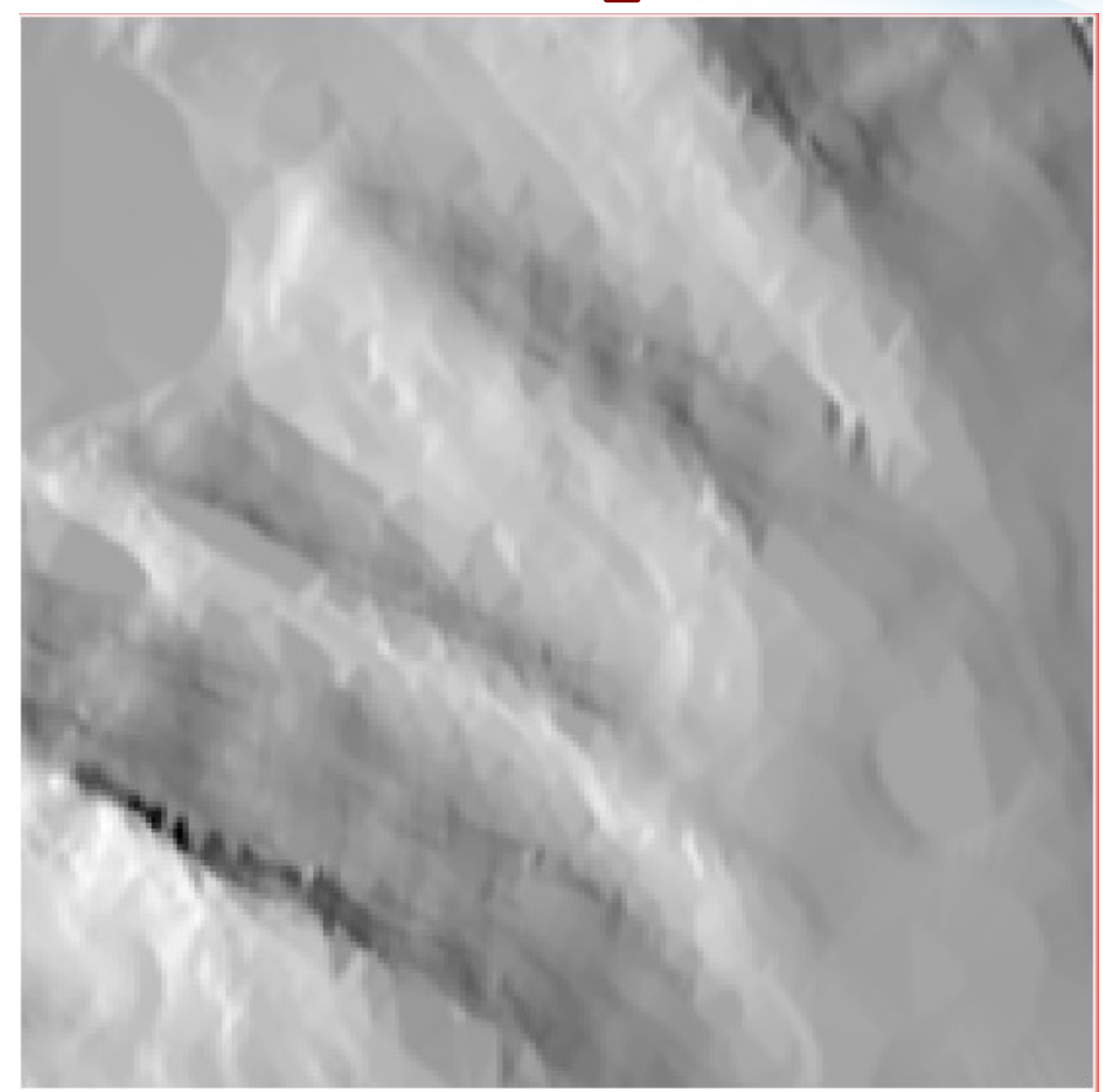

1.1. Meglévő raszteres domborzatmodell importálása

1.1.9. Új hillshade generálása

r.shaded.relief map=ddm02 shadedmap=ddm02\_hsh

Nem túl szép...

Mintha lapokból lenne összerakva

Hátha szebb lesz, ha alárakjuk a színes terepmodellt

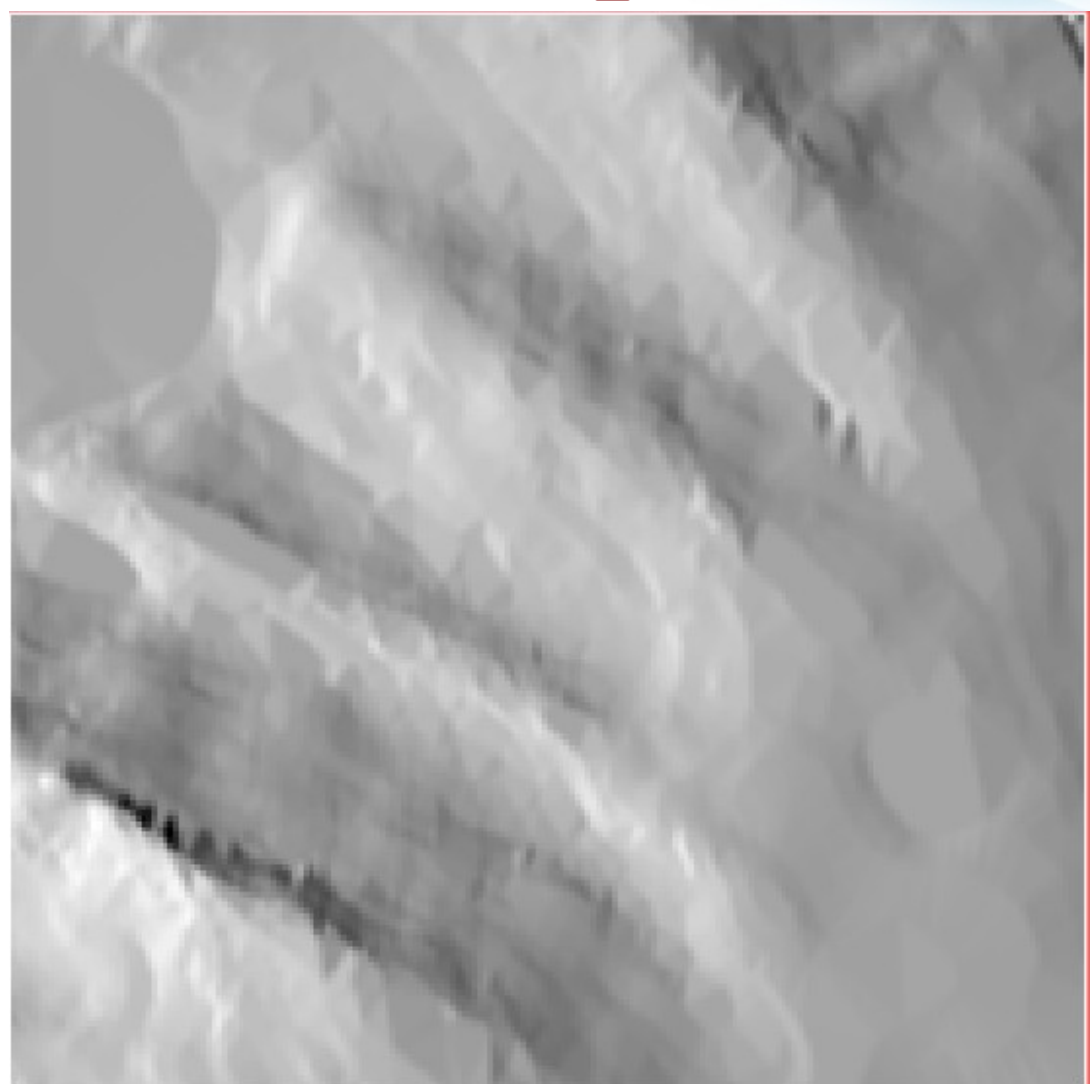

#### 1.1. Meglévő raszteres domborzatmodell importálása

- 1.1.9. Új hillshade generálása
  - r.colors map=ddm02 color=elevation

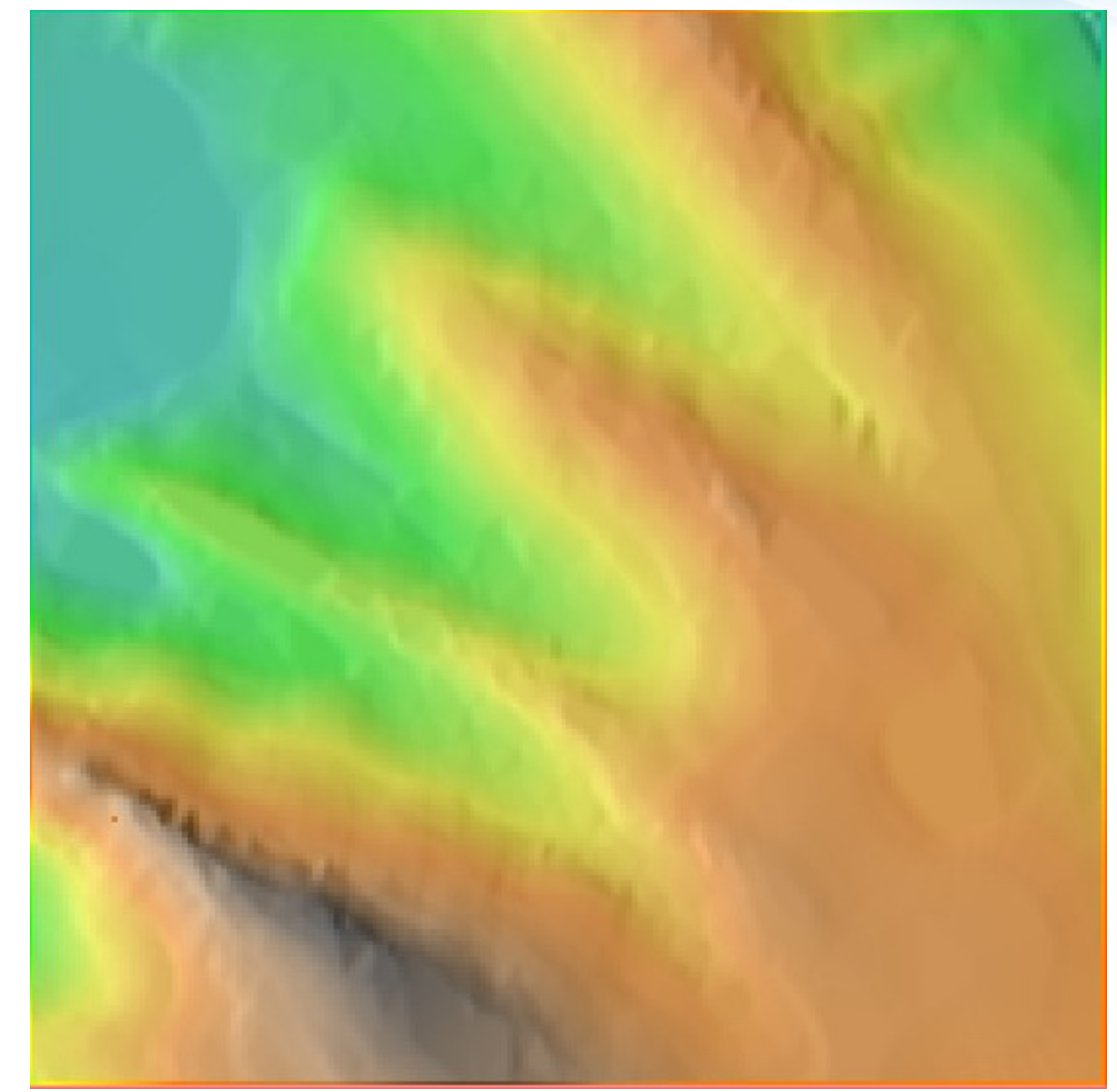

1.1. Meglévő raszteres domborzatmodell importálása

1.1.9. Új hillshade generálása

r.colors map=ddm02 color=elevation

Látványosabb, de még mindig nem elég meggyőző

Vizsgáljuk meg a kitettségi viszonyokat!

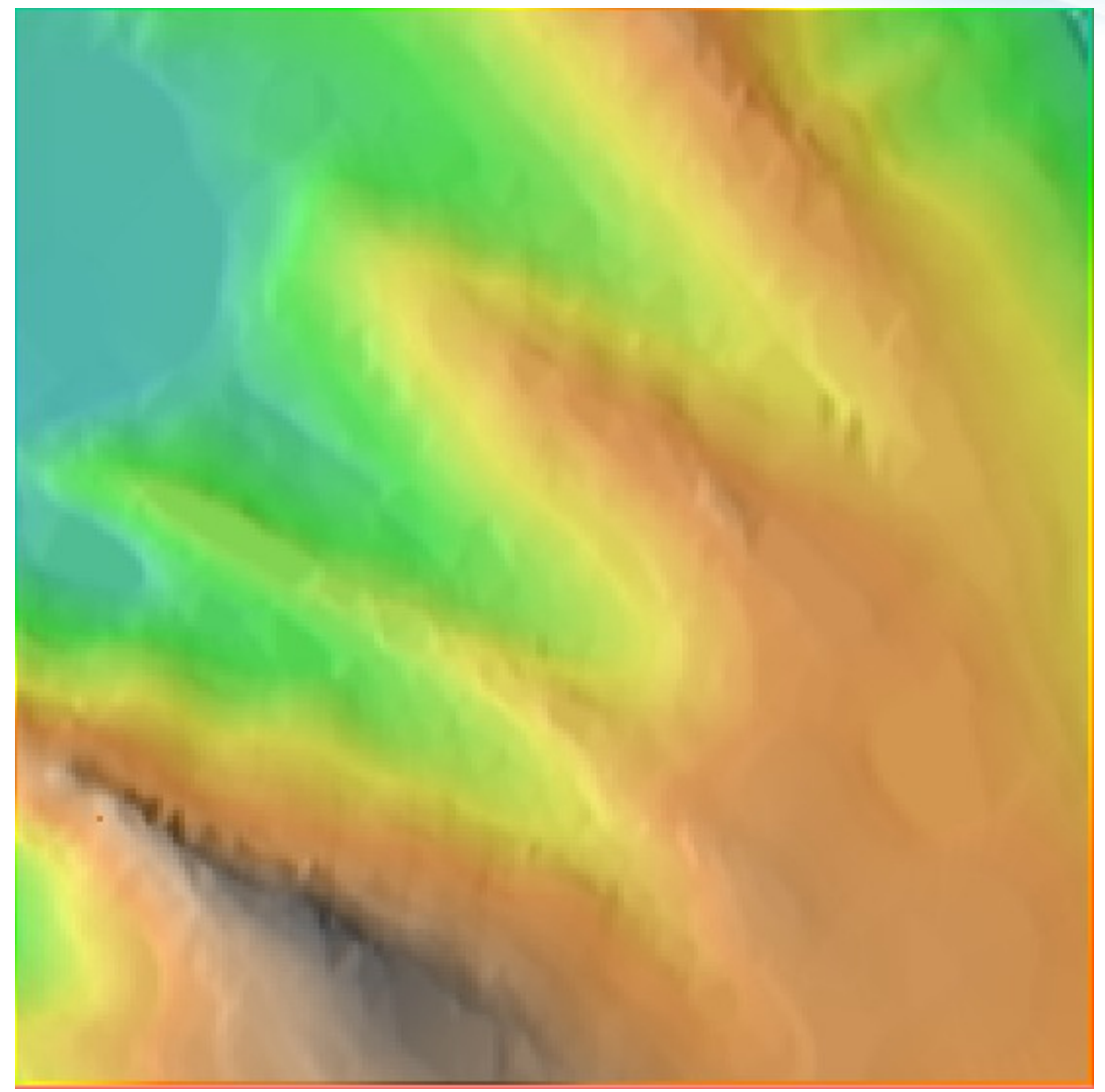

- 1.1. Meglévő raszteres domborzatmodell importálása
  - 1.1.10. Kitettség-vizsgálat

#### r.slope.aspect elevation=ddm02 aspect=ddm02\_aspect

| •          |                               | r.s                            | lope.aspect                   | [raster, terrai                 | n]          |                        | - + ×        |
|------------|-------------------------------|--------------------------------|-------------------------------|---------------------------------|-------------|------------------------|--------------|
| Ŷ          | Generates ra<br>elevation ras | aster maps of<br>ster map. Asp | slope, aspe<br>ect is calcula | ct, curvatures<br>ated counterc | and partial | derivatives<br>m east. | from a       |
|            | Required                      | Outputs                        | Settings                      | Optional                        | Command     | doutput                | <b>∢ ►</b> × |
| Man<br>ddi | ne of elevation<br>m02@ddm    | n raster map:                  | -                             |                                 | •           | (ele                   | vation=name) |
|            |                               |                                |                               |                                 |             |                        |              |
|            |                               |                                |                               |                                 |             |                        |              |
|            |                               |                                |                               |                                 |             |                        |              |
|            |                               |                                |                               |                                 |             |                        |              |
|            |                               | Close                          | Run                           | Co                              | ру          | Help                   |              |
|            | Close dialog o                | on finish                      |                               |                                 |             |                        |              |
| r.slo      | pe.aspect ele                 | evation=ddm(                   | 02@ddm                        |                                 |             |                        |              |

- 1.1. Meglévő raszteres domborzatmodell importálása
  - 1.1.10. Kitettség-vizsgálat

#### r.slope.aspect elevation=ddm02 aspect=ddm02\_aspect

| <ul> <li>r.slope.aspect [raster, terrain]</li> </ul>                                                                                                    |                |                 |                  |      | - + ×        |  |
|----------------------------------------------------------------------------------------------------|----------------|-----------------|------------------|------|--------------|--|
| Generates raster maps of slope, aspect, curvatures and partial derivatives from a elevation raster map. Aspect is calculated counterclockwise from east. |                |                 |                  |      |              |  |
| Required Outputs                                                                                                    | Settings       | Optional        | Command out      | put  | <b>∢ ►</b> × |  |
| Name for output slope raste                                                                                                    | r map:         |                 |                  | (s   | lope=name)   |  |
|                                                                                                    |                |                 | <b>v</b>         |      |              |  |
| Name for output aspect rast                                                                                                    | er map:        |                 |                  | (as  | pect=name)   |  |
| ddm02_asp                                                                                                    |                |                 | ~                |      |              |  |
| Name for output profile curv                                                                                                    | ature raster n | nap:            |                  | (p   | curv=name)   |  |
|                                                                                                    |                |                 | ~                |      | ŕ            |  |
| Name for output tangential of                                                                                                    | urvature rast  | er map:         |                  | (t   | curv=name)   |  |
|                                                                                                    |                |                 | ~                |      | ŕ            |  |
| Name for output first order p                                                                                                    | artial derivat | ive dx (E-W slo | ope) raster map: |      | (dx=name)    |  |
|                                                                                                    |                |                 | <b>V</b>         |      | ·,           |  |
| Name for output first order r                                                                                                    | artial derivat | ive dv (N-S slo | ope) raster map: |      | (dv=name)    |  |
|                                                                                                    |                |                 |                  |      | (a)          |  |
|                                                                                                    |                |                 |                  |      |              |  |
| X Close                                                                                                    | Run            | Co              | ру 🕐             | Help |              |  |
| Close dialog on finish                                                                                                    |                |                 |                  |      |              |  |
| r.slope.aspect elevation=ddn                                                                                                    | n02@ddm as     | pect=ddm02_     | asp              |      |              |  |

1.1. Meglévő raszteres domborzatmodell importálása

1.1.10. Kitettség-vizsgálat

r.slope.aspect elevation=ddm02 aspect=ddm02\_aspect

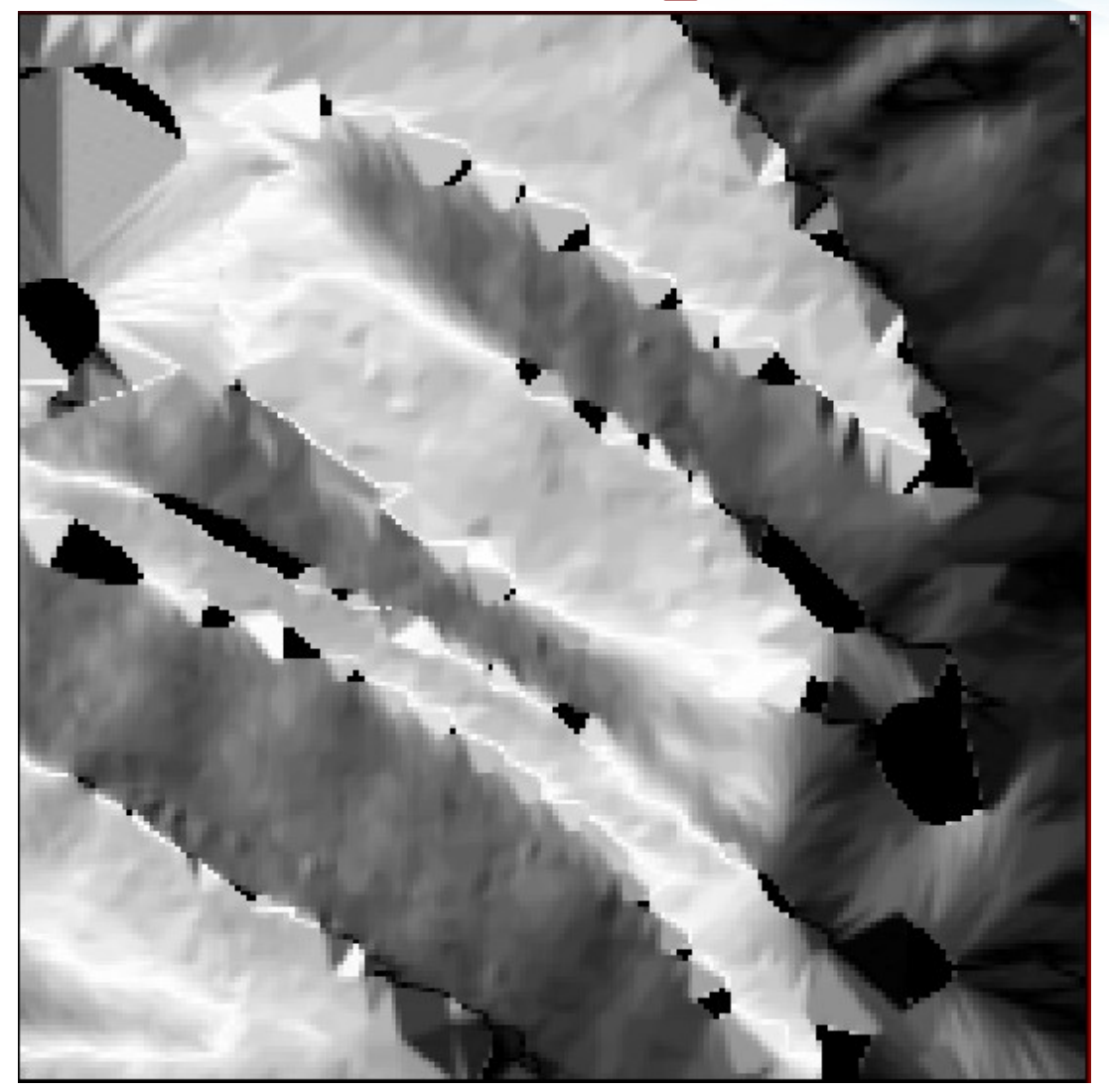

Furán néz ki, de azért színezzük ki!
1.1. Meglévő raszteres domborzatmodell importálása

1.1.10. Kitettség-vizsgálat

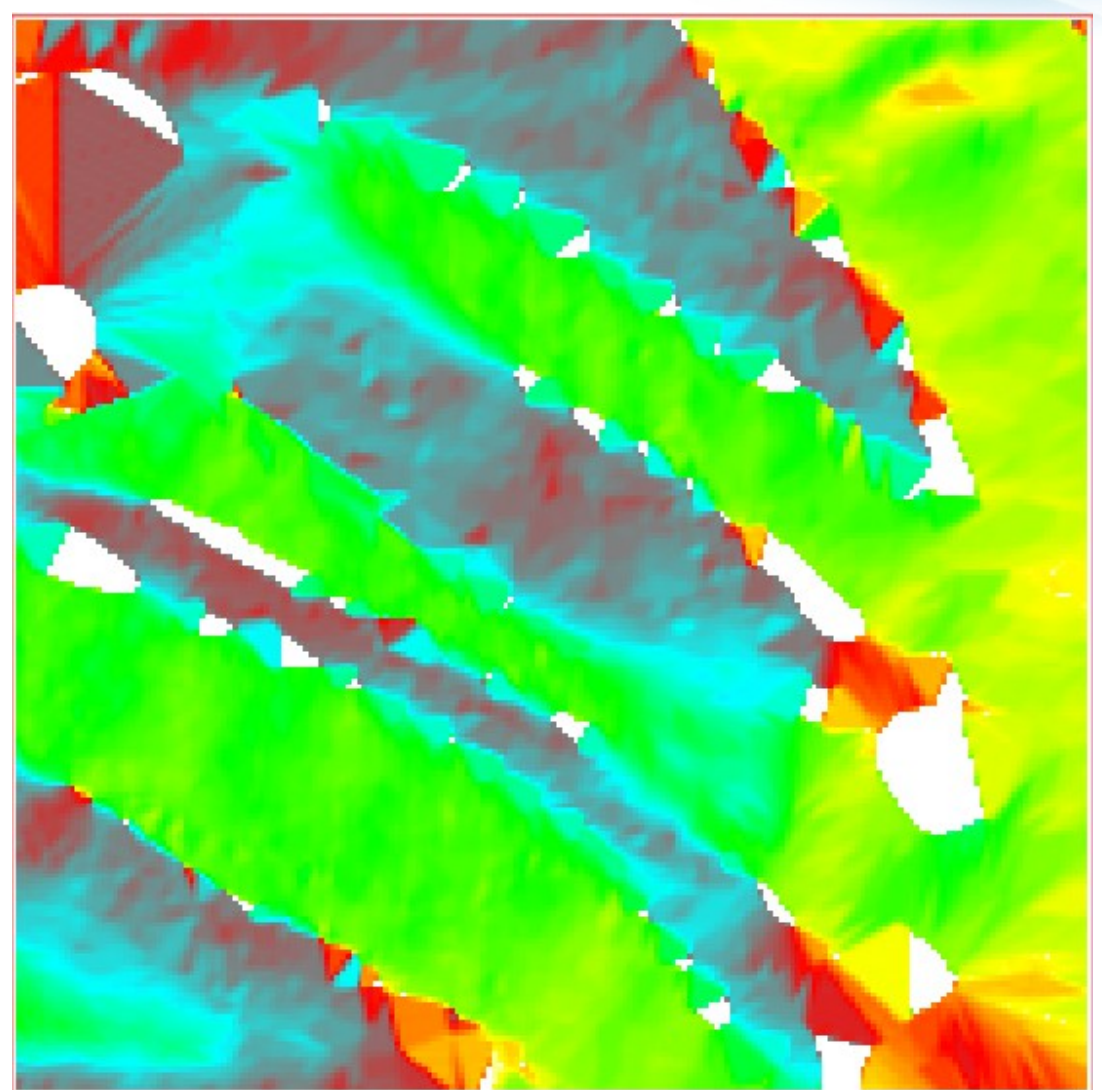

1.1. Meglévő raszteres domborzatmodell importálása

1.1.10. Kitettség-vizsgálat

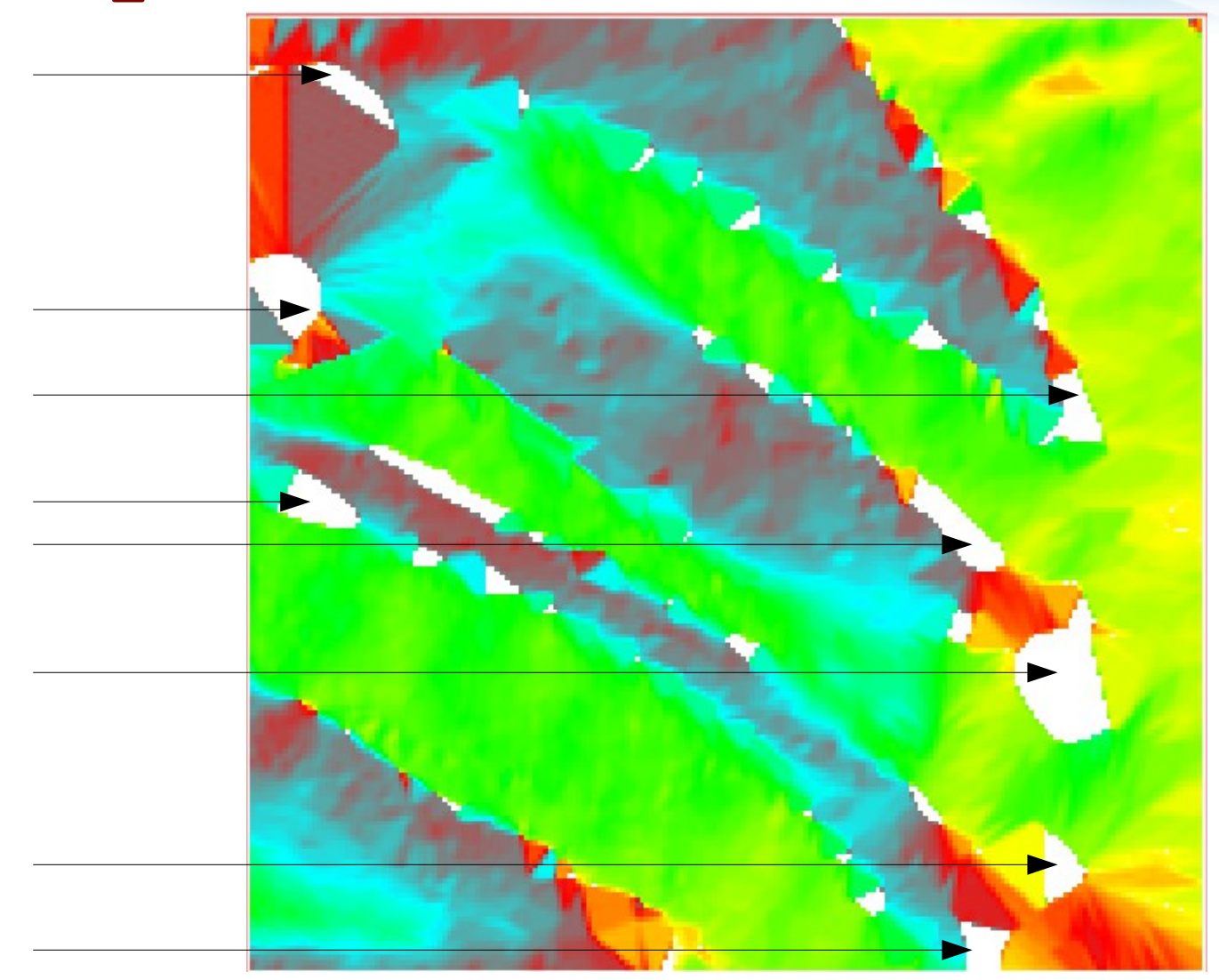

- 1.1. Meglévő raszteres domborzatmodell importálása
  - 1.1.10. Kitettség-vizsgálat

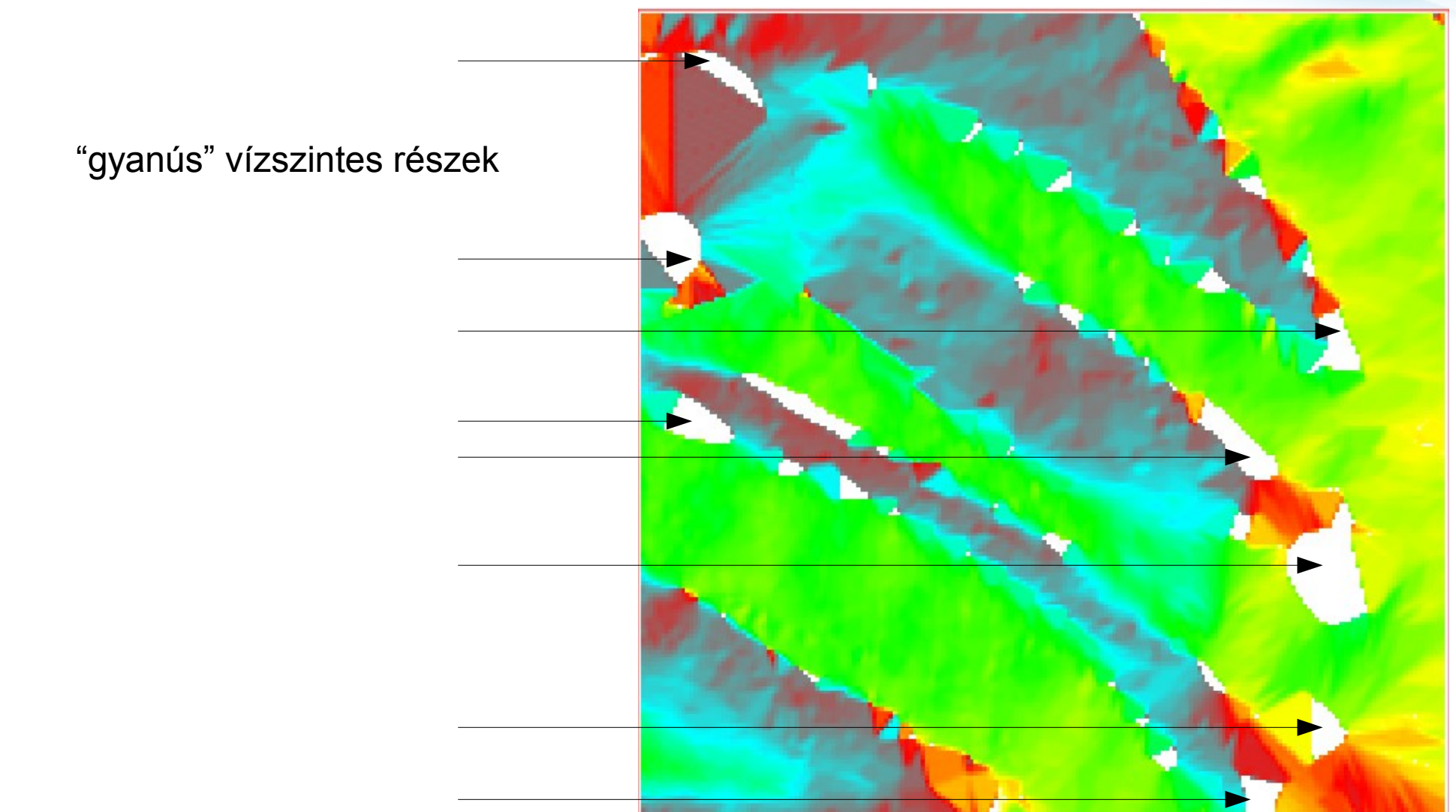

- 1.1. Meglévő raszteres domborzatmodell importálása
  - 1.1.10. Kitettség-vizsgálat

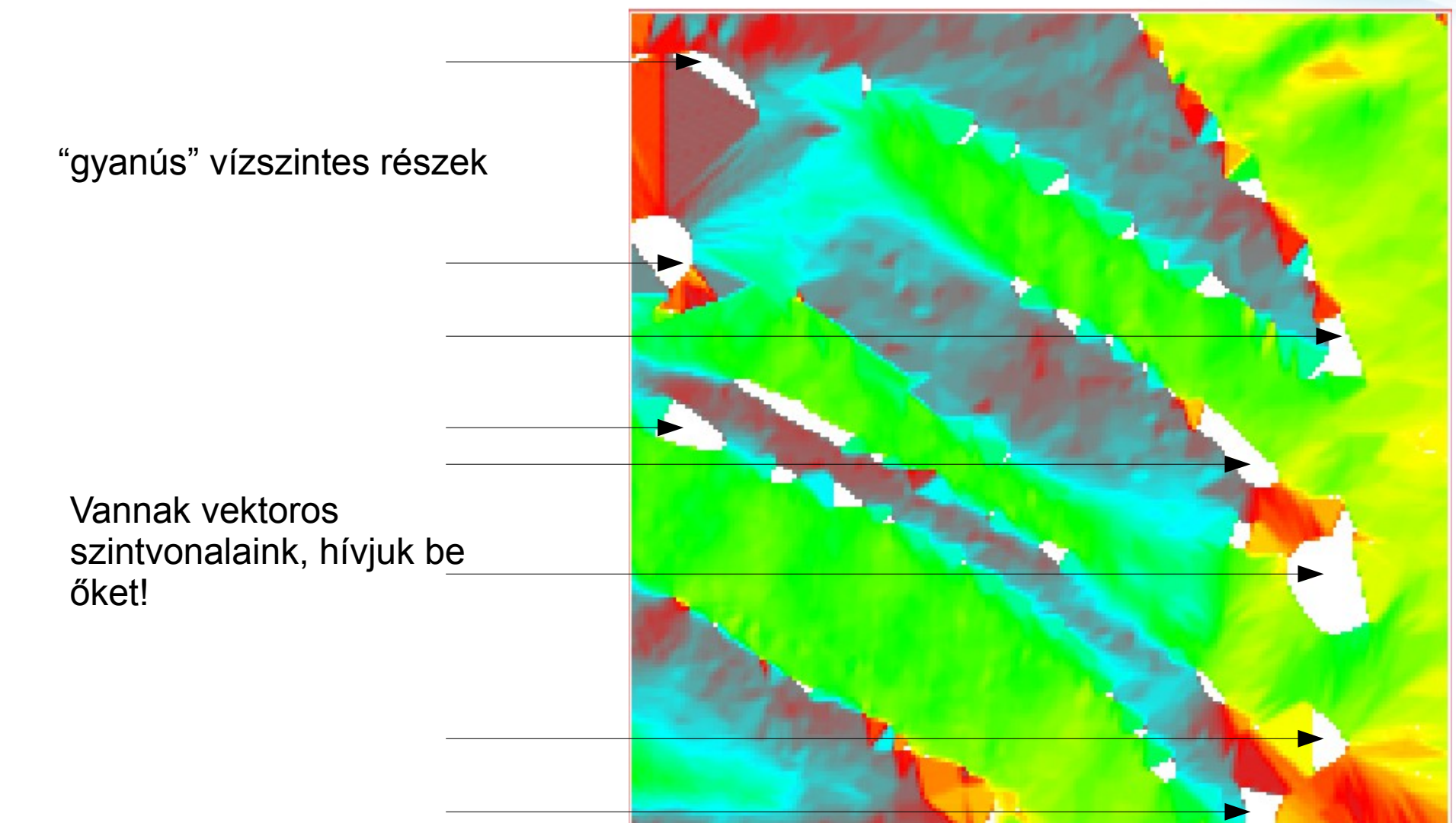

1.2. Vektoros szintvonalak importálása

# v.in.ogr -o dsn=/.../data/szintvonal/szintvonalrajz.shp output=cont

| Required           | Selection     | Subregion      | Min-area & snap      | Attributes     | 4 🕨         |
|--------------------|---------------|----------------|----------------------|----------------|-------------|
| OGR datasource     | name:         |                |                      |                | (dsn=strin  |
| /home/user/Fe      | gyiGIS/GIS/wo | orkshop/data/s | szintvonal/szintvona | lrajz.shp      | Browse      |
| or enter values in | nteractively  |                |                      |                |             |
|                    |               |                |                      |                |             |
|                    |               |                |                      |                |             |
|                    |               |                |                      |                |             |
|                    |               |                |                      |                |             |
|                    |               |                |                      |                |             |
|                    |               |                |                      |                |             |
|                    |               |                |                      |                |             |
|                    |               |                |                      |                |             |
|                    |               |                |                      |                |             |
| Name to output     | t vector map: |                |                      |                | (output=nam |
| Name loc output    | t vector map: |                |                      |                | (output=nam |
| Name loc output    | t vector map: |                |                      | 7              | (output=nam |
| Name los output    | t vector map: | Dura           |                      |                | (output=nam |
| vame tot output    | t vector map: |                |                      | 7              | (output=nar |
| Name loc output    | t vector map: | Run            | Сору                 | P<br>P<br>Help | (output=nan |

1.2. Vektoros szintvonalak importálása

# v.in.ogr -o dsn=/.../data/szintvonal/szintvonalrajz.shp output=cont v.in.ogr[vector, import]

| Required         | Selection Sul         | bregion       | Min-area & snap | Attributes | d ▶×             |
|------------------|-----------------------|---------------|-----------------|------------|------------------|
| List available   | layers in data sourc  | e and exit    |                 |            | (                |
| List supporte    | ed formats and exit   |               |                 |            | (f               |
| Do not clean     | polygons (not reco    | mmended)      |                 |            | (C)              |
| Create 3D ou     | tput                  |               |                 |            | (z)              |
| 🗹 Overrie e data | aset projection (use  | location's p  | rojection)      |            | (0)              |
| Ext_nd region    | n extents based on    | new datase    | t               |            | (e)              |
| Allow output     | files to overwrite ex | kisting files |                 |            | (overwrite)      |
| Verbose mod      | lule output           |               |                 |            | (verbose)        |
| Quiet modul      | e output              |               |                 |            | (quiet)          |
| lame for new lo  | cation to create:     |               |                 | (          | location=string) |

1.2. Vektoros szintvonalak importálása

v.in.ogr -o dsn=/.../data/szintvonal/szintvonalrajz.shp
output=cont

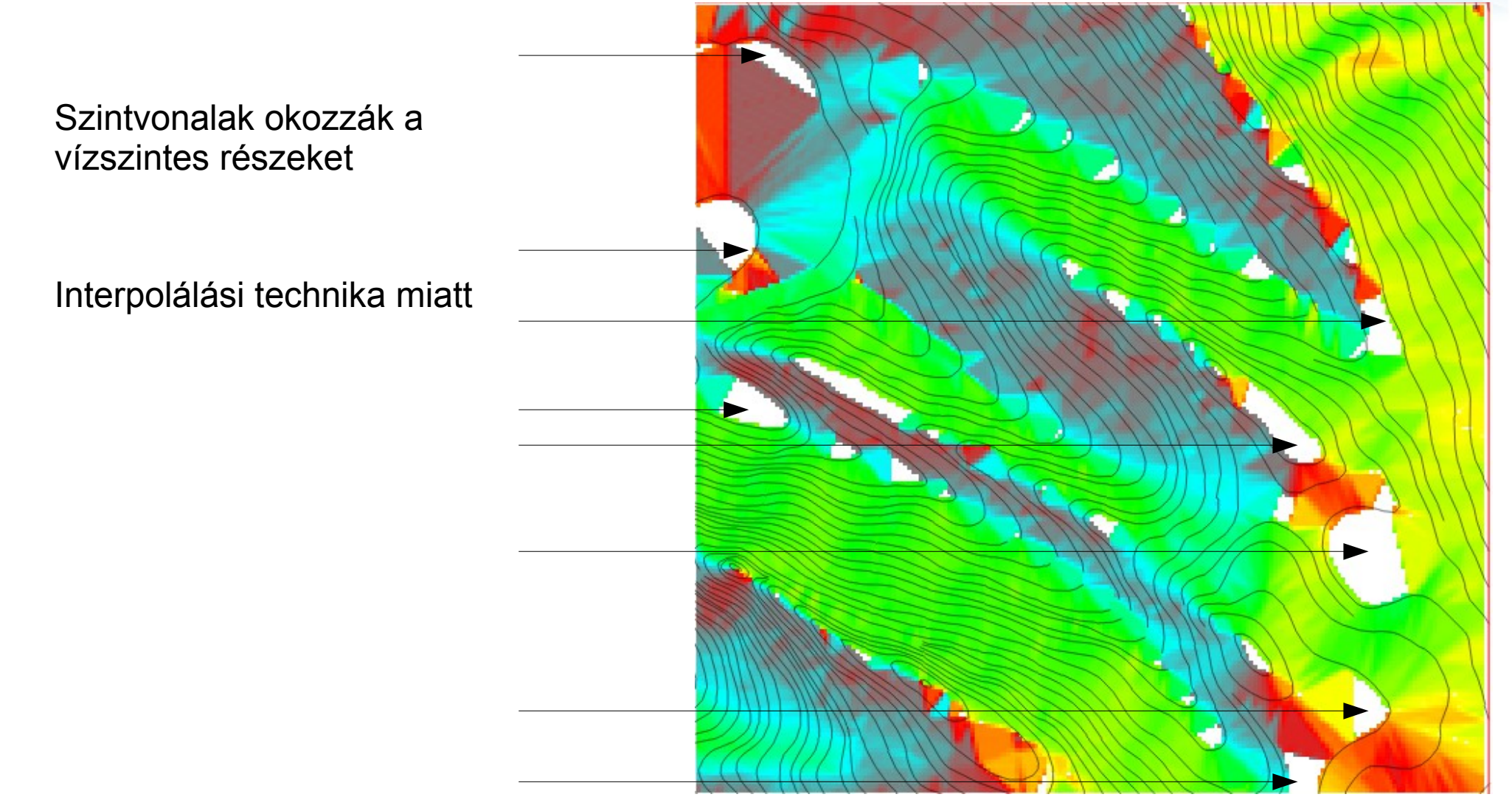

1.2. Vektoros szintvonalak importálása

v.in.ogr -o dsn=/.../data/szintvonal/szintvonalrajz.shp
output=cont

Szintvonalak okozzák a vízszintes részeket

Interpolálási technika miatt

#### CSINÁLJUNK EGY JOBBAT!

(vagy legalábbis próbáljuk meg)

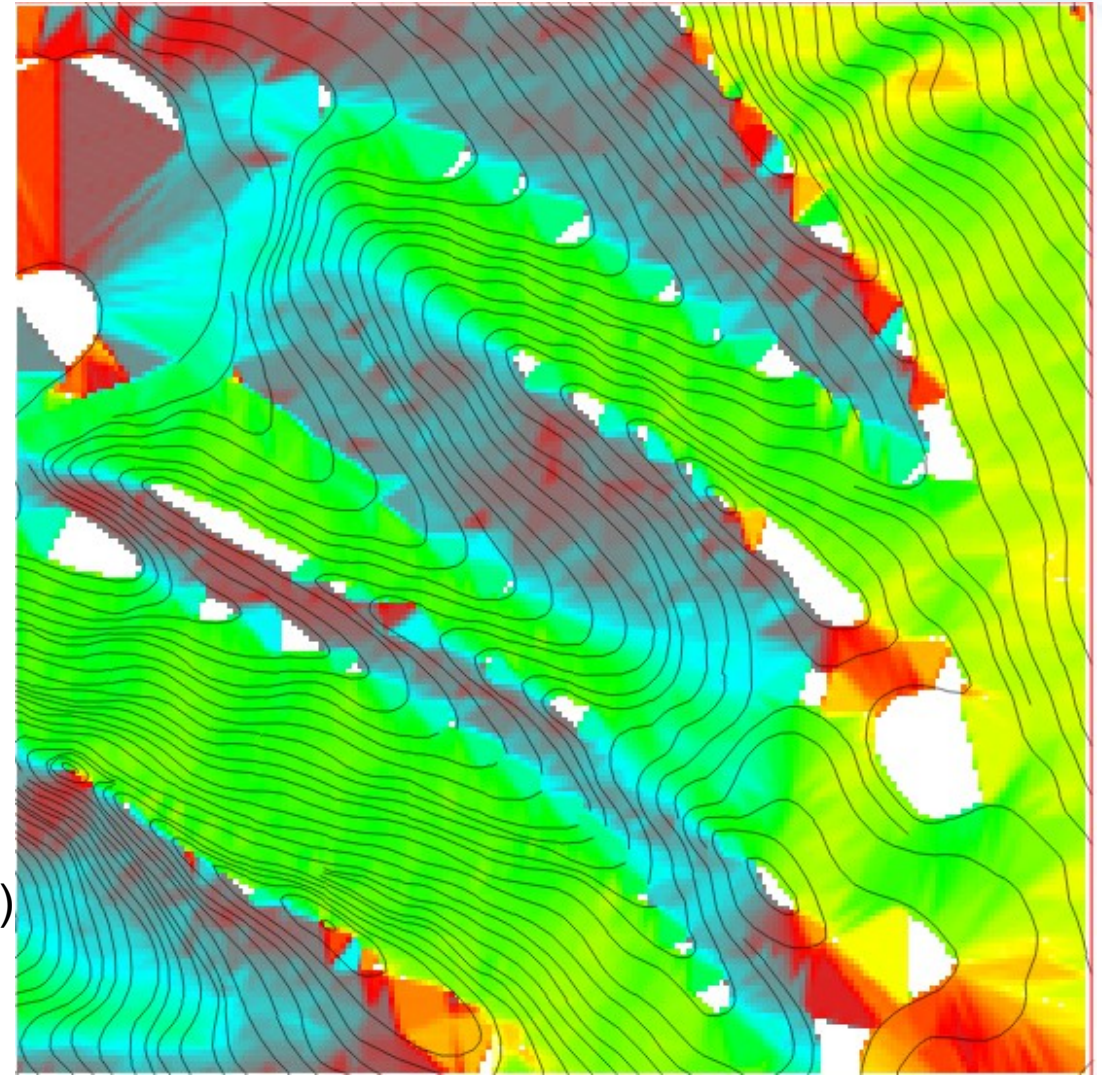

1.2. Vektoros szintvonalak importálása

v.in.ogr -o dsn=/.../data/szintvonal/szintvonalrajz.shp
output=cont

Mitől lesz jobb?

 Szintvonalak okozta töredezettség megszűnik

 Vízszintes részek is kapnak lejtést (pl. dombtetők, mélyedések)

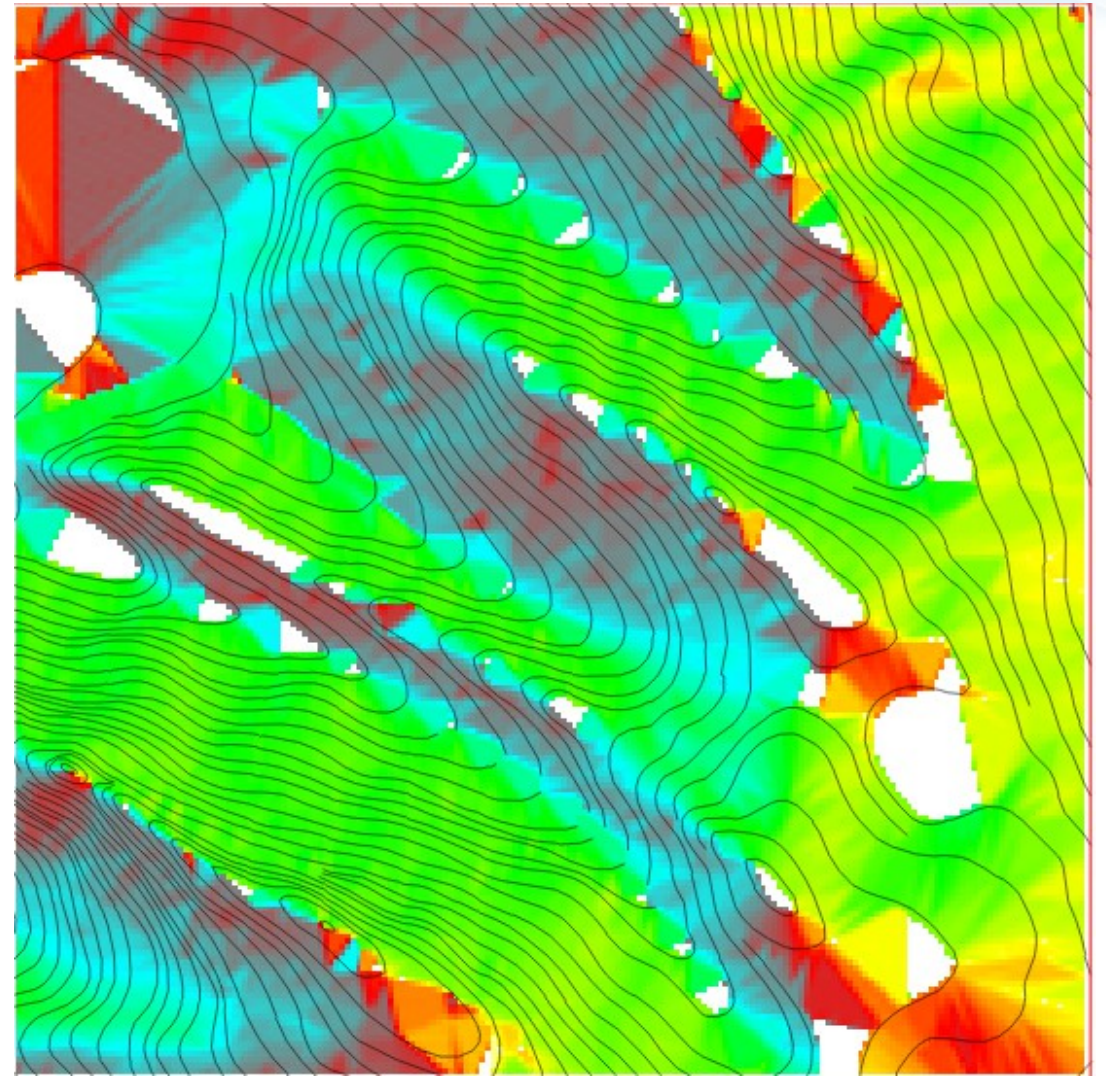

1.2. Vektoros szintvonalak importálása

v.in.ogr -o dsn=/.../data/szintvonal/szintvonalrajz.shp
output=cont

Módszer:

- Csak a szintvonalak felhasználásával
- Ponthalmazok létrehozása
- Spline interpoláció alkalmazása

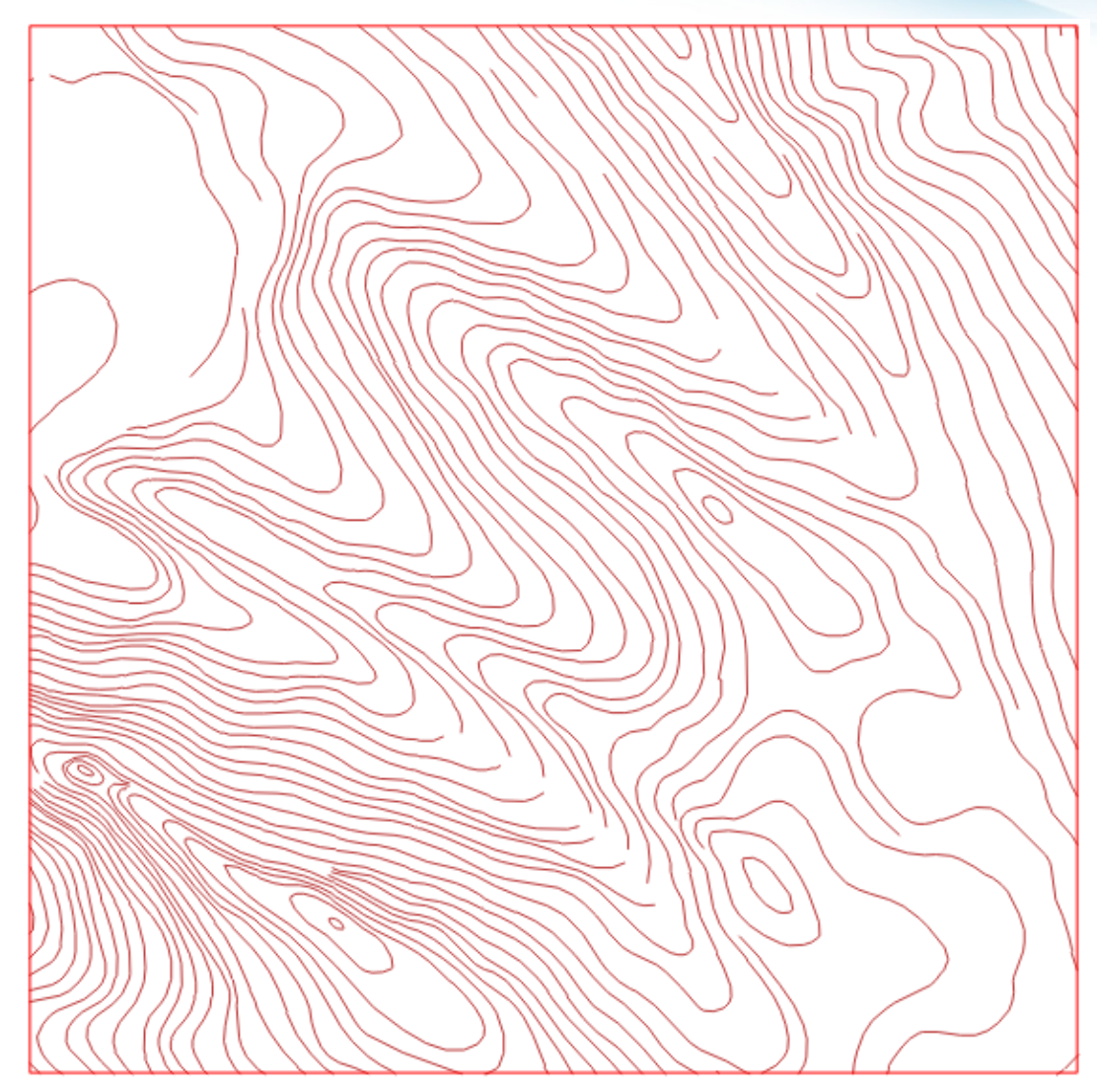

1.2. Vektoros szintvonalak importálása

v.in.ogr -o dsn=/.../data/szintvonal/szintvonalrajz.shp
output=cont

Módszer:

- Csak a szintvonalak felhasználásával
- Ponthalmazok létrehozása
- Spline interpoláció alkalmazása

Elsőként:

a szintvonalakból csináljunk mi is gyorsan egy terepet, lineáris interpolálással!

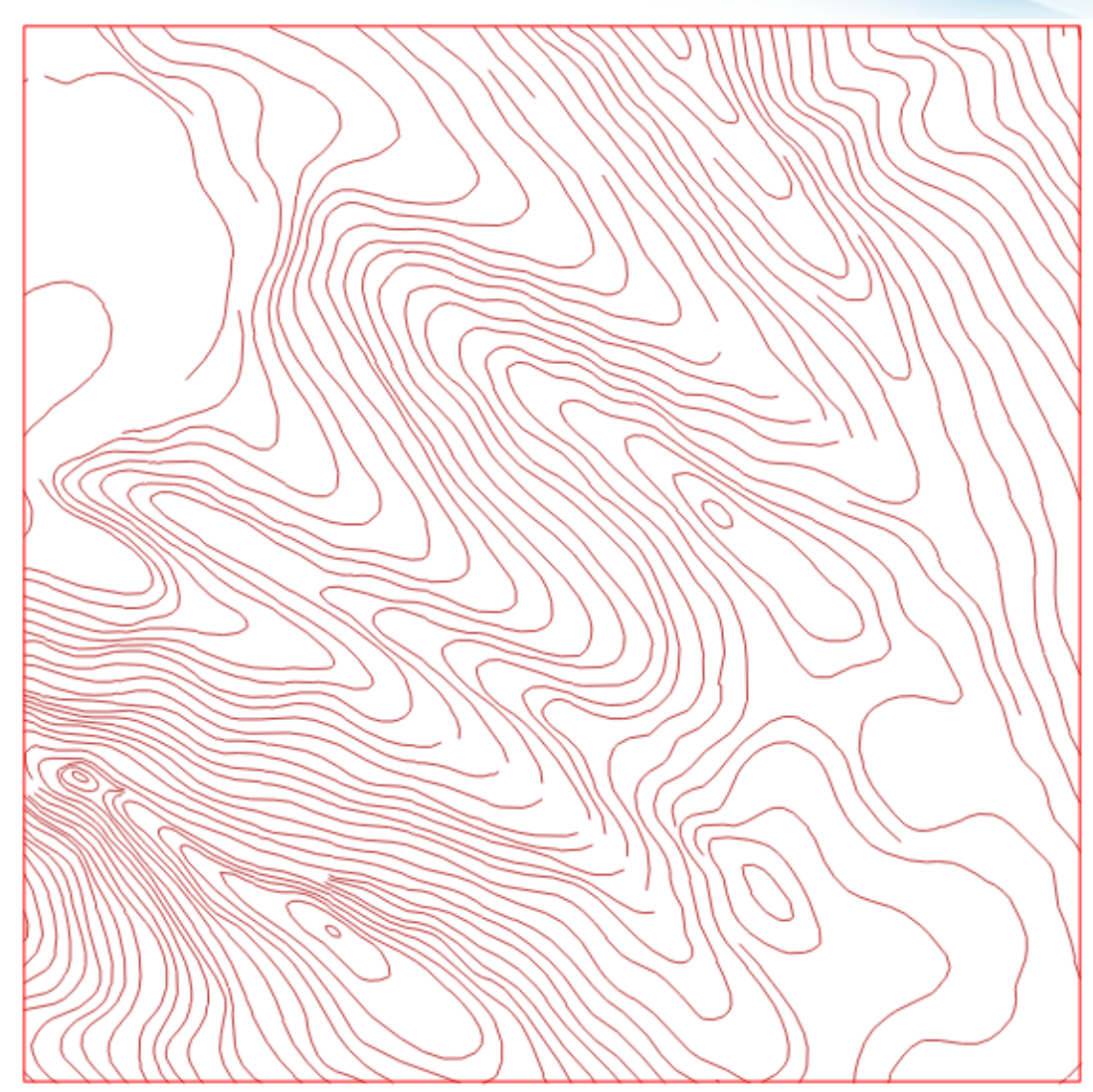

- 1.3. Szintvonalakból javított domborzatmodell létrehozása (spline interpolációval)
  - 1.3.1. Szintvonalak raszterizálása
  - v.to.rast input=cont output=rcont use=attr column=MAGASSAG

|                     | *                | - + ×            |                 |            |               |
|---------------------|------------------|------------------|-----------------|------------|---------------|
|                     | Converts (r      | asterize) a vect | or map into a r | aster map. |               |
|                     | Required         | Selection        | Attributes      | Optional   | ∢ ►×          |
|                     | Name of input v  | (input=name)     |                 |            |               |
|                     | cont@ddm         | <b>v</b>         |                 |            |               |
|                     | Manuelor output  | t raster map:    |                 |            | (output=name) |
|                     | rcont            |                  |                 |            | <b>v</b>      |
|                     | Source of raster | values:          |                 |            | (use=string)  |
| attribútum-táblából | attr             |                  |                 | •          |               |
|                     |                  |                  |                 |            |               |
|                     |                  |                  |                 |            |               |
|                     |                  |                  |                 |            |               |
|                     | ×                | Close            | Run             | Сору       | Help          |
|                     | Close dialog     | on finish        |                 |            |               |
|                     | v.to.rast input= | cont@ddm out     | put=rcont use   | =attr      |               |

- 1.3. Szintvonalakból javított domborzatmodell létrehozása (spline interpolációval)
  - 1.3.1. Szintvonalak raszterizálása
  - v.to.rast input=cont output=rcont use=attr column=MAGASSAG

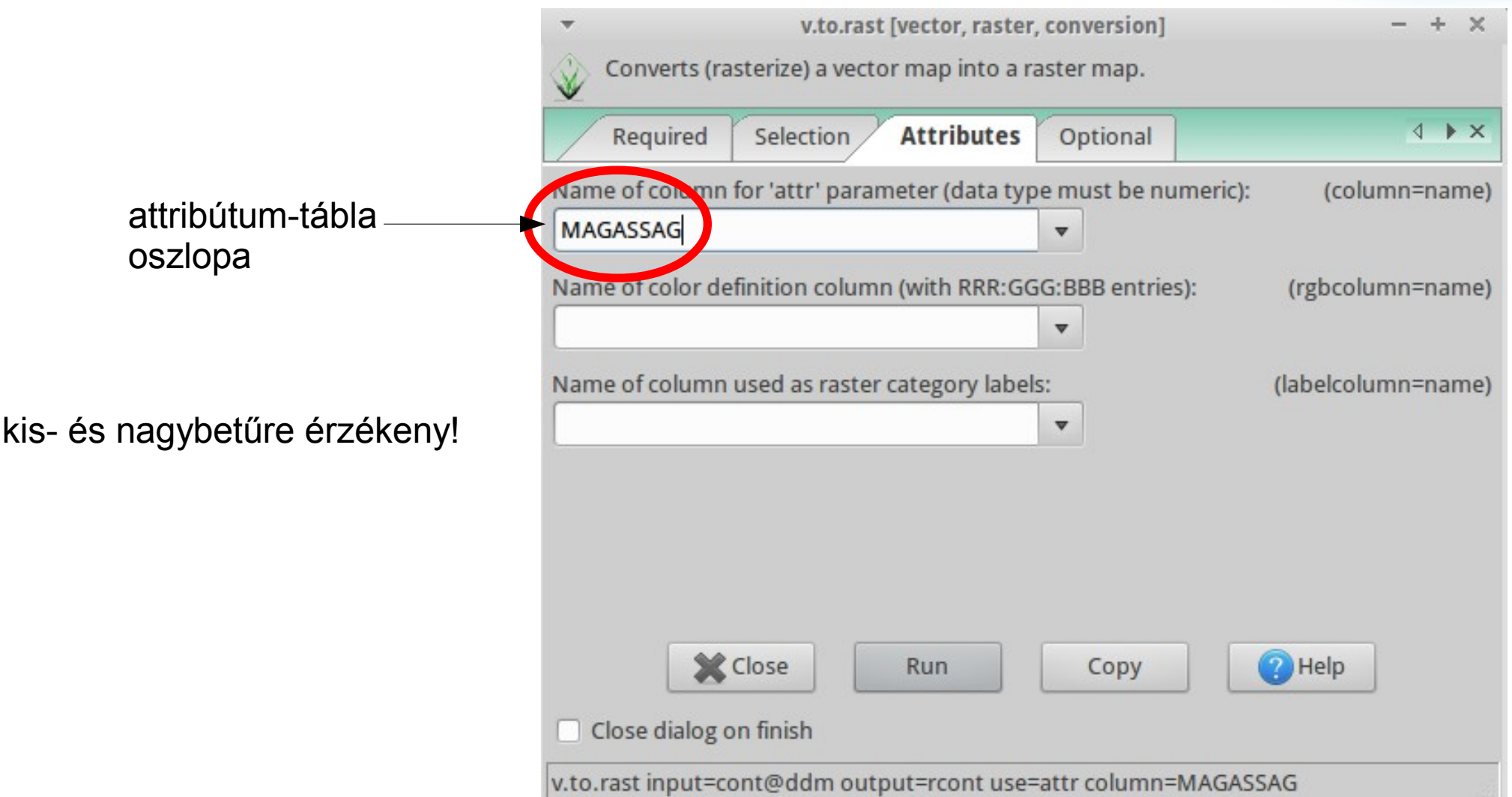

1.3. Szintvonalakból javított domborzatmodell létrehozása (spline interpolációval)

- 1.3.1. Szintvonalak raszterizálása
- v.to.rast input=cont output=rcont use=attr column=MAGASSAG

**g.region**-ban megfelelő felbontás beállítása (**res=5**)!

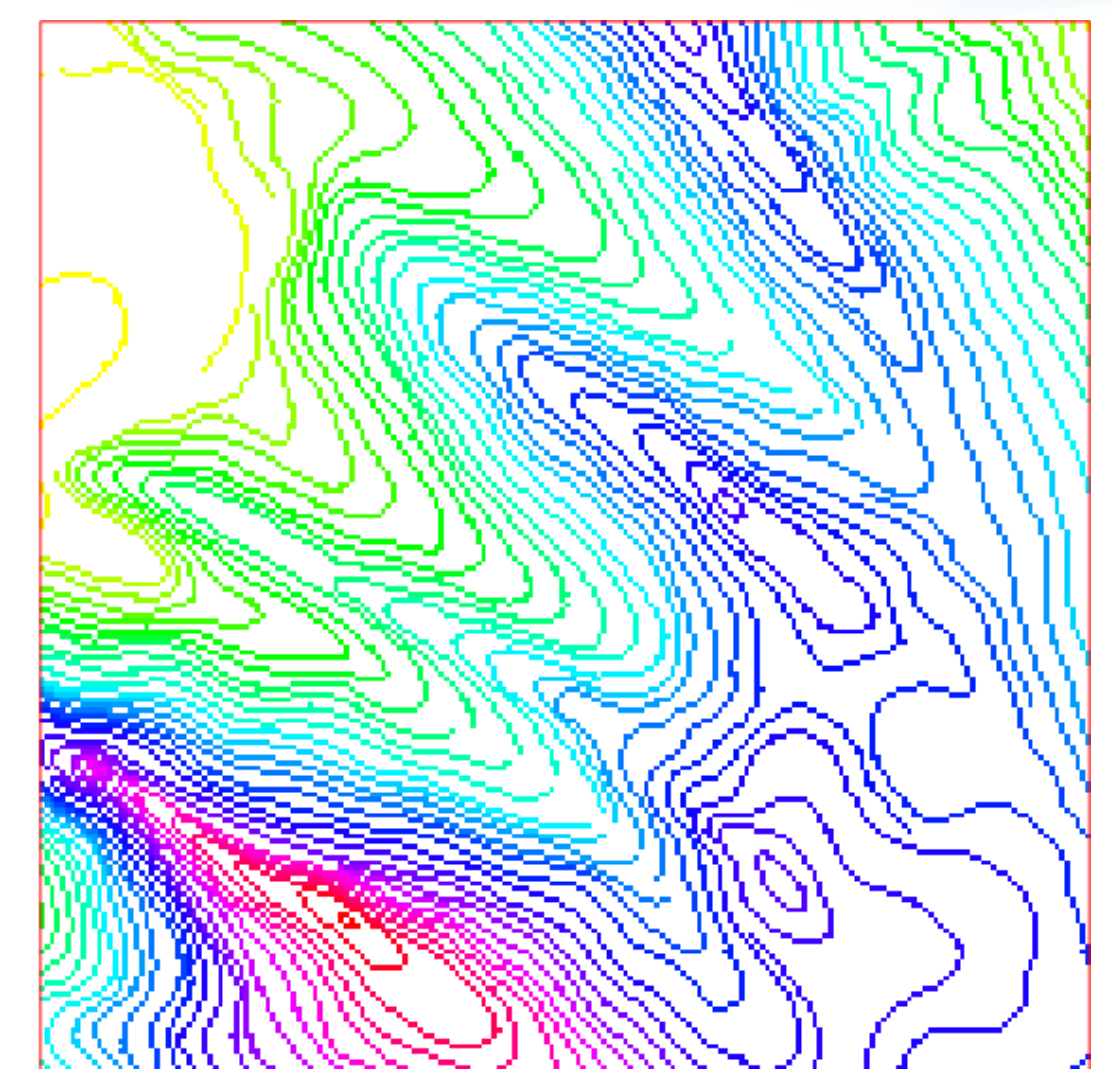

1.3. Szintvonalakból javított domborzatmodell létrehozása (spline interpolációval)

#### 1.3.2. Lineáris interpoláció

#### r.surf.contour input=rcont output=rsurfcont

| Required         | Optional     | Command output      | Manual | 4 0 >          |
|------------------|--------------|---------------------|--------|----------------|
| Name of existing | raster map c | ontaining contours: |        | (input=string  |
| rcont@PERMAN     | ENT          |                     |        | ▼              |
| Parput elevation | raster map:  |                     |        | (output=string |
| rsurfcont@PERW   | IANENT       |                     |        | ~              |
|                  |              |                     |        |                |
|                  |              |                     |        |                |
|                  |              |                     |        |                |
|                  |              |                     | ,      |                |
|                  |              |                     | ,      |                |
|                  |              |                     |        |                |
|                  |              |                     |        |                |
|                  |              |                     |        |                |

1.3. Szintvonalakból javított domborzatmodell létrehozása (spline interpolációval)

1.3.2. Lineáris interpoláció

r.surf.contour input=rcont output=rsurfcont

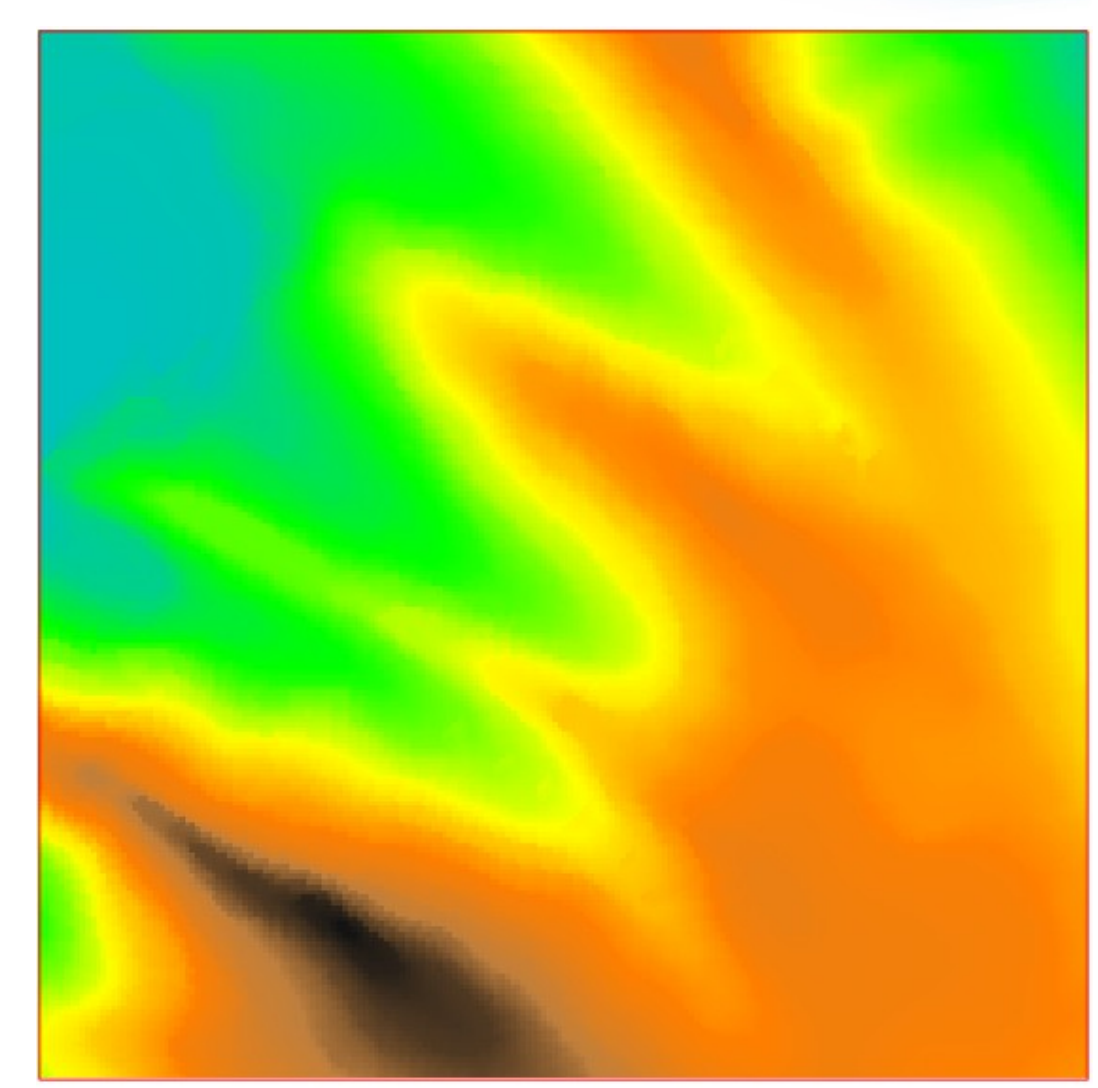

Gyorsan egy hillshade-t is!

1.3. Szintvonalakból javított domborzatmodell létrehozása (spline interpolációval)
 1.3.2. Lineáris interpoláció

r.shaded.relief map=rsurfcont shadedmap=rsurfcont\_hsh

Ez is elég töredezett, a szintvonalak nagyon hangsúlyosak

Nézzük meg a kitettségi viszonyokat!

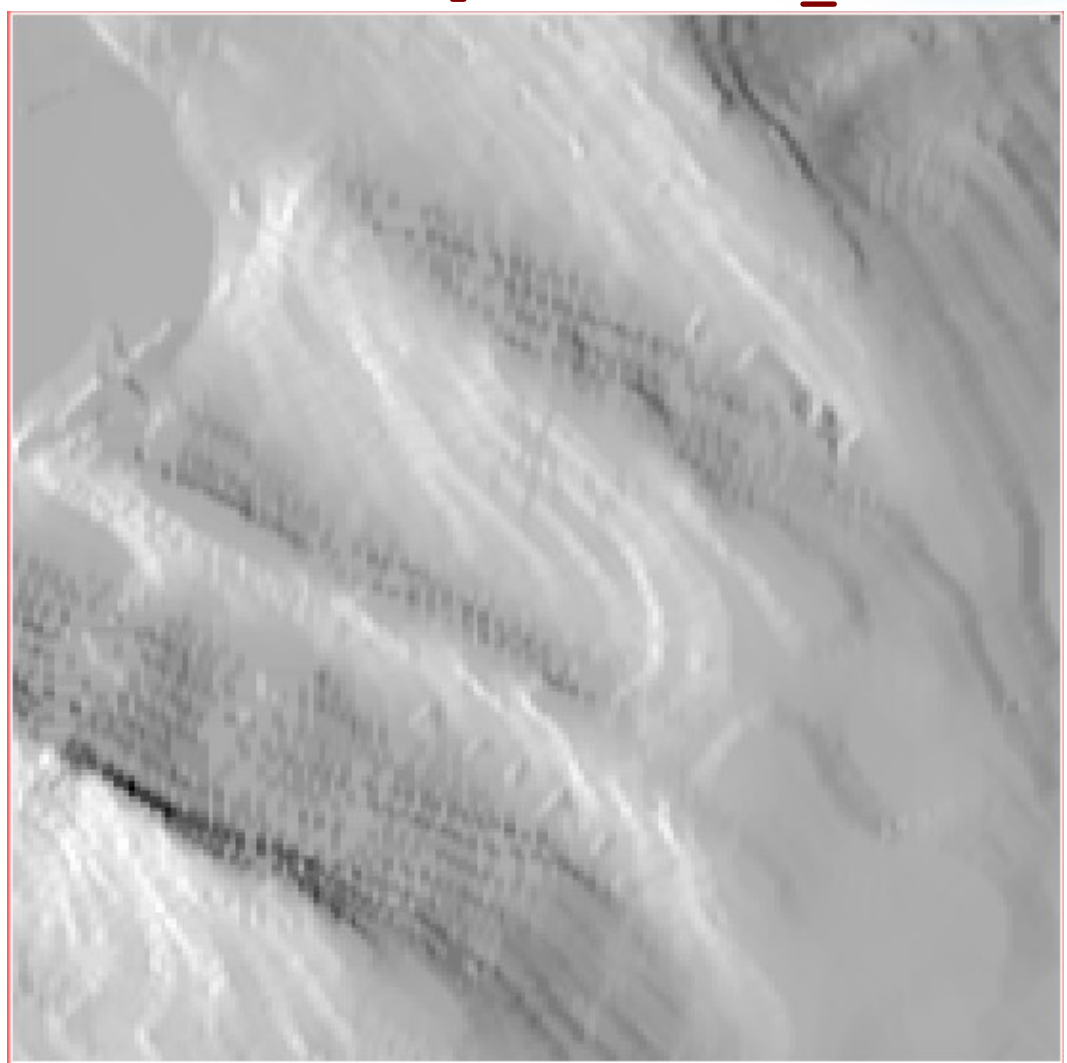

1.3. Szintvonalakból javított domborzatmodell létrehozása (spline interpolációval)

- 1.3.3. Vízszintes részek kimaszkolása
- r.slope.aspect elevation=rsurfcont aspect=rsurfcont\_asp r.colors map=rsurfcont asp color=aspectcolr

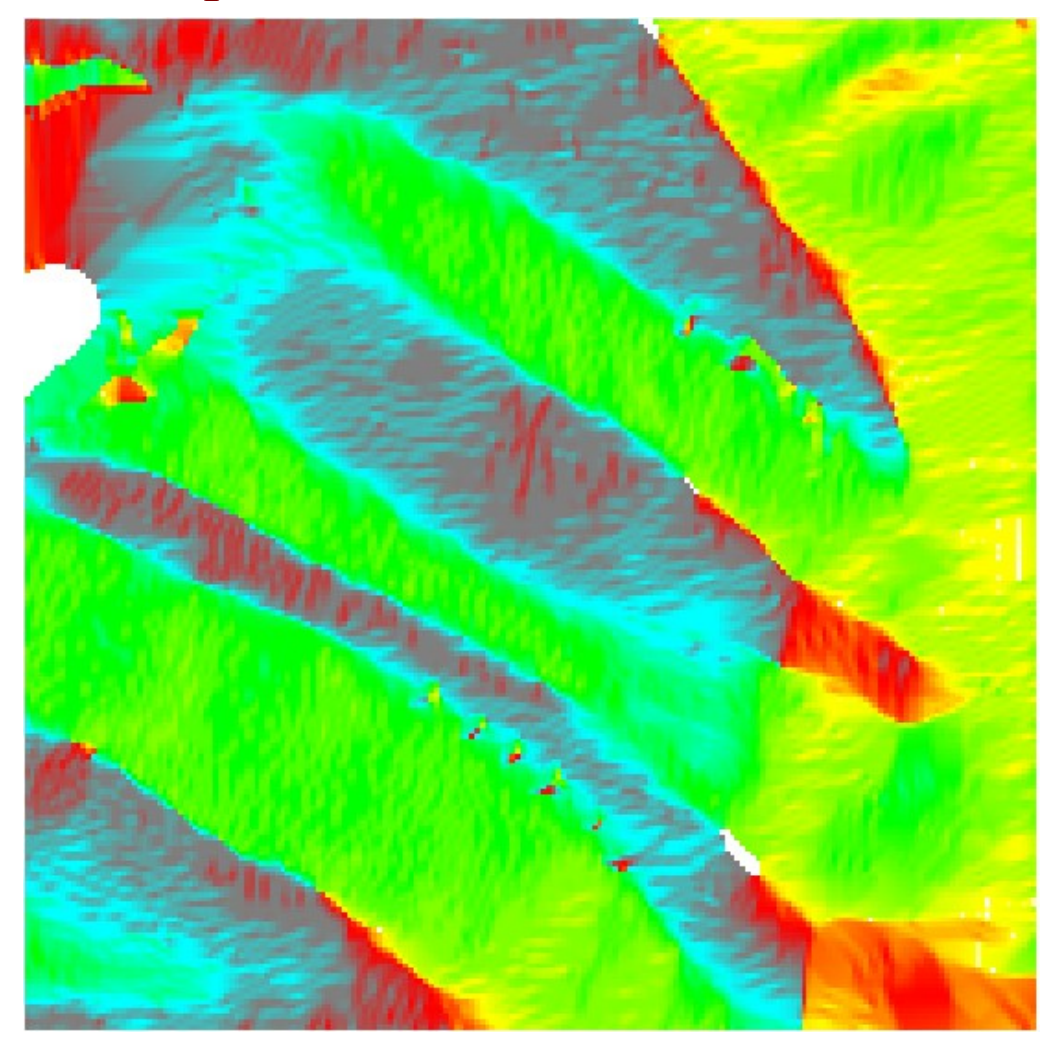

1.3. Szintvonalakból javított domborzatmodell létrehozása (spline interpolációval)

- 1.3.3. Vízszintes részek kimaszkolása
- r.slope.aspect elevation=rsurfcont aspect=rsurfcont\_asp r.colors map=rsurfcont asp color=aspectcolr

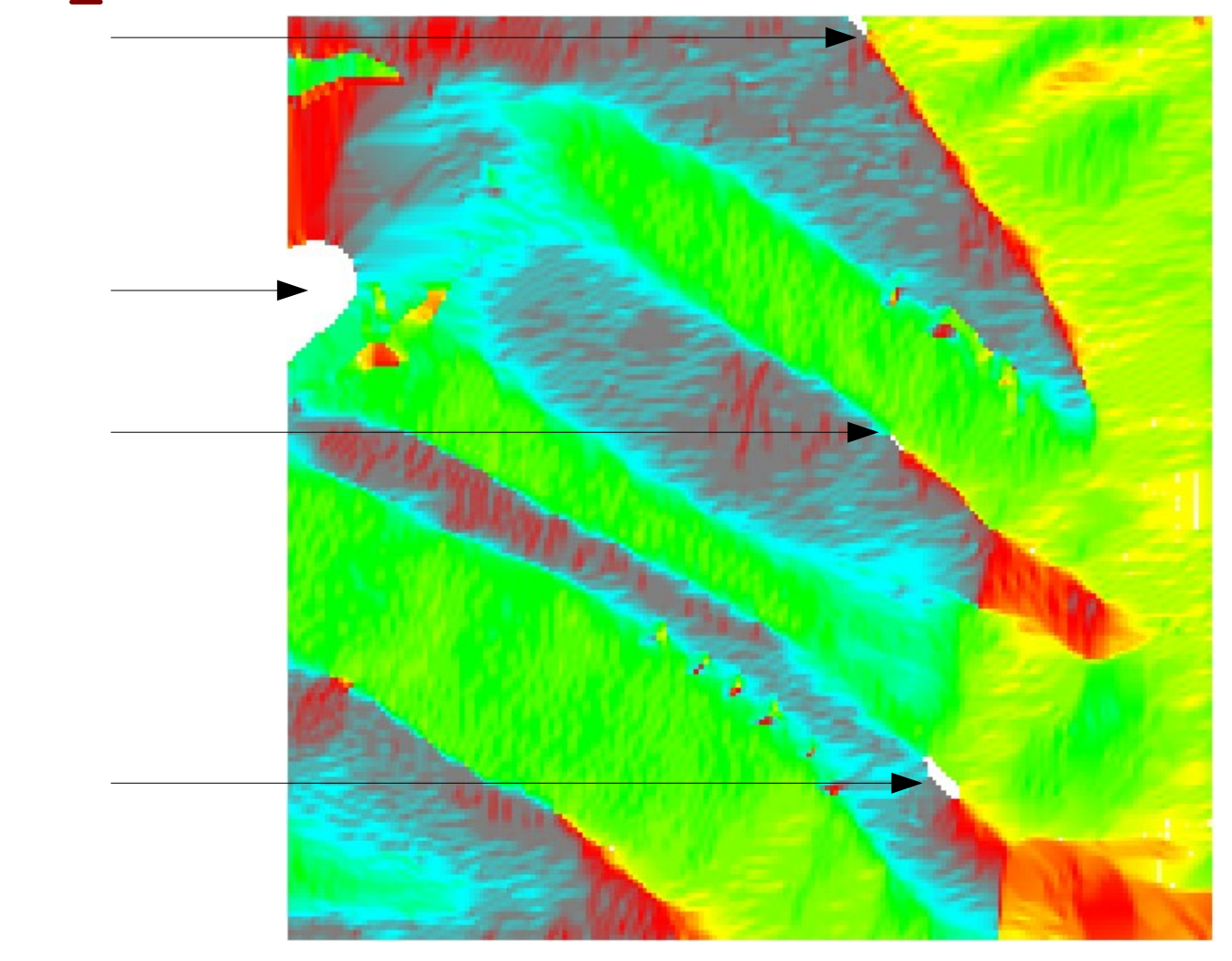

Már ez is jobbnak tűnik, mint az eredeti raszteres!

1.3. Szintvonalakból javított domborzatmodell létrehozása (spline interpolációval)

- 1.3.3. Vízszintes részek kimaszkolása
- r.slope.aspect elevation=rsurfcont aspect=rsurfcont\_asp r.colors map=rsurfcont asp color=aspectcolr

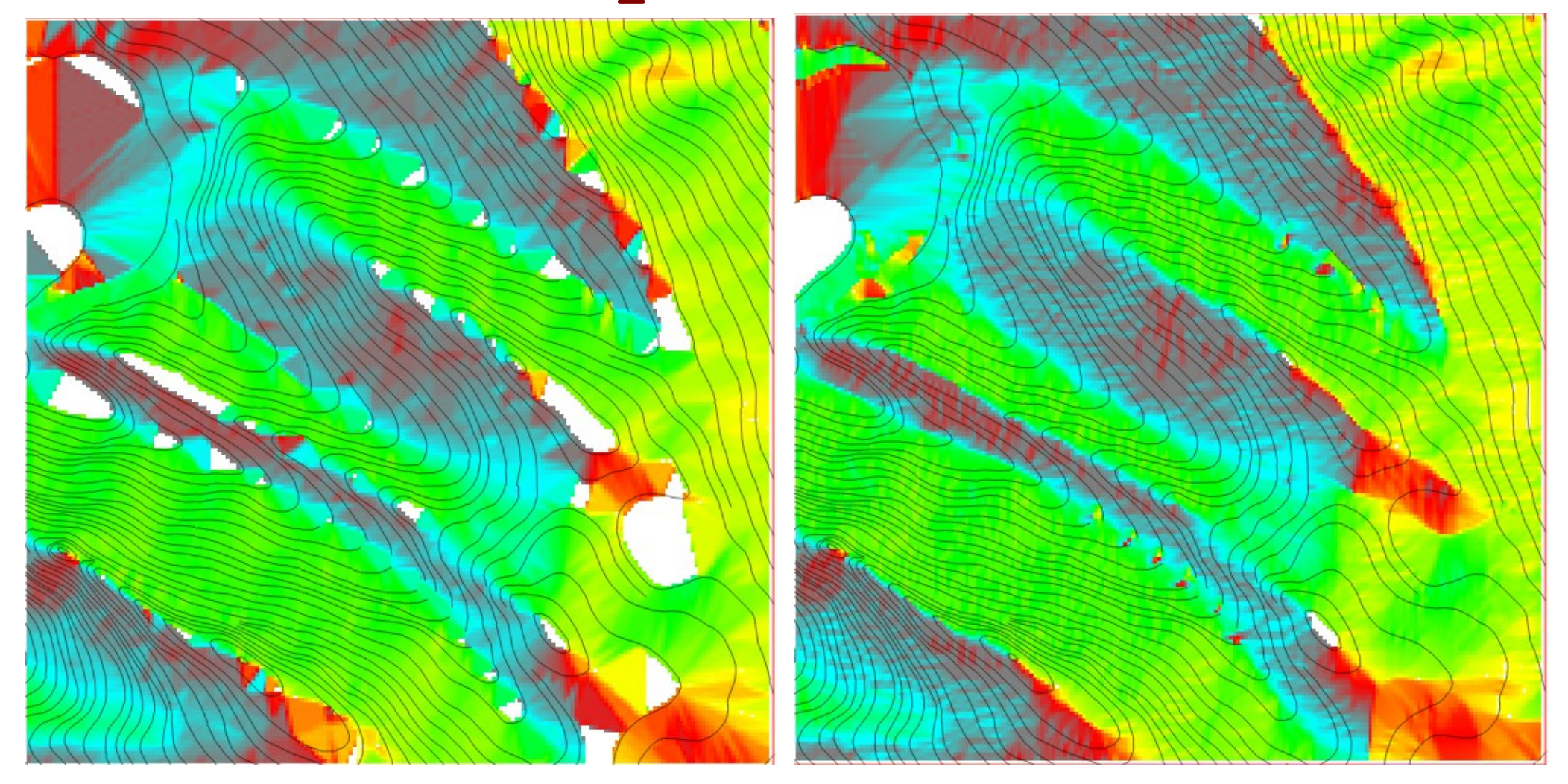

1.3. Szintvonalakból javított domborzatmodell létrehozása (spline interpolációval)

1.3.3. Vízszintes részek kimaszkolása

r.slope.aspect elevation=rsurfcont aspect=rsurfcont\_asp r.colors map=rsurfcont\_asp color=aspectcolr

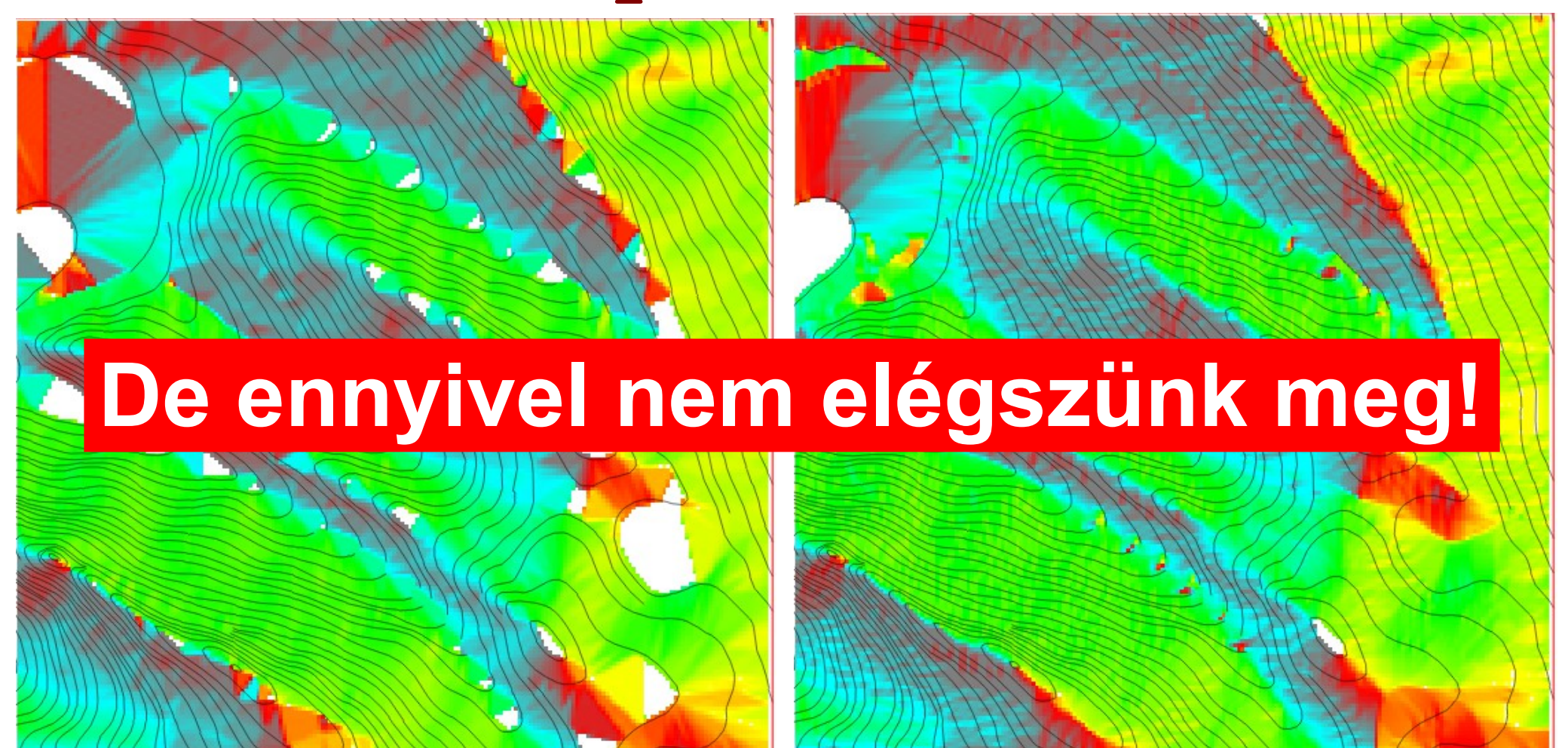

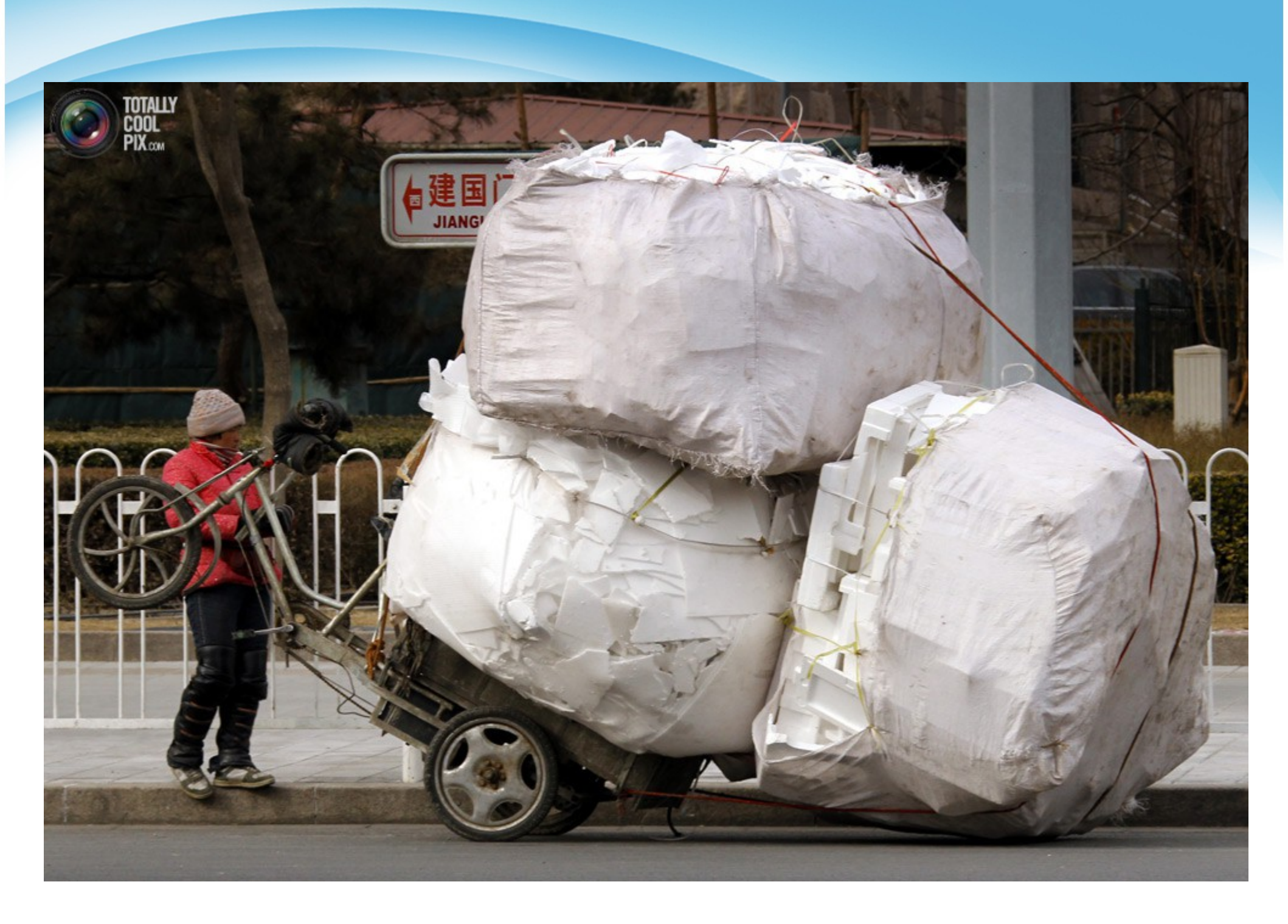

1.3. Szintvonalakból javított domborzatmodell létrehozása (spline interpolációval)

#### Folyamat menete:

- Pontfelhő létrehozása
  - Lineárisan interpolált terepmodell véletlenszerű pontjaiból (csak olyan pontok felhasználásával, ahol a terep <u>nem</u> vízszintes)
    - Vízszintes részek leválogatása
    - Maszk létrehozása
  - Szintvonalak pontjaiból
- Pontfelhők egyesítése
  - Előtte: attribútum-táblák egységessé tétele (oszlopok nevei, típusa): oszlop hozzáadása/törlése/átnevezése/feltöltése
  - Összeolvasztás
- Spline interpoláció

1.3. Szintvonalakból javított domborzatmodell létrehozása (spline interpolációval)

- 1.3.3. Vízszintes részek kimaszkolása
  - Vízszintes részek leválogatása
  - Maszk létrehozása

Vízszintes részek leválogatása:

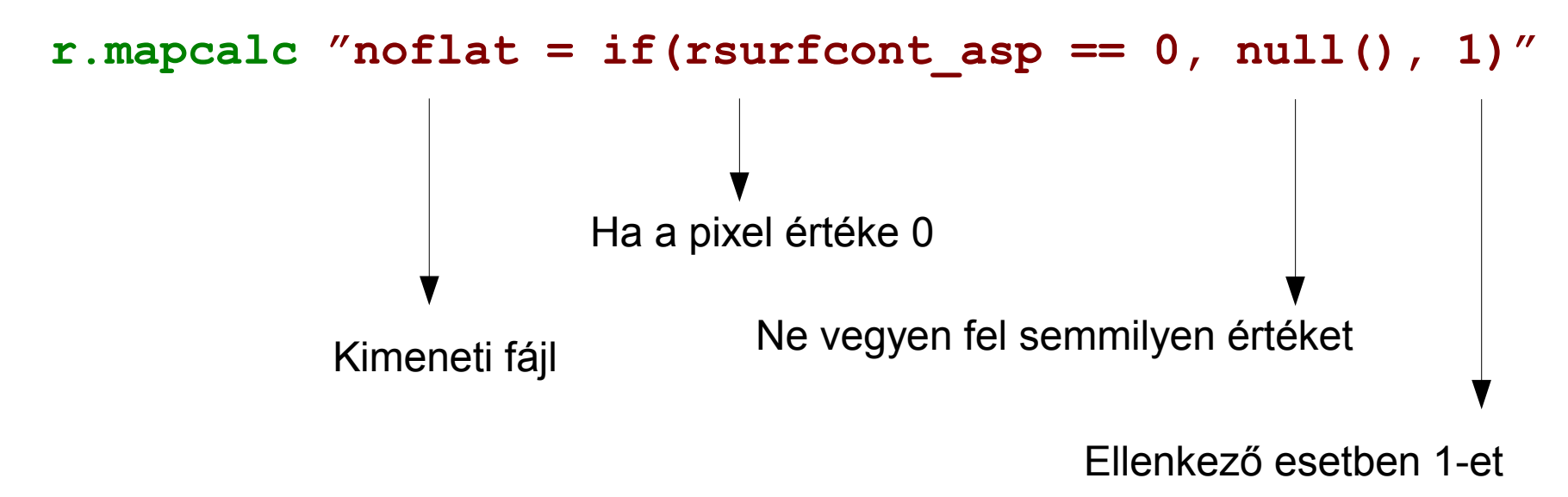

Muszáj a terminálablakba beírni, nincs hozzá wxPython GUI!

1.3. Szintvonalakból javított domborzatmodell létrehozása (spline interpolációval)
 1.3.3. Vízszintes részek kimaszkolása

```
r.mapcalc "noflat = if(rsurfcont asp == 0, null(), 1)"
                                          Dupla egyenlőségjel
          Kezdő és záró idézőjel!
                                              Terminal
                     File Edit View Terminal Go Help
                    GRASS 6.4.2 (workshop):~ > r.mapcalc "noflat = if(rsurfcont_asp == 0
                     , null(), 1)"
```

1.3. Szintvonalakból javított domborzatmodell létrehozása (spline interpolációval)
 1.3.3. Vízszintes részek kimaszkolása

r.mapcalc "noflat = if(rsurfcont\_asp == 0, null(), 1)"

Ami vízszintes: fehér, többi: fekete

(a szintvonalak csak díszek, nem részei a raszternek)

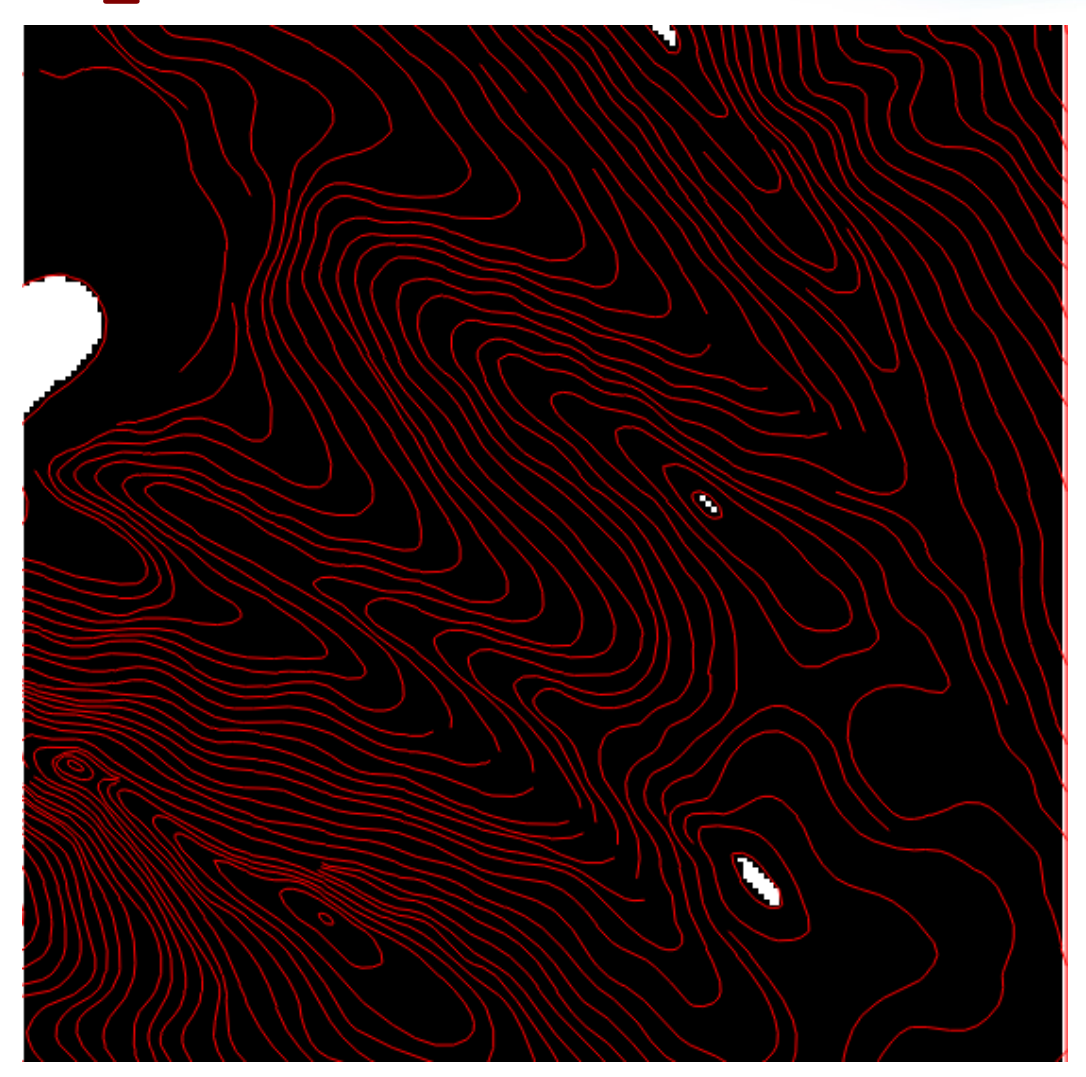

1.3. Szintvonalakból javított domborzatmodell létrehozása (spline interpolációval)
 1.3.3. Vízszintes részek kimaszkolása

r.mapcalc "noflat = if(rsurfcont\_asp == 0, null(), 1)"

Ami vízszintes: fehér, többi: fekete

(a szintvonalak csak díszek, nem részei a raszternek)

Szűkítsük le a munkaterületet a NEM vízszintes részekre (maszkolás)

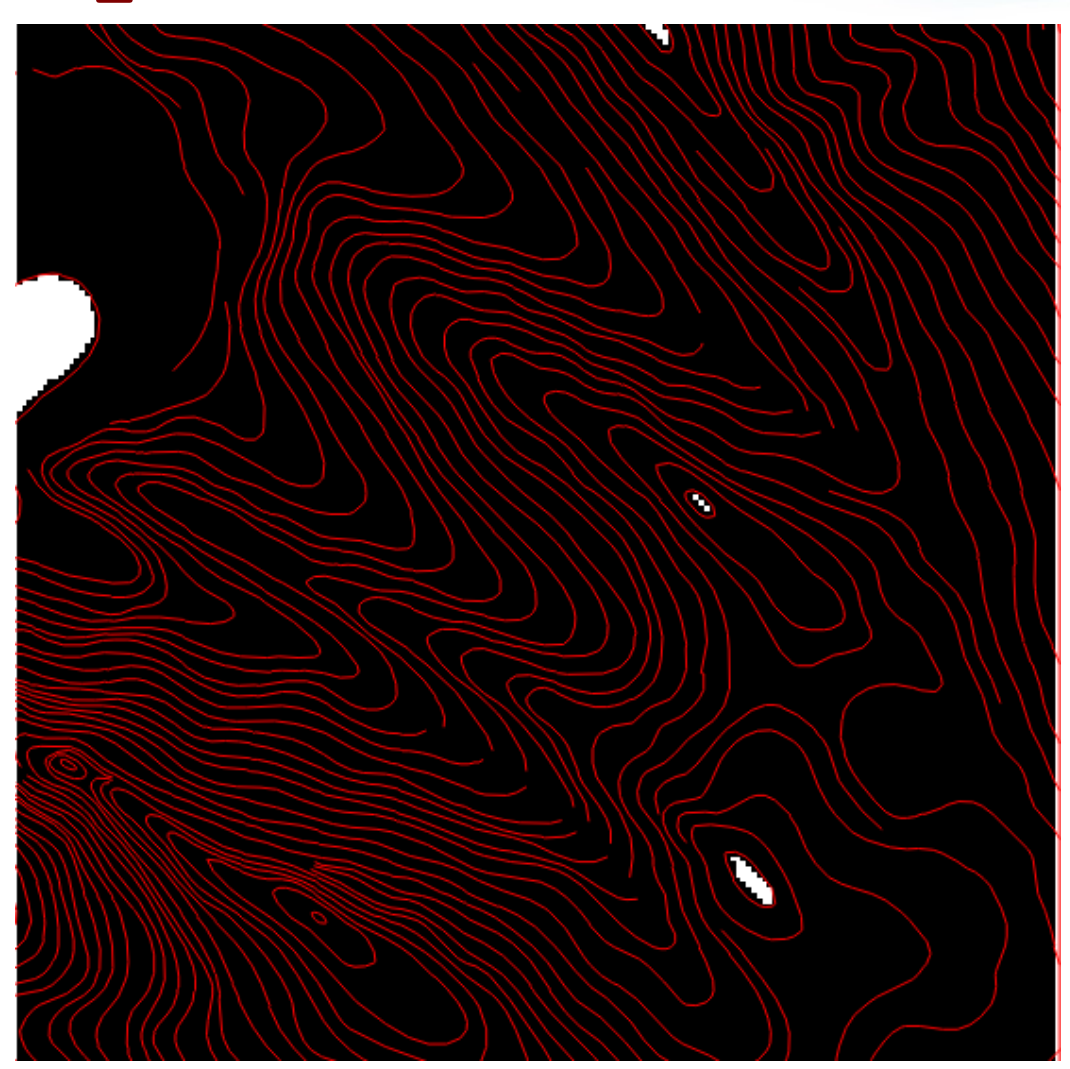

- 1.3. Szintvonalakból javított domborzatmodell létrehozása (spline interpolációval)
  - 1.3.3. Vízszintes részek kimaszkolása

|                      | -                                             | r                 | .mask [raster, | mask]          | - + ×          |  |
|----------------------|-----------------------------------------------|-------------------|----------------|----------------|----------------|--|
| Maszk létrehozása:   | Creates a MASK for limiting raster operation. |                   |                |                |                |  |
| L'indok input-norrat | Create                                        | Remove            | Optional       | Command output |                |  |
|                      | Create inve                                   | (i)               |                |                |                |  |
|                      | Kaster map to use as MASK:                    |                   |                |                | (input=string) |  |
|                      | noflat@ddn                                    |                   |                |                | ▼              |  |
|                      | Category value                                | (maskcats=string) |                |                |                |  |
|                      | *                                             |                   |                |                |                |  |
|                      |                                               |                   |                |                |                |  |
|                      |                                               |                   |                |                |                |  |
|                      |                                               |                   |                |                |                |  |
|                      |                                               |                   |                |                |                |  |
|                      | X Cl                                          | ose               | Run            | Сору           | ? Help         |  |
|                      | r.mask input=n                                | oflat@ddm         |                |                |                |  |

1.3. Szintvonalakból javított domborzatmodell létrehozása (spline interpolációval) 1.3.3. Vízszintes részek kimaszkolása

Maszk létrehozása:

r.mask input=noflat

| <b>.</b>                                                    | Terminal                                             | - | + | × |
|-------------------------------------------------------------|------------------------------------------------------|---|---|---|
| File Edit View                                              | Terminal Go Help                                     |   |   |   |
| GRASS 6.4.2 (work<br>[Raster MASK pres<br>GRASS 6.4.2 (work | <del>(shop)</del> :~ > r.mask<br>sent]<br>(shop):~ > |   |   |   |
|                                                             |                                                      |   |   |   |
|                                                             |                                                      |   |   |   |
|                                                             |                                                      |   |   |   |
|                                                             |                                                      |   |   |   |

1.3. Szintvonalakból javított domborzatmodell létrehozása (spline interpolációval)

1.3.4. Random pontok létrehozása + szintvonal pontokká alakítása

r.random input=rsurfcont n=10% vector\_output=rnd10

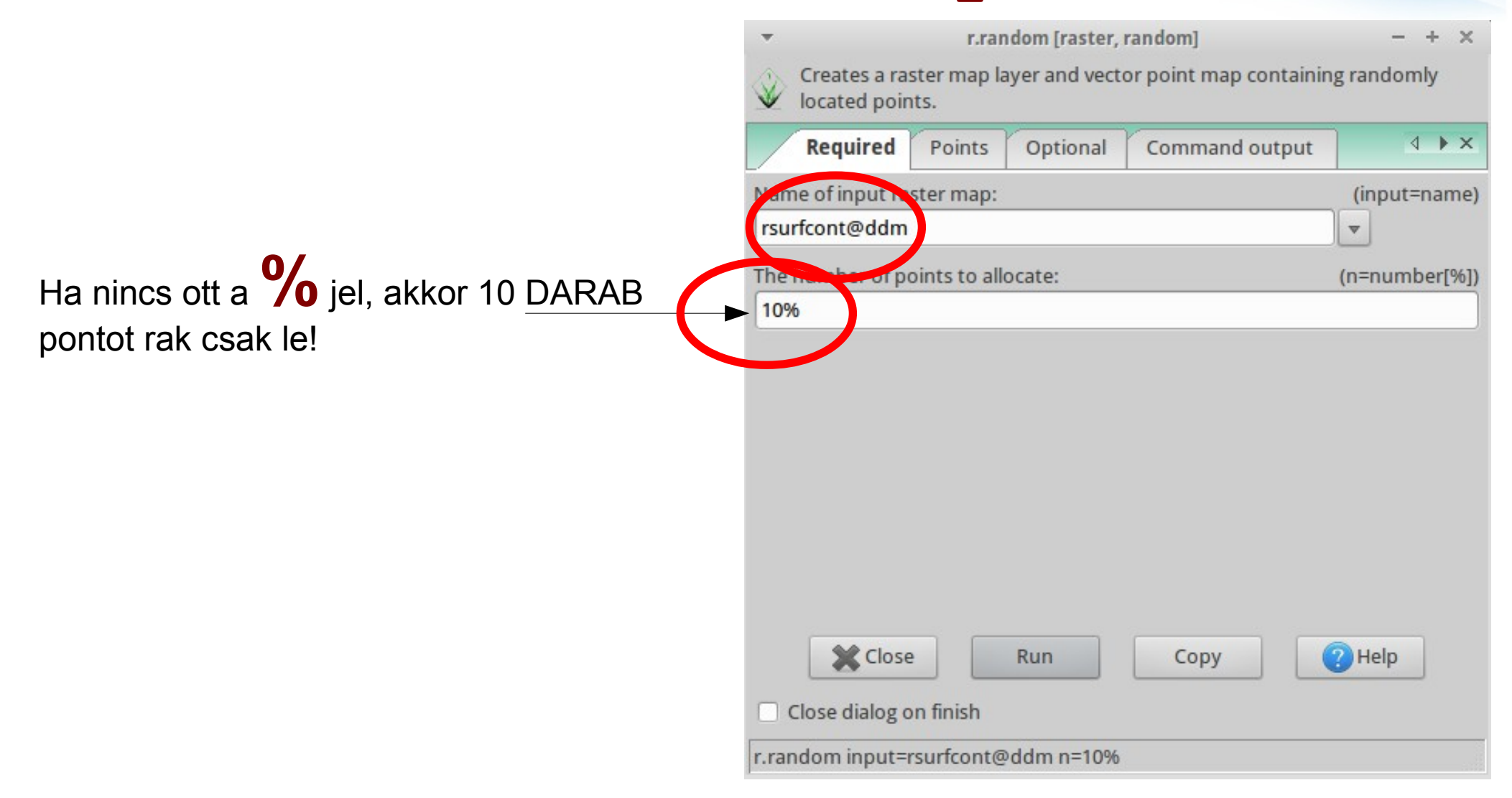

1.3. Szintvonalakból javított domborzatmodell létrehozása (spline interpolációval)

- 1.3.4. Random pontok létrehozása + szintvonal pontokká alakítása
- r.random input=rsurfcont n=10% vector\_output=rnd10

|                   | r.random [raster, random] - +                                                       | ×   |
|-------------------|-------------------------------------------------------------------------------------|-----|
|                   | Creates a raster map layer and vector point map containing randomly located points. | 1   |
|                   | Required Points Optional Command output                                             | ×   |
|                   | Report information about input raster and exit                                      | (i) |
|                   | Generate vector points as 3D points (                                               | (d) |
|                   | Allow output files to overwrite existing files (overwrite)                          | te) |
|                   | Verbose module output (verbos                                                       | e)  |
|                   | Quiet module output (quie                                                           | et) |
|                   | Name of cover raster map: (cover=nam                                                | ie) |
|                   | ▼                                                                                   |     |
|                   | Name for output raster map: (raster_output=nam                                      | ie) |
| (Raszter kimenet) |                                                                                     |     |
|                   | Name for out, ut vector map: (vector_output=nam                                     | ie) |
| Vektor kimenet    | rnd_10 💌                                                                            | U   |
|                   | Close Run Copy ? Help                                                               |     |
|                   | Close dialog on finish                                                              |     |
|                   | r.random input=rsurfcont@ddm n=10% vector_output=rnd_10                             |     |

1.3. Szintvonalakból javított domborzatmodell létrehozása (spline interpolációval)

1.3.4. Random pontok létrehozása + szintvonal pontokká alakítása

Topológiát érdemes nagy elemszámú vektoros állományok létrehozása után újraépíteni!

v.build map=rnd10

| <b>T</b>         | ١             | .build [vector, t | opology]   |          | - + ×      |
|------------------|---------------|-------------------|------------|----------|------------|
| Creates topo     | ology for GRA | SS vector map     | •          |          |            |
| Required         | Optional      | Command o         | utput Manu | al       | 4 Þ 🗙      |
| Name of input ve | ctor map:     |                   |            |          | (map=name) |
| rnd10@ddm        |               |                   |            | <b>v</b> |            |
|                  |               |                   |            |          |            |
|                  |               |                   |            |          |            |
|                  |               |                   |            |          |            |
|                  |               |                   |            |          |            |
|                  |               |                   |            |          |            |
|                  |               |                   |            |          |            |
|                  |               |                   |            |          |            |
|                  |               |                   |            |          |            |
|                  |               |                   |            |          |            |
| ×                | Close         | Run               | Сору       | ? Help   |            |
| Close dialog o   | n finish      |                   |            |          |            |
| v.build map=rnd1 | 0@ddm         |                   |            |          |            |

1.3. Szintvonalakból javított domborzatmodell létrehozása (spline interpolációval)

1.3.4. Random pontok létrehozása + szintvonal pontokká alakítása

v.build map=rnd10

Terminal Edit View Terminal Go Help File [Raster MASK present] GRASS 6.4.2 (workshop): > v.build map=rnd10 Building topology for vector map <rnd10>... Registering primitives... 3890 primitives registered 3890 vertices registered Building areas... 100% 0 areas built 0 isles built Attaching islands... Attaching centroids... 100% Number of nodes: 3890 Number of primitives: 3890 Number of points: 3890 Number of lines: 0 Number of boundaries: 0 Number of centroids: 0 Number of areas: 0 Number of isles: 0 [Raster MASK present] GRASS 6.4.2 (workshop):~ >

- 1.3. Szintvonalakból javított domborzatmodell létrehozása (spline interpolációval)
  - 1.3.4. Random pontok létrehozása + szintvonal pontokká alakítása

| Maszk eltávolítása | -         | r                                             | .mask [raster, | , mask]        | - + × |  |  |
|--------------------|-----------|-----------------------------------------------|----------------|----------------|-------|--|--|
| r.mask -r          | Creates   | Creates a MASK for limiting raster operation. |                |                |       |  |  |
|                    | Create    | Remove                                        | Optional       | Command output | ↓ ×   |  |  |
|                    | Remove e  | existing MASK                                 | (overrides otł | ner options)   | (r)   |  |  |
|                    | r.mask -r | Close                                         | Run            | Сору           | Help  |  |  |

1.3. Szintvonalakból javított domborzatmodell létrehozása (spline interpolációval)

1.3.4. Random pontok létrehozása + szintvonal pontokká alakítása

#### Maszk eltávolítása

```
r.mask -r
```

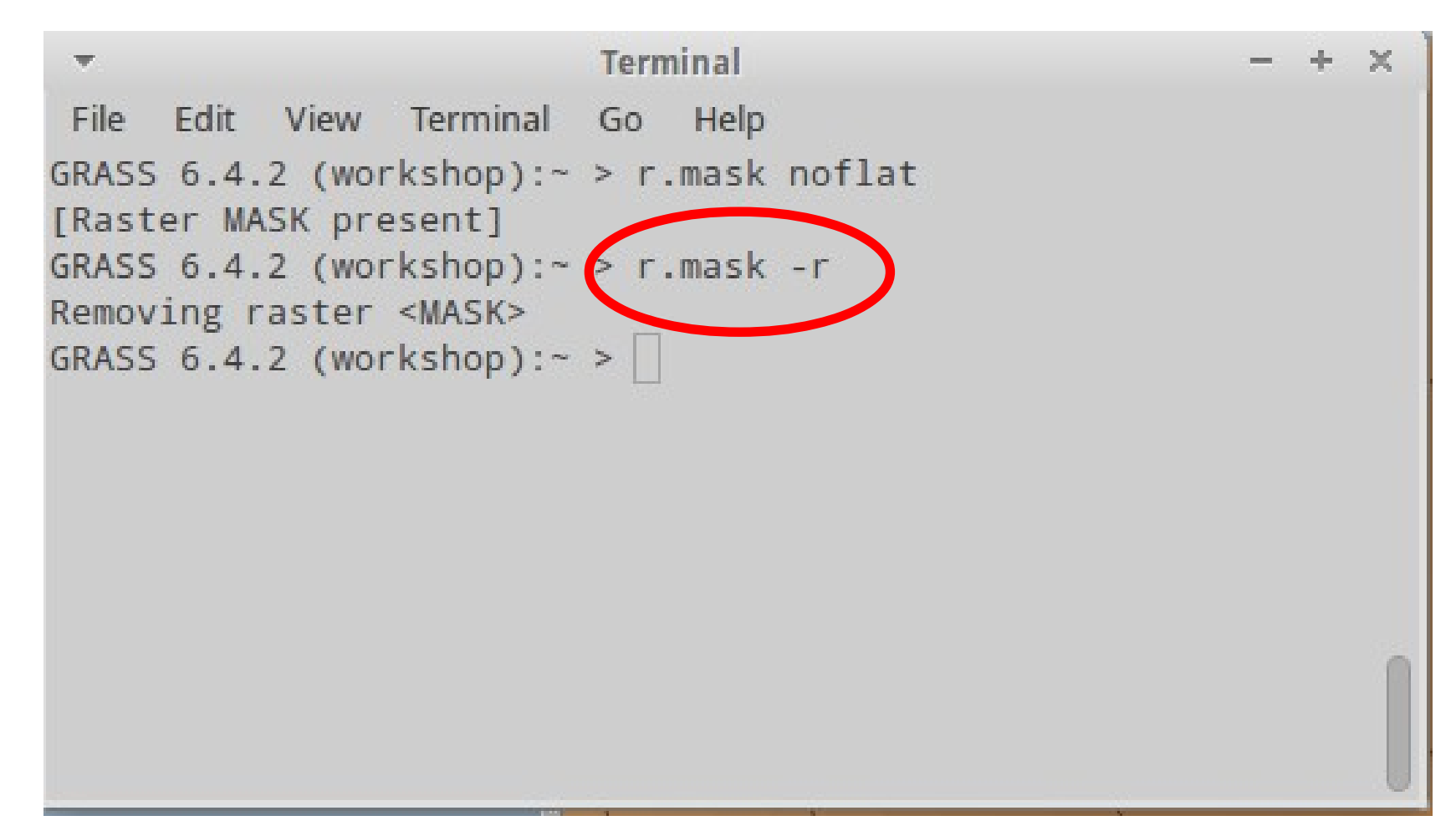

1.3. Szintvonalakból javított domborzatmodell létrehozása (spline interpolációval)

1.3.4. Random pontok létrehozása + szintvonal pontokká alakítása

Random pontok (rnd10):

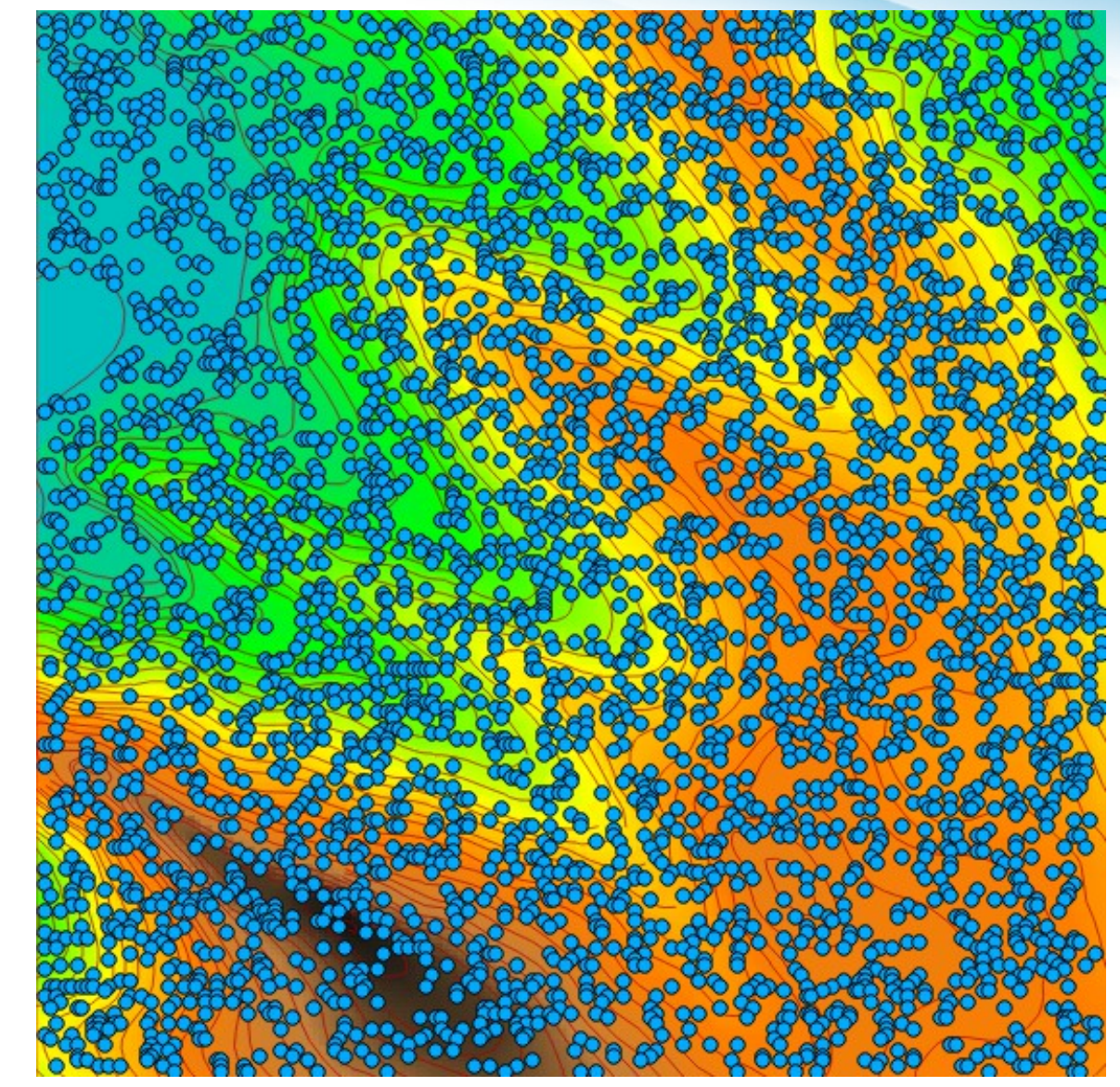
1.3. Szintvonalakból javított domborzatmodell létrehozása (spline interpolációval)

1.3.4. Random pontok létrehozása + szintvonal pontokká alakítása

Random pontok (rnd10):

Ezzel az első ponthalmaz megvan, jöhet a következő, majd a spline interpoláció!

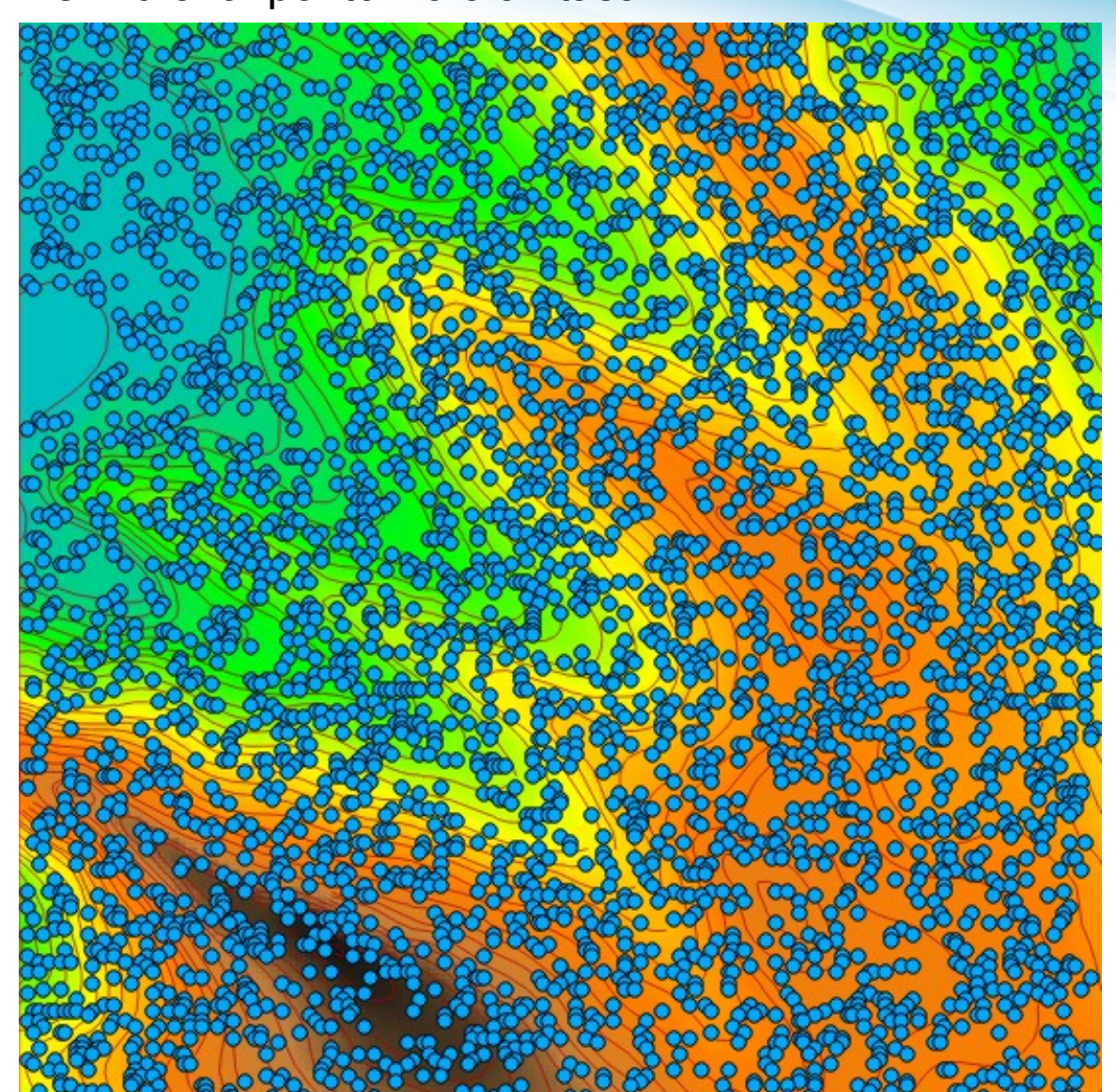

1.3. Szintvonalakból javított domborzatmodell létrehozása (spline interpolációval)

1.3.4. Random pontok létrehozása + szintvonal pontokká alakítása

Szintvonal pontokká alakítása:

```
v.to.points input=cont
output=pcont20 dmax=20
```

| Required        | Optional      | Comma                     | nd output | Manual | 4 Þ ×         |
|-----------------|---------------|---------------------------|-----------|--------|---------------|
| nput vector map | containing li | ines:                     |           |        | (input=name)  |
| cont@ddm        |               |                           |           |        | <b>v</b>      |
| acput vestor m  | ap where poi  | nts <mark>w</mark> ill be | written:  |        | (output=name) |
| pcont20         |               |                           |           |        | <b>v</b>      |
|                 |               |                           |           |        |               |
|                 |               |                           |           |        |               |

1.3. Szintvonalakból javított domborzatmodell létrehozása (spline interpolációval)

1.3.4. Random pontok létrehozása + szintvonal pontokká alakítása

Szintvonal pontokká alakítása:

```
v.to.points input=cont
output=pcont20 dmax=20
```

Pontok közötti távolság

| Required Optional                                                                                                    | Command output         | Manual                 | 4          |
|----------------------------------------------------------------------------------------------------|------------------------|------------------------|------------|
| white line vertices                                                                                                    |                        |                        |            |
| Interpolate points between the second second sec | en line vertices       |                        |            |
| Do not create attribute ta                                                                                                    | able                   |                        |            |
| Allow output files to over                                                                                                    | write existing files   |                        | (overwrit  |
| Verbose module output                                                                                                    |                        |                        | (verbos    |
| Quiet module output                                                                                                    |                        |                        | (quie      |
| ✓ point ✓ line ✓ bound<br>Layer number:                                                                                                    | lary 🗹 centroid 🗌 area | a<br>(Ila <sub>)</sub> | yer=intege |
| Maximum distance between                                                                                                    | points in map units:   | (                      | dmax=floa  |

v.to.points input=cont@ddm output=pcont20 dmax=20

1.3. Szintvonalakból javított domborzatmodell létrehozása (spline interpolációval)
 1.3.4. Random pontok létrehozása + szintvonal pontokká alakítása

Topológia újraépítése:

Terminal v.build map=pcont20 Edit View Terminal Go Help File GRASS 6.4.2 (workshop):~ > v.build map=pcont20 Building topology for vector map <pcont20>... Registering primitives... 2794 primitives registered 2794 vertices registered Building areas... 100% 0 areas built 0 isles built Attaching islands... Attaching centroids... 100% Number of nodes: 2782 Number of primitives: 2794 Number of points: 2794 Number of lines: 0 Number of boundaries: 0 Number of centroids: 0 Number of areas: 0 Number of isles: 0 GRASS 6.4.2 (workshop):~ >

1.3. Szintvonalakból javított domborzatmodell létrehozása (spline interpolációval)

1.3.4. Random pontok létrehozása + szintvonal pontokká alakítása

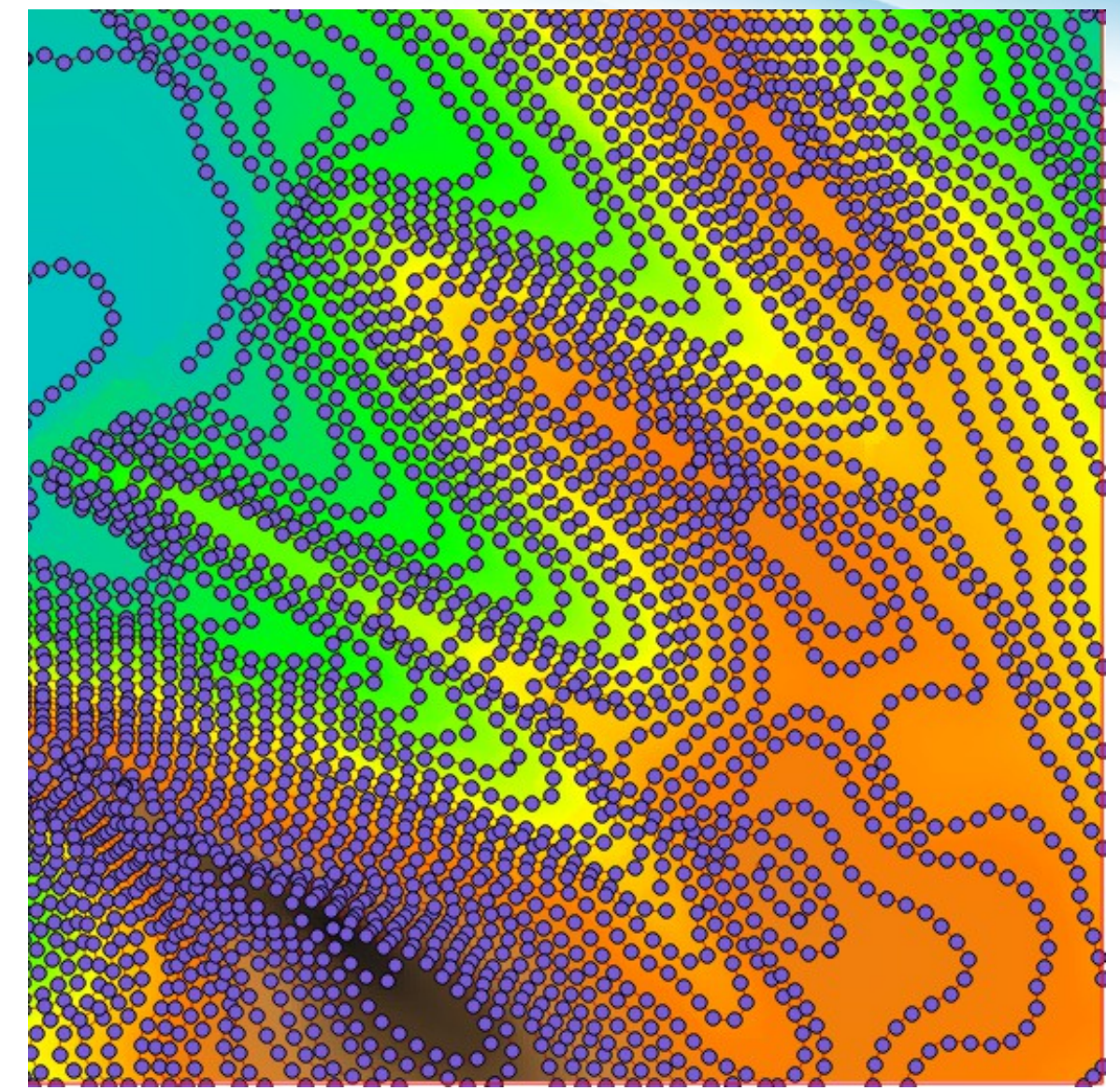

1.3. Szintvonalakból javított domborzatmodell létrehozása (spline interpolációval)

1. ponthalmaz: random pontok

2. ponthalmaz: szintvonal pontjai

Ponthalmazok összeolvasztása

v.patch

1.3. Szintvonalakból javított domborzatmodell létrehozása (spline interpolációval)

1. ponthalmaz: random pontok

2. ponthalmaz: szintvonal pontjai

Ponthalmazok összeolvasztása

v.patch

Előtte:

ponthalmazok *attribútum-táblájának* egységessé tétele

1.3. Szintvonalakból javított domborzatmodell létrehozása (spline interpolációval)

1. ponthalmaz: random pontok

2. ponthalmaz: szintvonal pontjai

Ponthalmazok összeolvasztása

v.patch

Előtte:

ponthalmazok *attribútum-táblájának* egységessé tétele

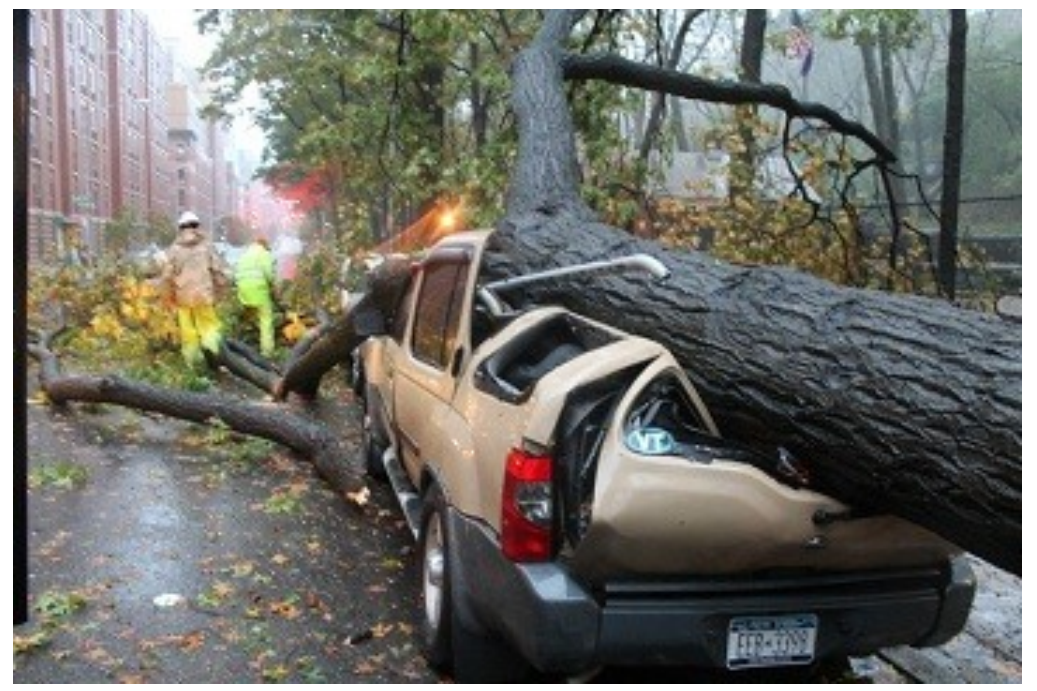

1.3. Szintvonalakból javított domborzatmodell létrehozása (spline interpolációval)

1.3.5. Attribútum-tábla módosítás

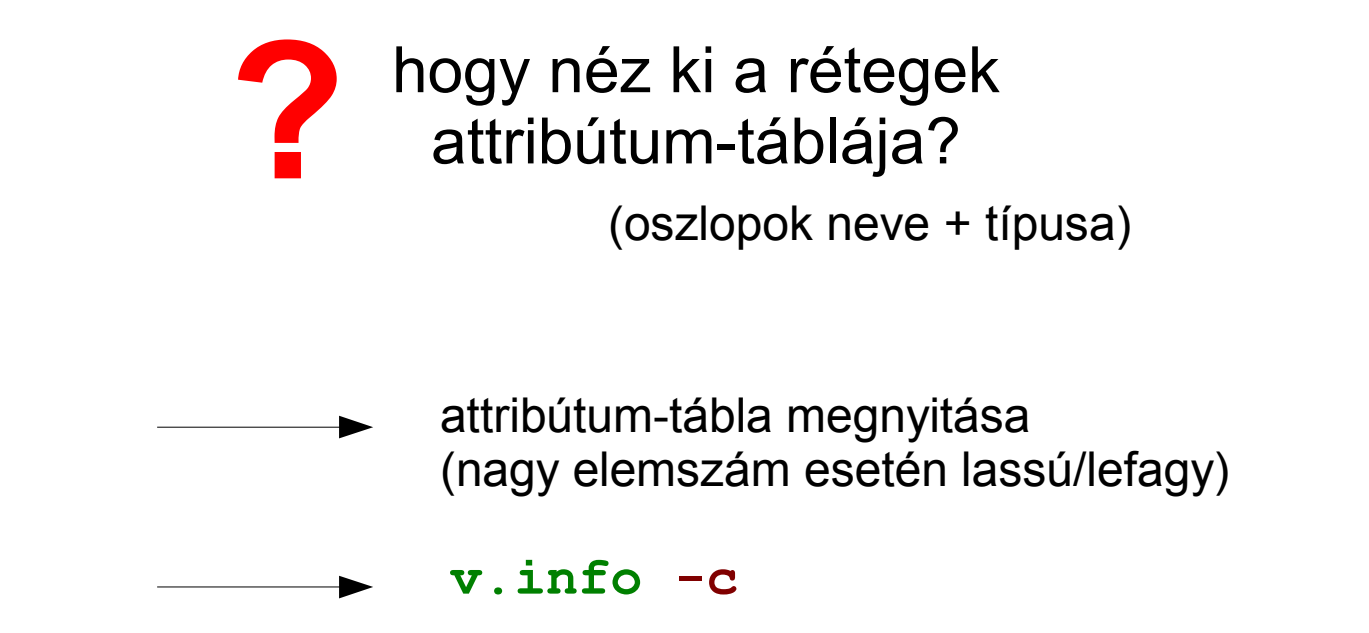

- 1.3. Szintvonalakból javított domborzatmodell létrehozása (spline interpolációval)
  - 1.3.5. Attribútum-tábla módosítás

| v.info -c rnd10   | •     v.info [vector, metadata, history]     - +             |          |     |      |            |  |  |  |
|-------------------|--------------------------------------------------------------|----------|-----|------|------------|--|--|--|
| v.info -c pcont20 | Outputs basic information about a user-specified vector map. |          |     |      |            |  |  |  |
|                   | Required                                                     |          |     |      |            |  |  |  |
|                   | Name of input ve                                             | ctor map |     |      | (map=name) |  |  |  |
|                   | rnd10@ddm                                                    |          |     |      | <b>V</b>   |  |  |  |
|                   |                                                              |          |     |      |            |  |  |  |
|                   |                                                              |          |     |      |            |  |  |  |
|                   |                                                              |          |     |      |            |  |  |  |
|                   |                                                              |          |     |      |            |  |  |  |
|                   |                                                              |          |     |      |            |  |  |  |
|                   |                                                              |          |     |      |            |  |  |  |
|                   |                                                              |          |     |      |            |  |  |  |
|                   | X Clos                                                       | se       | Run | Сору | Help       |  |  |  |
|                   | v.info map=rnd10                                             | 0@ddm    |     |      |            |  |  |  |

- 1.3. Szintvonalakból javított domborzatmodell létrehozása (spline interpolációval)
  - 1.3.5. Attribútum-tábla módosítás

| v.info -c rnd10   | <ul> <li>v.info [vector, metadata, history]</li> <li>Outputs basic information about a user-specified vector map.</li> </ul> |     |  |  |  |  |  |  |
|-------------------|----------------------------------------------------------------------------------------------------|-----|--|--|--|--|--|--|
| v.info -c pcont20 | Required Print Optional Command output                                                                                       | ►×  |  |  |  |  |  |  |
|                   | Print vector history instead of info                                                                                         | (h) |  |  |  |  |  |  |
|                   | Print types/names of table columns for specified layer instead of info                                                       | (C) |  |  |  |  |  |  |
|                   | Print map region only                                                                                                    |     |  |  |  |  |  |  |
|                   | Print map title only (                                                                                                    |     |  |  |  |  |  |  |
|                   | Print topology information only                                                                                              | (t) |  |  |  |  |  |  |
|                   | Close Run Copy Pelp                                                                                                    |     |  |  |  |  |  |  |
|                   | v.info -c map=rnd10@ddm                                                                                                    |     |  |  |  |  |  |  |

1.3. Szintvonalakból javított domborzatmodell létrehozása (spline interpolációval)

- 1.3.5. Attribútum-tábla módosítás
- v.info -c rnd10
- v.info -c pcont20

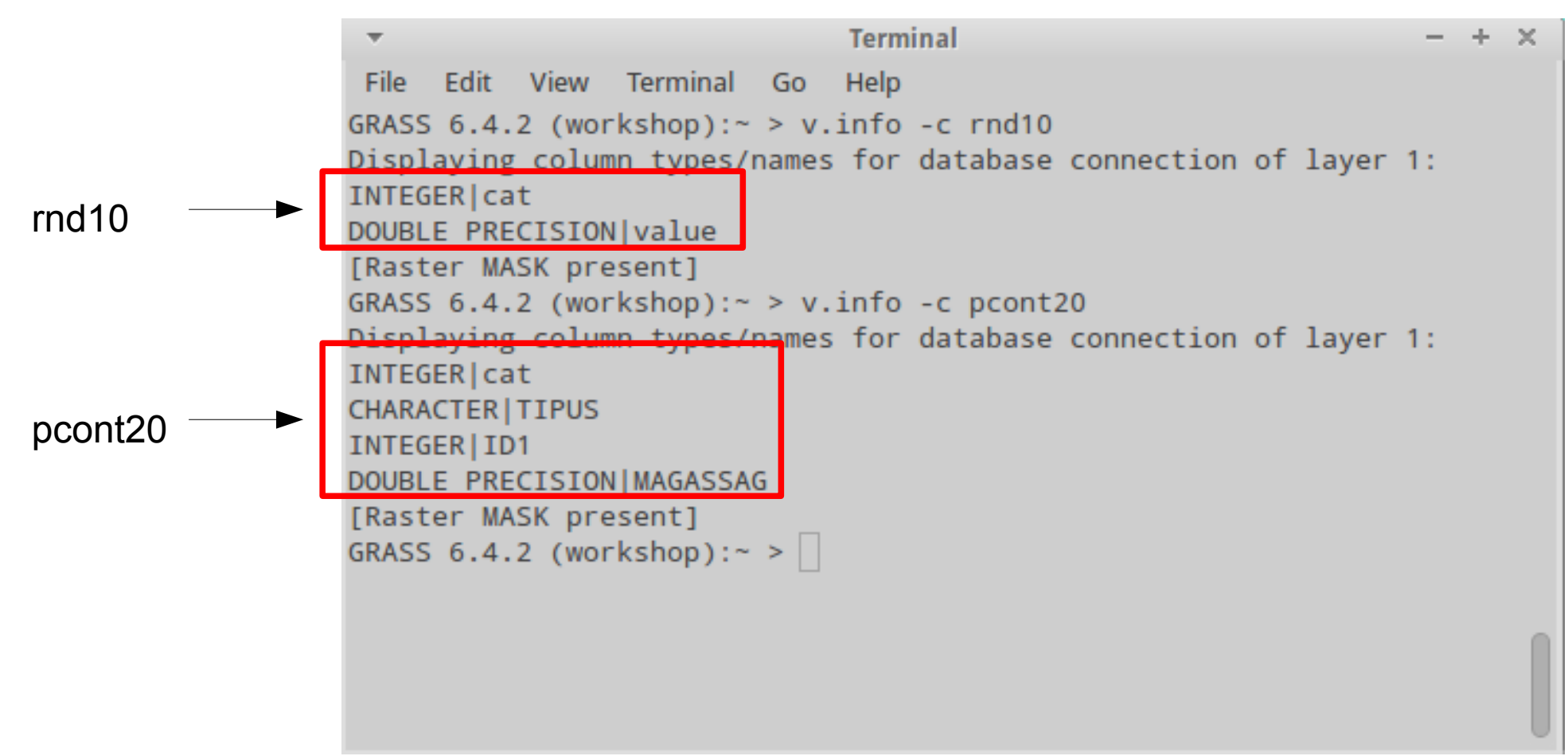

1.3. Szintvonalakból javított domborzatmodell létrehozása (spline interpolációval)

1.3.5. Attribútum-tábla módosítás

Teendők:

rnd10: "value" oszlopot átnevezni "MAGASSAG"-ra

pcont20: "TIPUS" és "ID1" oszlopokat kitörölni

1.3. Szintvonalakból javított domborzatmodell létrehozása (spline interpolációval)

1.3.5. Attribútum-tábla módosítás

Teendők:

rnd10: "value" oszlopot átnevezni "MAGASSAG"-ra

pcont20: "TIPUS" és "ID1" oszlopokat kitörölni

Módosítások után mindkét réteg oszlopai: "cat", "MAGASSAG"

Oszlop átnevezése: v.db.renamecol Oszlop törlése: v.db.dropcol

1.3. Szintvonalakból javított domborzatmodell létrehozása (spline interpolációval) 1.3.5. Attribútum-tábla módosítás

v.db.renamecol map=rnd10 column=value,MAGASSAG

Jelenlegi név Új név

1.3. Szintvonalakból javított domborzatmodell létrehozása (spline interpolációval)

- 1.3.5. Attribútum-tábla módosítás
- v.db.renamecol map=rnd10 column=value,MAGASSAG

|                  | <ul> <li>v.db.renamecol [vector, database, attribute table]</li> <li>+ ×</li> </ul>       |
|------------------|-------------------------------------------------------------------------------------------|
|                  | Renames a column in the attribute table connected to a given vector map.                  |
|                  | Required         Optional         Command output         Manual         Image: A D Manual |
|                  | Vector map for which to rename attribute column: (map=name)                               |
|                  | rnd10@ddm                                                                                 |
|                  | Old and new name of the column (old,new): (column=old_name,new_name)                      |
| Kis- és nagybetű | value,MAGASSAG                                                                            |
| erzekeny!        |                                                                                           |
|                  |                                                                                           |
|                  |                                                                                           |
|                  |                                                                                           |
|                  |                                                                                           |
|                  | Close Run Copy ?Help                                                                      |
|                  | v.db.renamecol map=rnd10@ddm column=value,MAGASSAG                                        |

- 1.3. Szintvonalakból javított domborzatmodell létrehozása (spline interpolációval)
  - 1.3.5. Attribútum-tábla módosítás
- v.db.dropcol map=pcont20 column=TIPUS

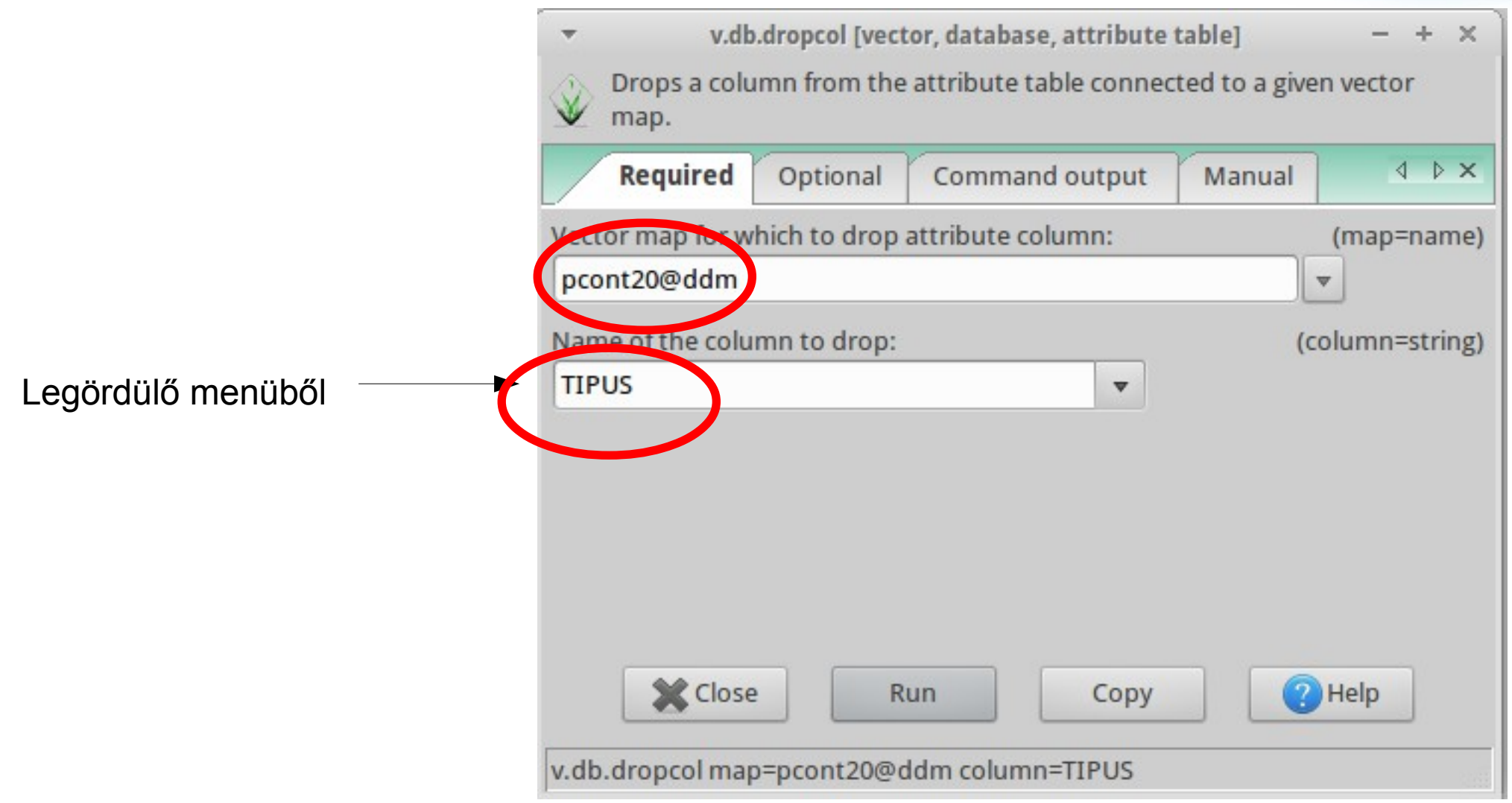

- 1.3. Szintvonalakból javított domborzatmodell létrehozása (spline interpolációval)
  - 1.3.5. Attribútum-tábla módosítás
- v.db.dropcol map=pcont20 column=ID1

| •<br>• | v.dl:<br>Drops a colu<br>map. | .dropcol [vect<br>umn from the | or, databa<br>attribute | se, attribute t<br>table connect | able]<br>ed to a give | - + ×         |
|--------|-------------------------------|--------------------------------|-------------------------|----------------------------------|-----------------------|---------------|
|        | Required                      | Optional                       | Comma                   | and output                       | Manual                | 4 Þ ×         |
| Vacu   | or map for w                  | hich to drop                   | attribute               | column:                          |                       | (map=name)    |
| pco    | nt20@ddm                      |                                |                         |                                  |                       | <b>v</b>      |
| Nam    | e or coe colu                 | mn to drop:                    |                         |                                  | (c                    | olumn=string) |
| ID1    |                               |                                |                         | •                                |                       |               |
| _      |                               |                                |                         |                                  |                       |               |
|        |                               |                                |                         |                                  |                       |               |
|        |                               |                                |                         |                                  |                       |               |
|        |                               |                                |                         |                                  |                       |               |
|        | Close                         | R                              | un                      | Сору                             |                       | Help          |
| v.db.  | dropcol maj                   | p=pcont20@c                    | ldm colun               | nn=ID1                           |                       |               |

1.3. Szintvonalakból javított domborzatmodell létrehozása (spline interpolációval)

1.3.5. Attribútum-tábla módosítás

Ellenőrzés:

```
v.info -c rnd10
```

```
v.info -c pcont20
```

```
Terminal
                                                                + \times
 File Edit View Terminal Go Help
GRASS 6.4.2 (workshop):~ > v.info -c rnd10
Displaying column types/names for database connection of layer 1:
INTEGER
DOUBLE PRECISION MAGASSAG
GRASS 6.4.2 (workshop):~ > v.info -c pcont20
Displaying column types/names for database connection of layer 1:
INTEGER cat
DOUBLE PRECISION MAGASSAG
GRASS 6.4.2 (workshop):~ >
```

1.3. Szintvonalakból javított domborzatmodell létrehozása (spline interpolációval)

1.3.5. Attribútum-tábla módosítás

Összeolvasztás előtt még egy módosítás: új oszlop hozzáadása

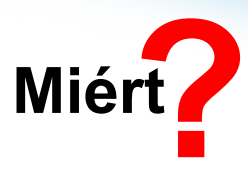

1.3. Szintvonalakból javított domborzatmodell létrehozása (spline interpolációval)

1.3.5. Attribútum-tábla módosítás

Összeolvasztás előtt még egy módosítás: új oszlop hozzáadása

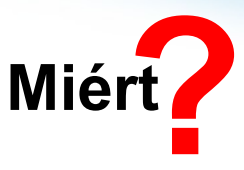

- Szintvonalakból generált pontok értéke pontosabb
  - A spline interpolálás során nagyobb súllyal kéne szerepelniük
- A választott interpolálási technika lehetővé teszi attribútum-táblába beírt értékek alapján a magasság-értékekhez való "ragaszkodás" mértékét (smooth)
- Ezt még az összeolvasztás előtt kell elvégezni

1.3. Szintvonalakból javított domborzatmodell létrehozása (spline interpolációval)

1.3.5. Attribútum-tábla módosítás

Összeolvasztás előtt még egy módosítás: új oszlop hozzáadása

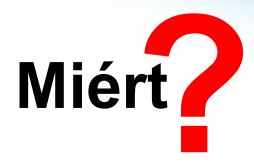

- Szintvonalakból generált pontok értéke pontosabb
  - A spline interpolálás során nagyobb súllyal kéne szerepelniük
- A választott interpolálási technika lehetővé teszi attribútum-táblába beírt értékek alapján a magasság-értékekhez való "ragaszkodás" mértékét (smooth)
  - Ezt még az összeolvasztás előtt kell elvégezni

Ha smooth = 0: A kimeneti raszter értéke ezekben a pontokban = MAGASSAG

Ha smooth > 0: A 0-tól való eltérés függvényében a magasságérék is változhat

Új oszlop neve: smooth

1.3. Szintvonalakból javított domborzatmodell létrehozása (spline interpolációval)

1.3.5. Attribútum-tábla módosítás

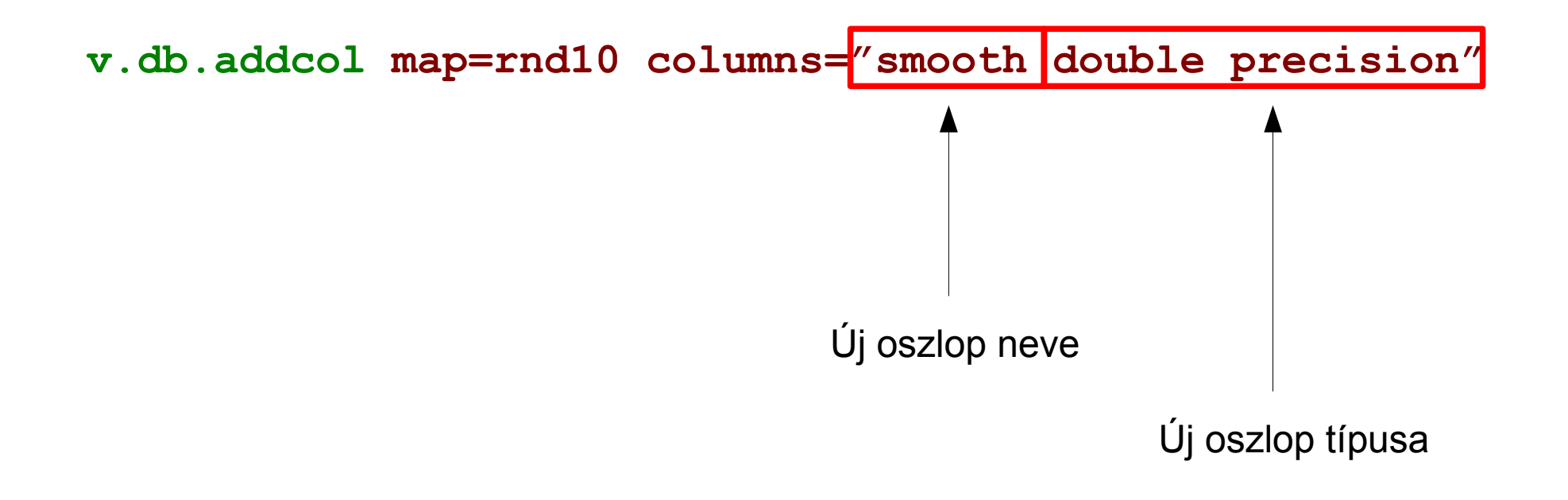

1.3. Szintvonalakból javított domborzatmodell létrehozása (spline interpolációval)

#### 1.3.5. Attribútum-tábla módosítás

### v.db.addcol map=rnd10 columns="smooth double precision"

|             | v.db.addcol [vector, database, attribute table] - + ×                                                                                                    |
|-------------|----------------------------------------------------------------------------------------------------|
|             | Adds one or more columns to the attribute table connected to a given vector map.                                                                                                    |
|             | Required Optional Command output Manual                                                                                                    |
|             | Name of vector map for which to edit attribute table: (map=name) rnd10@ddm                                                                                                    |
| ldézőjelek! | Name and type of the new celumn(s) ('name type [,name type,]'):       (columns=string)         "smooth double precision"       (columns=string)         Close       Run       Copy         Help |
|             | v.db.addcol map=rnd10@ddm columns="smooth double precision"                                                                                                    |

1.3. Szintvonalakból javított domborzatmodell létrehozása (spline interpolációval)

#### 1.3.5. Attribútum-tábla módosítás

### v.db.addcol map=pcont20 columns="smooth double precision"

| Ψ.           |                            | v.db.addcol                  | l [vector, database | e, attribu | ute table] |               | - +      | ×     |
|--------------|----------------------------|------------------------------|---------------------|------------|------------|---------------|----------|-------|
| $\bigotimes$ | Adds one or                | more colum                   | ns to the attribut  | e table o  | onnected   | to a given ve | ctor map | •     |
|              | Required                   | Optional                     | Command out         | put        | Manual     |               | ⊲        | ⊳ ×   |
| Nam<br>pco   | ie of vector m<br>nt20@ddm | ap for which                 | to edit attribute   | table:     |            | <b>v</b>      | (map=na  | ame)  |
| "sm          | ooth double                | f the new colu<br>precision" | umn(s) ('name ty    | pe [,nam   | py         | ]'): (col     | lumns=st | ring) |
| v.db         | addcol map=                | pcont20@do                   | dm columns="sm      | ooth do    | uble preci | sion"         |          |       |

1.3. Szintvonalakból javított domborzatmodell létrehozása (spline interpolációval)
 1.3.5. Attribútum-tábla módosítás

Oszlop feltöltése értékekkel: v.db.update

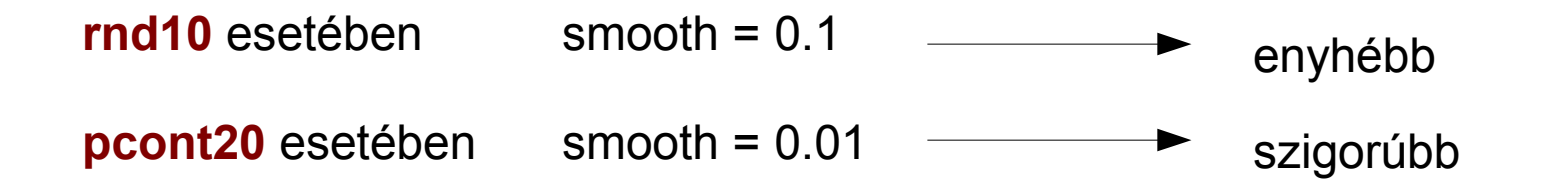

1.3. Szintvonalakból javított domborzatmodell létrehozása (spline interpolációval)

1.3.5. Attribútum-tábla módosítás

#### v.db.update map=rnd10 column=smooth value=0.1

| -               | v.db.u          | pdate [vector, da              | tabase, a  | attribute ta | ble]    |           | - + ×           |
|-----------------|-----------------|--------------------------------|------------|--------------|---------|-----------|-----------------|
| Allows to up    | odate a colum   | n <mark>in the attribut</mark> | te table o | connected    | to a ve | ctor map. |                 |
| Required        | Optional        | Command ou                     | itput      | Manual       |         |           | 4 Þ ×           |
| vector map to v | lit the attribu | te table for:                  |            |              |         |           | (map=string)    |
| rnd10@ddm       |                 |                                |            |              | •       |           |                 |
| Column to upda  | te:             |                                |            |              |         |           | (column=string) |
| smooth          |                 |                                | •          |              |         |           |                 |
|                 |                 |                                |            |              |         |           |                 |
|                 |                 |                                |            |              |         |           |                 |
|                 |                 |                                |            |              |         |           |                 |
|                 |                 |                                |            |              |         |           |                 |
|                 |                 |                                |            |              |         |           |                 |
|                 |                 |                                |            |              |         |           |                 |
|                 |                 |                                |            |              |         |           |                 |
|                 |                 |                                |            |              |         |           |                 |
|                 | X Close         | Run                            |            | Сору         |         | Help      | ]               |
| v.db.update map | p=rnd10@ddn     | n column=smoo                  | th         |              |         |           |                 |

1.3. Szintvonalakból javított domborzatmodell létrehozása (spline interpolációval)

1.3.5. Attribútum-tábla módosítás

### v.db.update map=rnd10 column=smooth value=0.1

|     | ▼ v.db.update [vector, database, attribute table] - + > |                          |               |                    |                 |  |  |  |
|-----|---------------------------------------------------------|--------------------------|---------------|--------------------|-----------------|--|--|--|
|     | Allows to update a colum                                | n in the attribute table | connected     | to a vector map.   |                 |  |  |  |
|     | Required Optional                                       | Command output           | Manual        |                    | 4 Þ <b>x</b>    |  |  |  |
|     | 🗌 Verbose module output                                 |                          |               |                    | (verbose)       |  |  |  |
|     | Quiet module output                                     |                          |               |                    | (quiet)         |  |  |  |
|     | Layer to which the table to be                          | changed is connected:    |               |                    | (layer=string)  |  |  |  |
|     | 1 🔻                                                     |                          |               |                    |                 |  |  |  |
|     | Value to update the column wi                           | th (varchar values have  | to be in sin  | gle quotes, e.g.   | (value=string)  |  |  |  |
|     | 'grass'):                                               |                          |               |                    |                 |  |  |  |
| 0.1 | 0.1                                                     |                          |               |                    |                 |  |  |  |
|     | Column to query:                                        |                          |               | (                  | qcolumn=string) |  |  |  |
|     |                                                         | •                        |               |                    |                 |  |  |  |
|     | WHERE conditions for update,                            | without 'where' keywo    | rd (e.g. cat= | 1 or col1/col2>1): | (where=string)  |  |  |  |
|     |                                                         |                          |               |                    |                 |  |  |  |
|     |                                                         |                          |               |                    |                 |  |  |  |
|     | Close                                                   | Run                      | Сору          | 2 Help             |                 |  |  |  |
|     | v.db.update map=rnd10@ddm                               | n column=smooth valu     | e=0.1         |                    |                 |  |  |  |

1.3. Szintvonalakból javított domborzatmodell létrehozása (spline interpolációval)

1.3.5. Attribútum-tábla módosítás

### v.db.update map=pcont20 column=smooth value=0.01

| Required         | Optional       | Command o                   | output | Manual |   | 4 ▷           |
|------------------|----------------|-----------------------------|--------|--------|---|---------------|
| Vector map to e  | it the attribu | te table <mark>f</mark> or: |        |        |   | (map=strin    |
| pcont20@ddm      |                |                             |        |        | - |               |
| Column to appear | e:             |                             |        |        |   | (column=strin |
| smooth           |                |                             | •      |        |   |               |
|                  |                |                             |        |        |   |               |
|                  |                |                             |        |        |   |               |
|                  |                |                             |        |        |   |               |
|                  |                |                             |        |        |   |               |
|                  |                |                             |        |        |   |               |
|                  |                |                             |        |        |   |               |
|                  |                |                             |        |        |   |               |
|                  |                |                             |        |        |   |               |
|                  |                |                             |        |        |   |               |

1.3. Szintvonalakból javított domborzatmodell létrehozása (spline interpolációval)

1.3.5. Attribútum-tábla módosítás

### v.db.update map=pcont20 column=smooth value=0.01

|      | <ul> <li>v.db.update [vector, database, attribute table]</li> <li>+ &gt;</li> </ul> |                          |               |                    |                  |  |  |  |
|------|-------------------------------------------------------------------------------------|--------------------------|---------------|--------------------|------------------|--|--|--|
|      | Allows to update a colum                                                            | n in the attribute table | connected t   | o a vector map.    |                  |  |  |  |
|      | Required Optional                                                                   | Command output           | Manual        |                    | 4 Þ ×            |  |  |  |
|      | □ Verbose module output                                                             |                          |               |                    | (verbose)        |  |  |  |
|      | Quiet module output                                                                 |                          |               |                    | (quiet)          |  |  |  |
|      | Layer to which the table to be                                                      | changed is connected:    |               |                    | (layer=string)   |  |  |  |
|      | 1 🔻                                                                                 |                          |               |                    |                  |  |  |  |
|      | Value to update the column w                                                        | ith (varchar values have | to be in sing | gle quotes, e.g.   | (value=string)   |  |  |  |
|      | 'grass'):                                                                           |                          |               |                    |                  |  |  |  |
| 0.01 | 0.01                                                                                |                          |               |                    |                  |  |  |  |
|      | Column to query:                                                                    |                          |               | (                  | (qcolumn=string) |  |  |  |
|      |                                                                                     | •                        |               |                    |                  |  |  |  |
|      | WHERE conditions for update,                                                        | without 'where' keywo    | rd (e.g. cat= | 1 or col1/col2>1): | (where=string)   |  |  |  |
|      |                                                                                     |                          |               |                    |                  |  |  |  |
|      |                                                                                     |                          |               |                    |                  |  |  |  |
|      | X Close                                                                             | Run                      | Сору          | Help               | ]                |  |  |  |
|      | v.db.update map=pcont20@d                                                           | dm column=smooth va      | lue=0.01      |                    |                  |  |  |  |

1.3. Szintvonalakból javított domborzatmodell létrehozása (spline interpolációval)

1.3.5. Attribútum-tábla módosítás

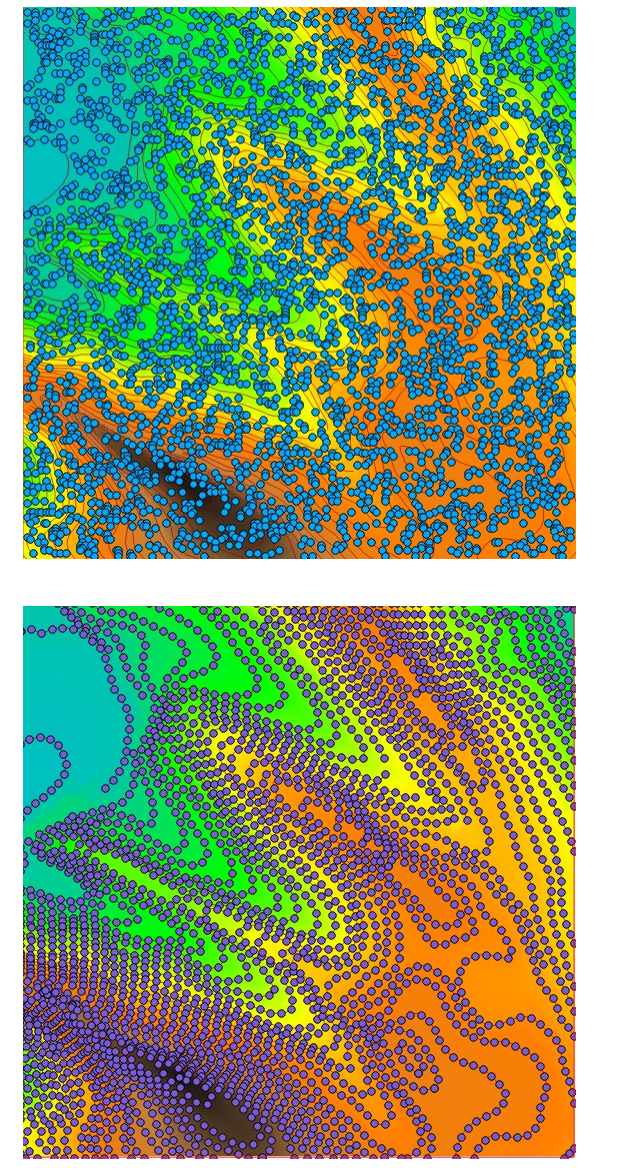

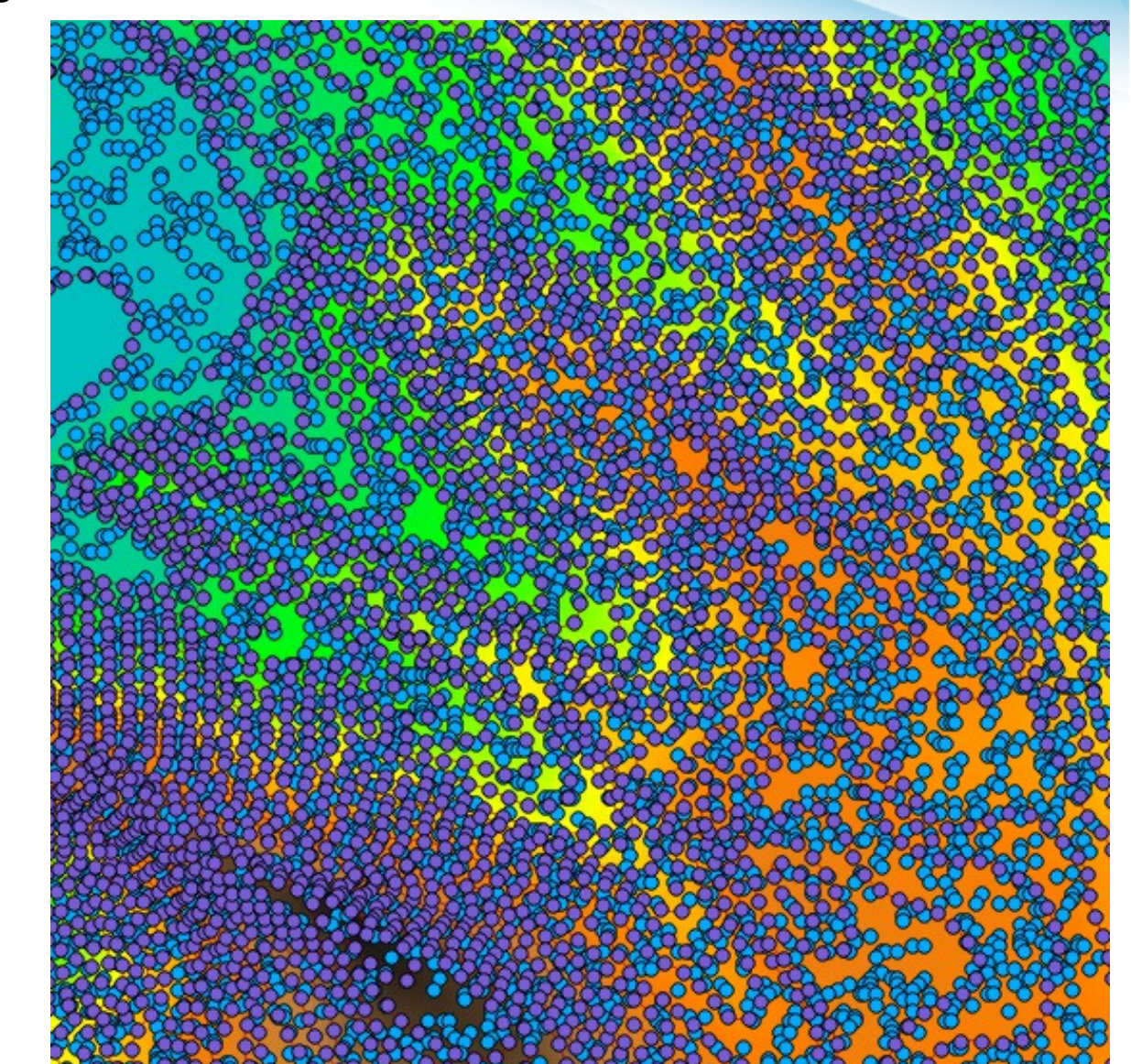

1.3. Szintvonalakból javított domborzatmodell létrehozása (spline interpolációval)

1.3.5. Attribútum-tábla módosítás

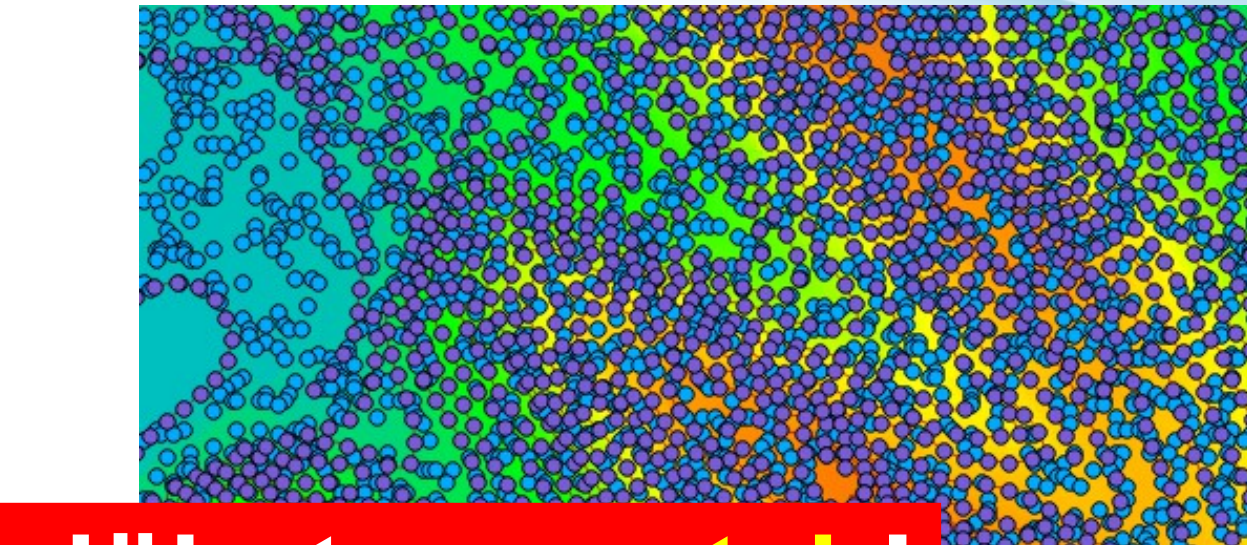

# Végre jöhet a v.patch!

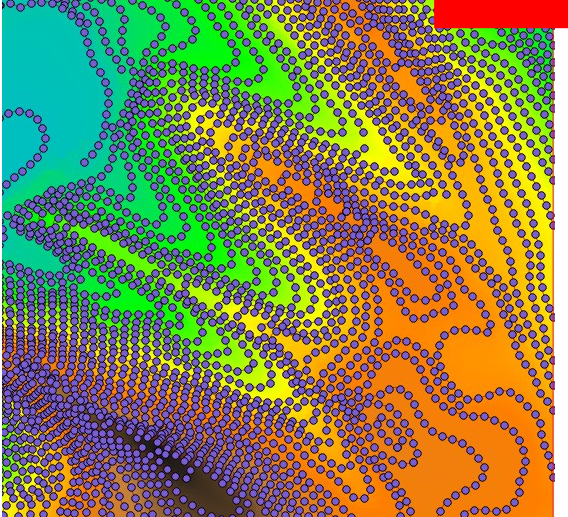

1.3. Szintvonalakból javított domborzatmodell létrehozása (spline interpolációval)

#### 1.3.6. Ponthalmazok egyesítése

| v.patch -e            | <pre>input=rnd10,pcont20 output=patch</pre>                         |               |  |  |  |  |
|-----------------------|---------------------------------------------------------------------|---------------|--|--|--|--|
|                       | <ul> <li>v.patch [vector, geometry]</li> </ul>                      | - + ×         |  |  |  |  |
|                       | Create a new vector map layer by combining other vector map layers. |               |  |  |  |  |
|                       | Required Optional Command output Manual                             | 4 Þ ×         |  |  |  |  |
| Vesszővel elválasztva | Emultiple] Name of input vector map(s):                             | (input=name)  |  |  |  |  |
| szóköz nélkül!        | pcont20@ddm,rnd10@ddm                                               |               |  |  |  |  |
|                       | Mame for our put vector map:                                        | (output=name) |  |  |  |  |
|                       | patch@ddm 💌                                                         |               |  |  |  |  |
|                       |                                                                     |               |  |  |  |  |
|                       |                                                                     |               |  |  |  |  |
|                       |                                                                     |               |  |  |  |  |
|                       |                                                                     |               |  |  |  |  |
|                       |                                                                     |               |  |  |  |  |
|                       |                                                                     |               |  |  |  |  |
|                       | Close Run Conv Alen                                                 |               |  |  |  |  |
|                       |                                                                     |               |  |  |  |  |
|                       | Close dialog on finish                                              |               |  |  |  |  |
|                       | v.patch input=pcont20@ddm.rnd10@ddm output=patch@ddm                |               |  |  |  |  |

1.3. Szintvonalakból javított domborzatmodell létrehozása (spline interpolációval)

#### 1.3.6. Ponthalmazok egyesítése

| v.patch                          | -e  | input=rnd10,pcont20 output=patch                                                                 |       |  |  |  |
|----------------------------------|-----|--------------------------------------------------------------------------------------------------|-------|--|--|--|
|                                  |     | • v.patch [vector, geometry] - +                                                                 | ×     |  |  |  |
|                                  |     | Create a new vector map layer by combining other vector map layers.                              |       |  |  |  |
|                                  |     | Required Optional Command output Manual                                                          | ×     |  |  |  |
| Attribútum-táblát is<br>másolja! |     | <ul> <li>Append files to existing file (overwriting existing files must be activated)</li> </ul> | (a)   |  |  |  |
|                                  | -(► | Copy also attribute table                                                                        | (e)   |  |  |  |
|                                  |     | Allew output files to overwrite existing files     (overwrite)                                   | rite) |  |  |  |
|                                  |     | Verbose module output (verbo                                                                     | ose)  |  |  |  |
|                                  |     | Quiet module output                                                                              |       |  |  |  |
|                                  |     | Name for output vector map where bounding boxes of input vector maps are written to: (bbox=name) | me)   |  |  |  |
|                                  |     |                                                                                                  |       |  |  |  |
|                                  |     |                                                                                                  |       |  |  |  |
|                                  |     |                                                                                                  |       |  |  |  |
|                                  |     |                                                                                                  |       |  |  |  |
|                                  |     |                                                                                                  |       |  |  |  |
|                                  |     | Close Run Copy Pelp                                                                              |       |  |  |  |
|                                  |     | Close dialog on finish                                                                           |       |  |  |  |
|                                  |     | v.patch -e input=pcont20@ddm,rnd10@ddm output=patch@ddm                                          |       |  |  |  |

1.3. Szintvonalakból javított domborzatmodell létrehozása (spline interpolációval)

1.3.6. Ponthalmazok egyesítése

v.patch -e input=rnd10,pcont20 output=patch

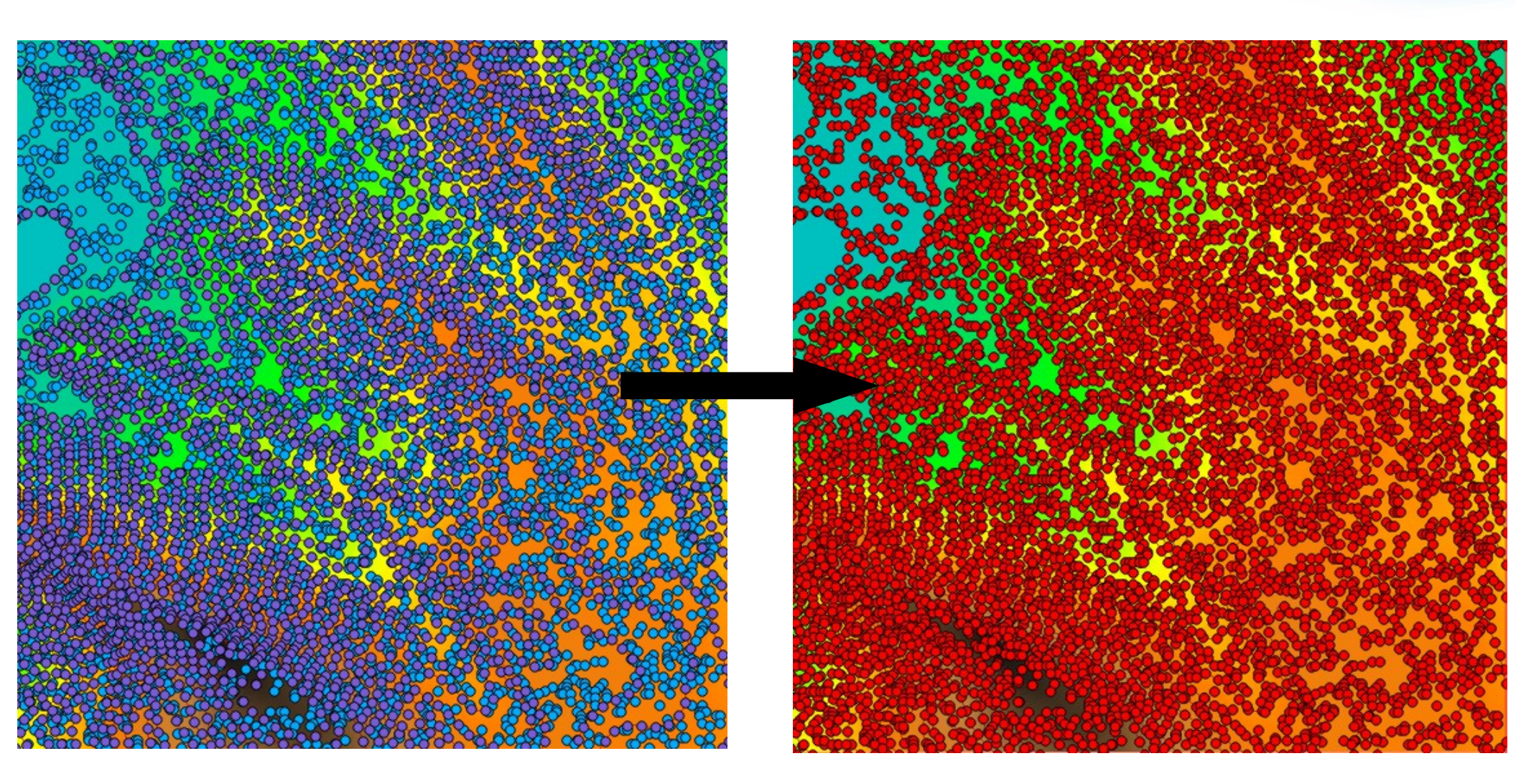

1.3. Szintvonalakból javított domborzatmodell létrehozása (spline interpolációval)

v.surf.rst input=patch@ddm

1.3.7. Spline interpoláció

```
v.surf.rst input=patch
elev=ddm03
aspect=ddm03_asp
zcolumn=MAGASSAG
tension=10
scolumn=smooth
```

| -                                                                                                    | V.S       | urf.rst [vecto | or, interpolation] |          | - + ×        |  |  |
|----------------------------------------------------------------------------------------------------|-----------|----------------|--------------------|----------|--------------|--|--|
| Spatial approximation and topographic analysis from given point or isoline data in vector format to floating point raster format using regularized spline with tension. |           |                |                    |          |              |  |  |
| Required                                                                                                    | Selection | Outputs        | Parameters         | Optional | <b>∢ ►</b> × |  |  |
| Name of input N                                                                                                    | ctor map: |                |                    |          | (input=name) |  |  |
| patch@ddm                                                                                                    |           |                |                    | <b>_</b> |              |  |  |
|                                                                                                    |           |                |                    |          |              |  |  |
|                                                                                                    |           |                |                    |          |              |  |  |
|                                                                                                    |           |                |                    |          |              |  |  |
|                                                                                                    |           |                |                    |          |              |  |  |
|                                                                                                    |           |                |                    |          |              |  |  |
|                                                                                                    |           |                |                    |          |              |  |  |
|                                                                                                    |           |                |                    |          |              |  |  |
|                                                                                                    |           |                |                    |          |              |  |  |
|                                                                                                    |           |                |                    |          |              |  |  |
|                                                                                                    | Close     | Run            | Сору               | P        | lelp         |  |  |
| Close dialog o                                                                                                    | on finish |                |                    |          |              |  |  |
1.3. Szintvonalakból javított domborzatmodell létrehozása (spline interpolációval)

1.3.7. Spline interpoláció

| v.surf.rst input=patch                 | <ul> <li>v.surf.rst [vector, interpolation]</li> </ul>                                                                                     | - + ×                             |
|----------------------------------------|----------------------------------------------------------------------------------------------------|-----------------------------------|
| elev=ddm03                             | Spatial approximation and topographic analysis from given point or format to floating point raster format using regularized spline with to | isoline data in vector<br>ension. |
| aspect=ddm03_asp                       | Required Selection <b>Outputs</b> Parameters Optional                                                                                      | ↓ ► ×                             |
| <pre>zcolumn=MAGASSAG tension=10</pre> | Output partial derivatives instead of topographic parameters                                                                               | (d)                               |
| scolumn=smooth                         | ddm03                                                                                                    | (ciev name)                       |
|                                        | Output slope raster map:                                                                                                    | (slope=name)                      |
| Kimeneti terepmodell                   | Output aspect saster map:<br>ddm03_asp                                                                                                    | (aspect=name)                     |
|                                        | Output profile curvature raster map:                                                                                                    | (pcurv=name)                      |
| Kitettség                              | Output tangential curvature raster map:                                                                                                    | (tcurv=name)                      |
|                                        | Output mean curvature raster map:                                                                                                    | (mcurv=name)                      |
|                                        | Close Run Copy 🤮                                                                                                    | Help                              |
|                                        | Close dialog on finish                                                                                                    |                                   |
|                                        | v.surf.rst input=patch@ddm elev=ddm03 aspect=ddm03 asp                                                                                     |                                   |

1.3. Szintvonalakból javított domborzatmodell létrehozása (spline interpolációval)

1.3.7. Spline interpoláció

| <pre>v.surf.rst input=patch elev=ddm03</pre>                           | <ul> <li>v.surf.rst [vector, interpolation] –</li> <li>Spatial approximation and topographic analysis from given point or isoline data in format to floating point raster format using regularized spline with tension.</li> </ul>                                                                                                    | + ×<br>vector       |
|------------------------------------------------------------------------|----------------------------------------------------------------------------------------------------|---------------------|
| <pre>aspect=ddm03_asp zcolumn=MAGASSAG tension=10 scolumn=smooth</pre> | Required       Selection       Outputs       Parameters       Optional         Use scale dependent tension             Name of the raster map used as mask:       (maskmap=r         V       V                                                                                                    | ↓ ×<br>(t)<br>name) |
| Magassági értékeket<br>tartalmazó oszlop                               | Name of the attribute column with values to be used for approximation (if (zcolumn=stayer>0):<br>MAGASSAG<br>rension parameter: (tension=<br>10                                                                                                    | tring)<br>=float)   |
| "Feszültség"                                                           | Smoothing parameter: (smooth=                                                                                                    | float)              |
| "Smooth" értékeket<br>tartalmazó oszlop                                | Name of the attribute column with smoothing parameters:       (scolumn=s         smooth       Image: Close in the second state in the second state in t | tring)              |

1.3. Szintvonalakból javított domborzatmodell létrehozása (spline interpolációval)

1.3.7. Spline interpoláció

r.shaded.relief map=ddm03
shadedmap=ddm03\_hsh

Hmm...

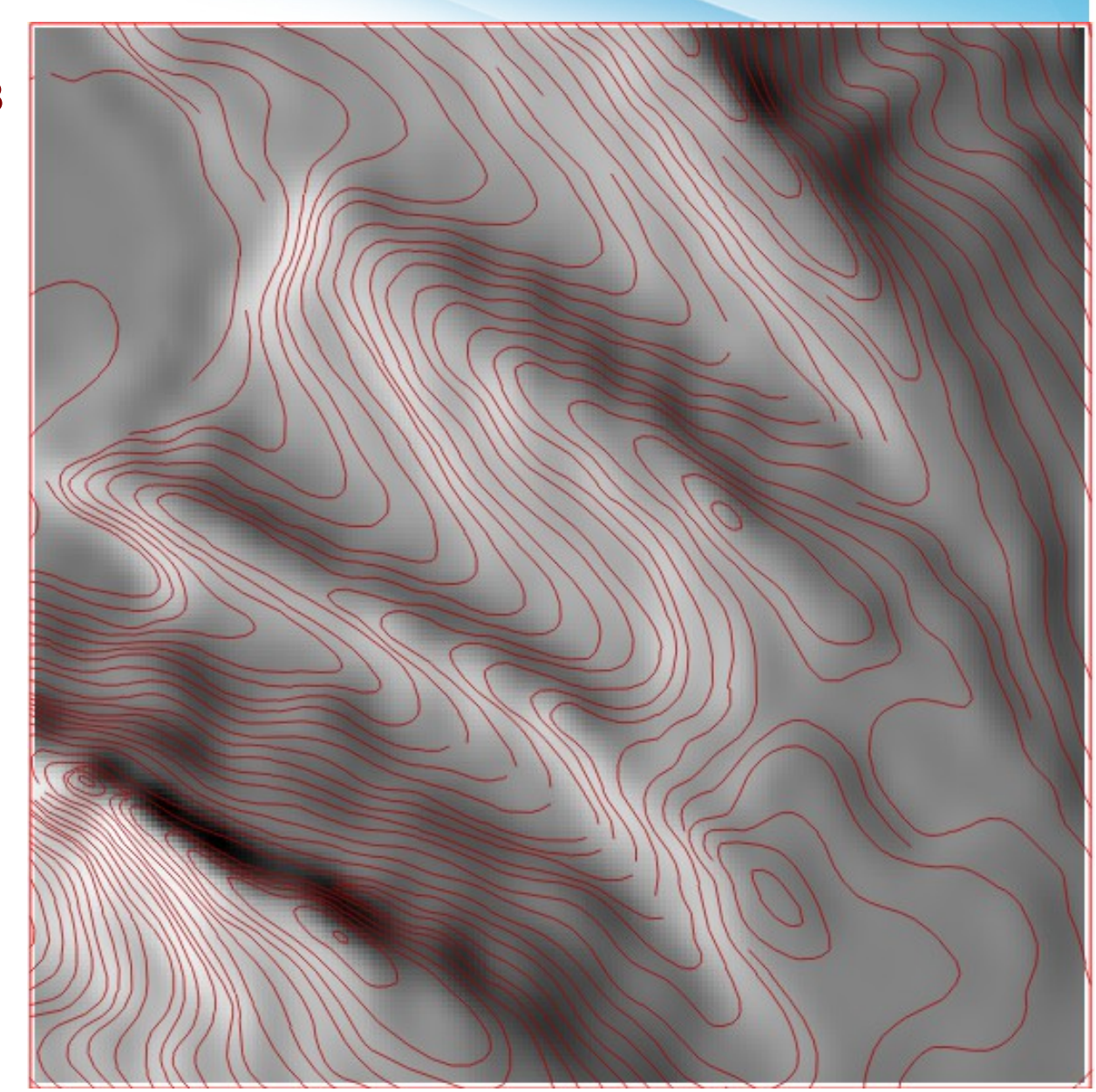

1.3. Szintvonalakból javított domborzatmodell létrehozása (spline interpolációval)

1.3.7. Spline interpoláció r.colors map=ddm03 color=elevation ddm03

1.3. Szintvonalakból javított domborzatmodell létrehozása (spline interpolációval)

1.3.7. Spline interpoláció r.colors map=ddm02 color=elevation ddm02

1.3. Szintvonalakból javított domborzatmodell létrehozása (spline interpolációval)

1.3.7. Spline interpoláció

Tényleg jobb lett?

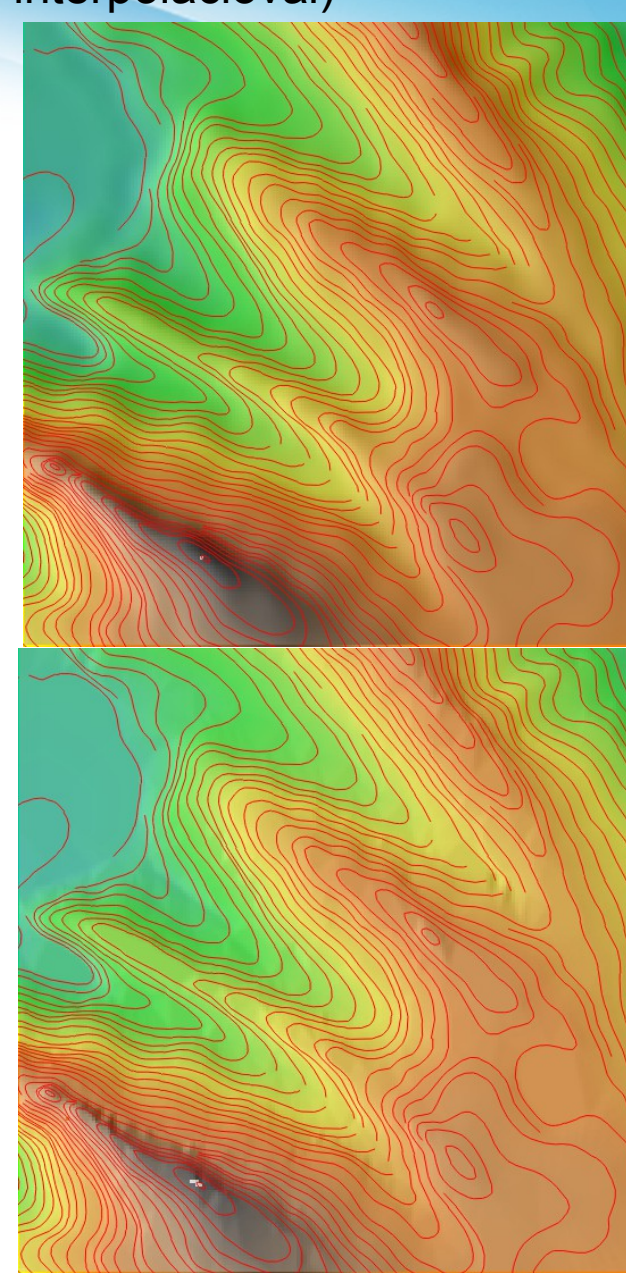

1.3. Szintvonalakból javított domborzatmodell létrehozása (spline interpolációval)

1.3.7. Spline interpoláció

Tényleg jobb lett?

Nézzük meg az új kitettségi viszonyokat!

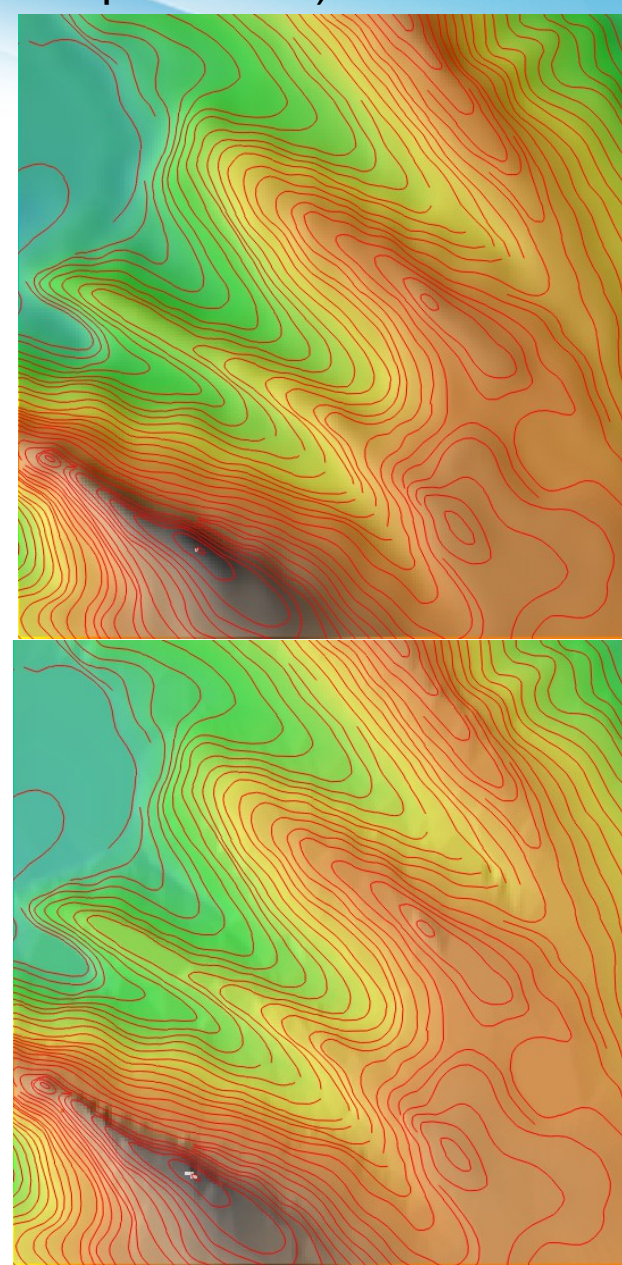

1.3. Szintvonalakból javított domborzatmodell létrehozása (spline interpolációval)

1.3.7. Spline interpoláció

r.colors map=ddm03\_asp
color=aspectcolr

ddm03\_asp

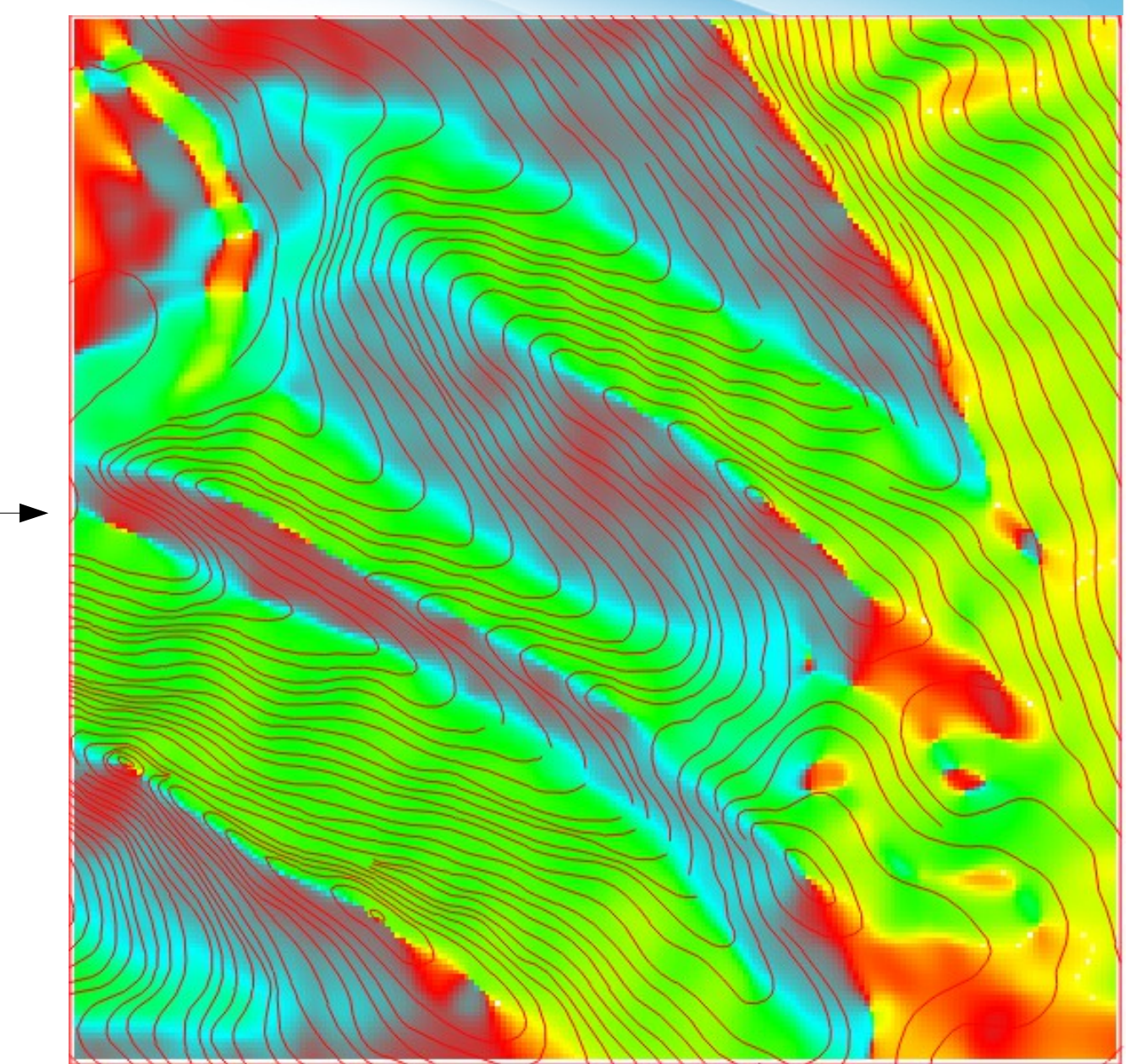

1.3. Szintvonalakból javított domborzatmodell létrehozása (spline interpolációval)

1.3.7. Spline interpoláció

r.colors map=ddm02\_asp
color=aspectcolr

ddm02\_asp

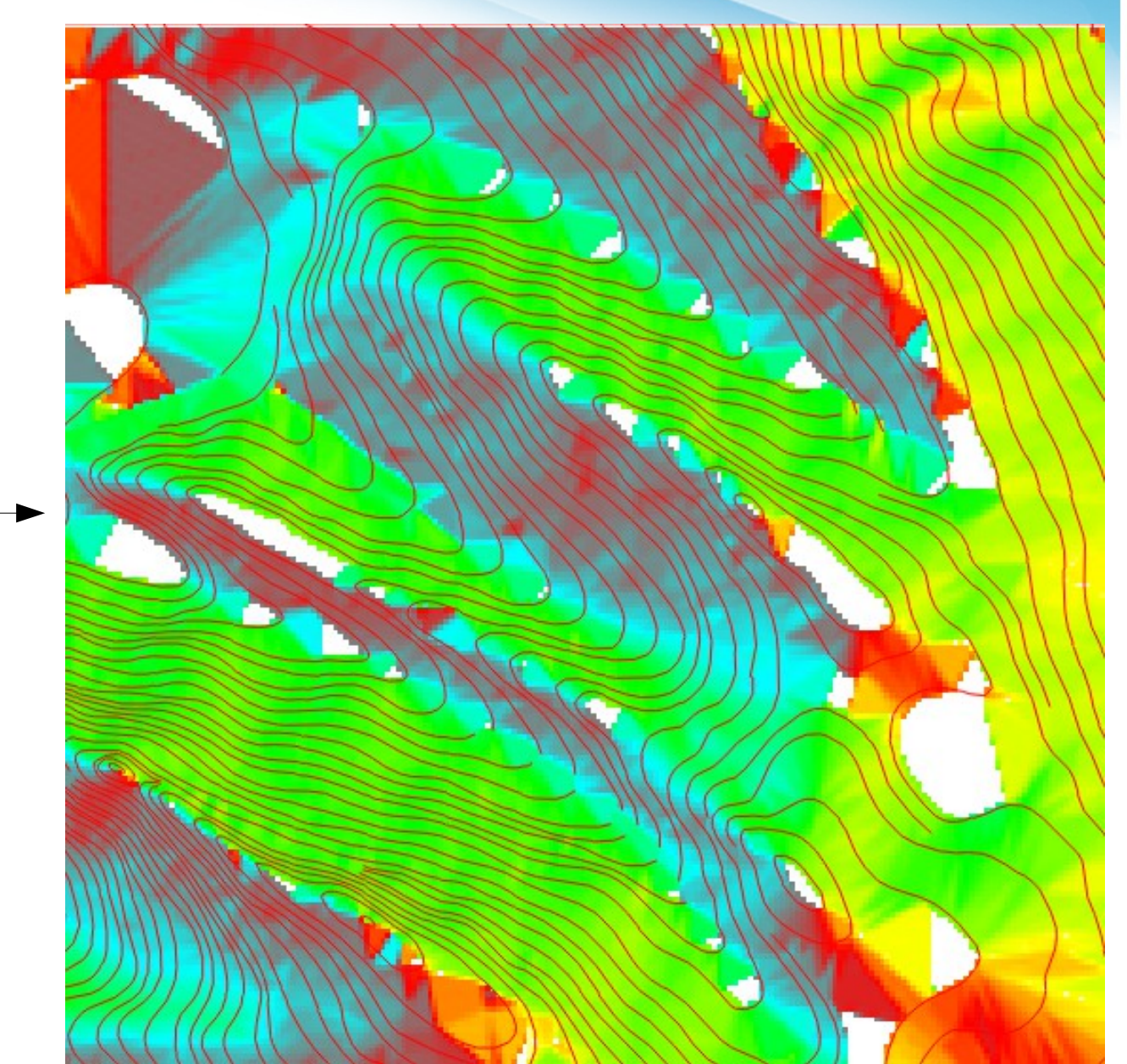

1.3. Szintvonalakból javított domborzatmodell létrehozása (spline interpolációval)

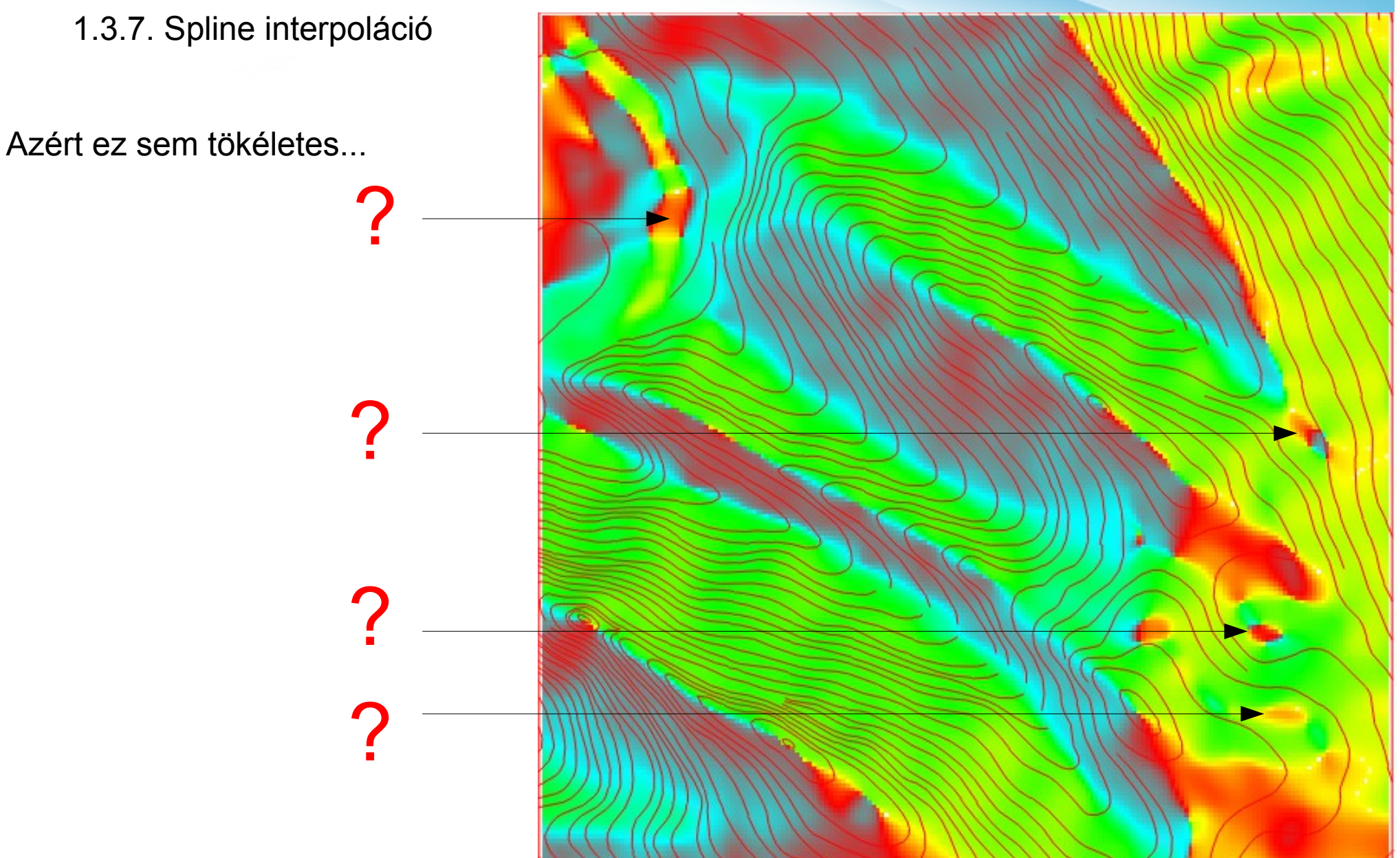

1.3. Szintvonalakból javított domborzatmodell létrehozása (spline interpolációval)

1.3.7. Spline interpoláció

Azért ez sem tökéletes...

Mesterséges kiemelkedéseksüllyedések

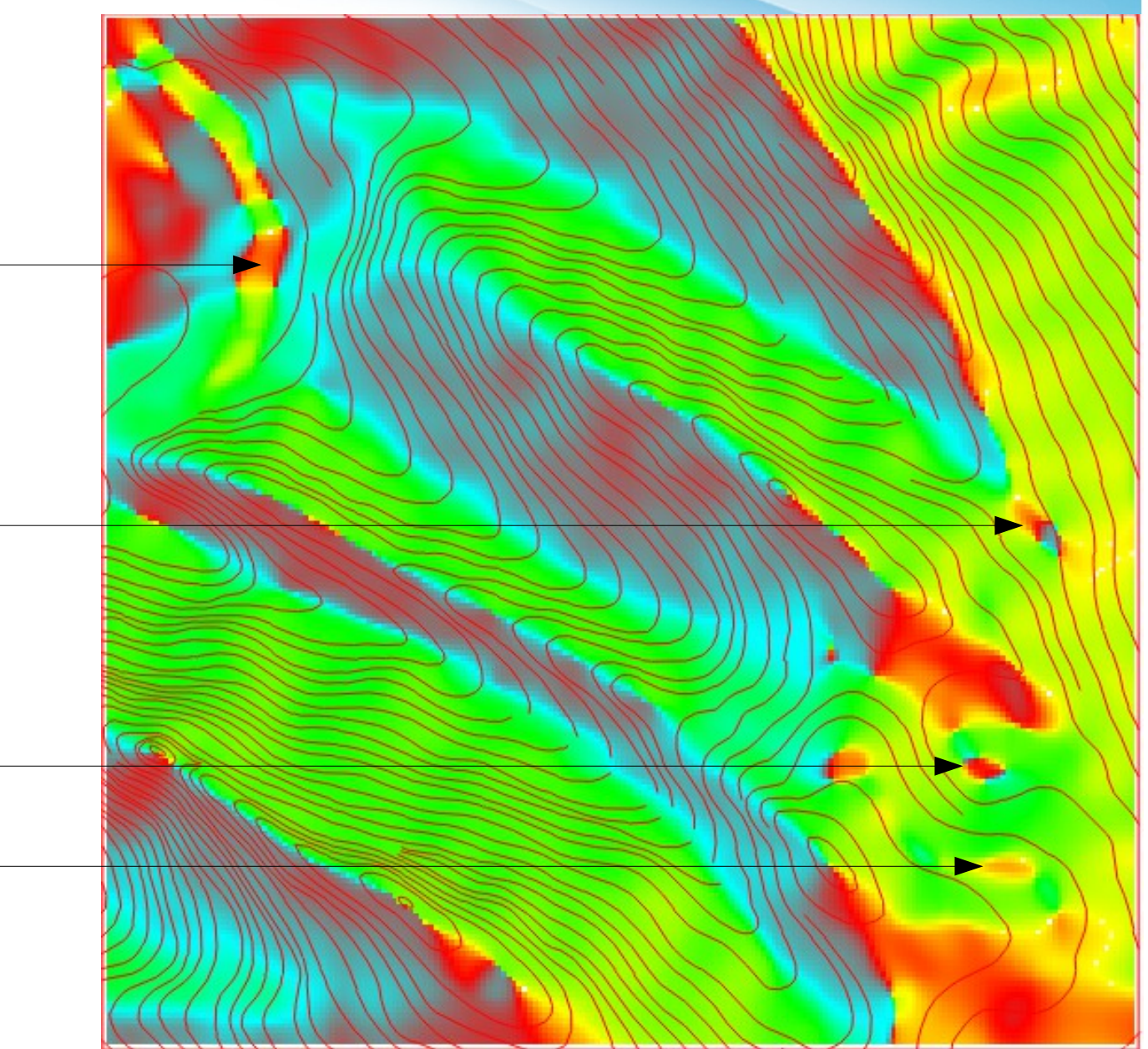

1.3. Szintvonalakból javított domborzatmodell létrehozása (spline interpolációval)

1.3.7. Spline interpoláció

Azért ez sem tökéletes...

Mesterséges kiemelkedéseksüllyedések

Ott, ahol a szintvonalak sűrűségében jelentősebb változás lép fel (pl. dombsíkság találkozása)

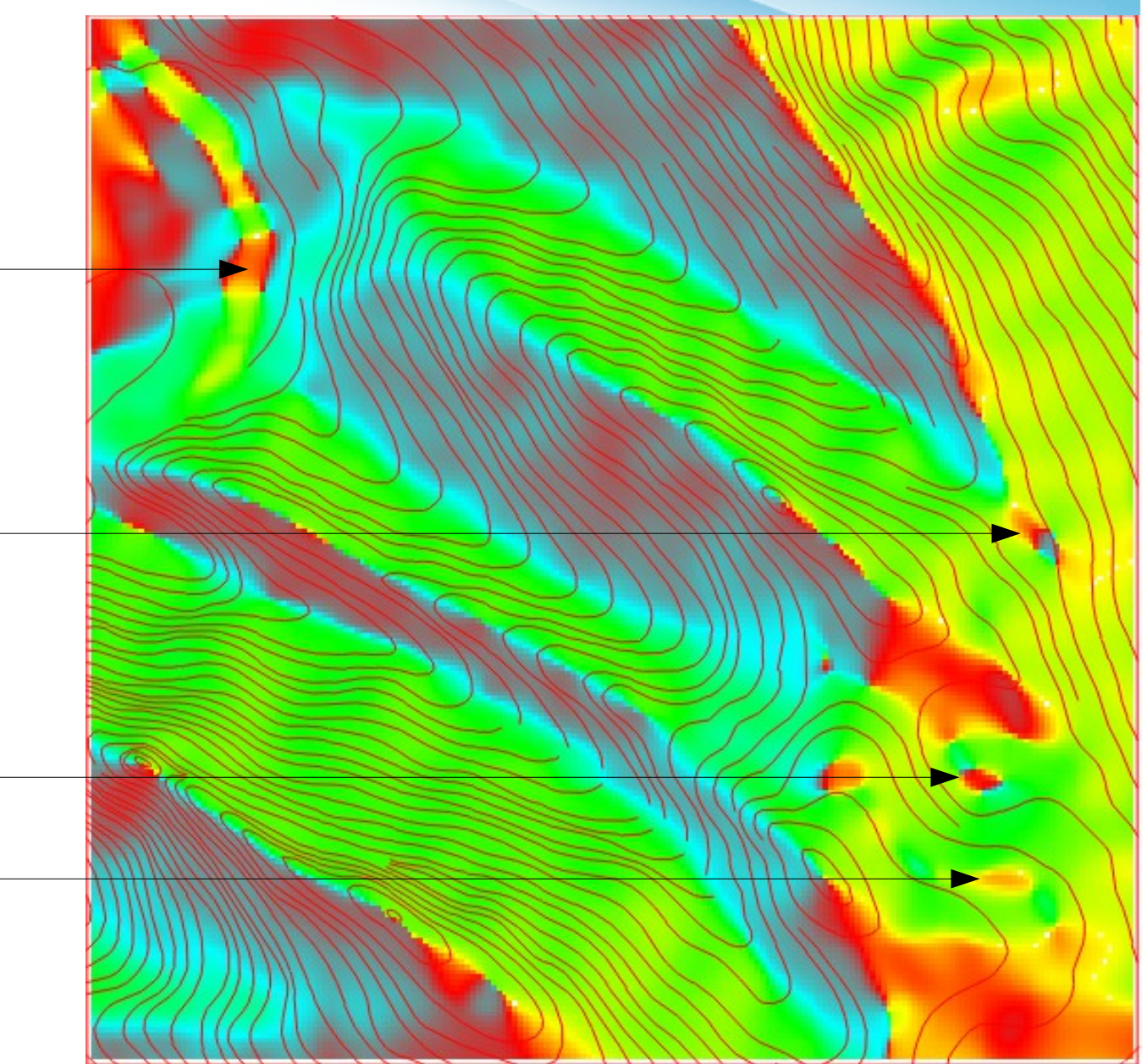

1.3. Szintvonalakból javított domborzatmodell létrehozása (spline interpolációval)

1.3.7. Spline interpoláció

Azért ez sem tökéletes...

Mesterséges kiemelkedéseksüllyedések

Ott, ahol a szintvonalak sűrűségében jelentősebb változás lép fel (pl. dombsíkság találkozása)

Spline interpoláció sajátossága

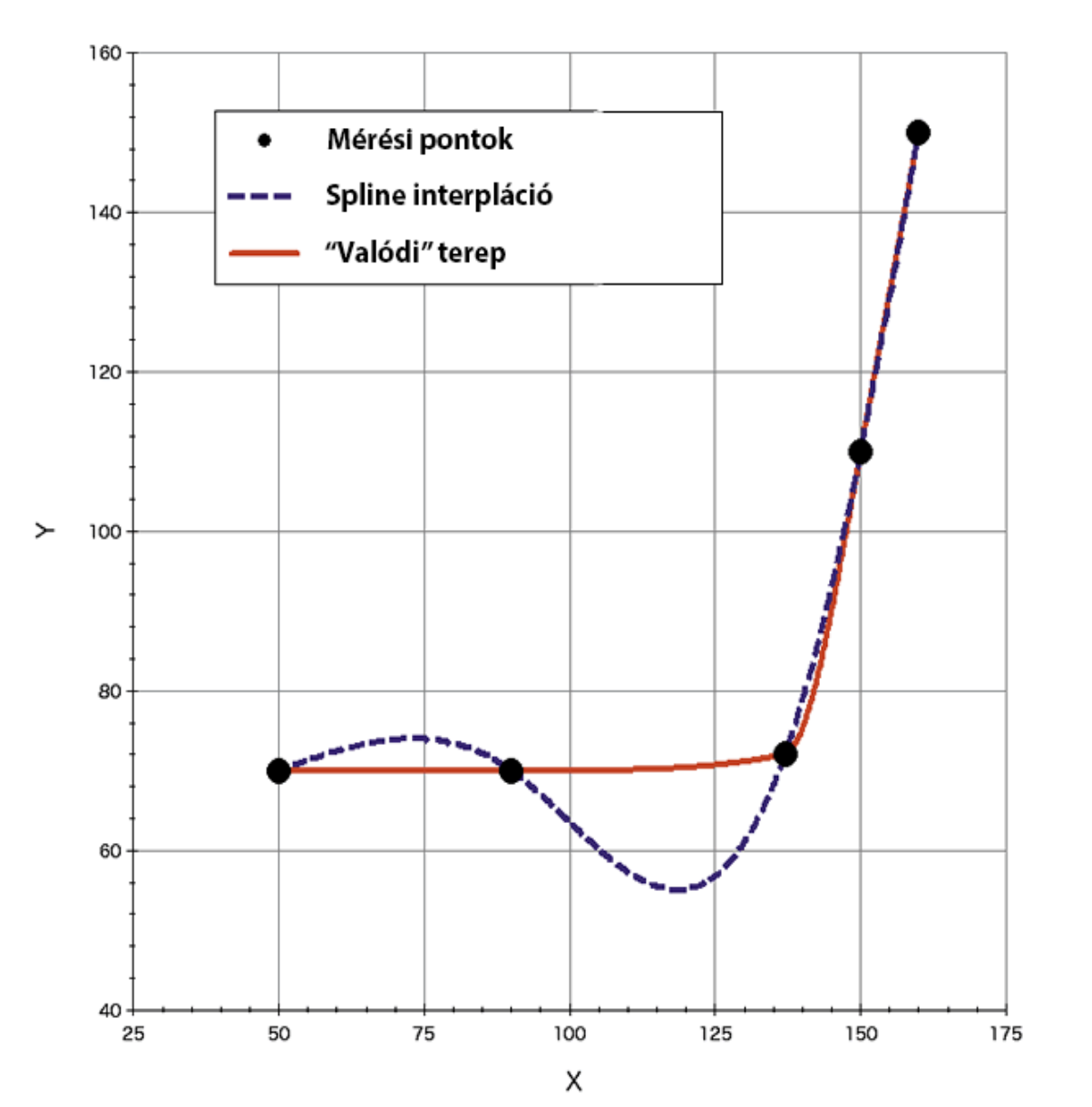

1.3. Szintvonalakból javított domborzatmodell létrehozása (spline interpolációval)

1.3.7. Spline interpoláció

Azért ez sem tökéletes...

Mesterséges kiemelkedéseksüllyedések

Ott, ahol a szintvonalak sűrűségében jelentősebb változás lép fel (pl. dombsíkság találkozása)

Spline interpoláció sajátossága

Megoldás: szintvonalakból sűrűség-térkép készítése, beépítése a módszerbe

Majd legközelebb...

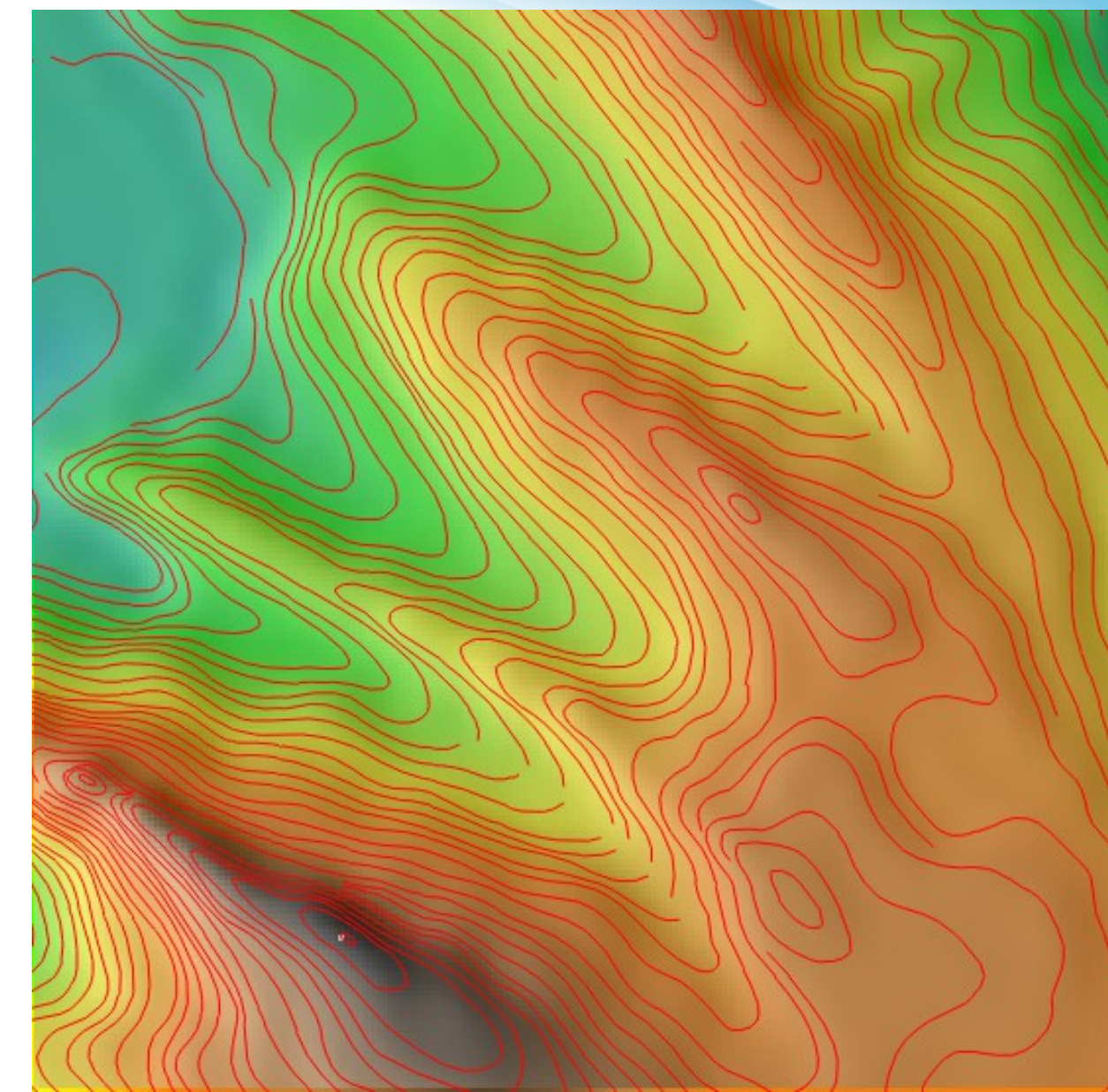

1.3. Szintvonalakból javított domborzatmodell létrehozása (spline interpolációval)

1.3.7. Spline interpoláció

De nem olyan rossz ez!

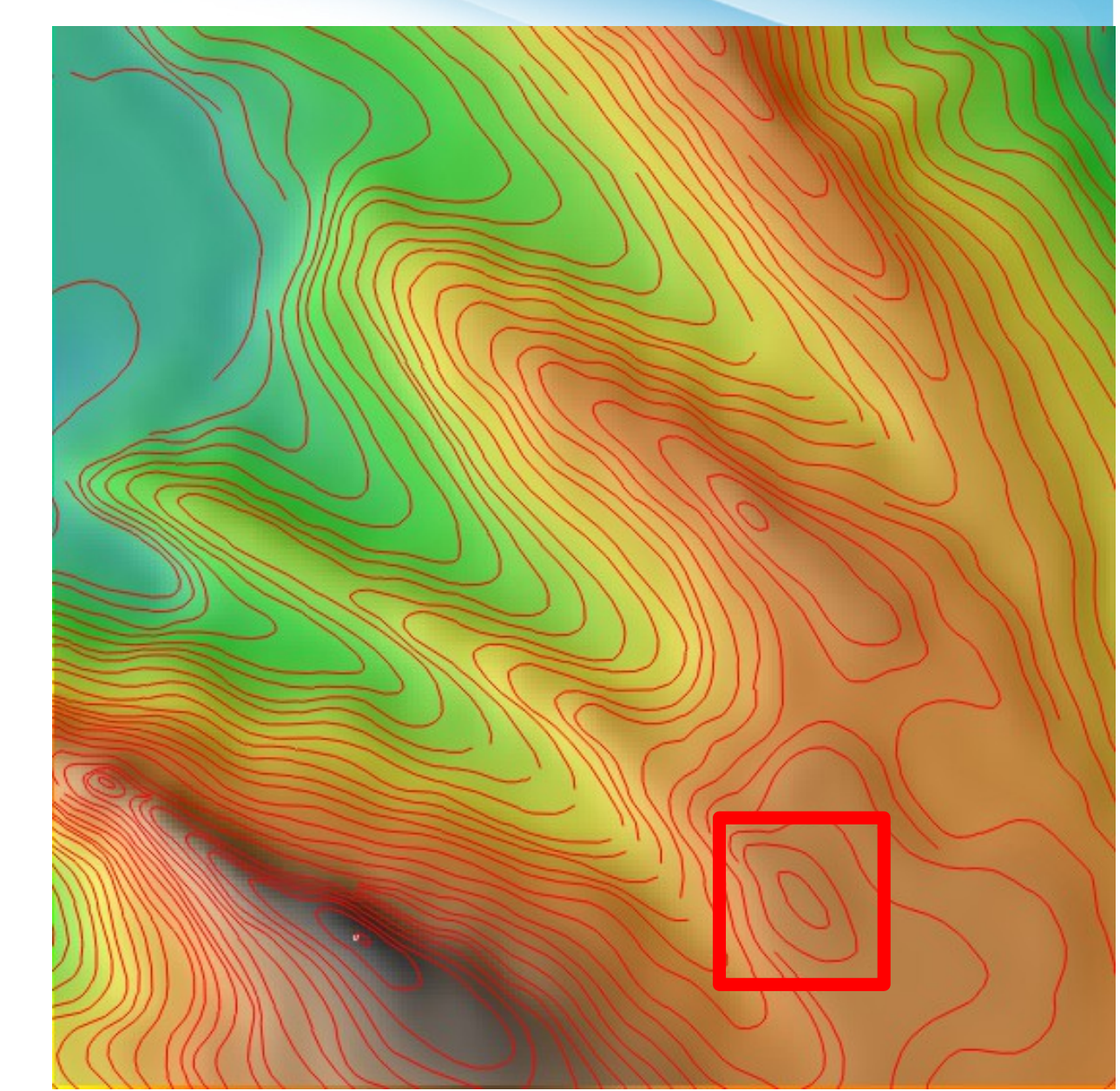

- 1.3. Szintvonalakból javított domborzatmodell létrehozása (spline interpolációval)
  - 1.3.7. Spline interpoláció

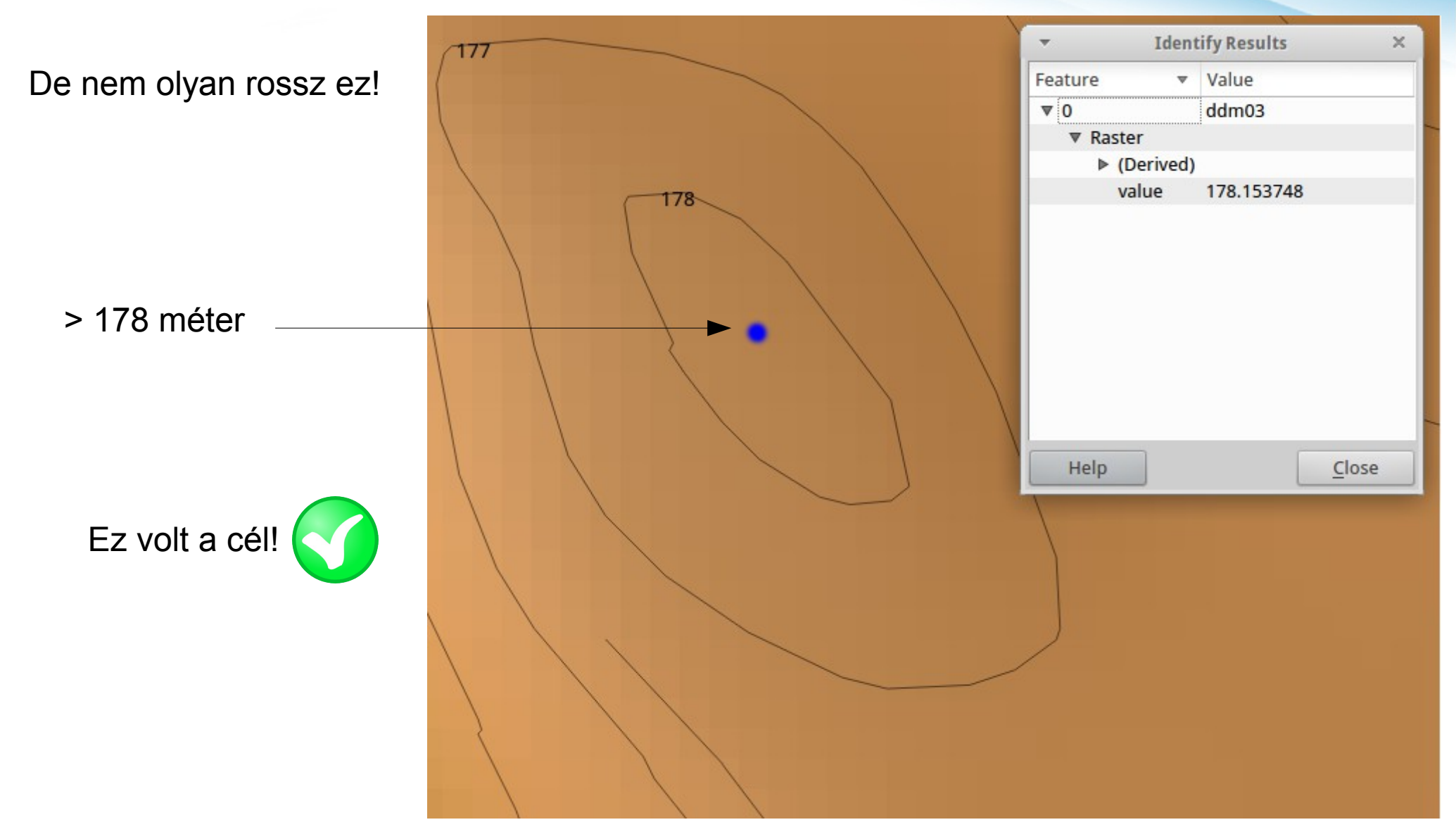

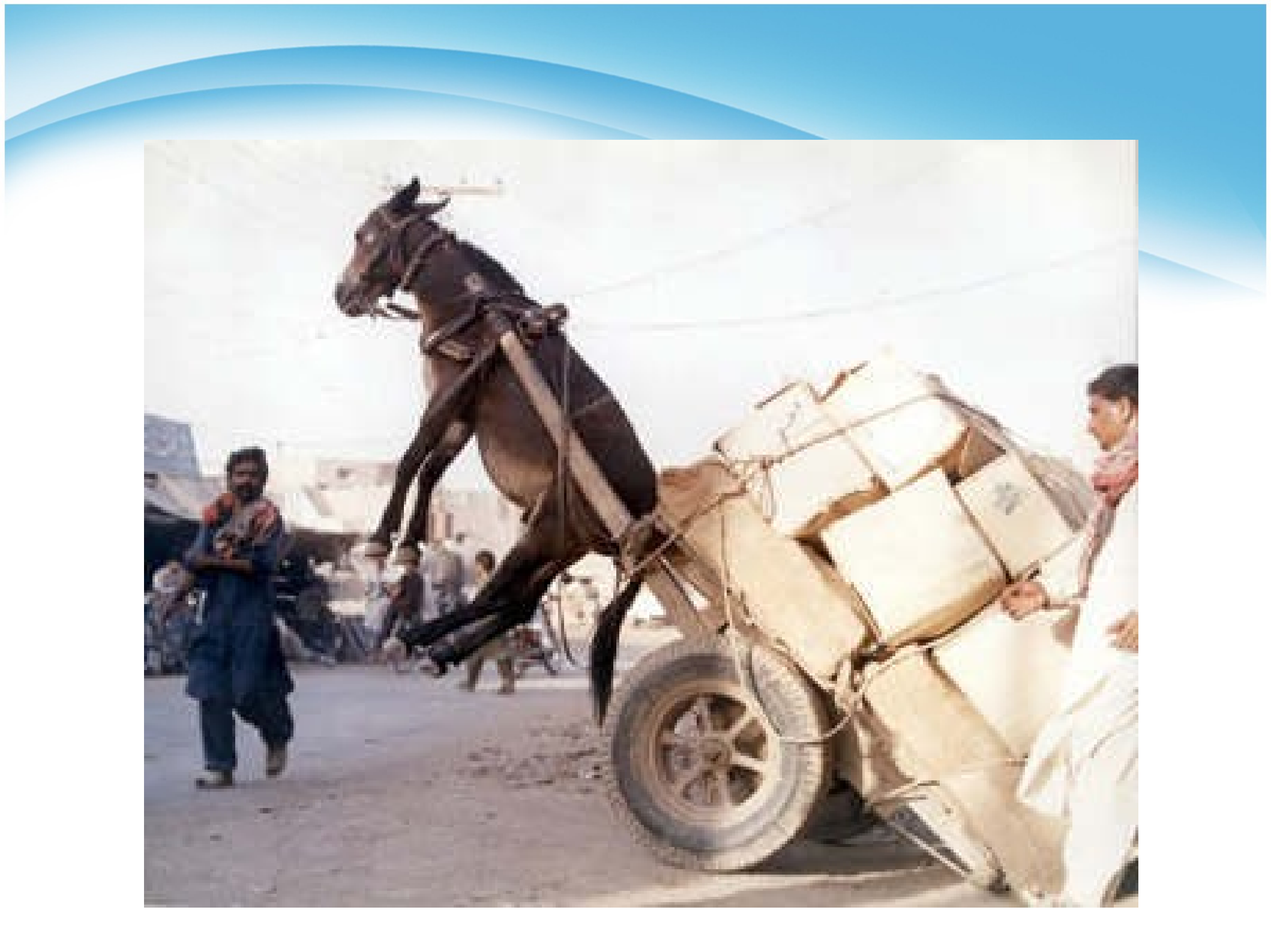

- 2.1. Új mapset létrehozása (hydrology), régió beállítása
- 2.2. Vízgyűjtő lehatárolás
- 2.3. Adott kifolyási ponthoz tartozó vízgyűjtő lehatárolás
- 2.4. Vizek leválogatása
- 2.5. Vizek vektorizálása
  - 2.5.1. Raszter vékonyítás
  - 2.5.2. Vektorrá alakítás

2.1. Új mapset létrehozása (hydro), régió beállítása

#### g.mapset -c hydro

| ▼ g.mapset [general, settings] -                                                             | + ×          |
|----------------------------------------------------------------------------------------------|--------------|
| Changes current mapset. Optionally create new mapset or list available mapse given location. | ts in        |
| Settings Create Print Optional Command output                                                | <b>↓ ▶ ×</b> |
| Name of mapset where to switch: (mapset                                                      | =string)     |
| hydro                                                                                        |              |
| Location name (not location path): (location                                                 | =string)     |
| GIS data directory (full path to the directory where the new location is): (gisdbase         | e=path)      |
|                                                                                              |              |
|                                                                                              |              |
| Close Run Copy ?Help                                                                         |              |
| g.mapset -c mapset=hydro                                                                     |              |

2.1. Új mapset létrehozása (hydro), régió beállítása

#### g.mapset -c hydro

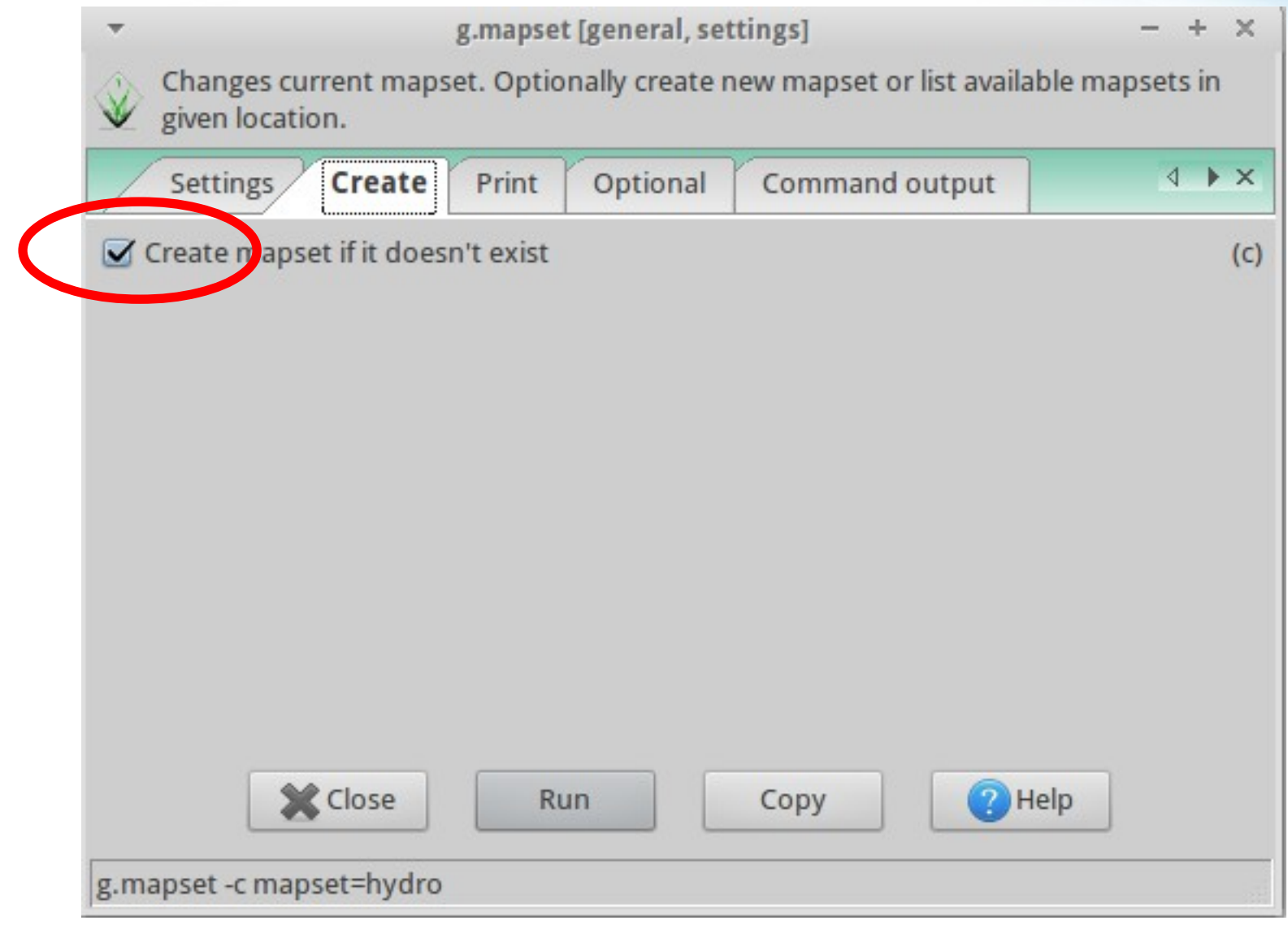

2.1. Új mapset létrehozása (hydro), régió beállítása

#### g.region -p

| -           | Terminal                       | - | + | $\times$ |
|-------------|--------------------------------|---|---|----------|
| File Edit \ | /iew Terminal Go Help          |   |   |          |
| GRASS 6.4.2 | (workshop):~ > g.region -p     |   |   |          |
| projection: | 99 (Swiss. Obl. Mercator)      |   |   |          |
| zone:       | 0                              |   |   |          |
| datum:      | ** unknown (default: WGS84) ** |   |   |          |
| ellipsoid:  | grs67                          |   |   |          |
| north:      | 1                              |   |   |          |
| south:      | 0                              |   |   |          |
| west:       | 0                              |   |   |          |
| east:       | 1                              |   |   |          |
| nsres:      | 1                              |   |   |          |
| ewres:      | 1                              |   |   |          |
| rows:       | 1                              |   |   |          |
| cols:       | 1                              |   |   |          |
| cells:      | 1                              |   |   |          |
| GRASS 6.4.2 | (workshop):~ >                 |   |   |          |
|             |                                |   |   |          |
|             |                                |   |   |          |
|             |                                |   |   |          |

2.1. Új mapset létrehozása (hydro), régió beállítása

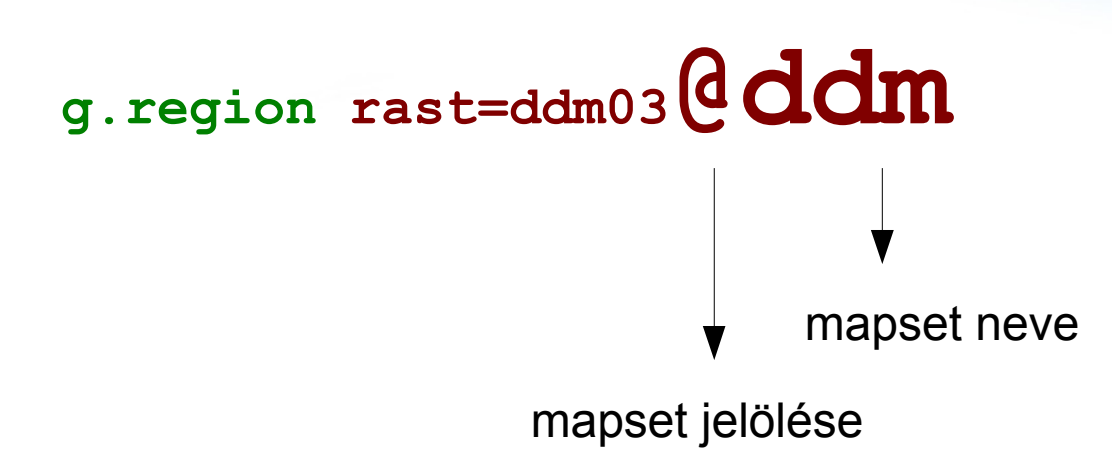

Egy másik mapset-ben szereplő raszter segítségével is beállíthatjuk a régiót!

×

2.1. Új mapset létrehozása (hydro), régió beállítása

#### g.region -p

#### 2.2. Vízgyűjtő lehatárolás

r.watershed elevation=ddm03@ddm threshold=750
drainage=directions accumulation=accum basin=watersheds
stream=streams

| 3   | Watershed b     | r.watersh<br>basin analysis prog | ed [raster<br>gram. | , hydrology] |          | - + x            |
|-----|-----------------|----------------------------------|---------------------|--------------|----------|------------------|
|     | Required        | Input_options                    | Output              | _options     | Optional | ↓ ×              |
| I   | iput map: eleva | ion on which enti                | ire analysi         | s is based:  |          | (elevation=name) |
| d   | ldm03@ddm       |                                  |                     |              | ~        |                  |
|     |                 |                                  |                     |              |          |                  |
|     |                 |                                  |                     |              |          |                  |
|     |                 |                                  |                     |              |          |                  |
|     |                 |                                  |                     |              |          |                  |
|     |                 |                                  |                     |              |          |                  |
|     |                 |                                  |                     |              |          |                  |
|     |                 |                                  |                     |              |          |                  |
|     |                 |                                  |                     |              |          |                  |
|     |                 |                                  |                     |              |          |                  |
|     | ×               | Close R                          | un                  | Сору         |          | ? Help           |
|     | Close dialog o  | on finish                        |                     |              |          |                  |
| r., | watershed eleva | ation=ddm03@dd                   | m                   |              |          |                  |

#### 2.2. Vízgyűjtő lehatárolás

r.watershed elevation=ddm03@ddm threshold=750 drainage=directions accumulation=accum basin=watersheds r.watershed [raster, hydrology]  $+ \times$ stream=streams Watershed basin analysis program. 4 🕨 🗙 Required Input options Output options Optional Input map: locations of real depressions: (depression=name)  $\nabla$ Input map: amount of overland flow per cell: (flow=name)  $\nabla$ Input map or value: percent of disturbed land, for USLE: (disturbed.land=string)  $\nabla$ Input map: terrain blocking overland surface flow, for USLE: (blocking=name)  $\nabla$ Küszöbérték (mininális Input value: winimum size of exterior watershed basin: (threshold=integer) vízgyűjtő nagyság) 750 Input value: maximum length of surface flow, for USLE: (max.slope.length=float) Close 2 Run 2 Help Copy Close dialog on finish r.watershed elevation=ddm03@ddm threshold=750

#### 2.2. Vízgyűjtő lehatárolás

# r.watershed elevation=ddm03@ddm threshold=750 drainage=directions accumulation=accum basin=watersheds stream=streams \* r.watershed[raster, hydrology] - + \*

| S CI Eani-S CI Eanis       | Watershed basin analysis program.                             |                        |
|----------------------------|---------------------------------------------------------------|------------------------|
|                            | Required Input_options Output_options Optional                | A ▶ X                  |
|                            | Output map: humber of cells that drain through each cell: (ac | cumulation=name)       |
| összegyülekezés-térkép 🛛 🤸 | accum                                                         |                        |
|                            | output map. drainage direction:                               | (drainage=name)        |
| folyásírányok              | directions                                                    |                        |
|                            | Output map: th ique label for each watershed basin:           | (basin=name)           |
| Vizgyujiok — V             | watersheds                                                    |                        |
| vízfolvások                | Output map. tream segments:                                   | (stream=name)          |
|                            | streams                                                       |                        |
|                            | Output map: each half-basin is given a unique value:          | (half.basin=name)      |
|                            | · · · · · · · · · · · · · · · · · · ·                         |                        |
|                            | Output map: useful for visual display of results:             | (visual=name)          |
|                            | · · · · · · · · · · · · · · · · · · ·                         |                        |
| Raszteres állományok       | Close Run Copy                                                | Help                   |
|                            | Close dialog on finish                                        |                        |
|                            | r.watershed elevation=ddm03@ddm accumulation=accum drainage   | e-directions basin=wat |

#### 2.2. Vízgyűjtő lehatárolás

r.watershed elevation=ddm03@ddm threshold=750
drainage=directions accumulation=accum basin=watersheds
stream=streams

accum

Sárga (száraz) → kék (nedves)

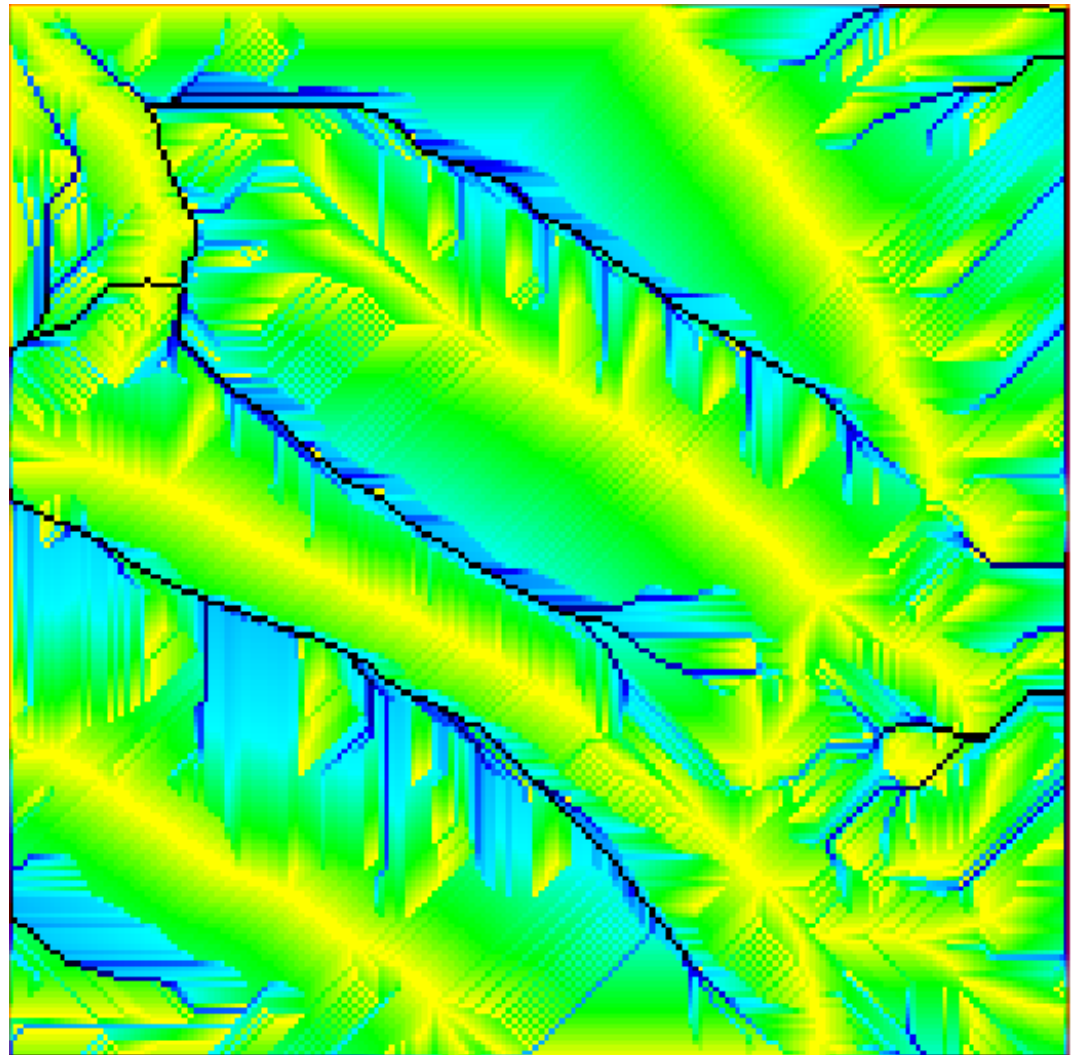

#### 2.2. Vízgyűjtő lehatárolás

r.watershed elevation=ddm03@ddm threshold=750
drainage=directions accumulation=accum basin=watersheds
stream=streams

#### watersheds

Minden vízgyűjtőhöz tartozik egy vízfolyás

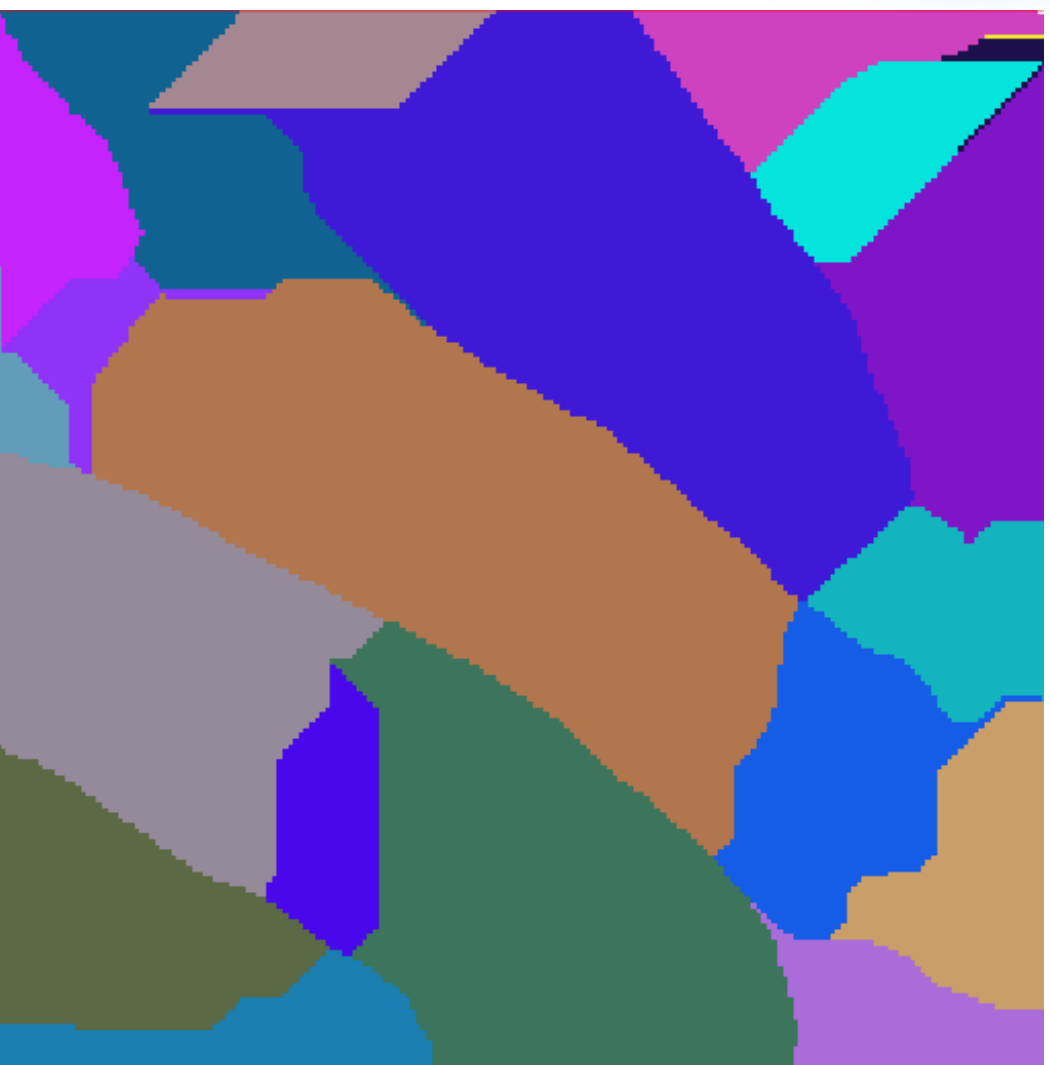

2.2. Vízgyűjtő lehatárolás

r.watershed elevation=ddm03@ddm threshold=750
drainage=directions accumulation=accum basin=watersheds
stream=streams

streams

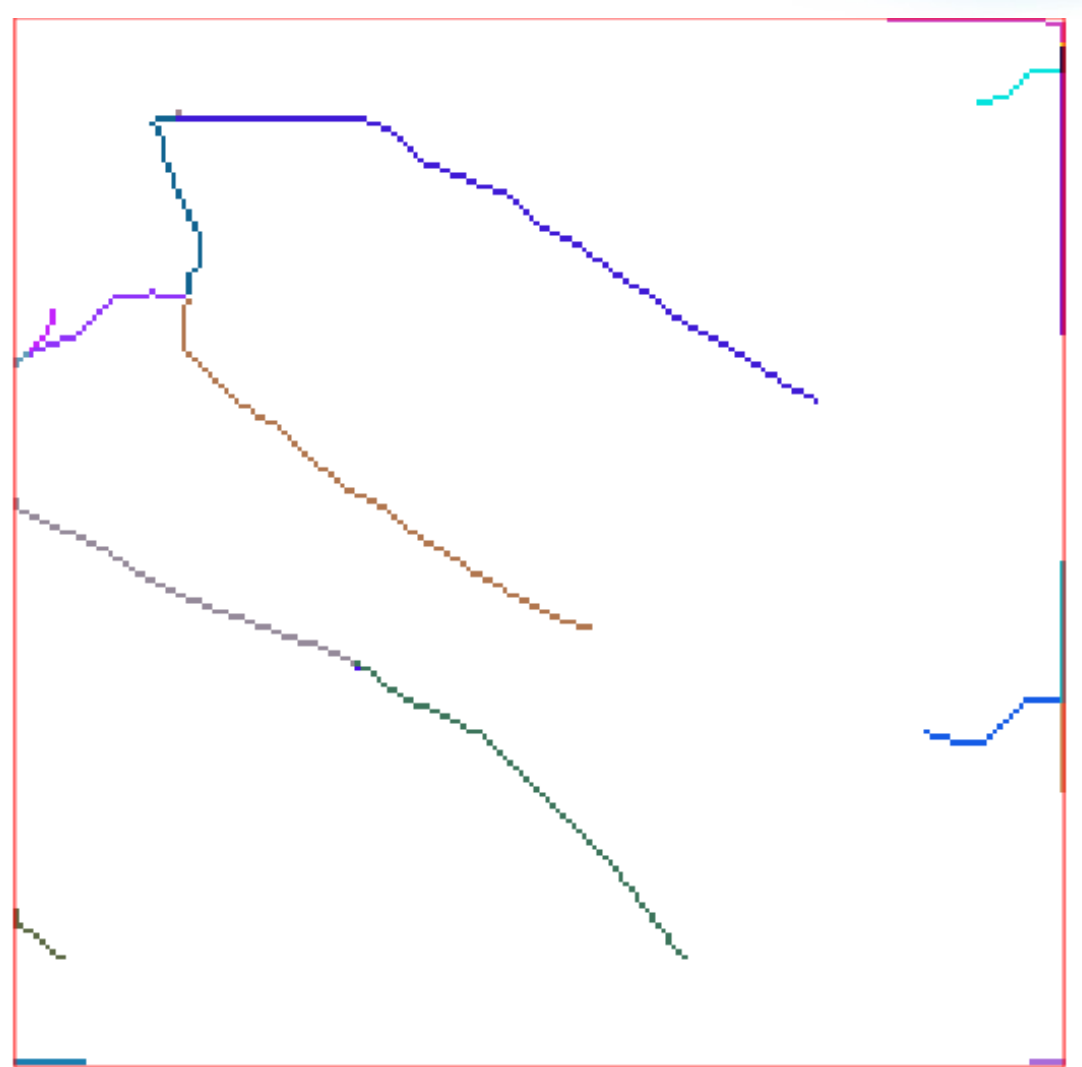

2.2. Vízgyűjtő lehatárolás

r.watershed elevation=ddm03@ddm threshold=750
drainage=directions accumulation=accum basin=watersheds
stream=streams

streams

De adott ponthoz tartozó vízgyűjtőt is meghatározhatjuk (kifolyási pont)

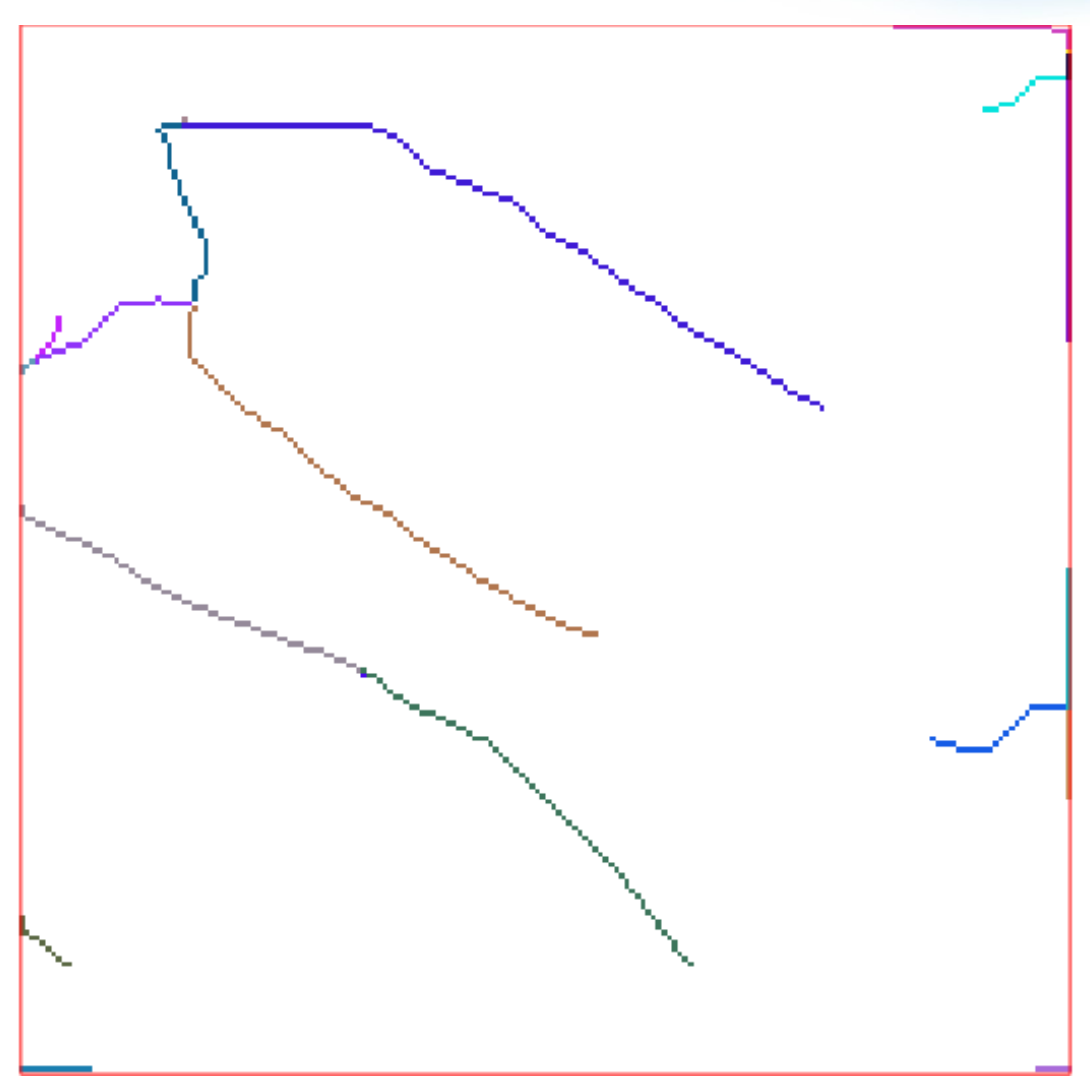

2.2. Vízgyűjtő lehatárolás

r.watershed elevation=ddm03@ddm threshold=750
drainage=directions accumulation=accum basin=watersheds
stream=streams

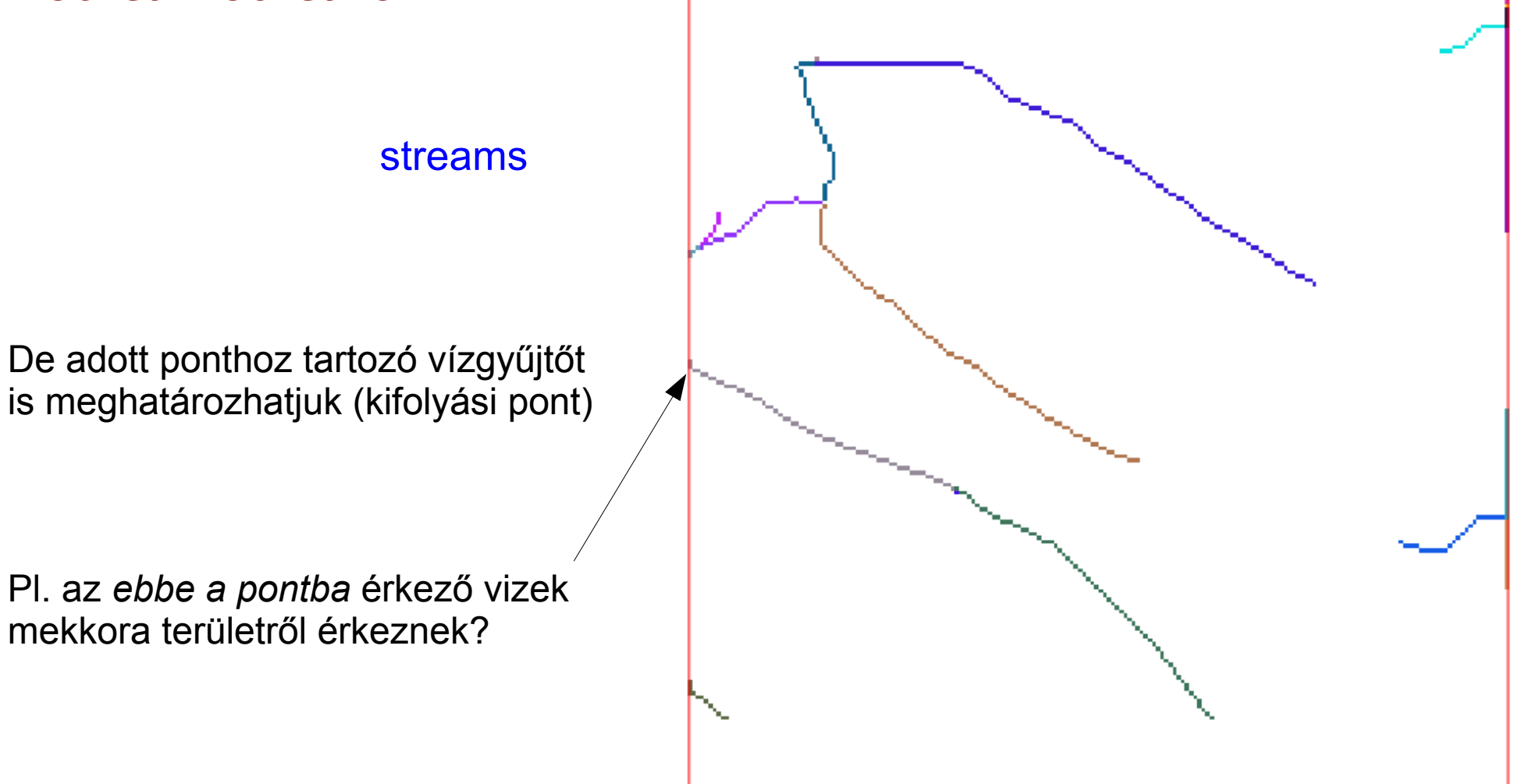

2.3. Adott kifolyási ponthoz tartozó vízgyűjtő lehatárolás

r.water.outlet drainage=directions basin=kifoly\_vizgy
easting=663152.7 northing=271532.2

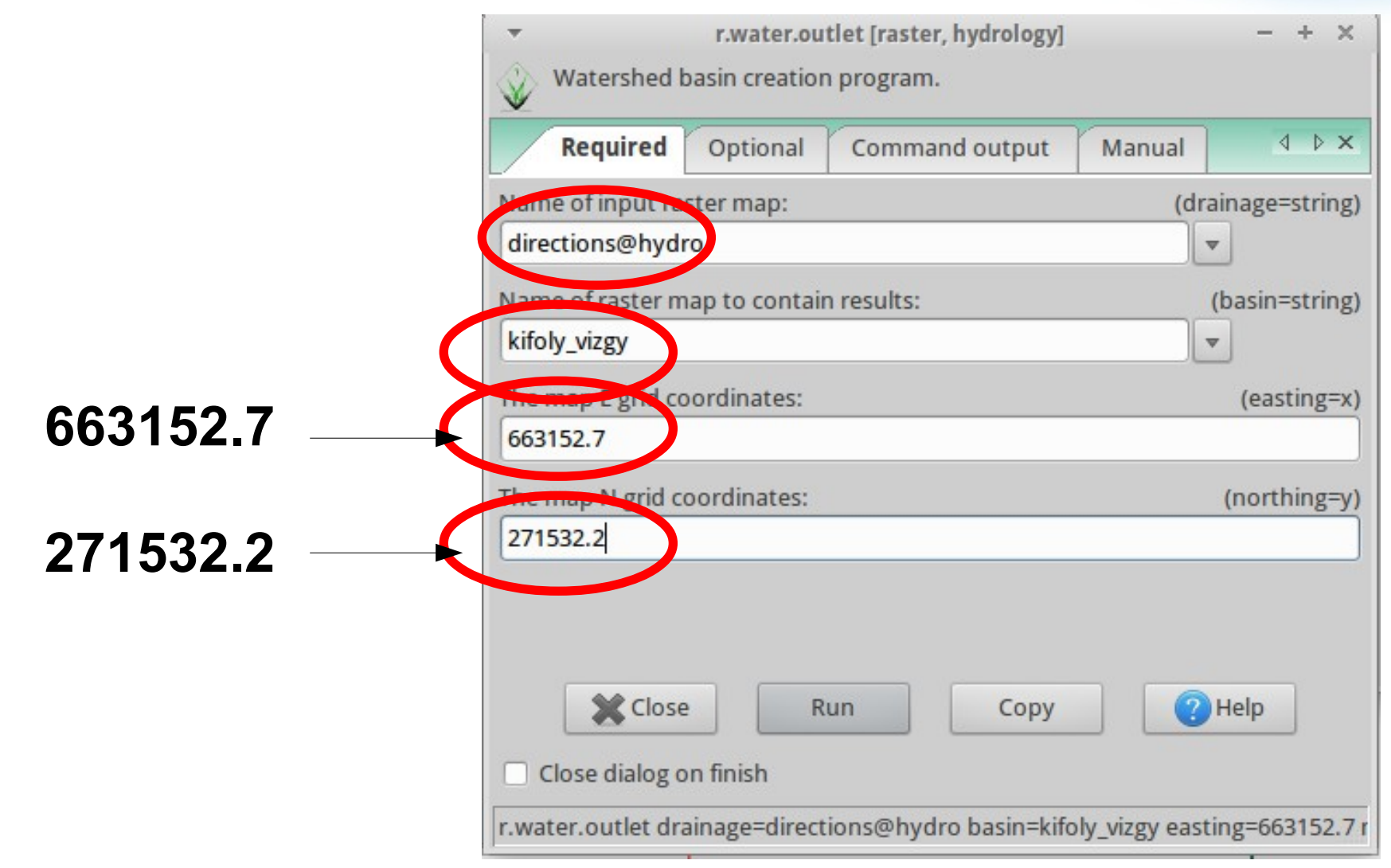

2.3. Adott kifolyási ponthoz tartozó vízgyűjtő lehatárolás

r.water.outlet drainage=directions basin=kifoly\_vizgy
easting=663152.7 northing=271532.2

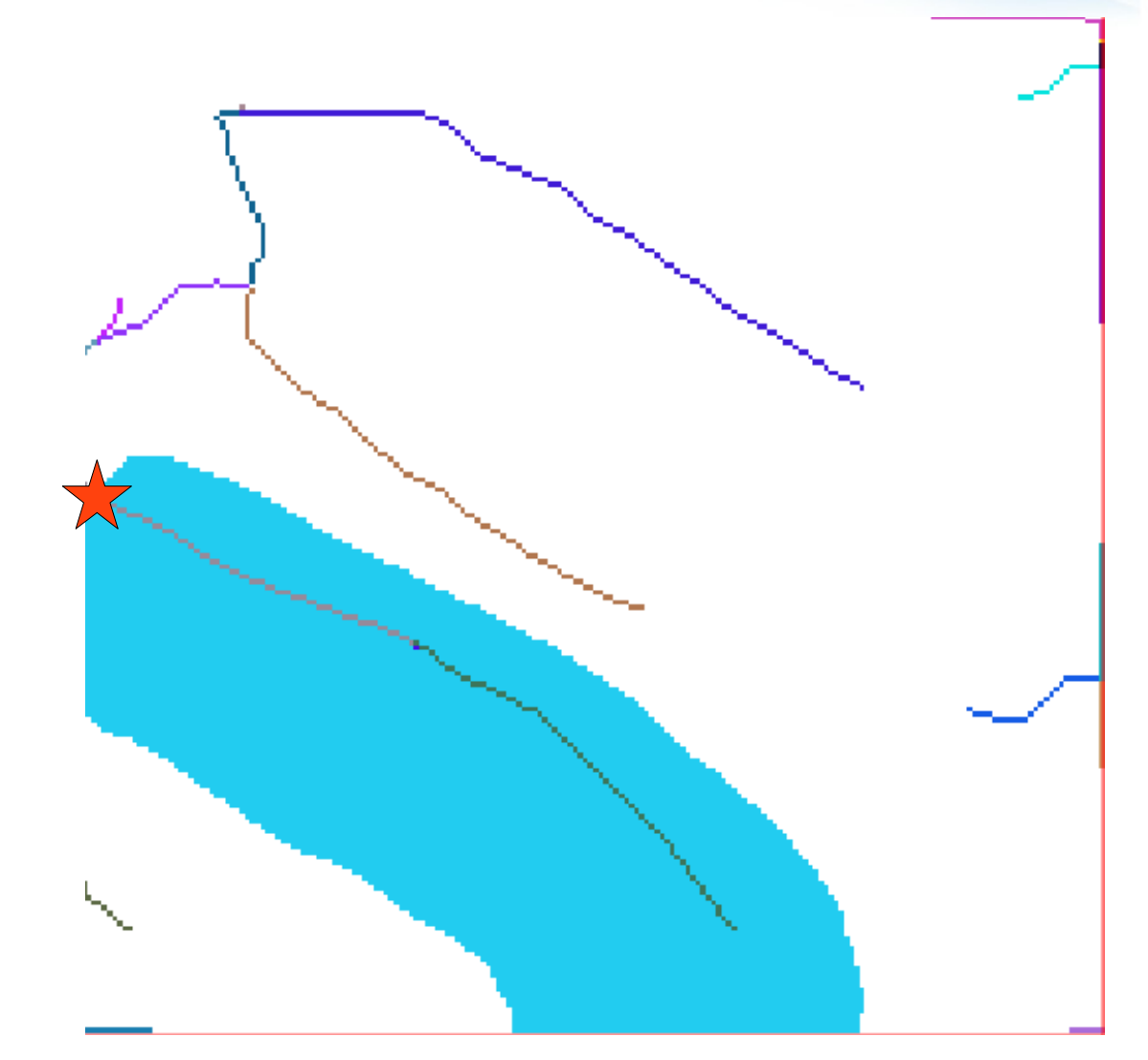

#### 2.3. Adott kifolyási ponthoz tartozó vízgyűjtő lehatárolás

r.water.outlet drainage=directions basin=kifoly\_vizgy easting=663152.7 northing=271532.2

Mekkora ez a terület?

kimutatás készítése

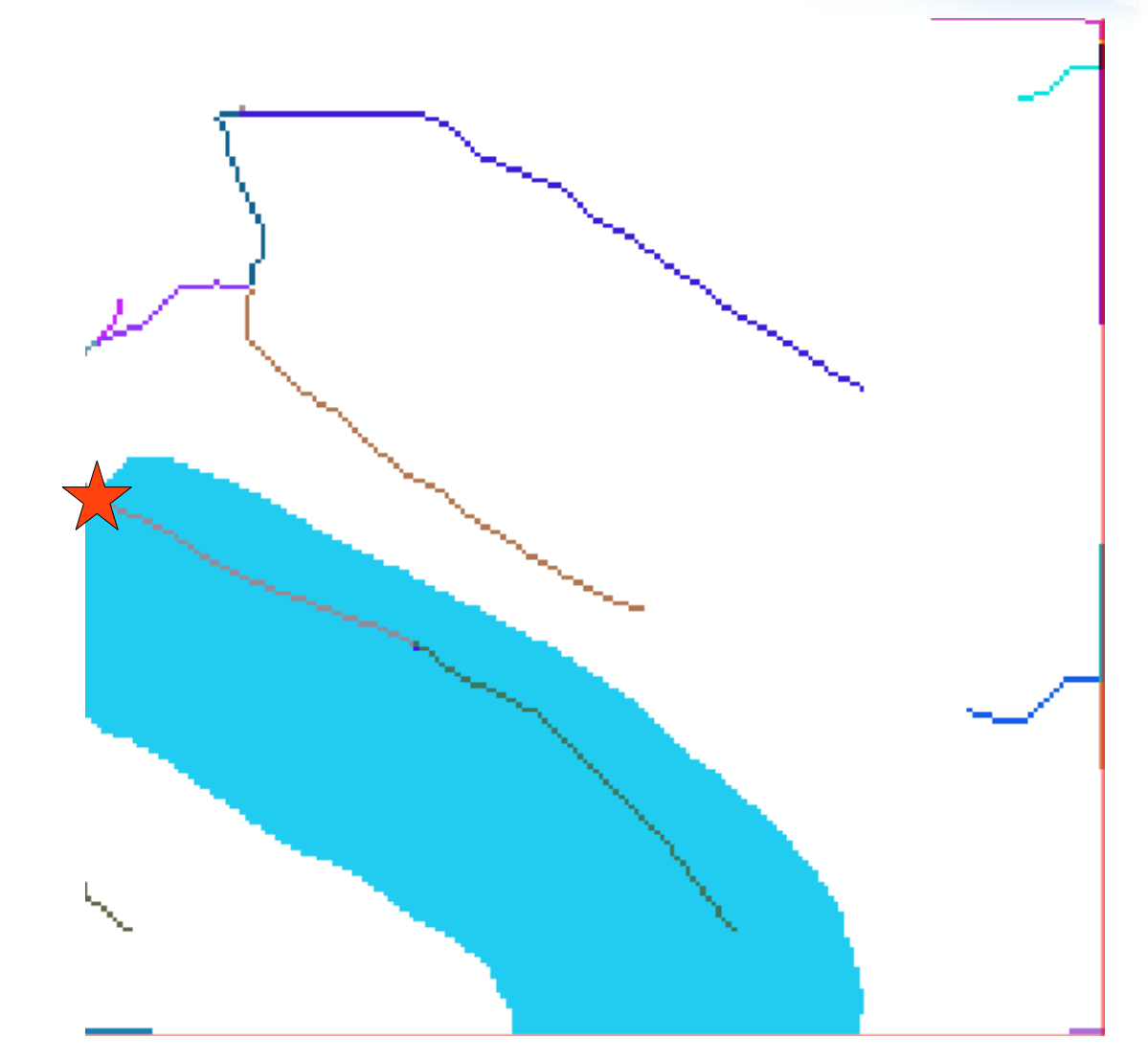

2.3. Adott kifolyási ponthoz tartozó vízgyűjtő lehatárolás

r.report map=kifoly\_vizgy units=me
output=/home/user/report.txt

|      | Required      | Formatting      | Optional | ↓ ×       |
|------|---------------|-----------------|----------|-----------|
|      | tiple] Raster | men(s) to repor | rt on:   | (map=name |
| cifo | ly_vizgy@hyd  | iro             |          | <b>_</b>  |
|      |               |                 |          |           |
|      |               |                 |          |           |
|      |               |                 |          |           |
|      |               |                 |          |           |
|      |               |                 |          |           |
|      |               |                 |          |           |
|      |               |                 |          |           |
|      |               |                 |          |           |
|      |               |                 |          |           |
|      |               |                 |          |           |
|      |               |                 |          |           |
|      |               |                 |          |           |
|      |               |                 |          |           |
|      |               |                 |          |           |
|      |               |                 |          |           |

2.3. Adott kifolyási ponthoz tartozó vízgyűjtő lehatárolás

r.report map=kifoly\_vizgy units=me
output=/home/user/report.txt

|                          | ▼ r.report [raster, statistics] -                                 | + ×    |
|--------------------------|-------------------------------------------------------------------|--------|
|                          | Reports statistics for raster map layers.                         |        |
|                          | Required Formatting Optional                                      | < ►×   |
|                          | Quiet module output (q                                            | uiet)  |
|                          | Units: (units, string)                                            |        |
|                          | miles                                                             |        |
|                          | ✓ meters                                                          |        |
|                          | kilomaters                                                        | 0      |
|                          | acres                                                             |        |
|                          | nectares                                                          |        |
|                          |                                                                   |        |
|                          |                                                                   |        |
|                          | Name of an output file to hold the report: (output=st             | tring) |
| /nome/user/report.txt> \ | /home/user/report.txt                                             |        |
|                          | Number of fp subranges to collect stats from: (nsteps=int         | eger)  |
|                          | 255 🔹                                                             |        |
|                          | Close Run Copy ?Help                                              |        |
|                          | r.report map=kifoly_vizgy@hydro units=me output=/home/user/report | txt    |
2.3. Adott kifolyási ponthoz tartozó vízgyűjtő lehatárolás

#### r.report map=kifoly\_vizgy units=me output=/home/user/report.txt

| ▼                                                        | report.txt                               |                                     |
|----------------------------------------------------------|------------------------------------------|-------------------------------------|
| File Edit Search Options Help                            |                                          |                                     |
| RAS<br>LOCATION: workshop                                | TER MAP CATEGORY REPORT<br>Tue May 14 13 | 3:25:23 2013                        |
| north: 272000 ea<br>REGION south: 271000 we<br>res: 5 re | ast: 664150<br>est: 663150<br>es: 5      |                                     |
| MASK:none                                                |                                          |                                     |
| MAP: (untitled) (kifoly_vizg                             | y@hydro in hydro)                        |                                     |
| Catego<br># description                                  | ry Information                           | square<br>  meters                  |
| 1                                                        | · · · · · · · · · · · · · · · · · · ·    | .  224,950<br>.  <del>775,050</del> |
| TOTAL                                                    |                                          | 1,000,000                           |

Vizek összevonása

Vizek vektorrá alakítása

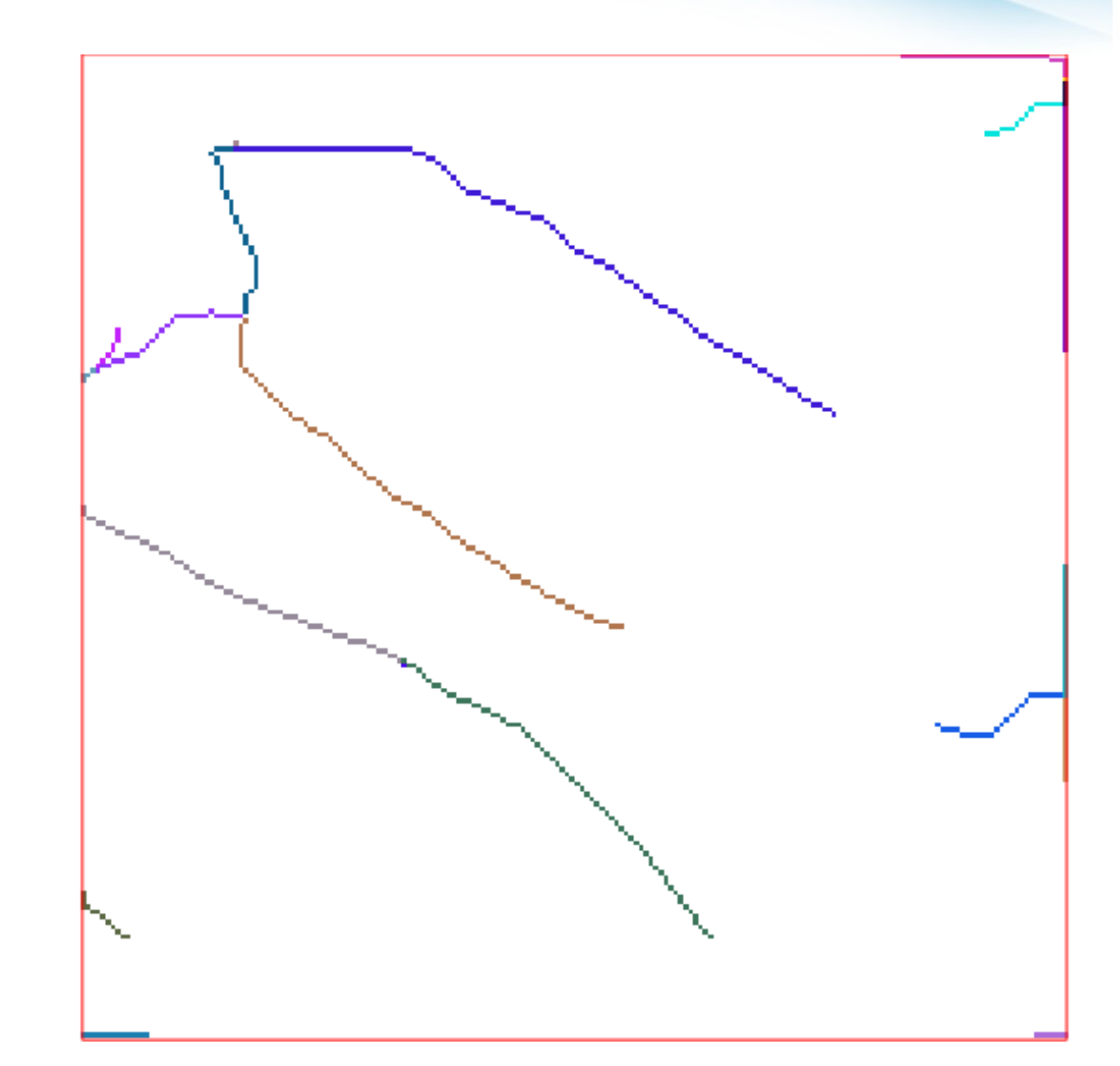

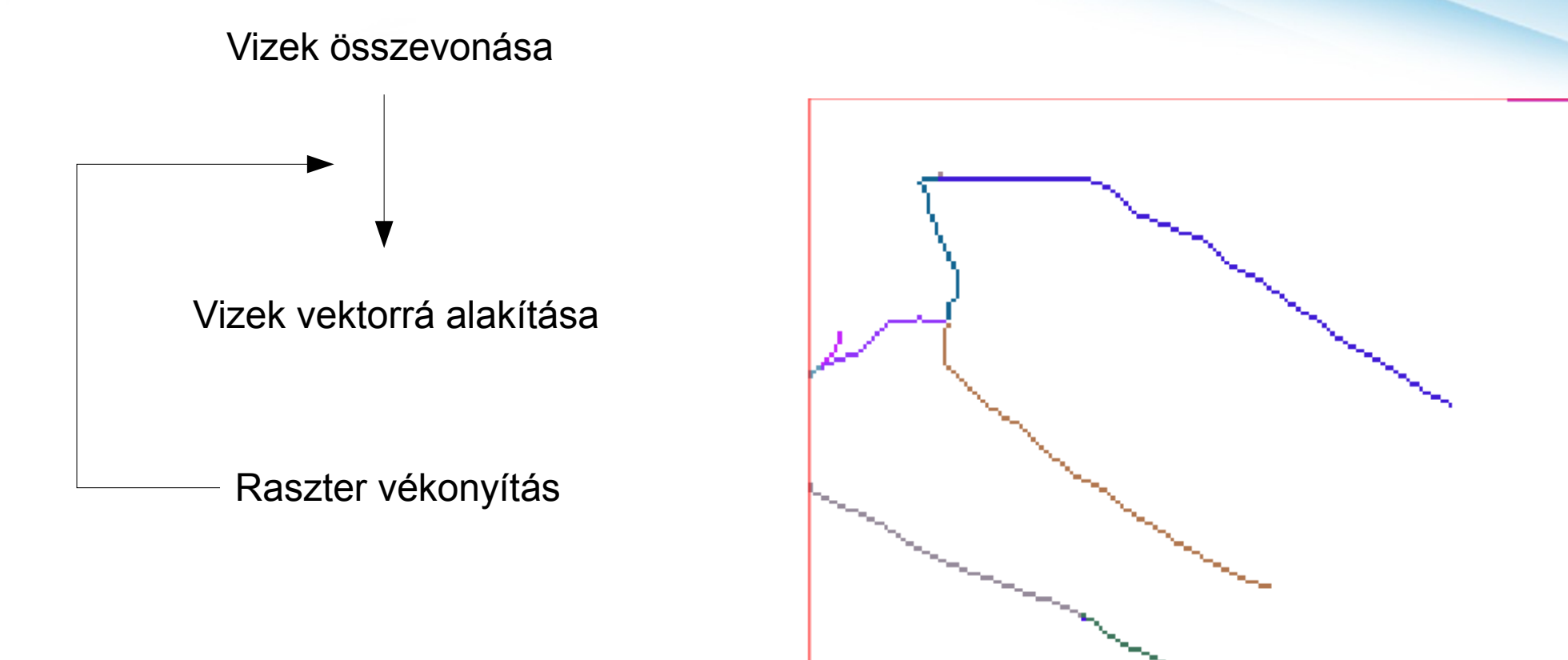

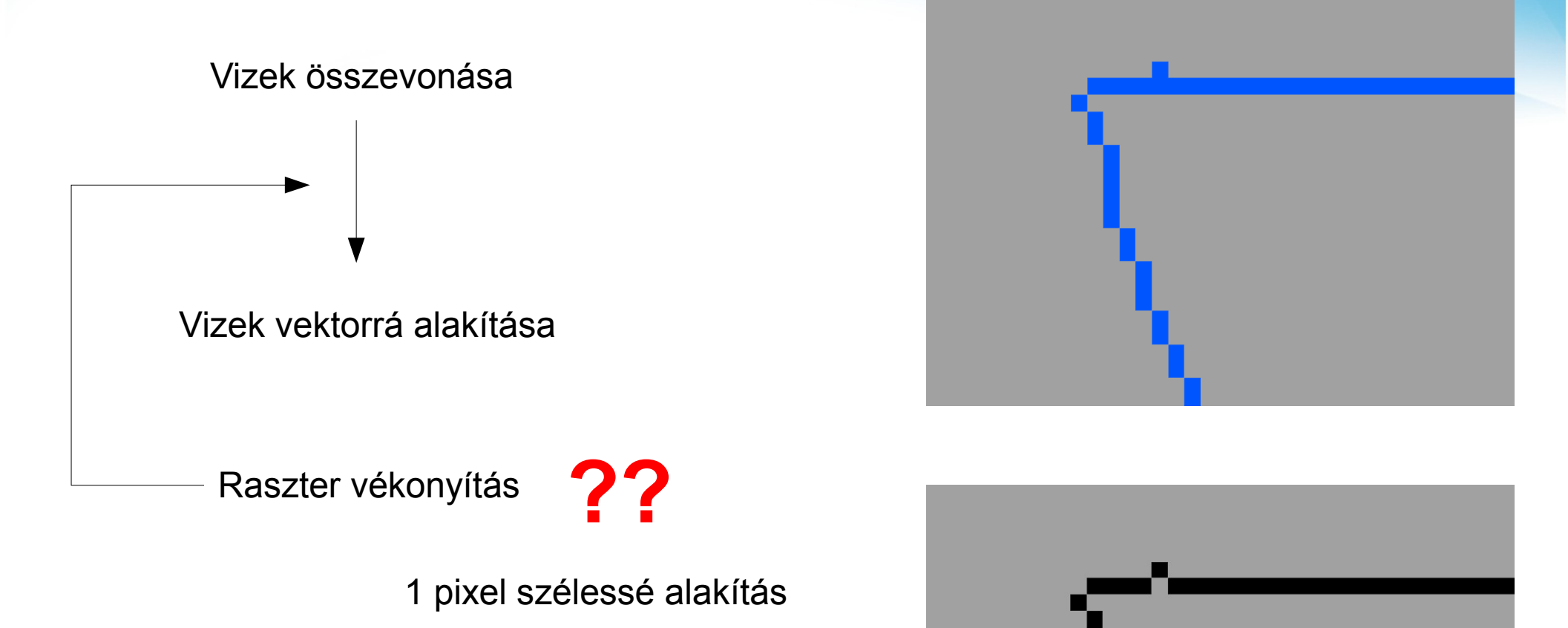

2.4. Vizek leválogatása

r.mapcalc "vizek = if(isnull(streams), null(), 1)"

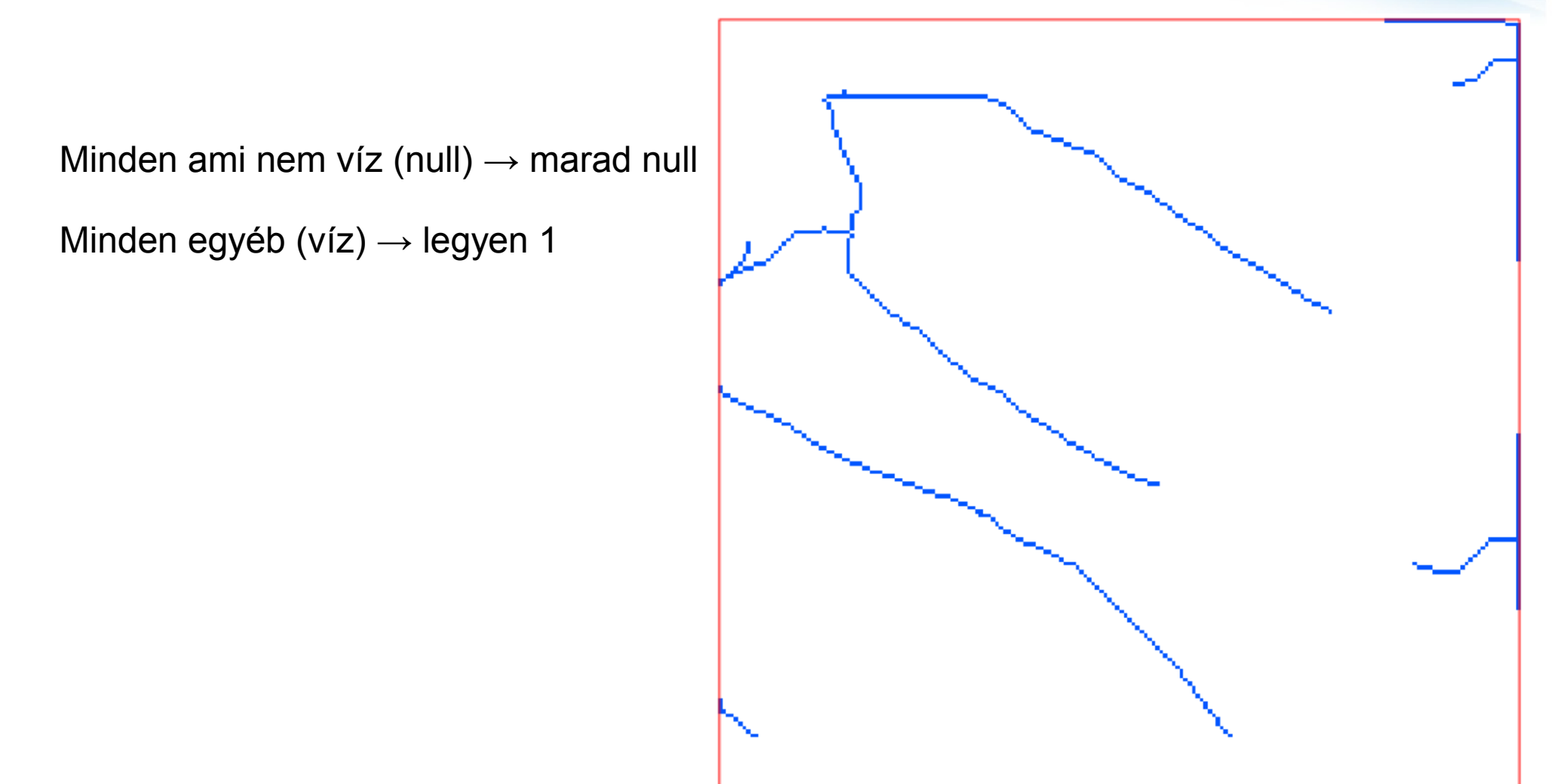

- 2.5. Vizek vektorizálása
  - 2.5.1. Raszter vékonyítás
  - r.thin input=vizek output=vizek\_thin

| Required         | Optional    | Command output | Manual | 4 Þ        |
|------------------|-------------|----------------|--------|------------|
| ame of input rat | ster map:   |                |        | (input=nam |
| vizek@hydro      |             |                |        | ~          |
|                  |             |                | ()     | output-non |
| rame for output  | raster map: |                | 1      | Julpul-nan |
| vizek_thin       | raster map: |                |        |            |
| vizek_thin       | raster map: |                |        |            |
| vizek_thin       | raster map: |                |        |            |
| vizek_thin       | raster map: |                |        |            |
| vizek_thin       | raster map: |                |        |            |
| vizek_thin       | raster map: |                |        |            |
| vizek_thin       | raster map: |                |        |            |
| vizek_thin       | raster map: |                |        |            |
| vizek_thin       | raster map: |                |        |            |

- 2.5. Vizek vektorizálása
  - 2.5.1. Raszter vékonyítás

#### r.thin input=vizek output=vizek\_thin

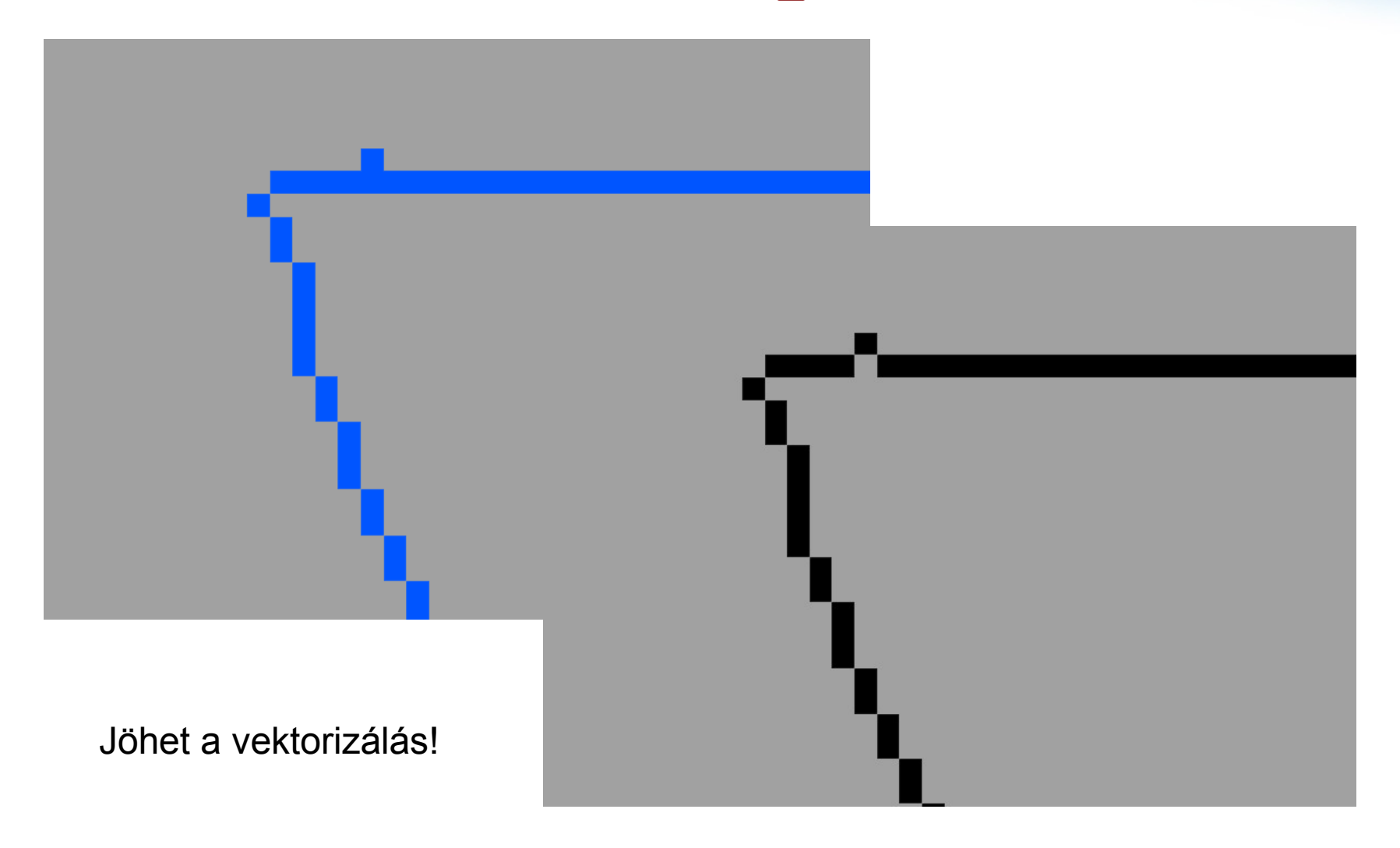

2.5. Vizek vektorizálása

2.5.1. Vektorrá alakítás

#### r.to.vect -s input=vizek\_thin output=vizek\_vect

| /                  | Attributes  | Optional | Command output |                 |
|--------------------|-------------|----------|----------------|-----------------|
| Name of input ra   | ster map:   |          |                | (input=name     |
| vizek_thin@hyd     | ro          |          |                | ·               |
| value for conjourt | vector map: |          |                | (output=name    |
| vizek_vect         |             |          |                | ·               |
| eature type:       |             |          |                | (feature=string |
| line               |             |          | -              |                 |
|                    |             |          |                |                 |
|                    |             |          |                |                 |
|                    |             |          |                |                 |
|                    |             |          |                |                 |
|                    |             |          |                |                 |

2.5. Vizek vektorizálása

2.5.1. Vektorrá alakítás

r.to.vect -s input=vizek\_thin output=vizek\_vect

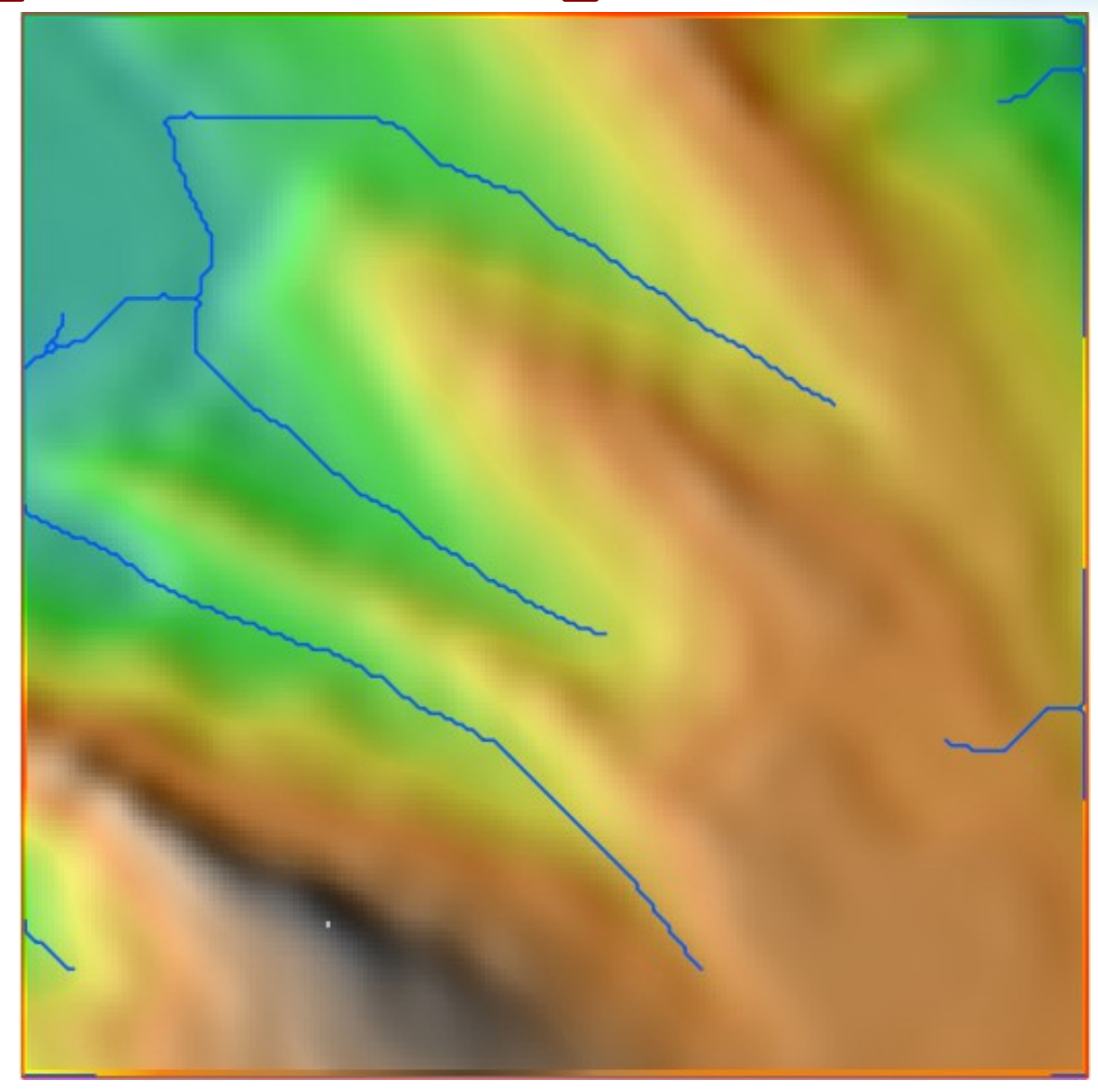

2.5. Vizek vektorizálása

2.5.1. Vektorrá alakítás

#### r.to.vect -s input=vizek\_thin output=vizek\_vect

Ha elsősorban vizuális megjelenítés a cél, érdemes lehet ún. *vektor generalizálást* végrehajtani a **v.generalize** paranccsal

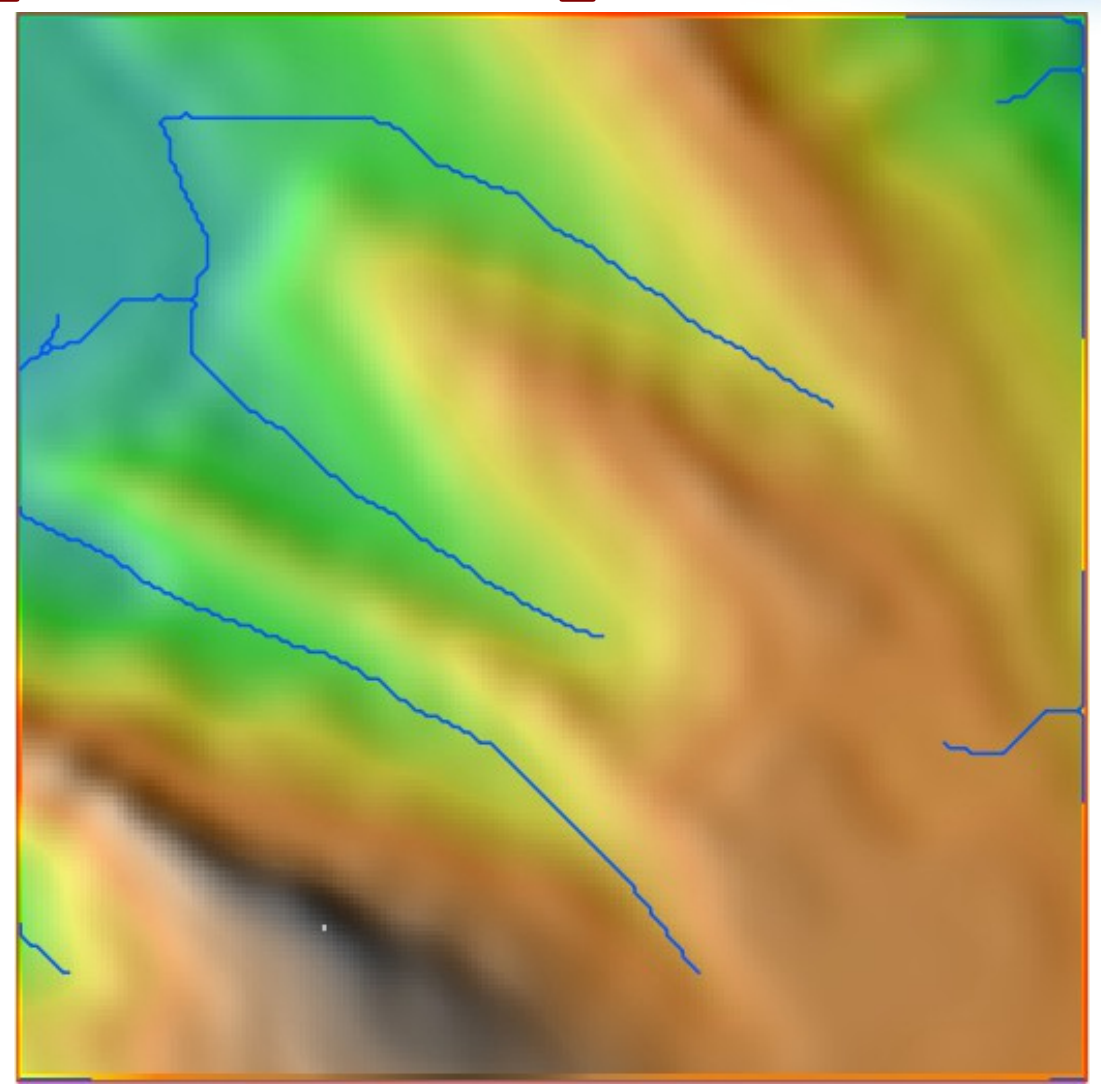

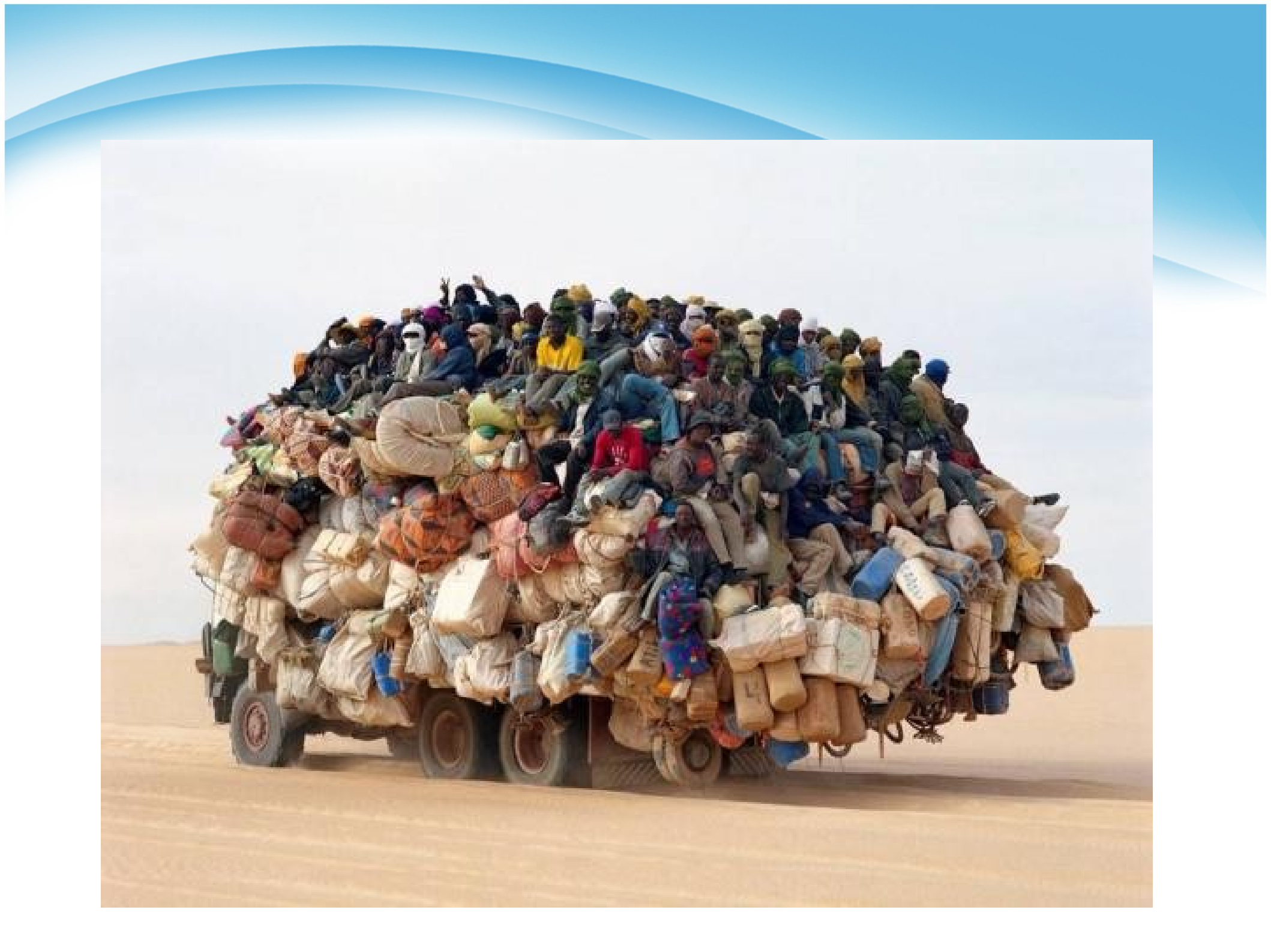

**Cost surface:** olyan raszter, mely pixelértékei egy adott kiindulópont elérési "költségeit" tárolja az euklideszi távolság helyett.

Minden pixel a rajta áthaladás "költségét" tárolja. Legkisebb érték 1, felső küszöb nincs. Pl. folyón való áthaladás nagyon nehéz (értéke pl. 100), ha van rajta híd, ott könnyű (pl. 1). Erdőn a haladás lassabb, mezőn gyorsabb stb. A feladat jellegétől függ, mik a költségek (vagyis a Cost surface raszter pixelei milyen értékeket vesznek fel).

Kell hozzá: kiindulópont, súrlódások (frictions)

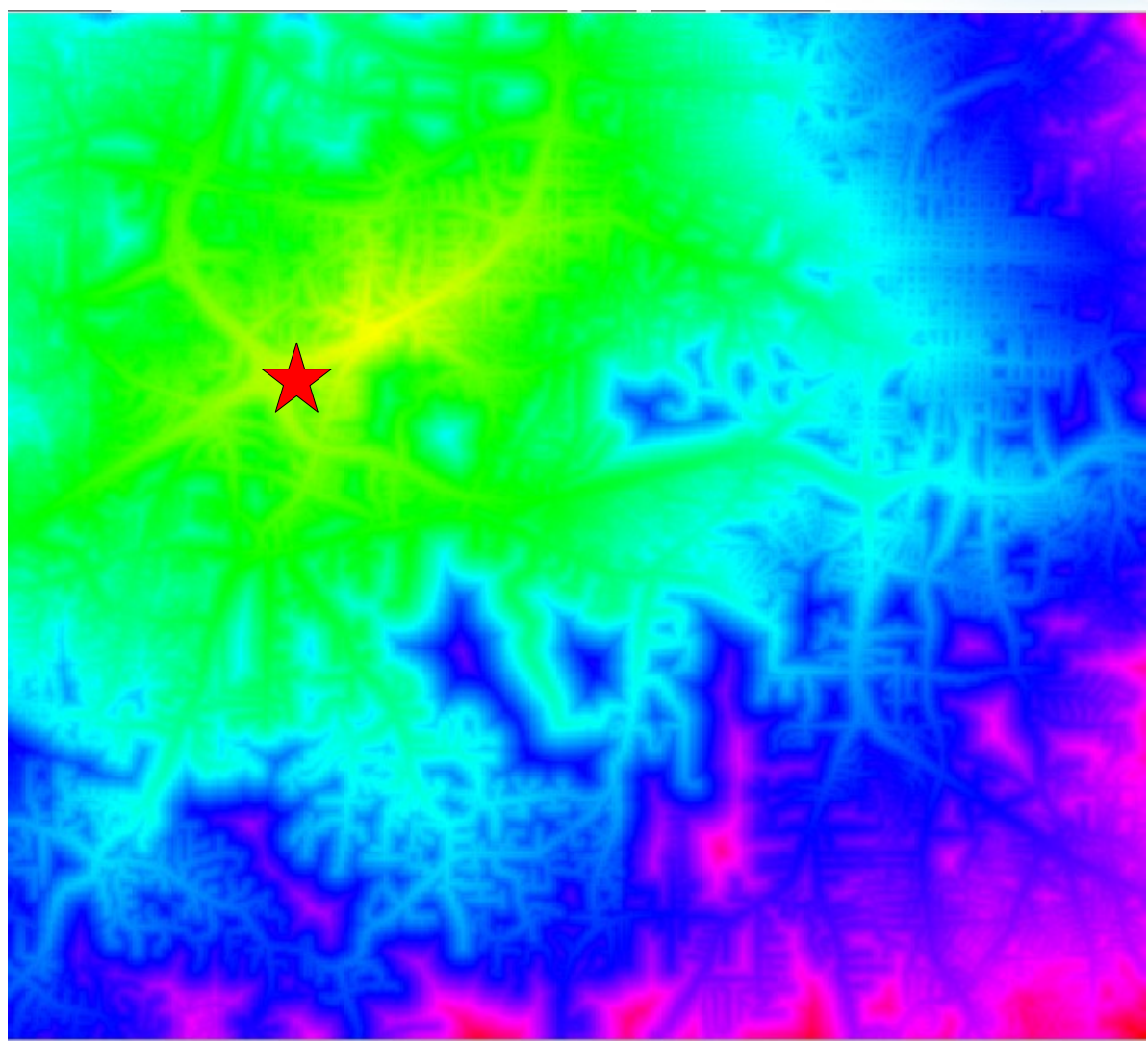

Least cost path: két pont közötti legkisebb költségű útvonal

Kell hozzá: *kiindulópont, végpont, cost surface raszter* 

GRASS-ban két algoritmus is létezik: **r.cost, r.walk.** Mindkettő figyelembe veszi a domborzatot (lejtési viszonyok).

Mi az **r.walk**-ot használjuk, mert ez veszi figyelembe a föl- és lefelé haladás közti különbséget is.

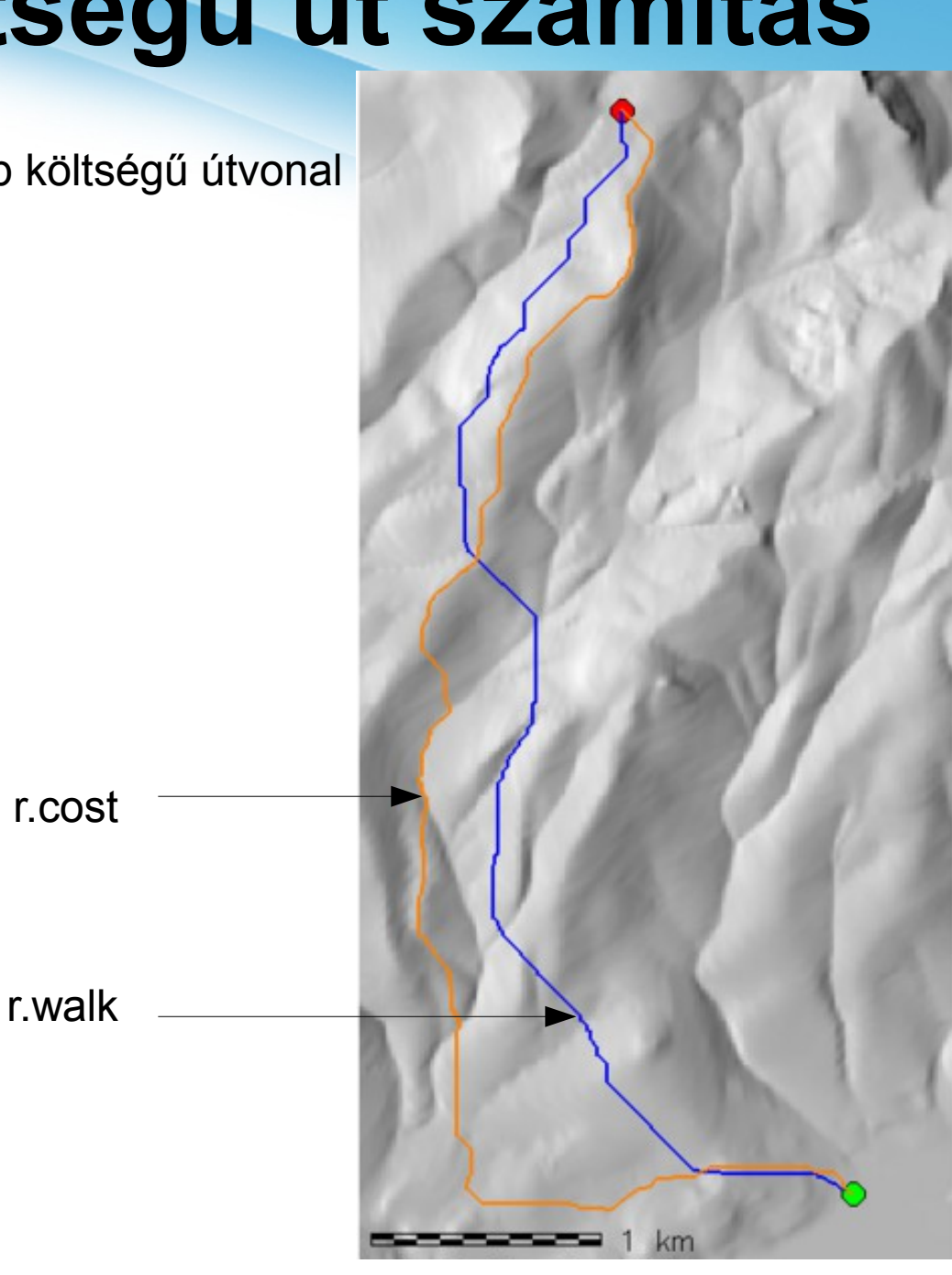

- 3.1. Új mapset létrehozása (cost), régió beállítása
- 3.2. Cost surface létrehozása
  - 3.2.1. Vizek integrálása
  - 3.2.2. Kiindulási pont hozzáadása
  - 3.2.3. Cost surface modellezés
- 3.3. Legkisebb költségű út (least cost path) számítása
  - 3.3.1. Végpont megadása
  - 3.3.2. Least cost path számítás
  - 3.3.3. Vektorizálás

3.1. Új mapset létrehozása (cost), régió beállítása

#### g.mapset -c cost

|              | g.mapset [general, settings]                                                           | - + ×             |
|--------------|----------------------------------------------------------------------------------------|-------------------|
| ا 🖉          | Changes current mapset. Optionally create new mapset or list availa<br>given location. | ble mapsets in    |
|              | Settings Create Print Optional Command output                                          | 4 <b>&gt;</b> ×   |
| Name<br>cost | e of mapset where to switch:                                                           | (mapset=string)   |
| Locat        | ion name (not location path):                                                          | (location=string) |
| GIS d        | ata directory (full path to the directory where the new location is):                  | (gisdbase=path)   |
|              |                                                                                        |                   |
|              | Close Run Copy ?H                                                                      | lelp              |
| g.ma         | pset -c mapset=cost                                                                    |                   |

3.1. Új mapset létrehozása (cost), régió beállítása

#### g.mapset -c cost

| Settings  | Create            | Print Optio | onal Comman | d output | 4 |
|-----------|-------------------|-------------|-------------|----------|---|
| Create na | ipset if it doesn | 't exist    |             |          |   |
|           |                   |             |             |          |   |
|           |                   |             |             |          |   |
|           |                   |             |             |          |   |
|           |                   |             |             |          |   |
|           |                   |             |             |          |   |
|           |                   |             |             |          |   |
|           |                   |             |             |          |   |

3.1. Új mapset létrehozása (cost), régió beállítása

g.region rast=ddm03@ddm\_res=5

| ▼ g.region [general, settings]                                  | - + ×         |
|-----------------------------------------------------------------|---------------|
| Manages the boundary definitions for the geographic region.     |               |
| Existing Bounds Resolution Effects Print                        | A + X         |
| Set from default region                                         | (d)           |
| Save as default region                                          | (S)           |
| Set current region from named region:                           | (region=name) |
|                                                                 | ·             |
| multiple] Set region to match this raster map:                  | (rast=name)   |
| ddm03@ddm                                                       | •             |
| Set region to match this 3D raster map (both 2D and 3D values): | (rast3d=name) |
|                                                                 | ·]            |
| [multiple] Set region to match this vector map:                 | (vect=name)   |
|                                                                 | ·             |
| Set region to match this 3dview file:                           | (3dview=name) |
| · · · · · · · · · · · · · · · · · · ·                           | ·             |
| Close Run Copy                                                  | ? Help        |
| Close dialog on finish                                          |               |
| g.region rast=ddm03@ddm res=5                                   |               |

3.1. Új mapset létrehozása (cost), régió beállítása

g.region rast=ddm03@ddm res=5

| Existing Bou              | nds Resolution      | Effects         | Print 🔹 🕨         |
|---------------------------|---------------------|-----------------|-------------------|
| Number of rows in th<br>0 | e new region:       |                 | (rows=value)      |
| Number of columns ir<br>0 | the new region:     |                 | (cols=value)      |
| Grid resolution 2D (bo    | th north-south and  | east-west):     | (res=value)       |
| 3D grid resolution (no    | rth-south, east-wes | t and top-botto | om): (res3=value) |
| North-south grid reso     | lution 2D:          |                 | (nsres=value)     |
| East-west grid resolut    | ion 2D:             |                 | (ewres=value)     |
| A Class                   | Run                 | Conv            | 1 Help            |

3.1. Új mapset létrehozása (cost), régió beállítása

#### g.region -p

| -           | Terminal                       | - + × |
|-------------|--------------------------------|-------|
| File Edit   | View Terminal Go Help          |       |
| GRASS 6.4.2 | (workshop):~ > g.region -p     |       |
| projection: | 99 (Swiss. Obl. Mercator)      |       |
| zone:       | 0                              |       |
| datum:      | ** unknown (default: WGS84) ** |       |
| ellipsoid:  | grs67                          |       |
| north:      | 272000                         |       |
| south:      | 271000                         |       |
| west:       | 663150                         |       |
| east:       | 664150                         |       |
| nsres:      | 5                              |       |
| ewres:      | 5                              |       |
| rows:       | 200                            |       |
| COIS:       | 200                            | 0     |
| CELLS:      | 40000<br>(waskshap) (a. )      |       |
| GRASS 0.4.2 | (workshop):~ >                 |       |
|             |                                |       |
|             |                                |       |
|             |                                |       |
|             |                                |       |
|             |                                |       |
|             |                                |       |
|             |                                |       |

3.2. Cost surface létrehozása 3.2.1. Vizek integrálása

Építsük be a modellbe azt, hogy a vizeken nehezebb az átkelés!

Ehhez az kell, hogy ne lehessen "száraz lábbal" átlépni a vizeken.

Elég széles-e a folyó?

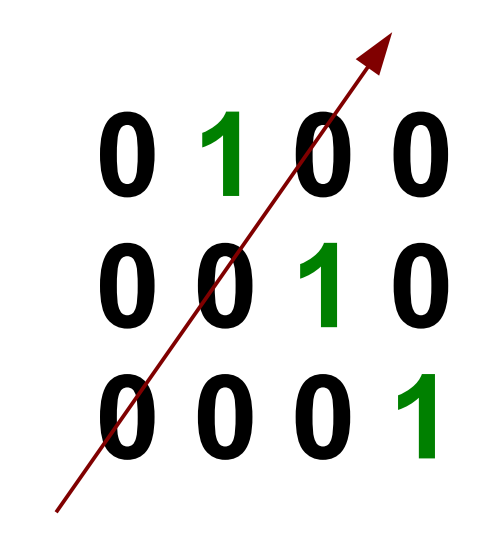

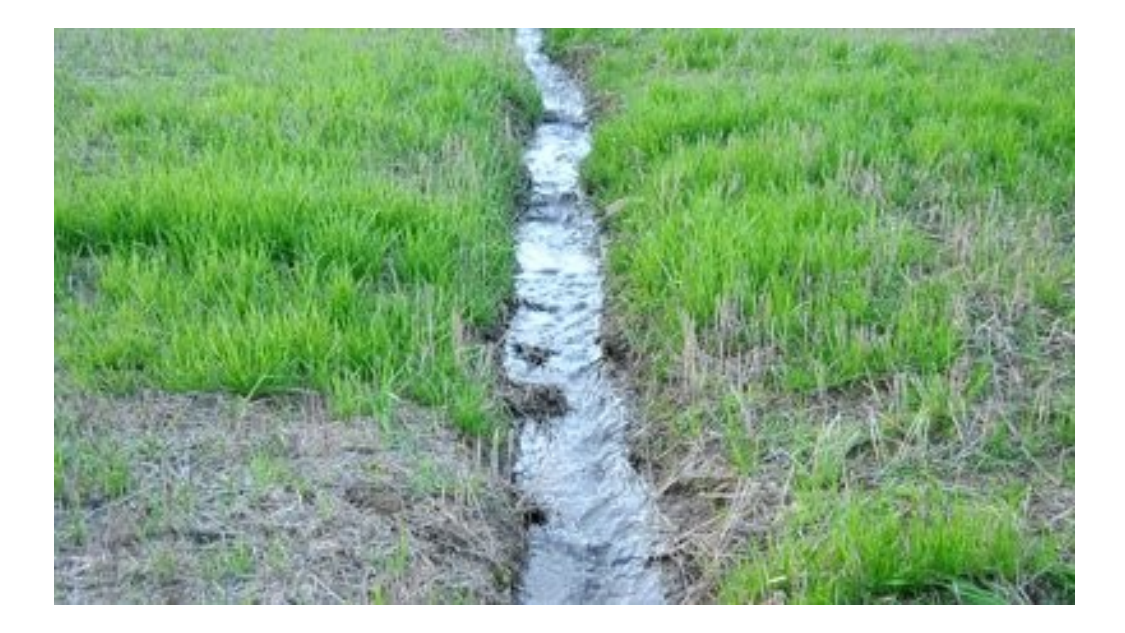

3.2. Cost surface létrehozása 3.2.1. Vizek integrálása

Építsük be a modellbe azt, hogy a vizeken nehezebb az átkelés!

Ehhez az kell, hogy ne lehessen "száraz lábbal" átlépni a vizeken.

Elég széles-e a folyó?

1 1 0 0 0 1 1 0 0 0 1 1

Megoldás: övezet létrehozása

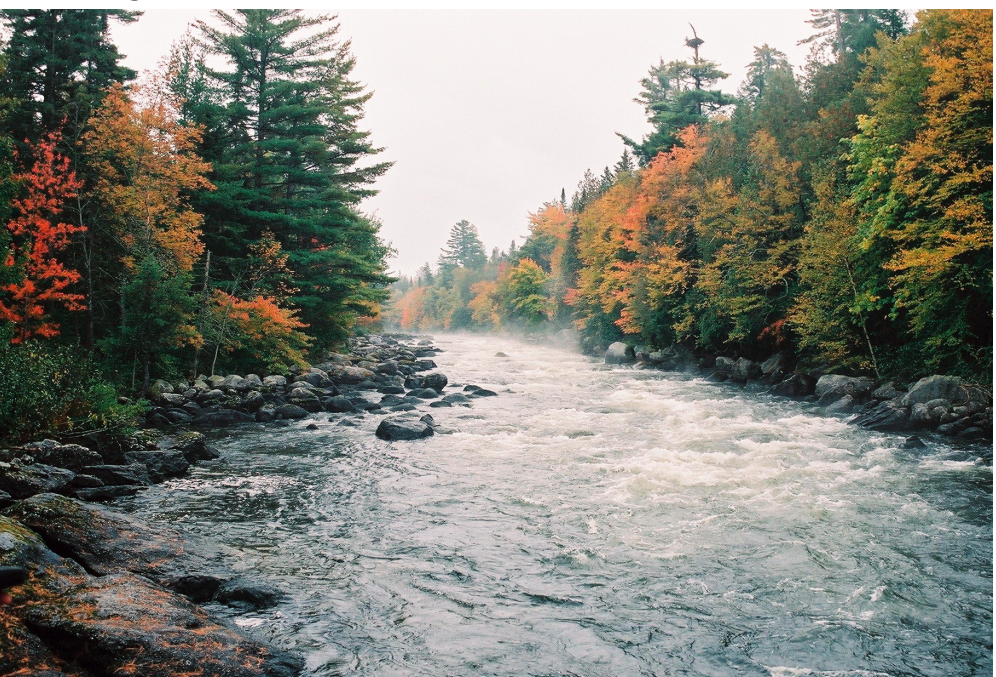

3.2. Cost surface létrehozása 3.2.1. Vizek integrálása

#### r.buffer input=vizek@hydro output=buff\_vizek distance=5 units=meters

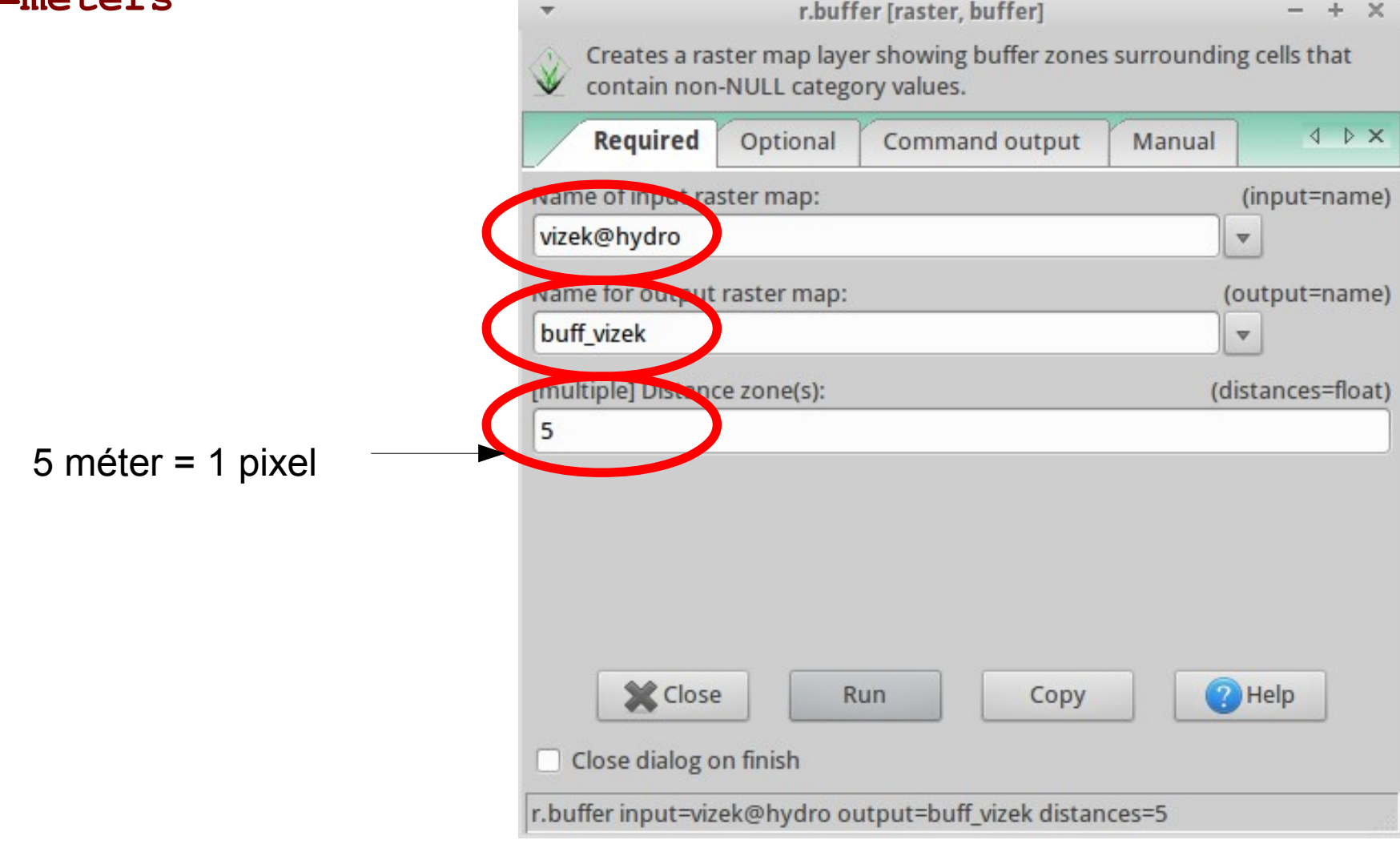

3.2. Cost surface létrehozása 3.2.1. Vizek integrálása

#### r.buffer input=vizek@hydro output=buff\_vizek distance=5

units=meters

| Required          | Optional               | Command output       | Manual | 4       |
|-------------------|------------------------|----------------------|--------|---------|
| Ignore zero       | (0) data cells i       | nstead of NULL cells |        |         |
| 🗌 Run quietly     |                        |                      |        |         |
| Allow outpu       | t files to overv       | write existing files |        | (over   |
| Verbose mo        | dule output            |                      |        | (ver    |
| 🗌 Quiet modu      | le <mark>output</mark> |                      |        | (       |
| Units of distance | e:                     |                      | (      | units=s |
| meters            |                        | •                    |        |         |
|                   |                        |                      |        |         |
|                   |                        |                      |        |         |
|                   |                        |                      |        |         |
|                   |                        |                      |        |         |

3.2. Cost surface létrehozása 3.2.1. Vizek integrálása

r.buffer input=vizek@hydro output=buff\_vizek distance=5
units=meters

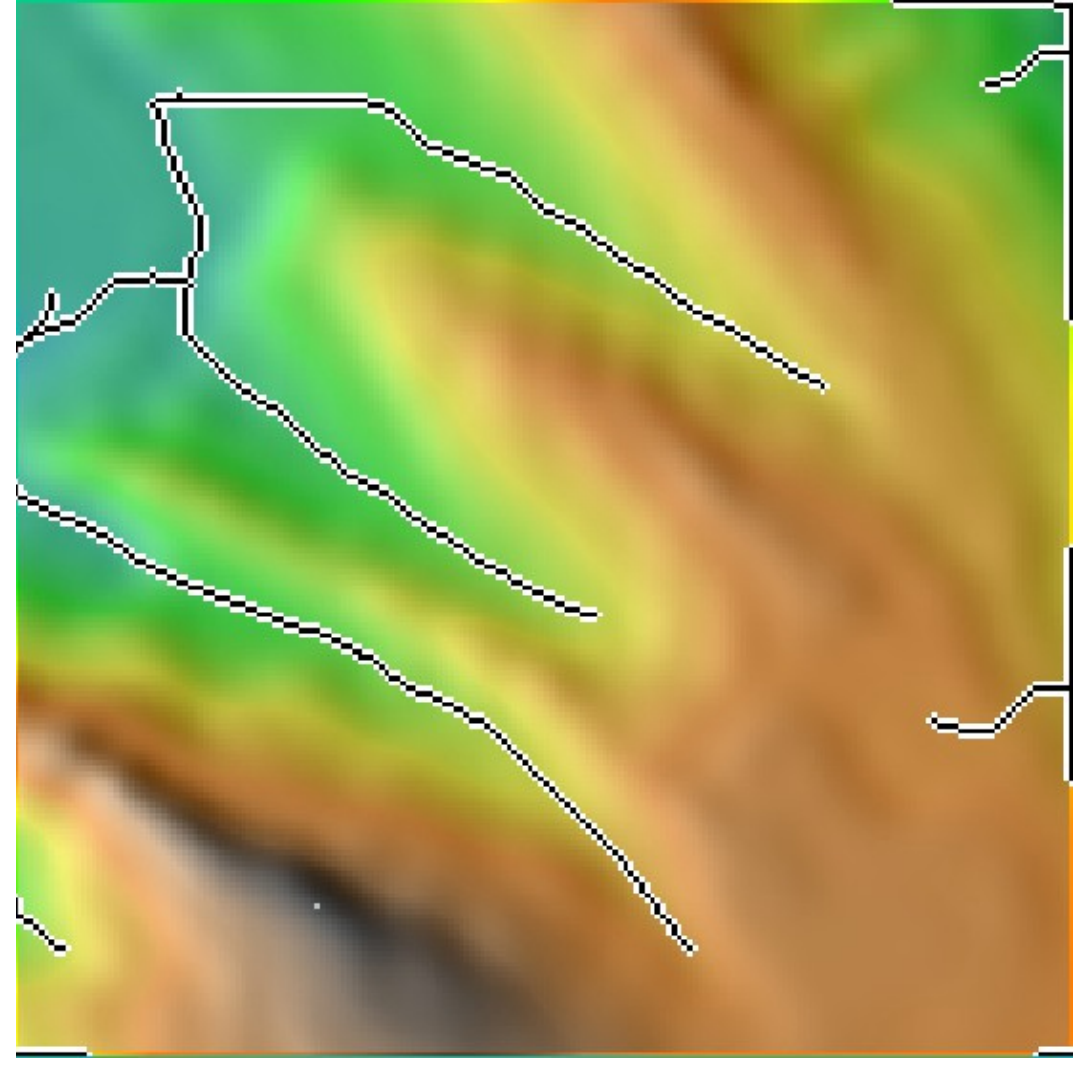

3.2. Cost surface létrehozása 3.2.1. Vizek integrálása

r.buffer input=vizek@hydro output=buff\_vizek distance=5
units=meters

Változtassuk meg a pixelek értékét: – legyen 100 ami folyó, és 1 minden egyéb!

> Az illető kétszer is meggondolja, átkel-e a folyón...

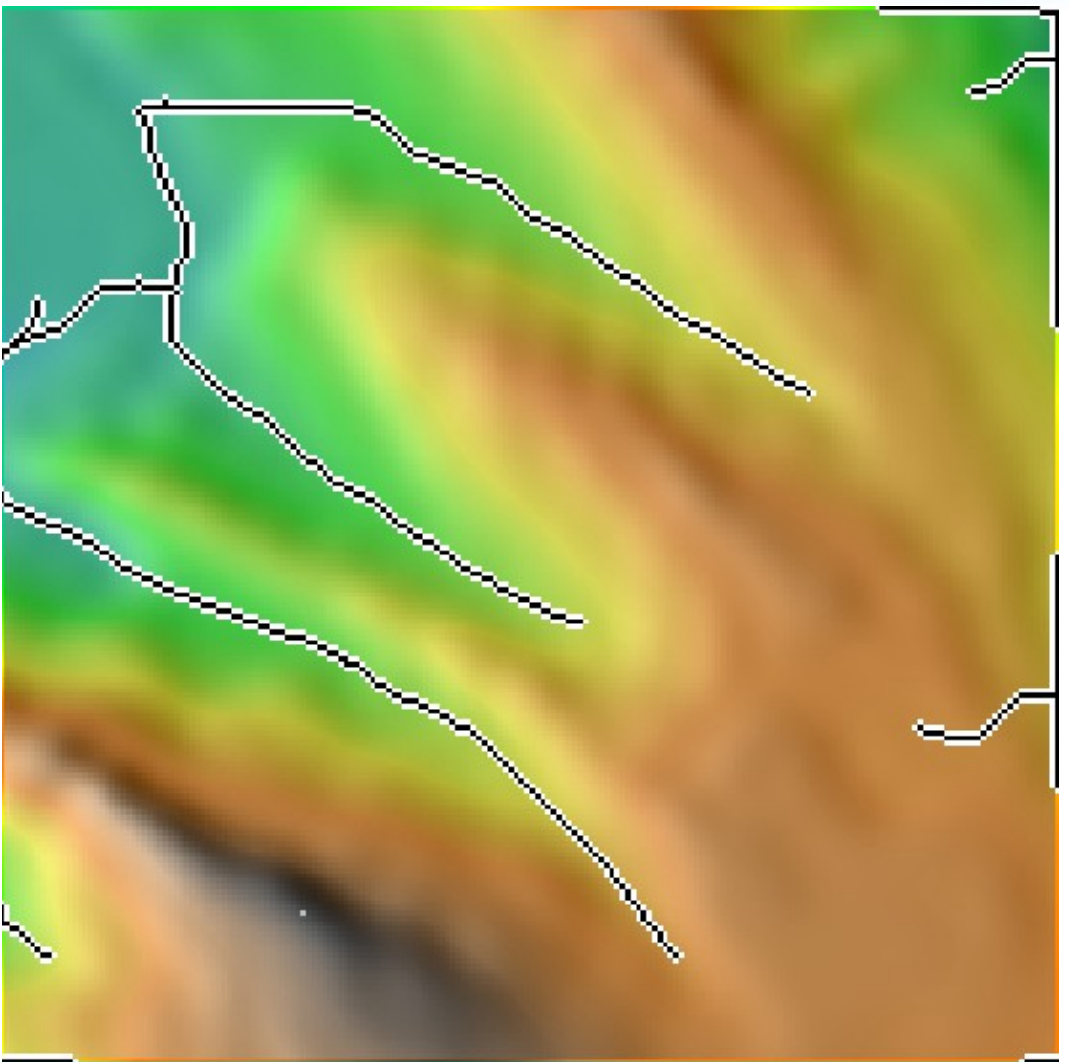

3.2. Cost surface létrehozása 3.2.1. Vizek integrálása

r.mapcalc "cost\_vizek=if(isnull(buff\_vizek), 1, 100)"

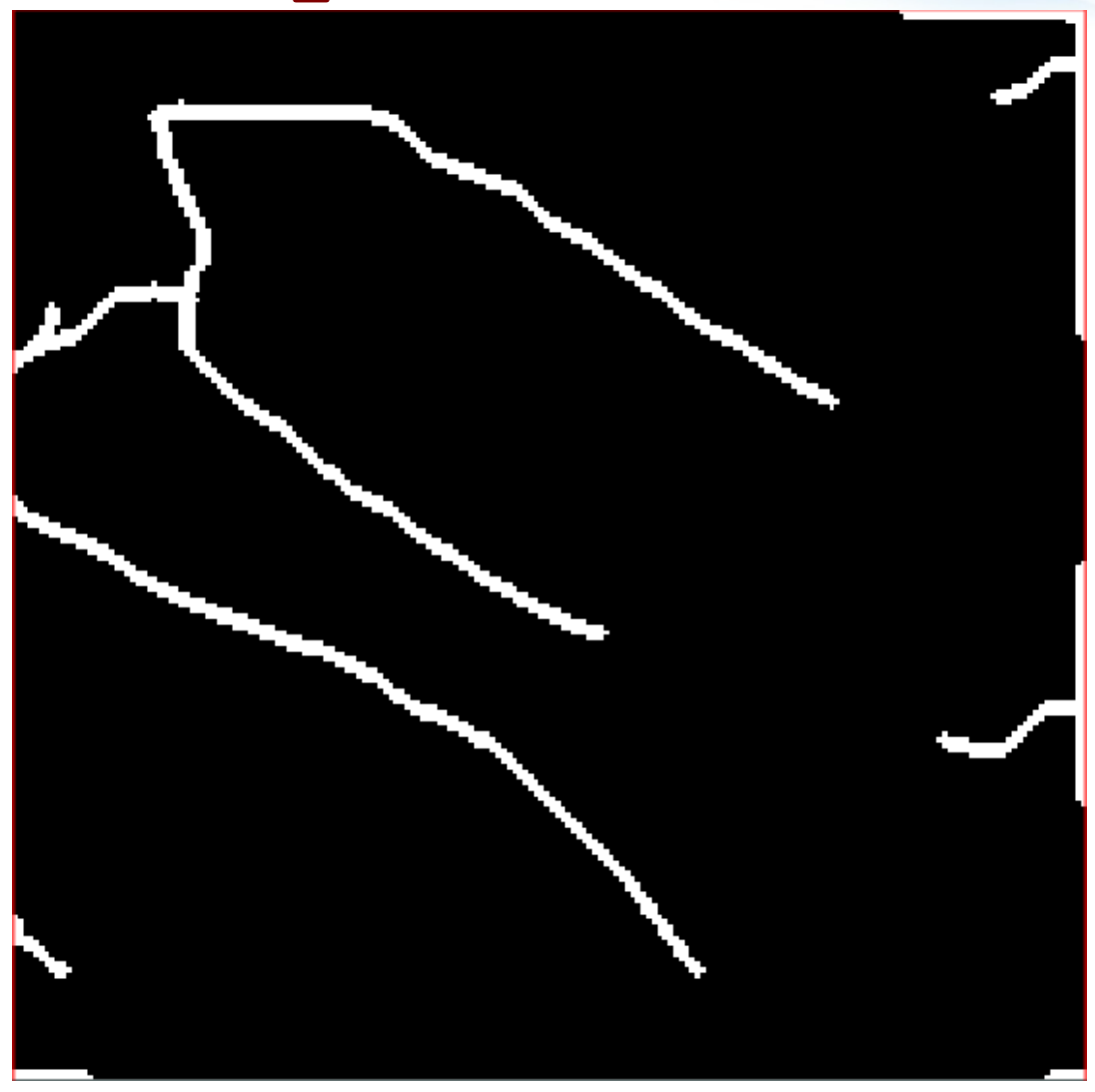

3.2. Cost surface létrehozása 3.2.1. Vizek integrálása

Ellenőrzés:

r.info cost\_vizek

| ▼                                                                                                    | Terminal                                                 |
|----------------------------------------------------------------------------------------------------|----------------------------------------------------------|
| File Edit View Terminal Go Help<br>RASS 6.4.2 (workshop):~ > r.info<br>+                                                                         | cost_vizek                                               |
| Layer: cost_vizek<br>  Mapset: cost<br>  Location: workshop<br>  DataBase: /home/user/FegyiGIS/0<br>  Title: ( cost_vizek )<br>  Timestamp: none | Date: Wed May 15 09:10:17 2013<br>Login of Creator: user |
| <br>  Type of Map: raster<br>  Data Type: CELL<br>  Rows: 200<br>  Columns: 200<br>  Total Cells: 40000<br>  Projection: Swiss. Obl.             | Number of Categories: 100                                |
| N: 272000 S:<br>  E: 664150 W:<br>  Range of data: min = 1 ma                                                                                    | 271000 Res: 5<br>663150 Res: 5<br>ax = 100               |
| <br>  Data Description:<br>  generated by r.mapcalc                                                                                              |                                                          |
| Comments:<br>  if(isnull(buff_vizek), 1, 10<br>                                                                                                  | 00)                                                      |
| +                                                                                                    | +                                                        |

- X

3.2. Cost surface létrehozása 3.2.1. Vizek integrálása

|                   | *                                                                                                    | Terminal                                                                | ~ |
|-------------------|----------------------------------------------------------------------------------------------------|-------------------------------------------------------------------------|---|
|                   | File Edit View Terminal Go Help                                                                                                    |                                                                         |   |
| Ellenőrzés:       | GRASS 6.4.2 (workshop):~ > r.info c                                                                                                    | cost_vizek                                                              | + |
| r.info cost_vizek | <pre>  Layer: cost_vizek   Mapset: cost   Location: workshop   DataBase: /home/user/FegyiGIS/GI   Title: ( cost_vizek )   Timestamp: none</pre> | Date: Wed May 15 09:10:17 2013<br>Login of Creator: user<br>S/GRASSDATA |   |
|                   | Type of Map: raster<br>Data Type: CELL<br>Rows: 200<br>Columns: 200<br>Total Cells: 40000<br>Projection: Swiss. Obl. M<br>N: 272000 S:          | Number of Categories: 100<br>Mercator<br>271000 Res: 5                  |   |
| min = 1 max = 100 | <pre>Bange of data:<br/>Range of data:<br/>Data Description:<br/>generated by r.mapcalc<br/>Comments:<br/>if(ispull(buff vizek) 1 100</pre>     | c = 100                                                                 |   |
|                   | GRASS 6.4.2 (workshop):~ >                                                                                                    |                                                                         | + |

3.2. Cost surface létrehozása 3.2.1. Vizek integrálása

|                    | Terminal                                                                                                    |    |
|--------------------|----------------------------------------------------------------------------------------------------|----|
|                    | File Edit View Terminal Go Help                                                                                                    |    |
| Ellenőrzés:        | <pre>GRASS 6.4.2 (workshop):~ &gt; r.info cost_vizek +</pre>                                                                                                    | .+ |
| r.info cost_vizek  | <pre>  Layer: cost_vizek Date: Wed May 15 09:10:17 2013   Mapset: cost Login of Creator: user   Location: workshop   DataBase: /home/user/FegyiGIS/GIS/GRASSDATA   Title: (cost_vizek)   Timestamp: none</pre>     |    |
|                    | Type of Map: raster Number of Categories: 100<br>Data Type: CELL<br>Rows: 200<br>Columns: 200<br>Total Cells: 40000<br>Projection: Swiss. Obl. Mercator<br>N: 272000 S: 271000 Res: 5<br>E: 04150 W. 005150 Res: 5 |    |
| min = 1 max = 100  | <pre>Range of data: min = 1 max = 100 Data Description: generated by r.mapcalc Comments: if(isnull(buff_vizek), 1, 100) </pre>                                                                                     | .+ |
| Súrlódási térkép 💙 | GRASS 6.4.2 (workshop):~ >                                                                                                    |    |
| Kiindulási pont    |                                                                                                    |    |

3.2. Cost surface létrehozása3.2.2. Kiindulási pont hozzáadása

#### v.in.ogr -o dsn="/.../data/shp/path\_from.shp" output=path\_from

|                              |                | Subregion      | Min-area & snap  | Attributes | ↓ ×          |
|------------------------------|----------------|----------------|------------------|------------|--------------|
| OGR datasource               | name:          |                |                  |            | (dsn=string  |
| /home/user/Fe                | egyiGIS/GIS/wo | orkshop/data/s | hp/path_from.shp |            | Browse       |
| or enter values i            | nteractively   |                |                  |            |              |
|                              |                |                |                  |            |              |
|                              |                |                |                  |            |              |
|                              |                |                |                  |            |              |
|                              |                |                |                  |            |              |
|                              |                |                |                  |            |              |
|                              |                |                |                  |            |              |
|                              |                |                |                  |            |              |
|                              |                |                |                  |            | /            |
| tame for output              | t vector map:  |                |                  | 1          | (output=name |
| tame for output<br>path_from | t vector map:  |                |                  | ]          | (output=name |
| rame for output<br>path_from | t vector map:  | Run            | Сору             | Help       | (output=name |
| rame for output              | t vector map:  |                |                  | ]          | (output=nam  |

3.2. Cost surface létrehozása3.2.2. Kiindulási pont hozzáadása

#### v.in.ogr -o dsn="/.../data/shp/path\_from.shp" output=path\_from

| v.in.ogr [vector, import]                                     |                   | - + ×          |
|---------------------------------------------------------------|-------------------|----------------|
| Convert OGR vector layers to GRASS vector map.                |                   |                |
| Required Selection Subregion Min-area & snap                  | Attributes        | <b>↓</b> ×     |
| List available layers in data source and exit                 |                   | (I)            |
| List supported formats and exit                               | (f)               |                |
| <ul> <li>Do not clean polygons (not recommended)</li> </ul>   | (C)               |                |
| Create 3D output                                              | (Z)               |                |
| Override distaset projection (use location's projection)      |                   | (o)            |
| Extend legion extents based on new dataset                    |                   | (e)            |
| Allow output files to overwrite existing files                |                   | (overwrite)    |
| Verbose module output                                         |                   | (verbose)      |
| Quiet module output                                           | (quiet)           |                |
| Name for new location to create:                              | (location=string) |                |
|                                                               |                   |                |
| Close Run Copy                                                | Help              | ]              |
| Close dialog on finish                                        |                   |                |
| v.in.ogr -o dsn=/home/user/FegyiGIS/GIS/workshop/data/shp/pat | th_from.shp out   | tput=path_from |

3.2. Cost surface létrehozása3.2.2. Kiindulási pont hozzáadása

v.in.ogr -o dsn="/.../data/shp/path\_from.shp" output=path\_from

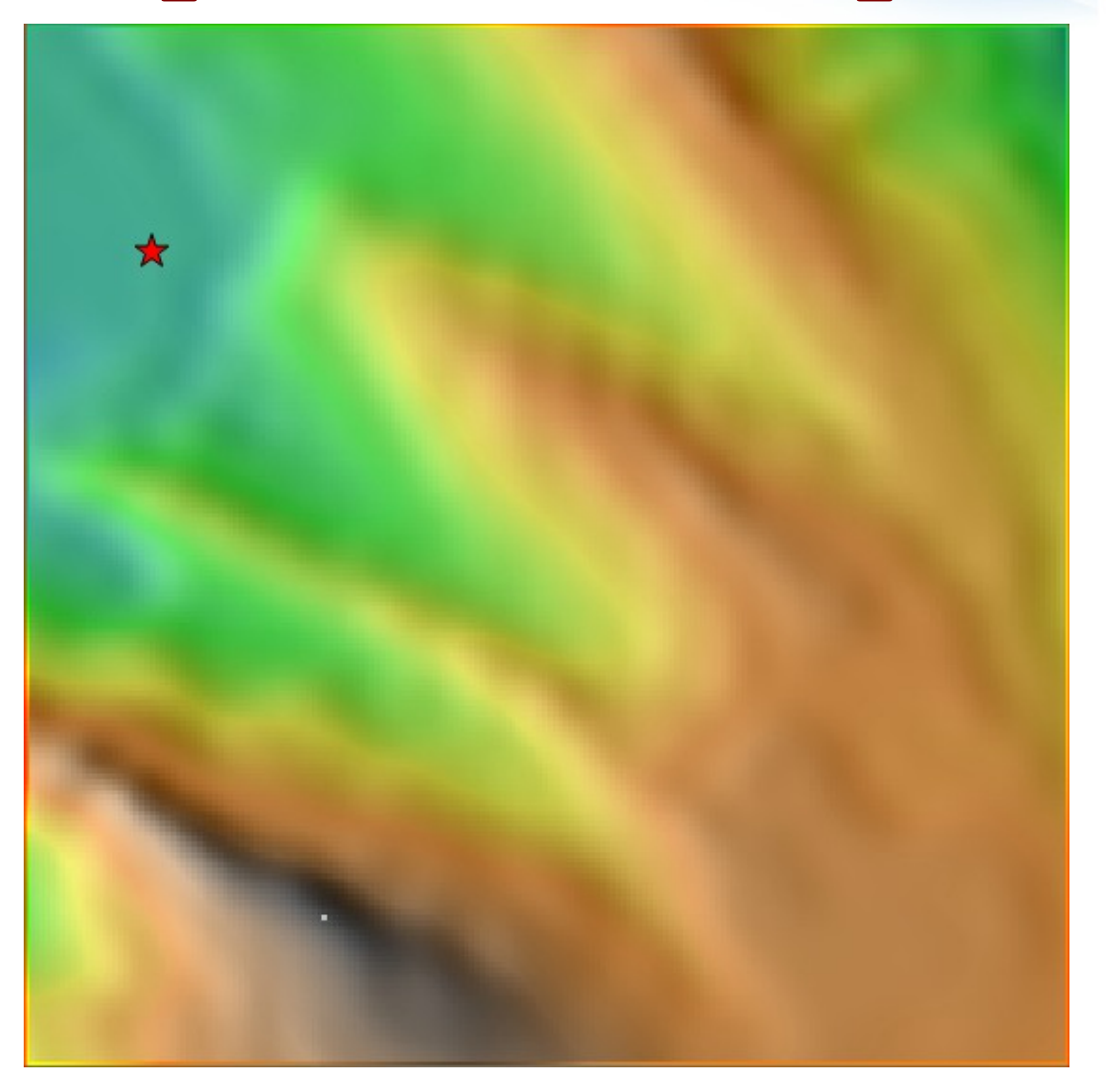

3.2. Cost surface létrehozása

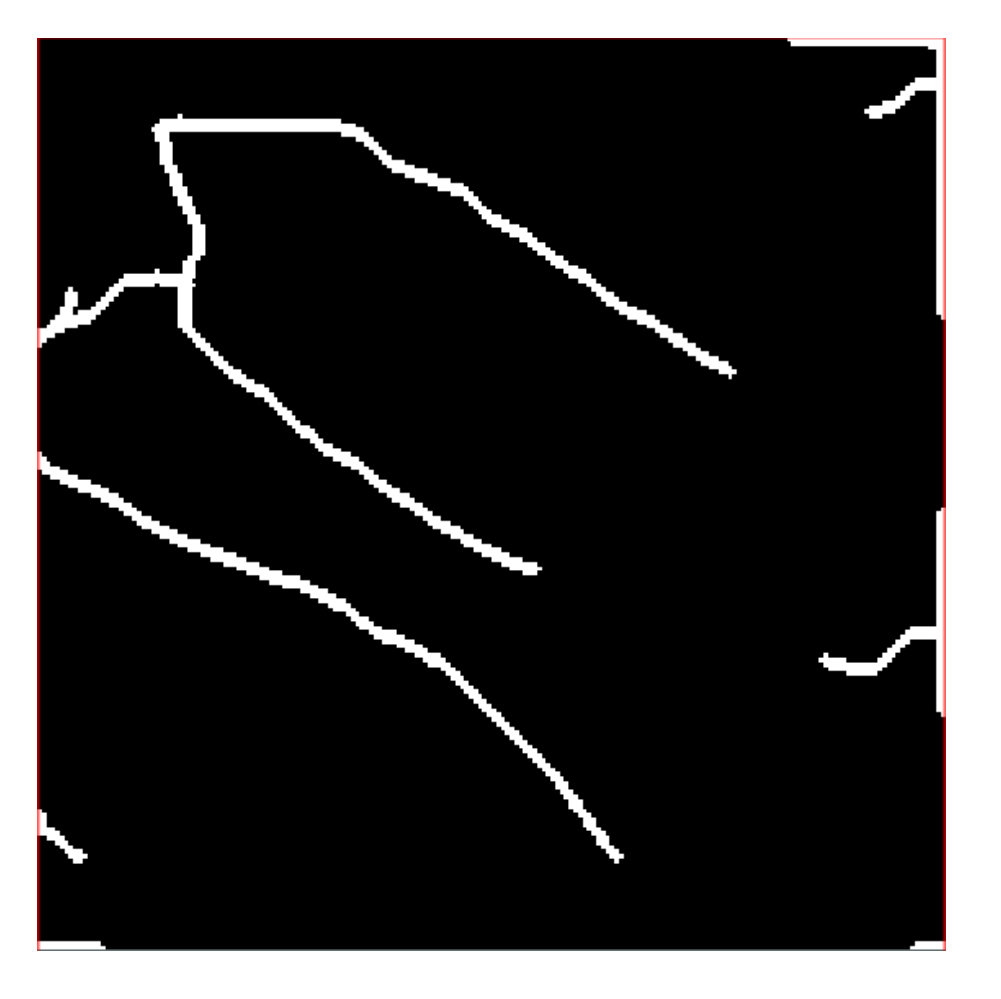

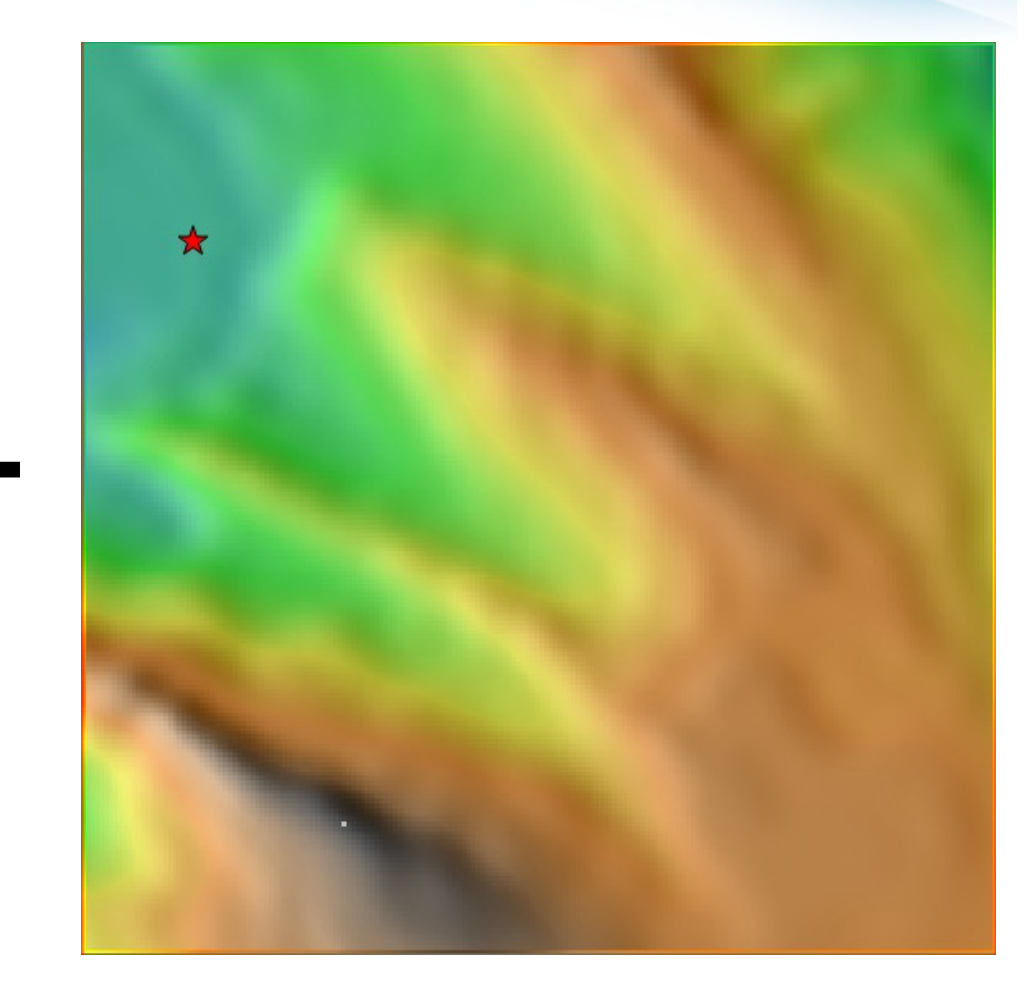

3.2. Cost surface létrehozása 3.2.3. Cost surface modellezés

r.walk elevation=ddm03@ddm friction=cost\_vizek
output=cost\_surface start\_points=path\_from

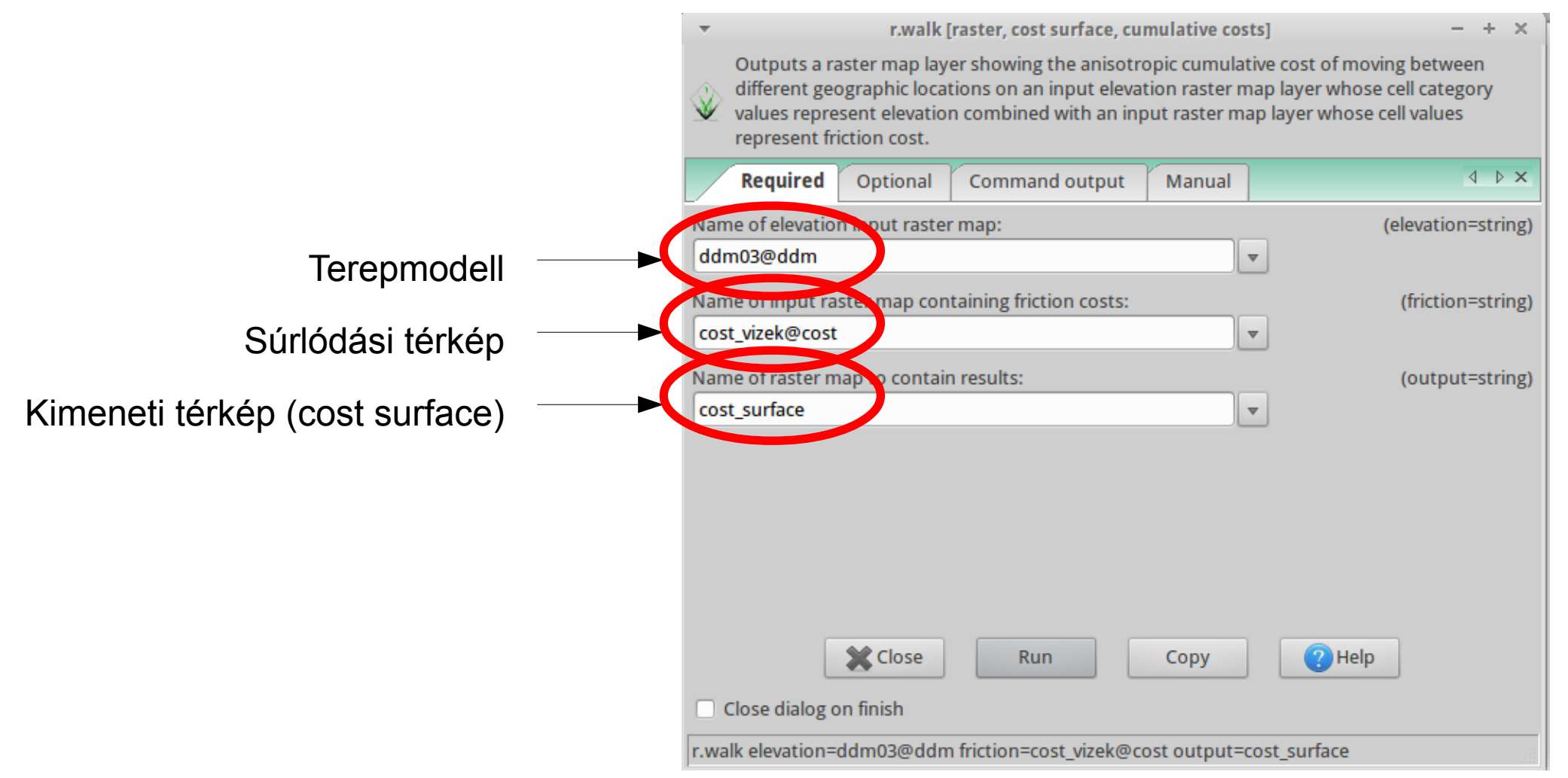

3.2. Cost surface létrehozása 3.2.3. Cost surface modellezés

r.walk elevation=ddm03@ddm friction=cost\_vizek
output=cost\_surface start\_points=path\_from

|                 | <ul> <li>r.walk [raster, cost surface, cumulative costs]</li> </ul>                                                                                                    | - + x                                                                       |
|-----------------|----------------------------------------------------------------------------------------------------|-----------------------------------------------------------------------------|
|                 | Outputs a raster map layer showing the anisotropic cumulative of different geographic locations on an input elevation raster map la values represent elevation combined with an input raster map la represent friction cost. | cost of moving between<br>ayer whose cell category<br>yer whose cell values |
|                 | Required <b>Optional</b> Command output Manual                                                                                                    |                                                                             |
|                 | Use the 'Knight's move'; slower, but more accurate                                                                                                    | (k)                                                                         |
|                 | C Keep null values in output map                                                                                                    | (n)                                                                         |
|                 | Start with values in raster map                                                                                                    | (r)                                                                         |
|                 | Allow output files to overwrite existing files                                                                                                    | (overwrite)                                                                 |
|                 | Verbose module output                                                                                                    | (verbose)                                                                   |
|                 | Quiet module output                                                                                                    | (quiet)                                                                     |
|                 | Strang points vector map:                                                                                                    | (start_points=string)                                                       |
| Kiindulási pont | path_from@cost     •       Stop priots vector map:     •                                                                                                    | (stop_points=string)                                                        |
|                 | [multiple] The map E and N grid coordinates of a starting point (E,N):                                                                                                    | (coordinate=x,y)                                                            |
|                 | Close Run Copy                                                                                                    | ? Help                                                                      |
|                 | Close dialog on finish                                                                                                    |                                                                             |
|                 | r walk elevation=ddm03@ddm friction=cost vizek@cost output=cost                                                                                                    | surface start points=path fro                                               |

3.2. Cost surface létrehozása 3.2.3. Cost surface modellezés

r.walk elevation=ddm03@ddm friction=cost\_vizek
output=cost\_surface start\_points=path\_from

r.walk [raster, cost surface, cumulative costs] Outputs a raster map layer showing the anisotropic cumulative cost of moving between different geographic locations on an input elevation raster map layer whose cell category values represent elevation combined with an input raster map layer whose cell values represent friction cost. 4 b **x** Optional Command output Required Manual Use the 'Knight's move'; slower, but more accurate (k) Keep null values in output map (n) Start with values in raster map  $(\mathbf{r})$ Allow output files to overwrite existing files (overwrite) Verbose module output (verbose) Quiet module output (quiet) (start points=string) arting points vector map: path from@cost  $\nabla$ Kiindulási pont Stop points rector map: (stop\_points=string)  $\nabla$ [multiple] The map E and N grid coordinates of a starting point (E,N): (coordinate=x,y) Egyből színezzük is ki, hogy ne Close 🗶 Run Copy 2 Help szürkeárnyalatos legyen! Close dialog on finish r.walk elevation=ddm03@ddm friction=cost\_vizek@cost\_output=cost\_surface start\_points=path\_fro
3.2. Cost surface létrehozása 3.2.3. Cost surface modellezés

### r.colors map=cost\_surface color=rainbow

| ~          |           | r.colo      | ors [raster, col | or table]          | - + ×          |
|------------|-----------|-------------|------------------|--------------------|----------------|
| Creat      | es/mod    | ifies the c | olor table ass   | ociated with a ras | ter map layer. |
| Requ       | uired     | Colors      | Optional         | Command out        | out 🛛 🕹 🗙      |
| Name of h  | iput rest | ter map:    |                  |                    | (map=name)     |
| cost_surfa | ace@cos   | t           |                  |                    | <b>v</b>       |
|            |           |             |                  |                    |                |
|            |           |             |                  |                    |                |
|            |           |             |                  |                    |                |
|            |           |             |                  |                    |                |
|            |           |             |                  |                    |                |
|            |           |             |                  |                    |                |
|            |           |             |                  |                    |                |
|            |           |             |                  |                    |                |
|            |           |             |                  |                    |                |
|            |           |             |                  |                    |                |
| 2          | Close     |             | Run              | Сору               | (?) Help       |
| r.colors m | ap=cost_  | _surface@   | cost             |                    |                |

3.2. Cost surface létrehozása 3.2.3. Cost surface modellezés

### r.colors map=cost\_surface color=rainbow

| ▼ r.col                         | ors [raster, col | or table]             | - + ×         |
|---------------------------------|------------------|-----------------------|---------------|
| Creates/modifies the c          | olor table ass   | ociated with a raster | map layer.    |
| Required Colors                 | Optional         | Command output        | ↓ ×           |
| Invert colors                   |                  |                       | (n)           |
| Logarithmic scaling             |                  |                       | (g)           |
| C Logarithmic-absolute so       | aling            |                       | (a)           |
| Histogram equalization          |                  |                       | (e)           |
| Type of color table:            |                  |                       | (color=style) |
| rainbow                         |                  | ~                     |               |
| Path to rules file ("-" to read | rules from st    | din):                 | (rules=name)  |
|                                 |                  |                       | Browse        |
| or enter values interactively   |                  |                       |               |
|                                 |                  |                       |               |
|                                 |                  |                       |               |
| Close                           | Run              | Сору                  | ? Help        |
| r.colors map=cost_surface@      | cost color=ra    | inbow                 |               |

3.2. Cost surface létrehozása 3.2.3. Cost surface modellezés

Folyók szépen "beleégtek"

#### Jöhet a least cost path!

Kell hozzá:

Cost surface

Végpont

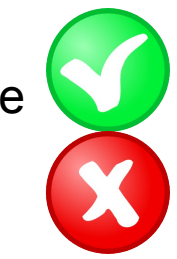

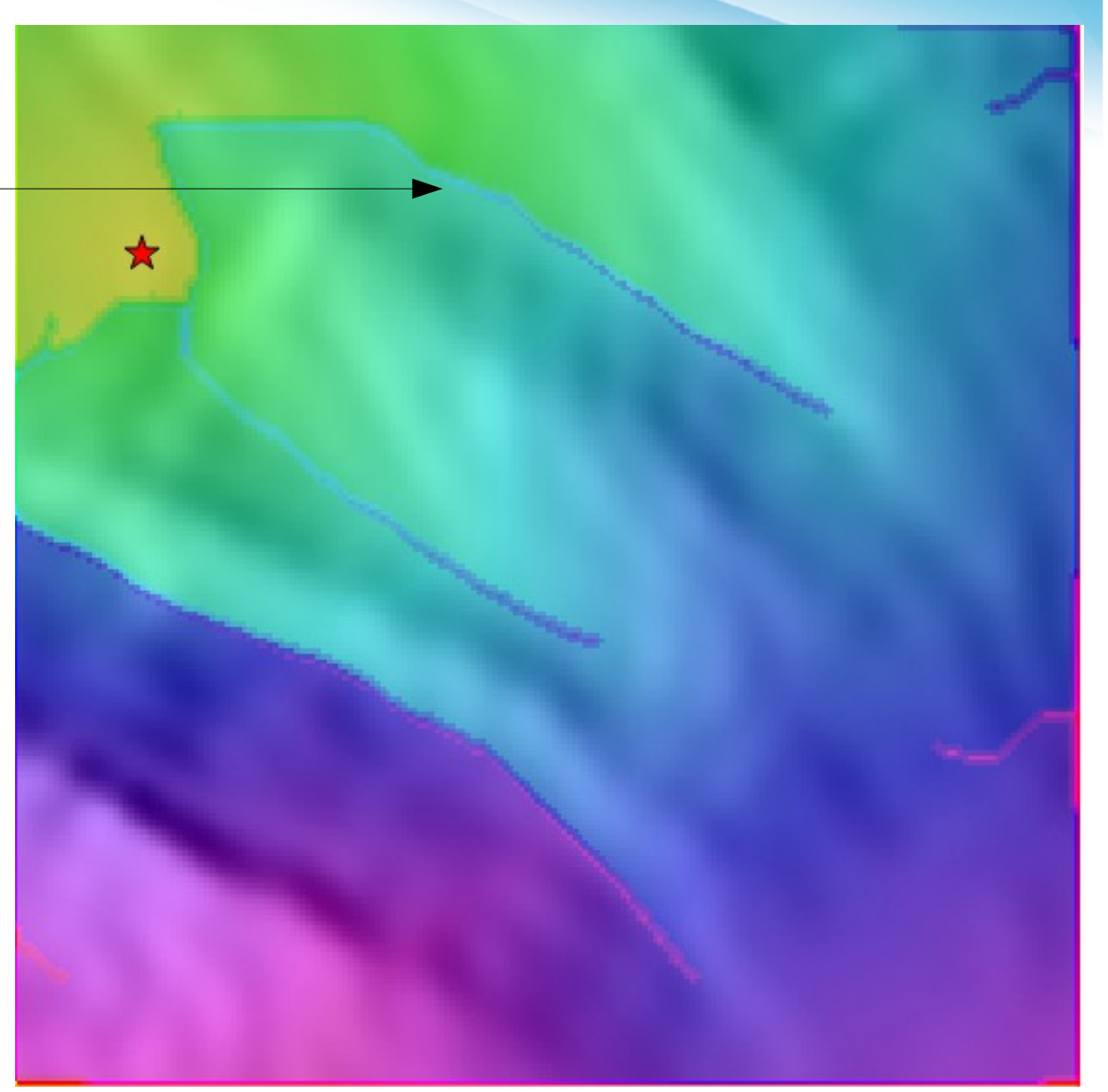

3.3. Legkisebb költségű út (least cost path) számítása 3.3.1. Végpont megadása

### v.in.ogr -o dsn="/.../data/shp/path\_to.shp" output=path\_to

| Required                 | Selection     | Subregion      | Min-area & snap | Attributes | 4 1         |
|--------------------------|---------------|----------------|-----------------|------------|-------------|
| OGR datasource           | e name:       |                |                 |            | (dsn=strin  |
| /home/user/F             | egyiGIS/GIS/w | orksh.p/data/s | shp/path_to.shp |            | Browse      |
| or enter values i        | nteractively  |                |                 |            | 1000        |
|                          |               |                |                 |            |             |
|                          |               |                |                 |            |             |
|                          |               |                |                 |            |             |
|                          |               |                |                 |            |             |
|                          |               |                |                 |            |             |
|                          |               |                |                 |            |             |
| vame for outp            | t vector map: |                |                 |            | (output=nam |
| Name for outp<br>path_to | t vector map: |                |                 | 7          | (output=nam |
| Name for outp<br>path_to | t vector map: | Rup            |                 |            | (output=nam |

3.3. Legkisebb költségű út (least cost path) számítása 3.3.1. Végpont megadása

### v.in.ogr -o dsn="/.../data/shp/path\_to.shp" output=path\_to

| Required        | Selection       | Subregion          | Min-area & snap | Attributes | 4 ►            |
|-----------------|-----------------|--------------------|-----------------|------------|----------------|
| List available  | layers in data  | source and exit    |                 |            |                |
| List support    | ed formats and  | d exit             |                 |            |                |
| Do not clean    | polygons (not   | recommended        | )               |            |                |
| 🗆 Create 3D ou  | itput           |                    |                 |            |                |
| 🗹 Override dat  | aset projectior | n (use location's  | projection)     |            |                |
| 🗆 Externa regio | n extents base  | ed on new data     | set             |            |                |
| Allow output    | files to overw  | rite existing file | 5               |            | (overwri       |
| Verbose mo      | dule output     |                    |                 |            | (verbo:        |
| Quiet modul     | e output        |                    |                 |            | (qui           |
| Name for new lo | cation to creat | te:                |                 |            | (location=stri |

3.3. Legkisebb költségű út (least cost path) számítása 3.3.1. Végpont megadása

v.in.ogr -o dsn="/.../data/shp/path\_to.shp" output=path\_to

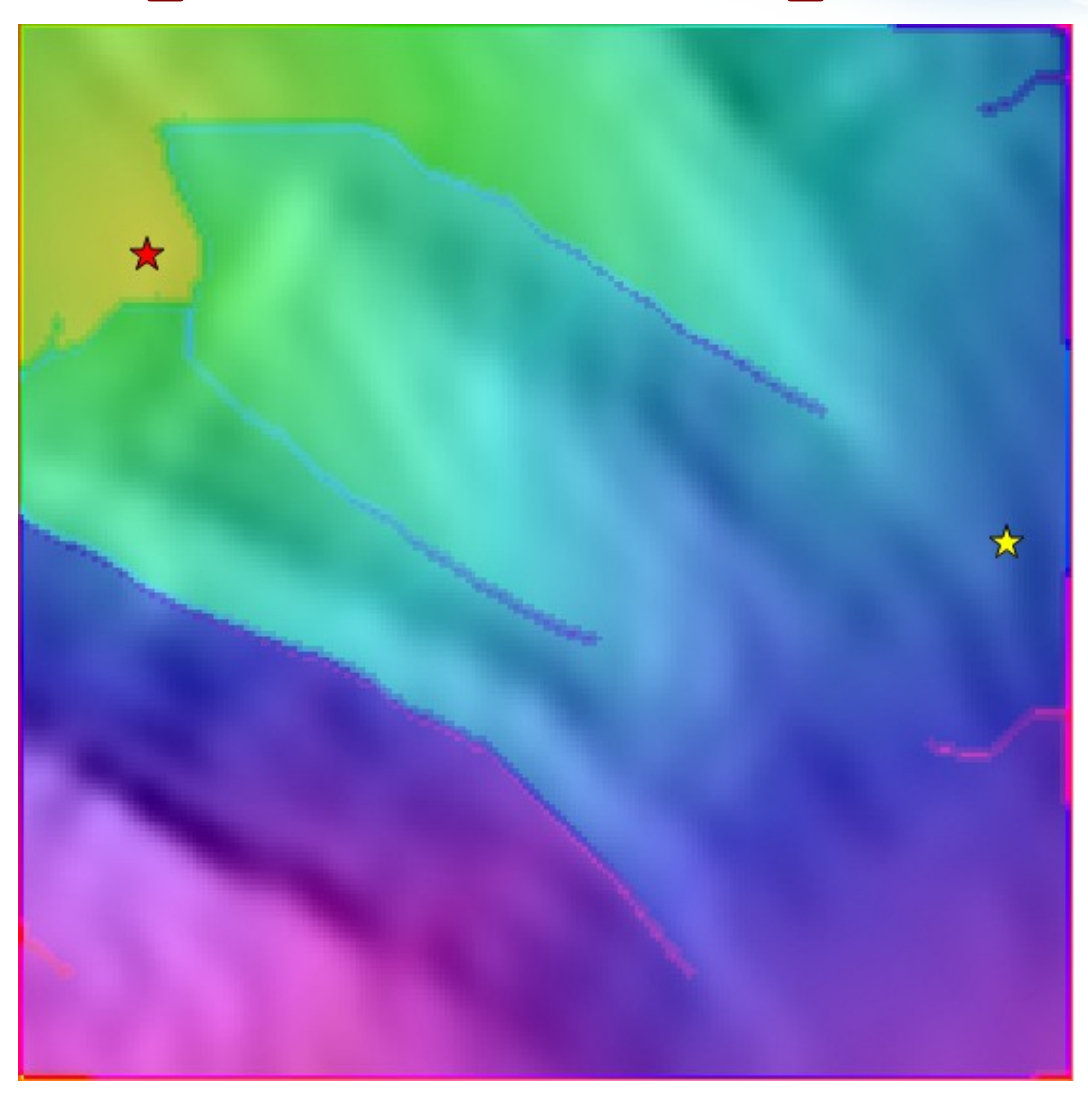

3.3. Legkisebb költségű út (least cost path) számítása3.3.1. Végpont megadása

v.in.ogr -o dsn="/.../data/shp/path\_to.shp" output=path\_to

Következik: least cost path (r.drain)

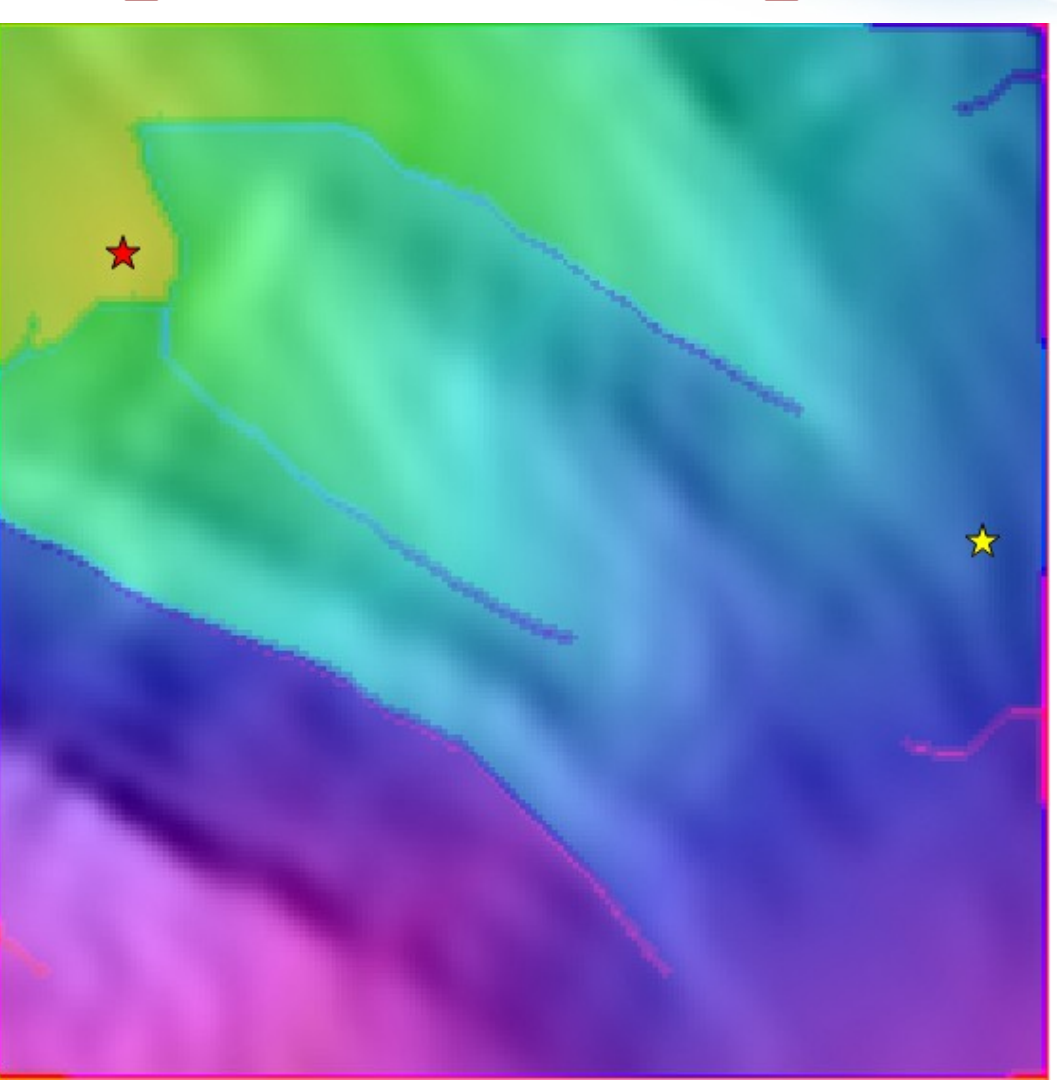

#### 3. Legkisebb költségű út számítás 3.3. Legkisebb költségű út (least cost path) számítása 3.3.2. Least cost path számítás r.drain input=cost surface output=least cost vector points=path to r.drain [raster, hydrology] Traces a flow through an elevation model on a raster map. 4 D X Required Start Optional Command output Manual (input=name) me of elevation raster map: Cost surface raszter cost surface@cost $\nabla$ (nem a terepmodell!) (output=name) rame for output taster map: least\_cost $\nabla$ Kimenő least cost path Close Run Copy 2 Help Close dialog on finish r.drain input=cost surface@cost output=least cost

3.3. Legkisebb költségű út (least cost path) számítása 3.3.2. Least cost path számítás

### r.drain input=cost\_surface output=least\_cost

vector points=path to

|          | <ul> <li>r.drain [raster, hydrology]</li> <li>- + ×</li> </ul>                                                          |
|----------|----------------------------------------------------------------------------------------------------|
|          | Traces a flow through an elevation model on a raster map.                                                               |
|          | Required Start Optional Command output Manual                                                                           |
|          | [multiple] Map coordinates of starting point(s) (E,N): (coordinate=x,y)                                                 |
| végpont► | [multiple] Name of vector map(s) containing starting point(s): (vector_points=name) path_to@cost                        |
|          | Close Run Copy Pelp Close dialog on finish r.drain input=cost_surface@cost output=least_cost vector_points=path_to@cost |

3.3. Legkisebb költségű út (least cost path) számítása3.3.2. Least cost path számítás

r.drain input=cost\_surface output=least\_cost
vector\_points=path\_to

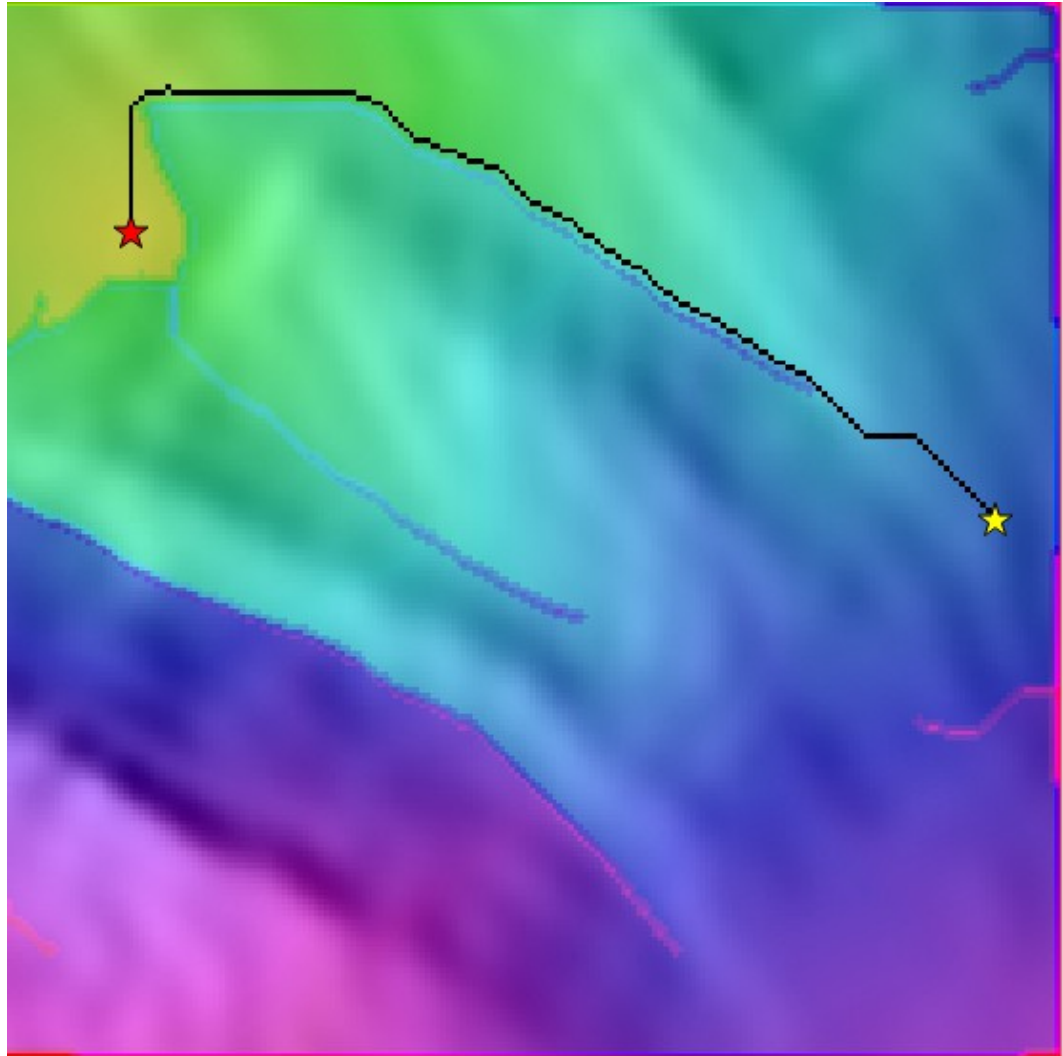

3.3. Legkisebb költségű út (least cost path) számítása3.3.2. Least cost path számítás

r.drain input=cost\_surface output=least\_cost
vector\_points=path\_to

Végeredmény még szebb legyen:

vektoros ábrázolás r.thin r.to.vect

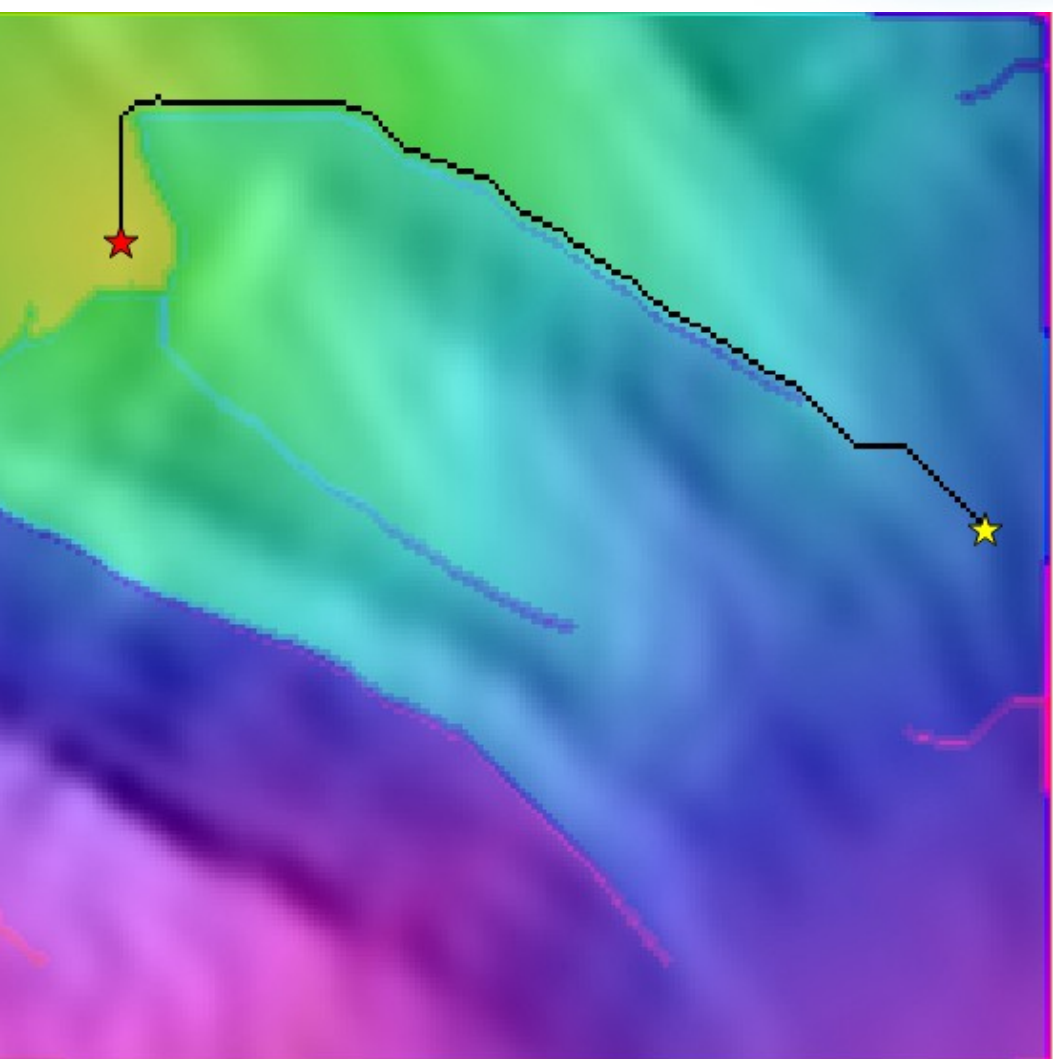

3.3. Legkisebb költségű út (least cost path) számítása3.3.3. Vektorizálás

### r.thin input=least\_cost output=thin\_least\_cost

| -                   | r.th                   | in [raster, | thin]          |            | - + ×         |
|---------------------|------------------------|-------------|----------------|------------|---------------|
| Thins non-zer       | ro cells that          | denote lin  | ear features i | n a raster | map.          |
| Required            | Optional               | Comma       | nd output      | Manual     | A P X         |
| Name of input test  | ter map:               |             |                |            | (input=name)  |
| least_cost@cost     |                        |             |                |            | -             |
| Name for output r   | aster map:             |             |                |            | (output=name) |
| thin_least_cost     |                        |             |                |            | ~             |
|                     |                        |             |                |            |               |
|                     |                        |             |                |            |               |
|                     |                        |             |                |            |               |
|                     |                        |             |                |            |               |
|                     |                        |             |                |            |               |
|                     |                        |             |                |            |               |
| X Close             | R                      | un          | Сору           |            | Help          |
| Close dialog or     | n <mark>finis</mark> h |             |                |            |               |
| r.thin input=least_ | cost@cost o            | output=thi  | n_least_cost   |            |               |

3.3. Legkisebb költségű út (least cost path) számítása3.3.3. Vektorizálás

#### r.to.vect -s input=thin\_lc output=vect\_least\_cost

| Required         | Attributes    | Optional | Command out | put | <b>∢ </b> ►×     |
|------------------|---------------|----------|-------------|-----|------------------|
| tame of input ra | aster map:    |          |             | _   | (input=name)     |
| thin_least_cost@ | @cost         |          |             | ▼   |                  |
|                  | t vector map: |          |             |     | (output=name)    |
| vect_least_cost  |               |          |             | ▼   |                  |
| Feature type:    |               |          |             | (   | (feature=string) |
| line             |               |          | •           |     |                  |
|                  |               |          |             |     |                  |
|                  |               |          |             |     |                  |
|                  |               |          |             |     |                  |
|                  |               |          |             |     |                  |

3.3. Legkisebb költségű út (least cost path) számítása3.3.3. Vektorizálás

### r.to.vect -s input=thin\_lc output=vect\_least\_cost

| (5       |
|----------|
|          |
| (b       |
| (q       |
| verwrite |
| verbose  |
| (quiet   |
| v        |

# Végeredmény

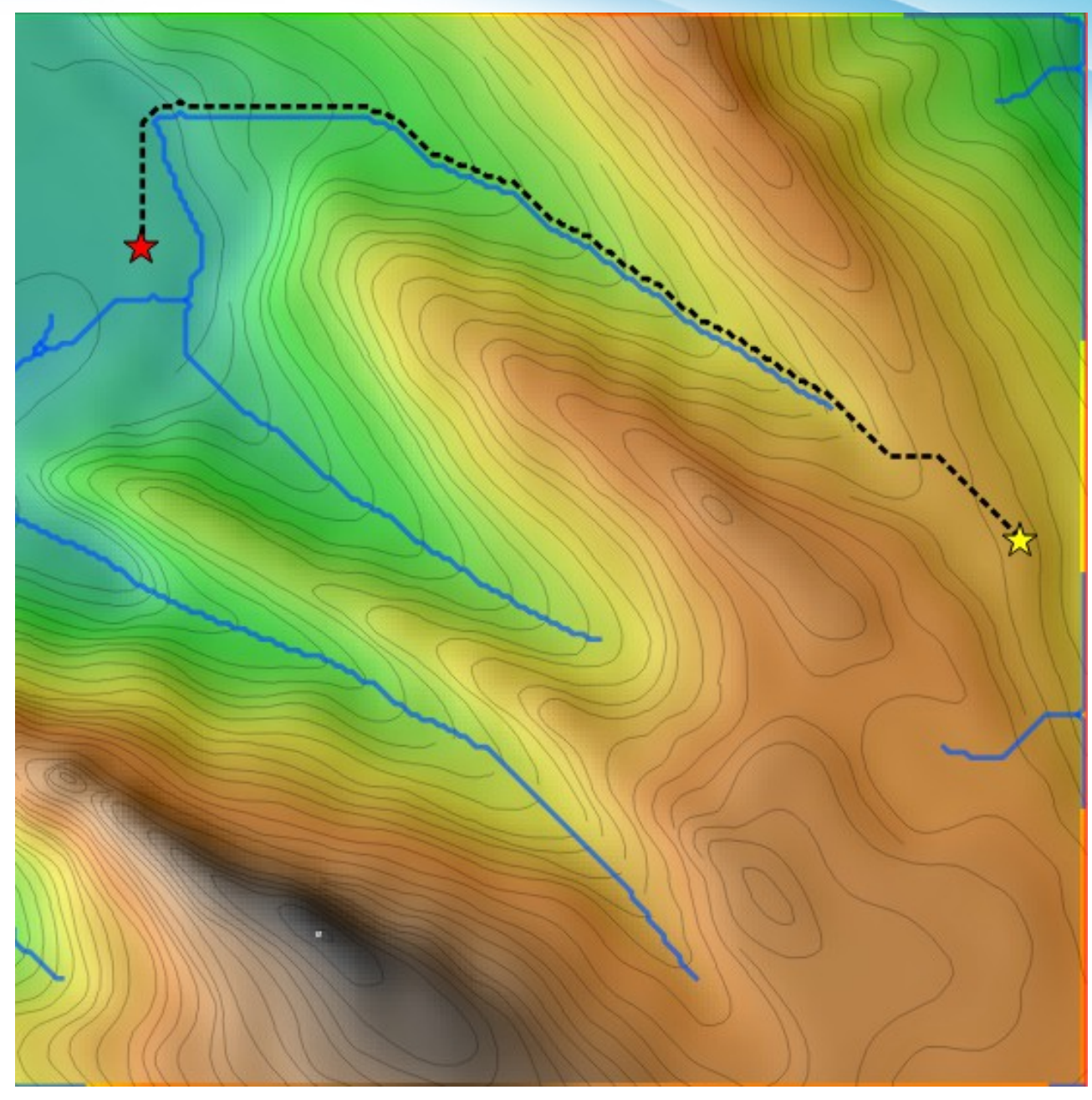

# Kérdések?

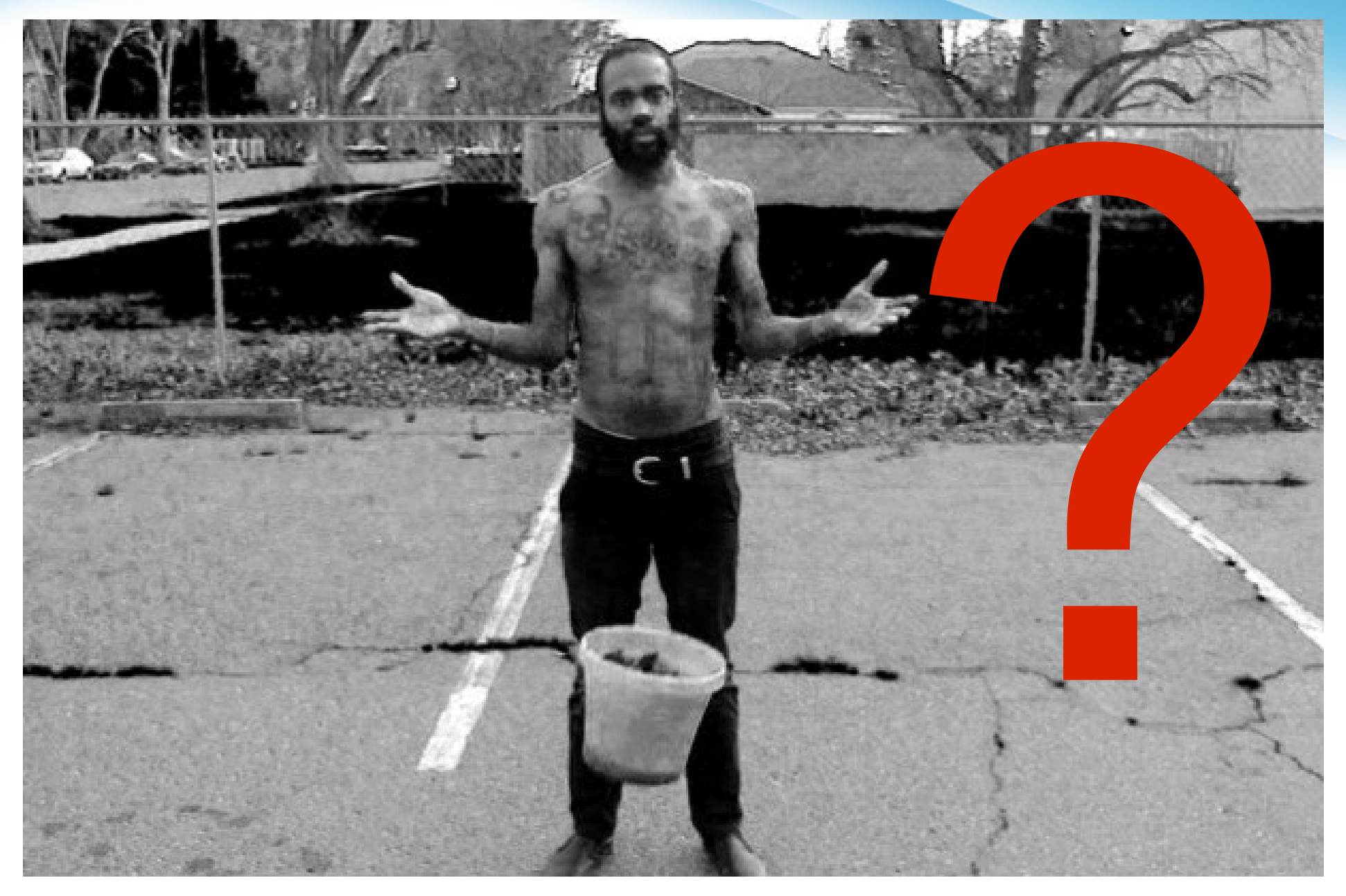